# F/A-18 PRECISION STRIKE FIGHTER

Xicat Interactive 800 East Broward Blvd, Suite 700 Ft. Lauderdale, FL 33324

BOUT THE AUTHOR

2

Dave Putze graduated from Pennsylvania State University in December 1984 and was commissioned a Second Lieutenant in the United States Marine Corps. After Marine Corps basic school, he attended flight training at NAS Pensacola, FL. He graduated from Navy primary flight training on the Commodore's List with distinction and selected Jets. Dave received his coveted "wings of gold" in September 1987, with carrier qualifications completed aboard the U.S.S. Lexington, and the U.S.S. Enterprise. His first aircraft assignment was A-6E Intruders with VMA (AW)-242, in which he logged over 750 hours and one WestPac tour. While flying the A-6, Dave distinguished himself by being selected to attend the rigorous Weapons and Tactics Instructor (WTI) course in MCAS Yuma, AZ. In early 1990, an informal transition board in Headquarters Marine Corps, Washington D.C. chose Dave over several other qualified Marine Aviators to fly the brand new F/A-18D Night Attack Hornet. Returning to his former squadron, now re-designated VMFA (AW)-242, he made a second WestPac deployment and the very first "Cope Thunder-North" exercise. Before leaving VMFA (AW) -242 for school in Quantico, VA, he had accumulated over 850 hours of Hornet time in the Fleet Marine Force. While attending Amphibious Warfare School in Virginia, Dave was interviewed and then selected to be an Instructor at the prestigious Naval Strike Warfare Center (NSWC) at NAS Fallon, NV. His duties while at NSWC included (in addition to flying F/A-18s) Navy Air Wing instructor / evaluator, mission planning and preview systems model manager, and F/A-18 Instructor pilot. In 1996, Dave separated from active service. Although still a Major in the Marine Corps Inactive Reserve, he is currently flying Boeing 727's for Federal

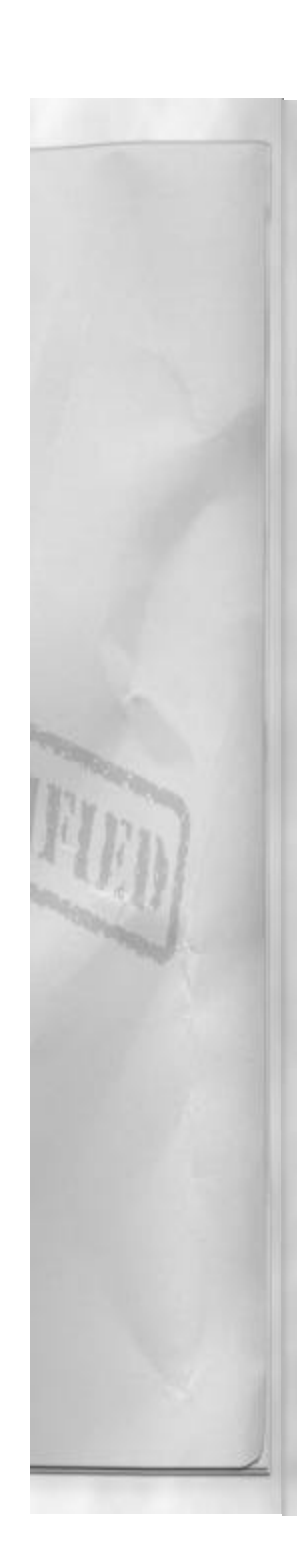

Express Corporation. Dave is married to the lovely Miss Michelle Gilderman, and they have two children, Nicole and Justin.

During his military flight career, Dave has participated in several air shows, flying military aircraft demonstrations for the public. He has also flown in numerous photo sessions, and has been featured on the covers of such publications as; Aviation Week and Space Technology, Marine Magazine, and Leatherneck Magazine. You can also find shots of him in a computer screen saver collection and in some fighter aircraft calendars. Dave also appears in an episode of Sea Wings entitled "The Killer Bee." This is his first book.

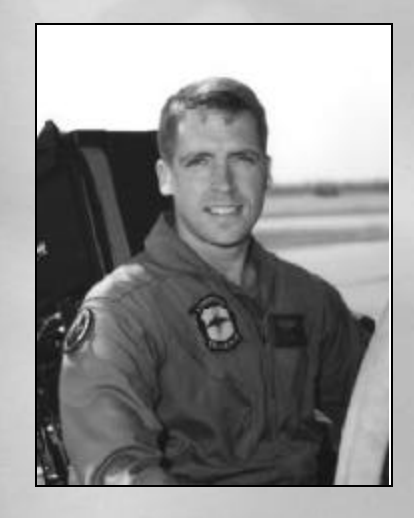

# **DEDICATIONS**

First and foremost I wish to thank my wife Michelle, for putting up with the long, arduous hours required to bring this manual to completion and me. Thanks dear! Oh, I'll be home sometime before dinner. Can you pick up the kids?

I would also like to thank Trey and Jeff at GSC for giving me this job to begin with, Jeanine and Eric for editing and layout assistance, James and John for all their amazing artwork, Gabe and Ken for the mission editor and database insight, and finally Amy, who was kind enough to let me use her desk! Thanks for giving me the opportunity to share some of my F/A-18 Hornet experience with simulation pilots everywhere! F/A-18 Precision Strike Fighter is the best F/A-18 simulator on the market – bar none. It doesn't get much closer than this!

I also wish to thank the online pilots of the VFA-111 "Black Knights" – especially Viper, Crankshaft, and Rotorhead. If you want a good fight – look these guys up on the Internet!

Dave "POOCH" Putze

Major, USMCR

| F/A-18                                      |    |                                     |     |
|---------------------------------------------|----|-------------------------------------|-----|
| TABLE OF CONTENTS                           |    | Chapter 8:Navigation And Radar      | 63  |
|                                             |    | Waypoints                           | 64  |
| Chapter 1:Introduction                      | 5  | TACAN                               | 65  |
|                                             | -  | DME                                 | 65  |
| Chapter 2:F/A-18 Hornet Strike Fighter      | 1  | Navigation Symbology                | 66  |
| Reveal Characteristics                      | 8  | AN/APG-65 Radar                     | 67  |
| Hornet Evolution                            | 10 | Air-To-Air Master Mode              | 68  |
| Homet Evolution                             | 14 | AN/ALK-6/ KWK                       | 69  |
| Chapter 3: Using F/A-18 Precision           |    | IFF<br>AN/ALE 20 Countermonsures    | 72  |
| Strike Fighter                              | 15 | AIV/ALE-59 Countermeasures          | 74  |
| User-Interface Cockpit                      | 16 | KI-10/9A/ALQ-120A ECM               | 15  |
| Flying A Mission                            | 19 | Chapter 9: Air-To-Ground Operations | 74  |
| Flying Multi-Player                         | 19 | Types Of Missions                   | 75  |
| Debrief Room                                | 22 | Measures Of Success                 | 76  |
| Film Library                                | 22 | How do you fit in?                  | 76  |
| Classroom                                   | 23 | Four Displays                       | 78  |
| Scoring                                     | 23 | HUD                                 | 81  |
| Chapter 4: In Flight Cooknit                | 24 | Air-To-Ground Master Mode           | 81  |
| Chapter 4: In-Fright Cockpit                | 24 | APG-65 Multi-Mode Radar             | 83  |
| Look Down Cooknit Description               | 24 | Air-To-Ground Gun M-61A1            | 89  |
| Look Down Cockpit Description               | 28 | Unguided Ordnance                   | 91  |
| Master Modes                                | 33 | Delivery Methods                    | 93  |
| Waster Wodes                                | 35 | B-57 Nuclear weapon                 | 99  |
| Chapter 5: Takeoff And Flight               | 34 | Advanced weapons                    | 99  |
| Taxiing                                     | 35 | Chapter 10:Air-To-Air Combat        | 107 |
| Takeoff                                     | 37 | Air-To-Air Sensors                  | 110 |
| Flight                                      | 38 | Air To Air Gun                      | 121 |
| Acrobatics                                  | 40 | AIM-9 Sidewinder                    | 125 |
| Auto-Phot                                   | 42 | AIM-120 AMRAAM                      | 127 |
| Navigation Alus<br>Cautions/Warnings/Status | 45 | Basic Fighter Maneuvers             | 129 |
| Emergencies                                 | 44 | Beyond Visual Range                 | 136 |
| Emergencies                                 | 45 | Self Protection                     | 140 |
| Chapter 6:Landing                           | 47 | Chapter 11:Threat Guide             | 143 |
| Touch Down                                  | 51 | Mission Descriptions                | 143 |
| Dahriafina                                  | 52 | Charles 12 Martin Ellis             | 140 |
| Emergencies                                 | 52 | Chapter 12:Mission Editor           | 140 |
| Emergencies                                 | 55 | Mission Editor Layout               | 14/ |
| Chapter 7: Carrier Operations               | 55 | Fditor Man                          | 155 |
| Layout Of The Carrier                       | 56 | Elving Your Missions                | 157 |
| Catapult Launch                             | 58 | Editor Keyboard Reference           | 158 |
| Launch Bar                                  | 58 |                                     |     |
| VFR Pattern                                 | 59 | Chapter 13:Terms And Acronyms       | 160 |
| IFR Pattern                                 | 61 | Terms                               | 160 |
| Wave-Off Or Bolters                         | 61 | Acronyms                            | 165 |
| Problems Getting Aboard                     | 62 |                                     |     |
|                                             |    |                                     |     |

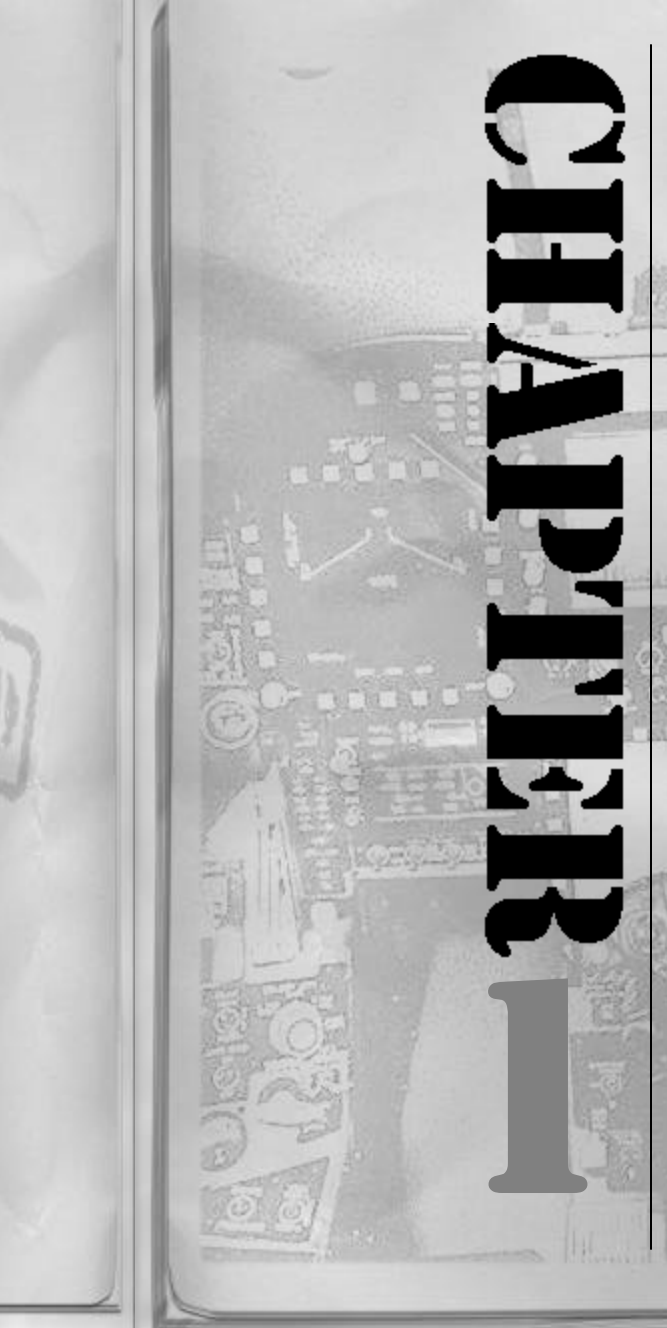

# Chapter 1

0120 Local; Aboard the U.S.S. Enterprise, Somewhere in the Sea of Japan...

A loud rap awakens you on your stateroom door. From just beyond the portal, you can make out some frantic yelling. Your door is slammed again, and now, wideawake, you sit. You recognize the voice as tonight's duty Officer. He is yelling at you to get up and get to the ready room. It is time to scramble... the balloon has gone up! You pause a second to contemplate his words... It has finally happened, we are at war!

You throw on your flight suit and rush to the ready room. The intelligence officer greets you with a simple statement: "The North Koreans have invaded the South again, and the initial estimates of the situation can best be described as desperate." He motions you over to the intelligence map on the wall. You notice that there is a signifi cant portion of red on that chart now, most of which used to be blue. "You'd think that we would have had a better idea that this was coming..." you mutter to yourself as the late hour begins to have its effect. "You have been directed to lead the first mission," the duty officer informs you. Checking the mission planning system, you see your route to and from the target. You also note the threats – and there are a lot of them! SAMs, AAA, enemy fighters... This is going to be more work than the Persian Gulf! Noting the positions of the threats relative to your flight planned route, you develop a game plan and prepare to brief your flight.

SITUATION: Regimental Landing Team (RLT) 3/5 is preparing to conduct an assault to seize Regimental Objective A, 15 Kilometers inland from beaches Blue, Green, and Orange. Although the beach

landing should not be directly opposed, there are significant surface-to-air, and airto-air threats in the area. After completion of the beach landing, ground units will consolidate and move west securing numerous secondary objectives en route to the main objective. The enemy is expected to fight us tenaciously all the way to our final objective. We need to gain and maintain air superiority in the air space over the landing force and continue round the clock air cover in support of the ground force until further notice.

**MISSION:** With 3 F/A-18 Hornets, attack and destroy enemy air defense command and control node in the vicinity of N 133:00:00, E 111:00:00 at 0530 local.

**EXECUTION:** Follow assigned waypoints to and from the target area. Conduct weapon and target analysis, ensure a minimum of 80% Pk (probability of Kill) on the enemy command and control facility. Avoid AAA, SAM envelopes as much as possible – use of HARM is encouraged; provided you can meet all other mission require - ments. Destroy any hostile aircraft en route.

**ADMINISTRATION:** Your call sign will be Hornet 1, 2 and 3. Maintain positive radio contact with appropriate controlling agencies. Brief operational TACAN and ILS facilities. Review Aircraft Carrier recovery procedures and techniques. Ensure proper NATOPS preflight and procedural checklists are complied with.

**COMMAND:** You are flight lead for this mission. Planning responsibilities and tactics are your choice. Operate within all applicable NATOPS and Squadron/Group/ Wing SOPs.

You study the mission and begin to mentally prepare yourself for the daunting task

6

ahead. This is what you've signed up for! This is your chance to successfully pilot your nimble fighter in and out of bad guy territory and bring this sudden conflict to a swift conclusion. The rest of your flight arrives and you and your wingmen finish extracting the information pertinent to your flight from the voluminous Air Tasking Order (ATO).

After the flight briefing, you head to the maintenance space to sign for your aircraft. With no discrepancies on the book, it appears that this jet is ready and waiting for battle. Helmet bag and kneeboard in hand, you head out the hatch to the flight deck.

The big boat pitches up and down in the darkness. The Hornets are loaded and ready as deck crew scurry about making final preparations for the upcoming launch. After preflight, you climb up the ladder to the cockpit. The green glow of the DDI has a comforting feel. You settle into the ejection seat, strap in, and prepare yourself for the upcoming rush that characterizes modern aerial combat...

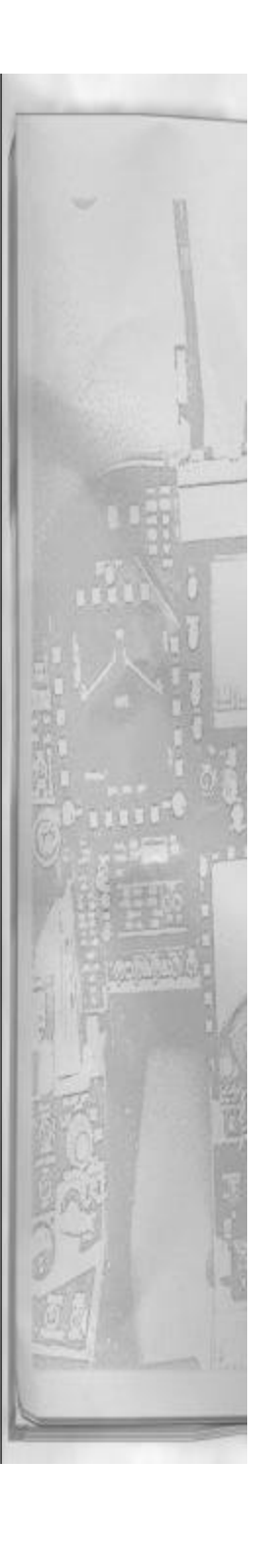

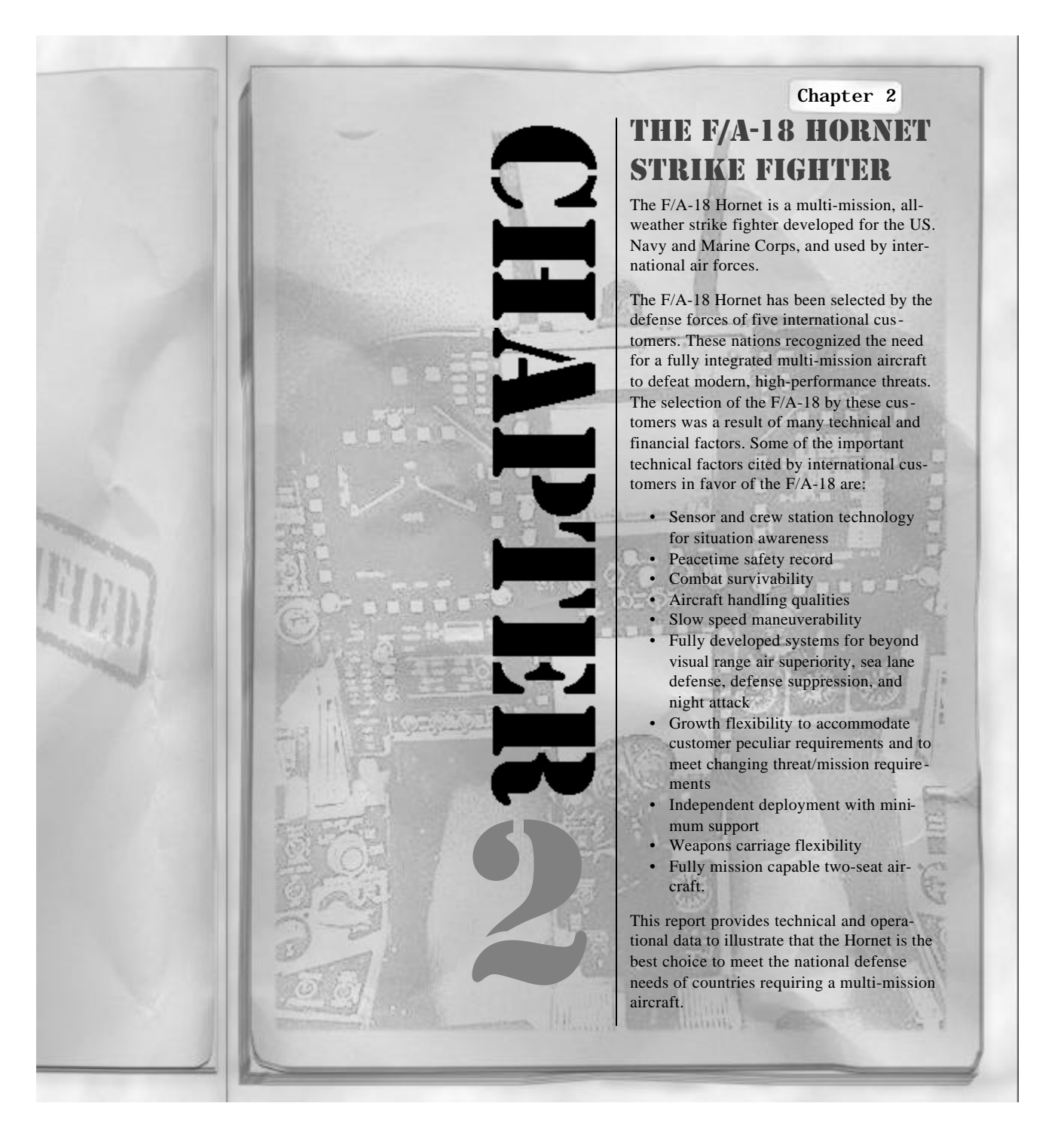

Deliveries to the first U.S. squadron began in February 1981. Today, thirty U.S. squadrons are in service and others are being activated.

The F/A-18 has become a part of the air forces in Canada, Australia and Spain. Deliveries to the Canadian Forces began in October 1982 and the Hornet is now fully operational in the harsh Canadian environment. Deliveries to Australia began in 1984 while those to Spain began in 1986. In 1988, Kuwait chose the F/A-18 to counter the threat of hostile activity in the Arabic Gulf, and Switzerland chose the F/A-18 as the new fighter aircraft to fulfill its demanding missions.

# MULTI-MISSION CAPABILITY

The multi-mission capability designed into the Hornet allows it to defeat a multidimension threat.

Many U.S. allies confront a large, capable threat that can attack on land, by air, and by sea Air Forces must react quickly and decisively in countering all elements of the threat. The F/A-18 is the multi-mission strike fighter that can meet this requirement.

Because of its designed-in mission flexibility, the Hornet gives the on-scene battle commander an ability to respond rapidly to varying mission demands by changing the tasking and ordnance loads of the Hornets so that he can support air-to-air, air-toground, and anti-shipping requirements. No airframe or avionics conversion is required for the various weapon delivery missions. All weapon modes are in the basic aircraft. It is merely necessary to load the desired weapons or sensors. Electronic countermeasures are internal to eliminate unnecessary drag and allow the use of all external store stations for fuel or armament.

#### AIR-TO-AIR

The key to success in modern air combat is effective beyond visual range (BVR) missile capability. This capability is crucial in defeating larger air forces. The Hornet is designed to achieve BVR combat superiority. Sensors, controls, displays, and weapon integration are optimized for AIM-7 employment. Hornets have been launching AIM-7's since 1980.

For air-to-air combat, the F/A- 18 has an internal 20 mm gun, close-in AIM-9 Sidewinder missiles, and BVR AIM-7 Sparrow missiles. In the fighter escort role, the F/A-18 escorts strike groups safely to their target. In the interceptor role, multiple radar modes, advanced air-to-air missiles and acceleration/dash performance allow the Hornet to quickly attain and maintain air superiority.

With the multiple radar modes, sophisticated look-down/shoot-down fire control system, and hands-on-throttle-and-stick (HOTAS) control of the weapon system, one man can counter multiple targets under all weather conditions. Hornet radar performance against small, slow moving targets, such as helicopters, has been demonstrated. Ranges in excess of 35 NM were achieved during flight evaluation of the Hornet. Hornet weapon system characteristics yield substantial advantages over other modem fighters such as the MiG-29 FUL-CRUM.

Smokeless engines and small visual signature reduce the chances of detection by the threat.

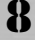

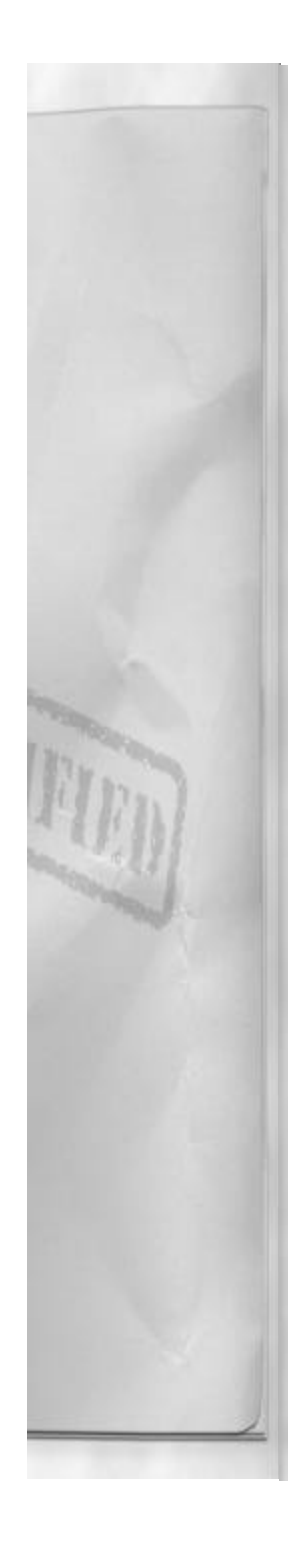

For air combat maneuvering, the F/A-18 has four radar modes for short-range target detection and automatic acquisition. Maneuverability is enhanced by excellent pitch response, no angle-of-attack (AOA) limitations and outstanding departure/spin resistance. The pilot also has excellent visibility; a Head-Up Display and the Director Gun sight to further enhance air-to-air combat capability.

#### AIR-TO-SURFACE

For many allied air forces, close air support, day/night interdiction, and all-weather interdiction of reserve forces are key mission requirements. These countries are also subject to attack by naval forces or isolation from trade by blockade of the shipping lanes. With the Hornet, allies can keep sealanes open by direct attack on enemy shipping and by mining harbors and choke points.

The Hornet combines armament flexibility with high survivability to support all the air-to surface mission requirements. The F/A-18 can carry a flexible array of sensors, missiles, conventional and guided bombs, cluster bombs, rockets, mines, and external fuel to perform day, night, all-weather interdiction, anti-shipping and close air support operations. The Hornet is also effective in employing defense suppression weapons to destroy surface-to-air threats and improve the survivability of the strike force.

To navigate to and from the target, the Hornet has an accurate Inertial Navigation Set (INS), Head-Up Display, high-resolution ground maps, and a digital moving map display. A Forward Looking Infrared (FLIR) set detects infrared radiation from objects in its field of view and displays this information to the pilot. Internal electronic

### Chapter 2

countermeasures provide pilot awareness of a threat, and wing tip Sidewinder missiles provide self-defense capability.

Over the target area, the F/A-18 features superior roll performance and speed stability, excellent visibility, precise controllability, and excellent throttle response to maneuver into and then away from the target area after weapon delivery. Accurate first pass weapon delivery is enhanced by a reliable air-to-ground ranging radar mode and the Laser Target Designator/Ranger (LTD/R), which provides laser, guided weapon capability using FLIR pointing modes to designate targets. A strike camera in the Laser Detector Tracker (LDT) pod photographs the target area before, during, and after weapon delivery. Internal countermeasures deter accurate tracking of the Hornet over the target area while chaff/flare dispensers divert missiles and artillery.

The F/A-18 weapon system is fully integrated for air-to-ground missions at night and in limited weather conditions. The night attack equipment includes a raster scan Head-Up Display, a Multipurpose Color Display/Digital Map Set, and crew station instrumentation compatible with night vision goggles. This equipment is used with the existing Targeting FLIR to further improve night attack capability. Additionally, the aft crewmember can operate his displays independent of the pilot.

#### RECONNAISSANCE

Real-time reconnaissance capability is being added to the F/A-18 as part of the Advanced Tactical Airborne Reconnaissance Systems (ATARS) program for the U.S. Marine Corps. This additional mission capability enhances the operational flexibility of the fleet and provides more

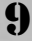

#### options for the mission planner.

Currently, all F/A-18s have the basic provisions for film-based reconnaissance built into the gun bay area. In FY 89, permanent provisions for avionics equipment and ECS components will be added. In October 1998, an optional reconnaissance kit containing a sensor-mounting pallet, a door with sensor windows and a suite of electrooptical or infrared sensors will be available. The sensor pallet is interchangeable with the 20 mm gun.

Additional reconnaissance options are available including a reconnaissance mode in the APG-65 radar, Long Range Optical Photography (LOROP), or Tactical Electronic Reconnaissance (TEREC) pods on the centerline station. Control and display of the selected pod option will be programmed into the mission computer.

# PHYSICAL CHARACTERISTICS

The Hornet is a highly maneuverable strike fighter that can carry large payloads to defeat threats.

The 10,680 kg (23,546 lb) F/A-18 can carry up to 12,861 kg (28,354 lb) of equipment, fuel and stores for a maximum takeoff weight of 23,541 kg (51,900 lb). With a 4709 kg (10,381 lb) full load of internal JP-4 fuel, the Hornet retains over 7,711 kg (17,000 lb) of additional payload capacity.

Designed as a carrier based aircraft, the Hornet adapts well to maintenance hangars and shelters. At 4.7m (15.3 ft) high and 17.1m (56.0 ft) long, it can fit easily into confined spaces. Folding the wings reduces the span from 12.3m (40.4 ft) to 8.4m (27.5 ft), further enhancing shelter capability. Because the Hornet is designed for employment aboard aircraft carriers, it provides substantial advantages for operations at dispersed sites such as designated highway strips. The Hornet has a low approach speed and is easily flown on steep approaches to minimize landing distances. Also, the Hornet's nose-wheel steering operates through 75 degrees and allows the aircraft to turn around on a 9m (29 ft) wide strip while taxiing. The Hornet requires no special fluids or liquid oxygen for servicing, has a built-in boarding ladder, and provides its own power and cooling for ground operations. These design features combined with the Hornet's reliability, result in an aircraft that can meet the need for a deployable, effective weapon system.

#### **KEY DESIGN FEATURES**

The F/A-18 Hornet incorporates the latest strike fighter technology which provides an effective weapon system.

- The multi-mission radar, advanced crew station and digital avionics combine to form an unsurpassed air-to-air and air-to-ground weapon system.
- Nine store stations are compatible with a wide variety of missiles, sensors and air-to-ground ordnance.
- Advanced, lightweight airframe and digital flight controls enhance maneuverability and handling.
- Twin F404 engines with proven excellent performance double the safety for peacetime operation.
- An auxiliary power unit aids self start and ground checkout, reducing ground support equipment (GSE requirements).
- Survivability features and defensive systems ensure a safe return from a hostile combat arena.

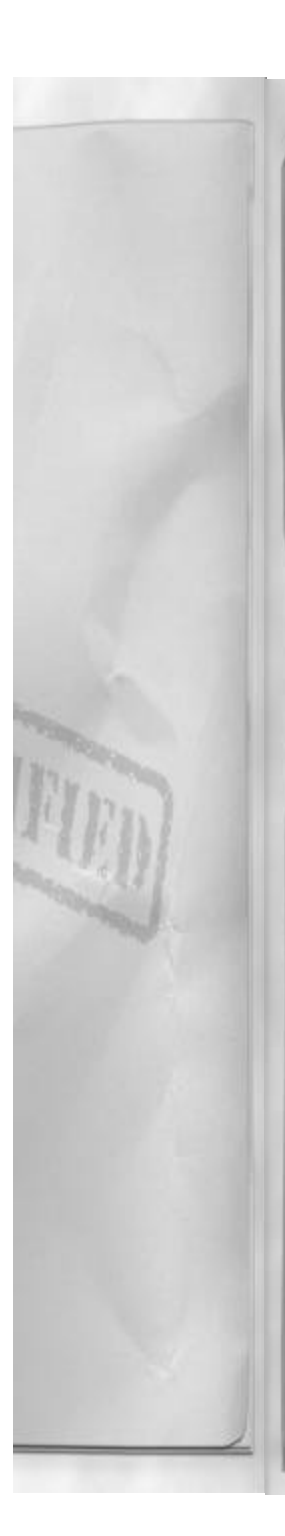

 Reliability/Maintainability features are superior to other tactical aircraft in service.

#### **CREW STATION**

The Hornet crew station integrates advanced control/display technology to ensure effective one-man performance for a wide variety of missions.

The crew station incorporates advanced controls and displays using cathode ray tubes for flight, weapon and sensor information and hands-on-throttle-and-stick control of the aircraft weapons system. This gives the pilot the information he needs quickly and efficiently.

Primary control and display comes from a stroke and raster scan Head-Up Display, three 5-inch cathode ray tube displays (one of which includes a Multipurpose Color Display Digital Map Set) and an Up-Front Control for rapid communication, navigation and identification functions. A hands on-throttle-and-stick concept puts all the needed controls at the pilot's fingertips for all high workload, time-critical portions of the mission.

The pilot can use the proven center control stick with either hand during air combat maneuvering. With the Up-Front Control, the pilot can also use either hand to adjust radios, autopilot and navigation equipment, eliminating the need for vertigo inducing head movement. Dedicated lights and messages on the left Digital Display Indicator clearly and quickly give the pilot warnings, cautions and advisories. There also are voice warnings and cautions that can be translated to other languages if desired.

The escape system is the NACES zero-zero system. Pilot services include an anti-g suit

11

### Chapter 2

and an Onboard Oxygen Generating System (OBOGS).

The F/A-18 can incorporate an integrated Helmet Mounted Display (HMD) that enhances the pilot's situational awareness by allowing true "eyes out of the crew station" flying. Altitude, speed, heading, angle-of-attack, sensor alerts and target cueing are provided without having to look at crew station instruments. The HMD is an acquisition system that measures the pilot's line of sight to an object relative to boresight. The F/A-18 mission computer then processes the data to facilitate attack/launch of weapons. Visual target detection ranges can be dramatically increased using slaving cues provided to the HMD. The HMD uses magnetic tracking to determine head position and orientation. It has a hemispherical field of regard relative to the crew station, with an instantaneous field of view of 20 degrees. The HMD is a supplement to the existing F/A-18 wide field of view HUD.

#### TWO-SEAT TRAINER/ALL-WEATHER CREW STATION

The two-seat crew station was originally designed only for training missions. In October 1989, the two-seat F/A-18D becomes reconfigurable from a trainer to an all-weather combat aircraft. The aft crew station has independent displays for a weapon system officer while retaining all the control/display features of the forward station. This reconfigurable aft station provides a significant advantage over tactical aircraft that have limited combat capability in their trainer versions. In addition, the F/A-18 retains 93% of its internal fuel while accommodating the aft crew station, thus allowing the F/A-18D to meet mission radius requirements.

### **DIGITAL MULTIPLEX AVIONICS**

Dual mission computers and dual multiplex buses give the Hornet redundancy and flexibility to ensure mission completion.

The avionics system uses new hardware technologies in large-scale integrated circuits, microprocessors and cathode ray tube displays. Electronic noise does not affect digital multiplexing which reliably transfers data using less wiring. Designed for shipboard operation, the Hornet avionics system resists electromagnetic interference far better than typical land-based aircraft. Digital mission computers adapt the avionics suite to changing mission requirements and readily accept new equipment and weapons through software changes.

The system has back-up modes to ensure that mission capability is retained if individual avionics equipment fails. For example, each of the mission computers is capable of performing the other's primary functions to ensure the capability for air-to-air combat, air-to-ground weapon delivery, navigation and all-weather landing approach if one of the mission computers malfunctions.

Digital processors control display and mode selection of all aircraft sensors and make weapon delivery and navigation calculations. The speed and capacity of the onboard computers and the digital interface provide significant growth capability.

#### TACTICAL SENSORS

Hornet sensors are integrated for air-to-air and air-to-surface missions to provide greater mission effectiveness in a combat environment.

An important factor in the Hornet's success as a multi-role strike fighter is the overall integration of the sensors needed for air-toair and air-to-surface missions. These sensors include multimode radar and infrared (IR) navigation and targeting devices. The importance of IR sensors for air-to-surface missions was recognized early in the design of the Hornet and they were totally integrated into the design. For example, the low drag installation of the FLIR was thoroughly evaluated to ensure there were no adverse effects on handling qualities. The integrated sensors on the Hornet support each other in realistic combat scenarios to minimize effects of electronic countermeasures and provide options for controlling craft emissions. As demonstrated during flight evaluation, the FLIR can be used for air-to-air search providing a passive detection capability.

The heart of the Hornet weapon system is the APG-65 pulse-doppler multimode radar. Some key modes include:

- High pulse repetition frequency mechanization in VS and high/medium pulse repetition frequency mechanization in RWS for long-range, all-aspect target detection and situation awareness
- Auto Acquisition capability
- Raid assessment and track-while-scan modes for rapid successive attacks of multiple air-to-air targets
- Doppler beam sharpening and SAR for high resolution ground mapping
- Ground moving target indication and track for activity indication and cueing sensor pods
- Terrain avoidance for low altitude penetration
- Sea Surface Search for detection of patrol type vessels and ships
- Precision velocity measurement for accurate weapon delivery
- · Short range tracking for Gun Director

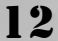

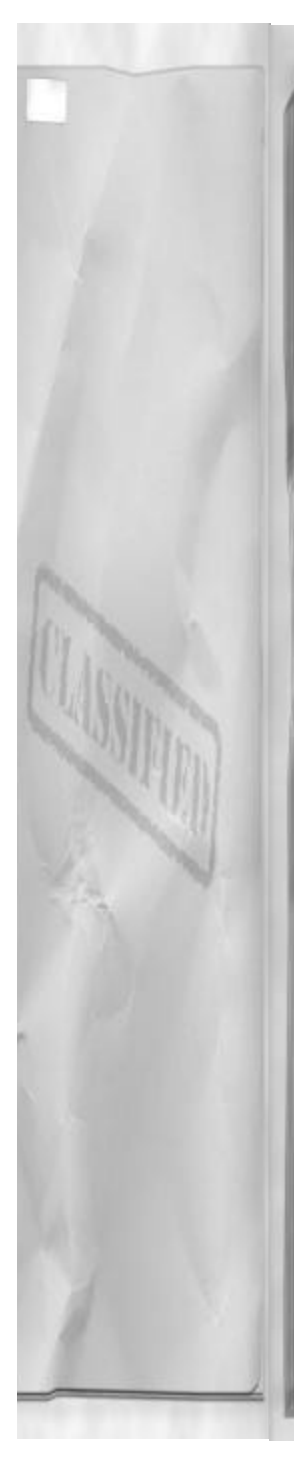

#### capability.

Digital technology in the radar provides many modes suited to air-to-air or air-toground missions and permits the entire system to be operated by one man. The key to its flexibility is the programmable signal processor, which performs the high-speed calculations necessary for variable waveform Doppler filtering. Changing software modifies existing modes and adds new modes. The radar detection range and dynamic tracking allow full use of both radar-guided and infrared-homing missiles, and gun in the high-g environment.

Alternate mission sensors include the Targeting Forward Looking Infrared (FLIR) set and a Laser Detector Tracker (LDT) in pods that are carried on the fuselage Sparrow missile stations. The FLIR is a passive sensor that detects infrared radiation from all objects in its field-of view. The LDT is a search/track set that acquires, decodes and tracks laser energy reflected from a target designated from the ground or air. A strike camera in the LDT pod rapidly assesses strike damage.

#### ORDNANCE CARRIAGE

The Hornet's designed-in flexibility permits simultaneous carriage of tactical sensors and stores for air-to-air, air-to-surface, and defense suppression.

Store stations are at each wing tip, on four wing station pylons, at each engine nacelle and on a centerline pylon. The four wing stations have a common pylon for reduced logistics, and automatic sway bracing and 14O and 30O lugs for ease of weapon loading.

Armament options for air-to-air missions include the AIM-7 Sparrow, AIM-9

### Chapter 2

Sidewinder, as well as a nose mounted 20 mm gun. Air-to-ground armament options include conventional and guided bombs, rockets, guided missiles, mines and the 20 mm gun.

The F/A-18 carries external fuel tanks on the centerline and inboard wing stations. The FLIR and LDT pods are carried on the fuselage Sparrow missile stations.

#### SURVIVABILITY

Hornet systems are designed to survive combat. This feature reduces the peacetime attrition by 50% compared to other U.S. tactical aircraft.

The weapon system incorporates features that enable it to carry out its mission and return safely from a high threat arena.

The following design features contribute to the F/A-18's survival:

- · Twin smokeless engines
- Small visual signature
- Long-range radar/warning systems
- 360 degree crew station visibility
- Speed/maneuverability/weapons
- Internal countermeasures
- Structural redundancy
- Separated hydraulic systems
- Back-up flight control system
- · Fuel system protection

#### **TWIN-ENGINE SAFETY**

13

Twin-engine fighter aircraft such as the F/A-18 are safer than single engine aircraft, according to data from the U.S. Navy and Air Force a rate of one lose per 500,000 cumulative flight hours is expected. While all aircraft are improving, the twin-engine fighters continue to be safer than single-engine fighters by at least two to one. Current F/A-18 attrition rate is 4.8 losses

per 100,000 flight hours worldwide.

### RELIABILITY AND MAINTAINABILI-TY

The F/A-18 is a reliable aircraft that is easy and inexpensive to maintain and operate.

The Hornet has met or exceeded all the requirements in the most extensive test program ever undertaken by the U.S. Navy for a new fighter aircraft. The operational squadrons are setting new mission capable standards. When MDC designed the F/A-18, reliability and maintainability engineers worked hand-in-hand with designers. MDC used true F/A-18 mission environments to establish realistic design and test requirements.

The following features enhance reliability:

- Establishing firm reliability requirements in each procurement specification
- Using a preferred parts list for high reliability parts
- Supplier design reviews to assess progress and solve problems
- The F/A-18 is easy, fast and inexpensive to maintain because of the following:
- Onboard self-sufficiency
- Minimal ground support equipment required
- Built-in-test of avionics and hydromechanical equipment
- Direct access to installed equipment
- A reduction in the number and type of fasteners required

F/A-18 reliability and maintainability are much better than other tactical aircraft in the U.S. Navy. The Hornet has three times better reliability than other current U.S. Navy tactical aircraft and requires half the maintenance effort. Since carrier operations adversely affect reliability and maintainability statistics, the shaded bars in the above figure show F/A-18 experience during landbased operations and are more representative of the aircraft's performance in international customers' environments. The maintenance man-hours per flight hour figures include all direct, indirect, and support general functions.

# HORNET EVOLUTION

Pre-planned upgrades are an integral part of the Hornet program. This enables us to continuously offer configurations that can meet evolving needs.

The aircraft has shown systematic growth not only in subsystems, such as in the radar upgrades, but also in mission capabilities, as in the incorporation of the night attack and reconnaissance roles. This growth is the direct result of the design features previously described. The capabilities of the F/A-18 will continue to expand as the program proceeds to the F/A-18 E/F and beyond.

The Hornet 2000 provides our allies with an excellent option for the co-development of a premier, front line fighter/attack aircraft at a fraction of the cost of an individual program. The Hornet 2000 cooperative development affects a technology merge while minimizing program cost and risk.

Hornet 2000 development will consist of phased weapon system upgrades that retrofit into existing F/A-18 fleets. In addition, the support and logistics base established for the F/A-18 will not require major revision when U.S. allies begin to procure Hornet 2000s.

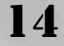

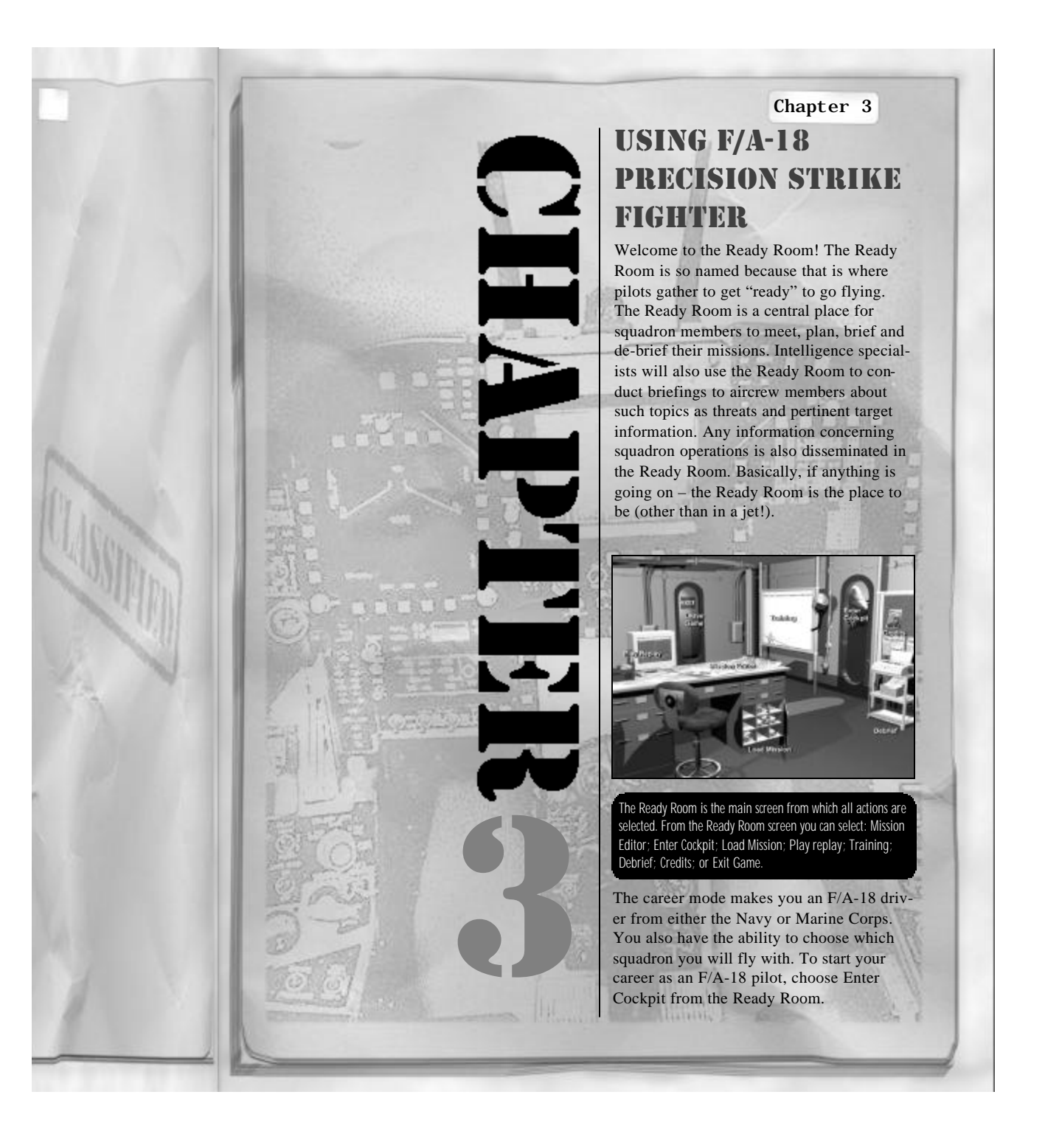

# USER-INTERFACE COCKPIT

All flight related functions are available from the User-Interface Cockpit. From here the user may view Pilot information, choose Settings, Theater, Mission, and Fly the aircraft. The Cockpit is divided into three primary areas:

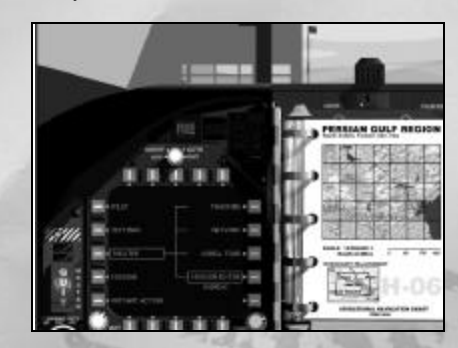

- DDI: Monochrome CRT with buttons surrounding it. Clicking these buttons allows the user to navigate through the various menu options and selections.
- Kneepad: Small rectangular note pad to the right of the DDI. The kneepad contains "pages" of information and/or buttons used to select various options. Mission briefings are also displayed here.
- Tabs: Positioned on the right edge of the kneepad. The tabs allow the user to navigate to different areas of the interface, such as the classroom, film library, or debrief area.

Using the interface is as simple as clicking (with the mouse) on any DDI button (or adjacent text), or any active button or field on the Kneepad. For example: To change the monitor resolution, click on the **Settings** DDI button and then click on the

Preferences button. The monitor resolutions

appear in the lower right-hand corner of the kneepad. Click on the desired resolution.

#### **KNEEPAD TABS**

The kneepad tabs are used to navigate to other areas of the interface. The five tabs are located to the right side of the kneepad:

- **Flight:** Provides a shortcut directly to the Preflight page using current theater and mission settings.
- **Training:** Goes to the Training Classroom that provides extensive online tutorial and video sequences.
- **Debrief:** Shows the debriefing for the last mission flown, and allows replays to be saved.
- **Replay:** Goes to the Replay area, where previously saved videos can be recalled and viewed.
- **Squads:** Allows the user to select a squadron to join. The selected squadron insignia is displayed on the user's vertical stabilizers.

#### PILOT MENU

16

The Pilot menu on the left side of the DDI displays the following options on the right side of the DDI:

 Dossier: Clicking on Dossier brings up the kneepad page containing the pilot's active duty history. Name, rank, serial number, picture ID, call sign, score, and personal notes are stored here. Eight pilot positions are available so that multiple pilots may exist. Your pilot's Call sign is used to identify you during network play.
 Kills: This is a list of the pilot's kills for each target type, along with the score value of each type. At the bottom of the page is the total score.
 Awards: This page displays ribbons

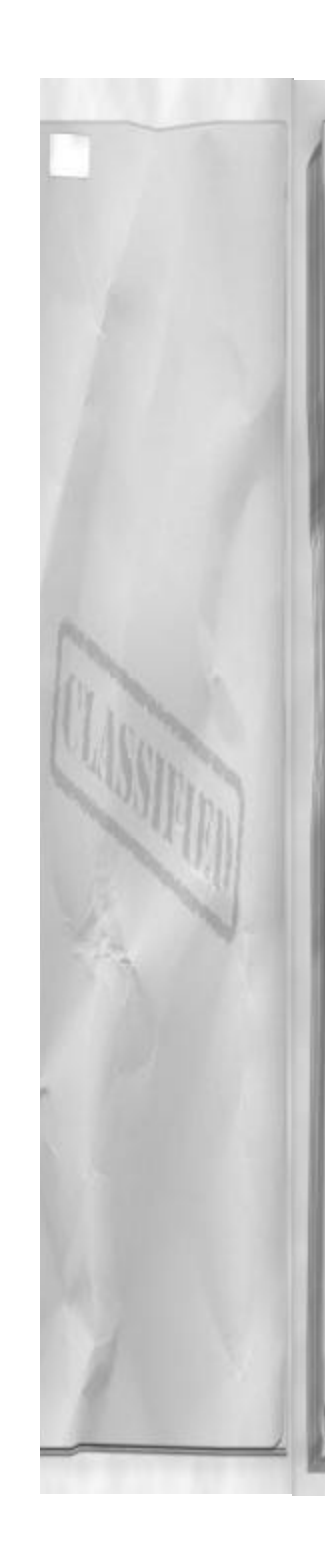

awarded for successful Tour-of-Duty missions.

**Top Tours:** This is a list of the ten highest-scoring careers.

**Reset Pilot:** Deletes the current pilot and creates a new one at the beginning of a career. Resetting the pilot is required when the pilot dies, or when the pilot completes a career and retires.

#### SETTINGS MENU

Settings are altered by clicking on **Settings**, located on the left side of the DDI. The following options are available through this selection:

- **Detail:** This is where the various graphic effects and controls are set. Lowering detail and using fewer graphic effects improves performance. Effects of certain graphic changes on the environment are displayed in the picture window at the bottom of the page.
- **Difficulty:** This page is used to inhibit or completely override damage to the pilot's aircraft. The General section enables or disables realism features.
  - Crash Enable allows the aircraft to take damage on collisions. When not checked the aircraft receives no damage upon collision with the ground or with any object.
  - Limited Rounds allows the cannon rounds to deplete as they are used. When not checked, the cannon will never run out of ammo.
  - Realistic radar enables the actual visibility cone that matches the radar mode in use. When not checked, a general and very wide visibility cone is used.
  - Systems Damage selectively

# Chapter 3

enables damage to the enumerated systems.

- Weapon lethality adjusts how much damage is imparted to an aircraft when hit by a weapon. For example, setting Friendly weapon lethality to Easy makes friendly (yours and your side) missiles inflict more damage than normal.
- Enemy AI (Artificial Intelligence) skill levels may also be adjusted for Pilots, AAA operators and SAM site operators.
- Realistic missile behavior allows missile to stop trailing smoke when their motors burn out. When not checked, missiles continue to trail smoke after burnout so that they may be visually tracked.
- **Preferences:** This page allows the user to alter machine-related settings, such as graphics resolution, sound, input device, and frame-rate.
  - Audio Effects selectively enables in-game sounds by type.
  - Frame rate allows selection of a lower (10 fps) rate. Select 20 fps under unless you have a VERY slow machine.
  - Stick sensitivity adjusts the roll and pitch response of the selected input device. Many users find it helpful to choose the low setting while learning to fly.
  - Input Device allows a choice of aircraft steering control. Choose you desired input type.
     KBD/Mouse allows steering the aircraft with the mouse. Joystick allows the primary joystick input device to steer the aircraft AND allows button programming.
     Programmable Joystick (if avail-

able) allows the joystick device to steer the aircraft, but does not read the buttons. Choose this only if your joystick handles button-tokeyboard mapping and you do not with to use the in-game button assignment method.

- Video Mode controls graphics settings. Choose a video resolution as desired. Larger resolutions look better but generally run slower than smaller ones. Select 3dfx Voodoo if your graphics accelerator uses the 3dfx Voodoo chipset. Otherwise, choose OpenGL. Select Auto-set monitor resolution forces the monitor to change to your selected resolution to match the selected flight window size during flight (i.e. full screen.) Selecting this may also allow (depending on your computer) the user interface to operate full screen (640x480). Note that with 3dfx Voodoo, the monitor always operates in full screen during flight, regardless of the state of this option.
- Network: This page is used to select network protocol for network missions. See the Multi-player section for details.
- Set Defaults: Current settings are saved as defaults

#### THEATER MENU

There are three theaters of operation:

- **Training:** This Theater depicts a training area in beautiful Hawaii.
- Network: This Theater, a joint military installation in Nevada, is for flying with or against other live pilots.
- Korea Tour: These Tour-of-duty mis-

sions advance the pilot's career

• **Mission Editor:** Select this theater to load and fly a mission created with the Mission Editor or to enter the Mission Editor

Choosing a theater displays a map page on the kneepad. Clicking within the map region zooms the map. The map may then be scrolled in any direction up to its geographical limits by pressing and holding the mouse button while dragging the mouse within the map window. Clicking in the map legend area zooms out.

#### **MISSION MENU**

The Mission menu function depends on the currently selected theater. When the Training or Network Theater is active, the mission menu displays a scrolling list of the six training or network missions. Clicking on a mission name selects that mission for flight. The Up and Dn buttons scroll the list. When the Korea Theater is current, the Mission menu displays a group of four missions, one of which must be chosen for flight. After successfully completing the mission, the DDI displays Get Next Mission. Clicking this fetches the next group of four missions. Each group of four missions is successively more difficult. Upon completion of seven missions, the pilot retires.

The kneepad displays the briefing for the selected mission. Study the briefing before flying, as it describes the objective for the mission. Click on the curled page corner to view additional briefing information.

#### PREFLIGHT

18

The Preflight option is available from the Mission page. The Preflight page offers the following menu choices:

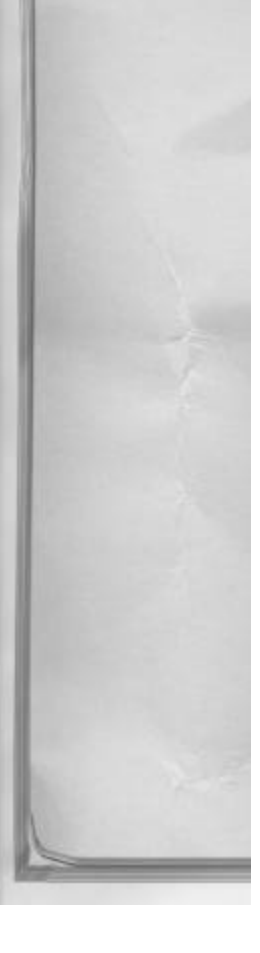

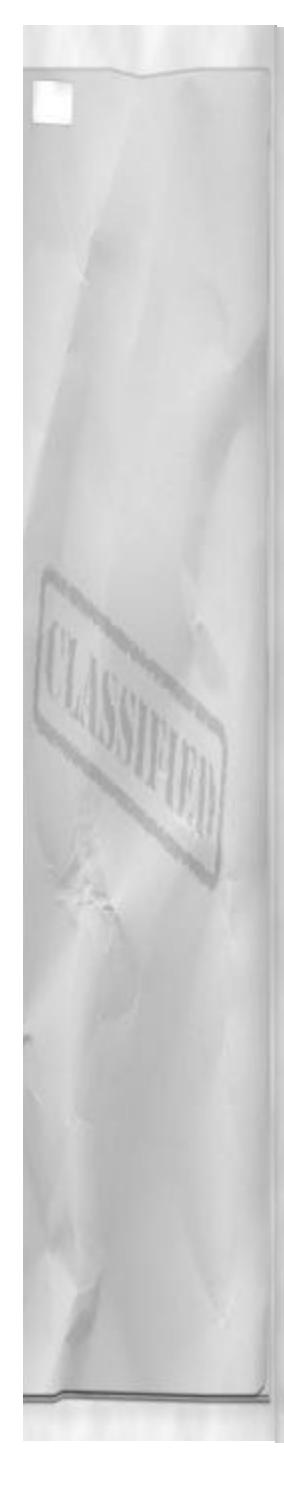

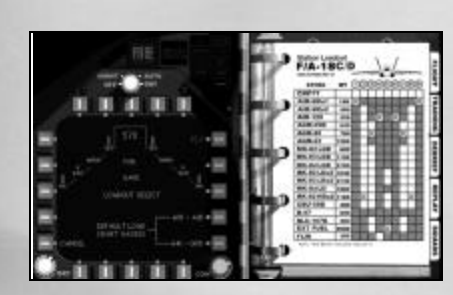

- Fly: Initiates the current mission with the selected load out.
- Air-To-Air: Recalls a previously stored default A/A weapon load out. Holding Shift down while pressing this button saves the currently chosen custom load out as the default A/A load out.
- Air-to-Ground: Recalls the current default A/G weapon load out. Holding Shift down while pressing this button saves the currently chosen custom load out as the default A/G load out.
- Cancel: Returns to the previous page.

#### SELECTING STORES

Load outs are selected for each mission by filling out the form on the kneepad. Weapons are loaded by clicking on the desired spaces, one selection for each aircraft station. Stations that cannot accept particular ordnance are gray and cannot be selected.

#### **INSTANT ACTION**

Instant action may be selected to fly any of the available tour missions. All tour missions appear in a scrolling list. Instant Action missions do not affect the pilot's health, score or career.

# **FLYING A MISSION**

Follow this simple sequence to begin flight:

### Chapter 3

- From the Ready Room, click Enter Cockpit – the door leading outside to the aircraft.
- Click Pilot on the left DDI column to show the pilot page. Enter your name and Call sign in the Dossier fields provided. The numbered boxes at the bottom of the Kneepad select saved pilots. Each number contains separate pilot information – name, score, status, etc.
- Click Theater on the left DDI column to show the Theater page. Click the desired Theater on the right DDI column. A green box appears around the current selection. Information about the selected Theater may be viewed on the Kneepad.
- Click Mission on the left DDI column to show the Mission page. Select the mission desired on the right DDI column. Details about the mission selected can be viewed on the Kneepad. Then click Preflight (flashing) from the upper-right of the DDI.
- Configure stores as needed for the upcoming mission. Then click Fly to begin the mission. Loading the mission may take several seconds. Pressing ESC restarts the current Training mission. Pressing Shift ESC aborts the current mission and returns to the user interface Debrief. The current mission automatically ends when any one of the following circumstances is true: Pilot dies; Pilot bails out; Pilot ditches; Pilot kills the engines after landing.

# FLYING MULTI-PLAYER

Multiplayer mode allows up to four players to fly together using a LAN (local area network) or Internet connection, each using

their own computer. When you fly multiplayer mode, only actual players control the aircraft - no AI controlled aircraft appear. Multi-player mode has its own Theater of Operation, NAS Fallon. The basic procedure goes like this: One player decides to "host" a mission. The host selects a mission from a list of missions in the network Theater and begins flight, thus establishing a "game." Then, from one to three other players may "join" the game established by the host. The players battle against each other or together in teams until the host aborts the mission with Shift ESC, or until a host-supplied limit is reached. Each time a player is shot down or crashes, he is revived and reappears in his starting position, rearmed and refueled. If a joining player aborts the game, that player may not rejoin the game (at least not in the same player position.) When your fuel or armament are spent, you may: land, taxi onto the "F" near the base's fuel tank, then refuel/rearm with Shift S; or you can simply eject or crash. However, ejecting or crashing counts against you as a "death," whereas landing does not.

#### TEAMS

Each of the (potential) four players has a team designation – Red or Blue. Red Leader is always the host of the game. Usually, opposing team members fight against each other and same-team players work together, but there are no restrictions on how you choose to play. It's great fun to host a four-player melee with each player trying to shoot down everyone else.

#### **NETWORK SETTINGS**

Under Settings there is a Network page, used to set network options. Most of this page concerns the host, but the button labeled "Choose Connection Type" is used by both the host and by joining players. If the game is to be played over the Internet, all players should choose "Internet TCP/IP Connection..." In this case, joining players must know the host name or the TCP/IP address of the host.

#### HOST OPTIONS

The host may optionally choose to set limits on a network game. A network game automatically terminates when either of the two specified limits is reached. All players can see the limits during flight: TIME is displayed at the top of the screen (right of center) indicating the time remaining in the game; and KILLS shows the number of kills remaining. The number indicated by KILLS is always relative to the player with the most kills, but does not indicate which player has these kills. If a limit field is left zero by the host, that limit is not imposed. If no limits are imposed, the game continues until the host aborts by pressing Shift ESC

The host also has an option called Start in the air in network mode. This option applies to the host and to all joining players. If not checked, all players begin on the ground and re-appear on the ground each time they are revived.

#### HOST DIFFICULTY SETTINGS

All Difficulty settings (under SETTINGS: Difficulty) used by the host are imposed on the joining players. Note that the Difficulty settings and Host Options set by joining players are ignored during network play.

#### **IN-FLIGHT COMMUNICATION**

During flight, players may chat using a text message system. To initiate a message,

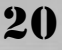

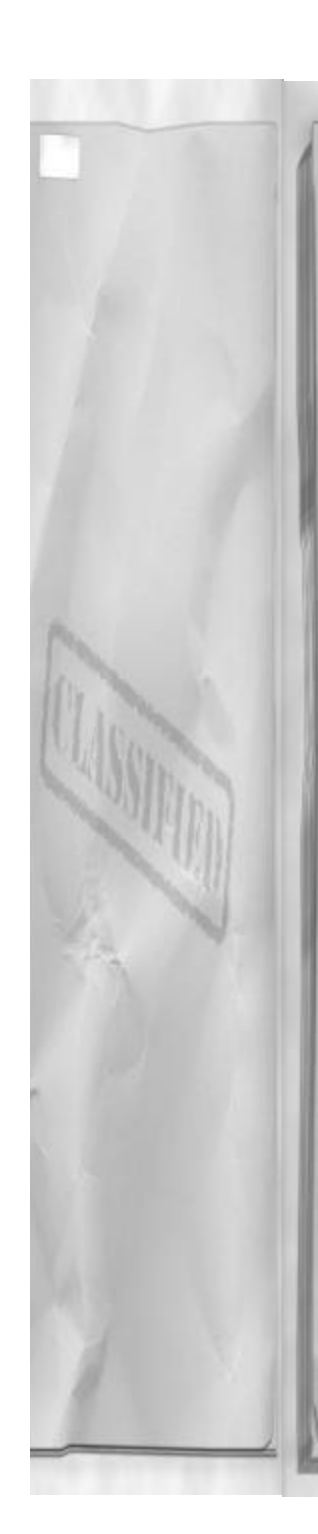

press Shift ' (quote) or Ctrl ' (quote). Then type a short message and press Enter. To send a private message only to the player on your team, end your message by pressing Shift Enter or Ctrl Enter.

#### SEQUENCE

Follow this sequence to host a network mission:

- From the Ready Room, click Enter Cockpit – the door leading outside to the aircraft.
- Click Pilot on the left DDI column to show the pilot page. Enter your name and Call sign in the Dossier fields provided. Your pilot's career and score are not affected by anything that happens in a network game.
- Click Theater on the left DDI column to show the Theater page. Click Network on the right DDI column. A green box appears around the current selection.
- Click Mission on the left DDI column to show the Mission page. Select the mission desired on the right DDI column. Details about the mission selected can be viewed on the Kneepad. Then click Preflight (flashing) from the upper-right of the DDI.
- Configure stores as needed for the upcoming mission. Then click Host to begin the mission. Loading the mission may take several seconds. During the game, pressing Shift ESC aborts the current mission for you and ALL joining players, and returns everyone to the user interface Debrief.

Note that when the host uses Internet service that dynamically allocates IP addresses (most dialup), joiners need to get the IP address of the host player before they begin the game. Many people use their e-mail to communicate the host's IP to joining players. An IP address consists of a set of four numbers separated by periods, for example: 192.168.100.3

# Chapter 3

Follow this sequence to join a network mission:

- From the Ready Room, click Enter Cockpit – the door leading outside to the aircraft.
- Click Pilot on the left DDI column to show the pilot page. Enter your name and Call sign in the Dossier fields provided. Your pilot's career and score are not affected by anything that happens in a network game.
- Click Theater on the left DDI column to show the Theater page. Click Network on the right DDI column. A green box appears around the current selection.
- Click Mission on the left DDI column to show the Mission page. Select the mission desired on the right DDI column. Details about the mission selected can be viewed on the Kneepad. Then click Preflight (flashing) from the upper-right of the DDI.
- Configure stores as needed for the upcoming mission. Then click Join to begin the mission. Loading the mission may take several seconds. You may be prompted for connection information, depending on the connection type selected. If using TCP/IP, you are then prompted for the name or IP address of the host. This can usually be left blank if the host and you are on the same LAN.
- You are then presented a list of active (established) games. Choose one and then click the button for the team that you wish to join. The host determines (officially) when the game ends.
   When the game is over, the program returns to the user interface Debrief screen. Pressing Shift ESC aborts the current mission and returns to the user interface Debrief.

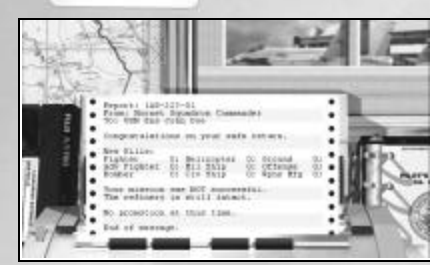

### **DEBRIEF ROOM**

After flight, the pilot enters the Debrief Room, where a detailed report of mission activity prints (to the screen). Points for all destroyed targets are awarded at this time. If sufficient points for rank promotion are accumulated, the pilot is informed of the new rank on "printout".

The Debriefing area is accessed from the Ready Room or from the Cockpit by pressing the Debrief tab on the Kneepad. To return to the Ready Room, click on the kneepad to the right of the printer.

#### **MISSION DEBRIEF PRINTOUT**

The Debrief Printout contains information on the number and type of targets killed along with the overall success of the mission. The printout can be advanced at anytime by clicking on the paper itself.

### SAVING REPLAYS

To the left of the printer is a videotape. Clicking on this tape brings up a Replay Save Dialog that resembles a videotape. A file name is entered, along with some optional notes about the replay. Once a replay has been saved, the videotape no longer appears behind the printer.

# **FILM LIBRARY**

The Film Library provides an interface from which videotapes may be "viewed". Videotapes are either saved in the Debriefing area, or manually copied to the "Replays" directory on the hard disk. The Film Library is accessed from the Ready Room by clicking on the computer screen. The DOS computer screen is divided into three areas:

- Replay List: This area provides a scrollable list of all replays in the replay directory. Pressing ENTER with a replay selected on the scrolling list runs the replay.
- Notes: Notes saved with the selected replay appear here.
- Search: Type characters to navigate the list.

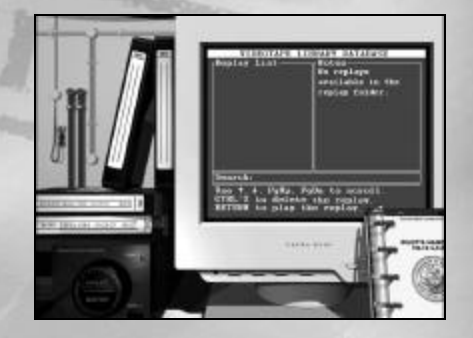

#### **REPLAY FILES**

F/A-18 Precision Strike Fighter replays are small, highly efficient files which contain everything that happened during flight. Although view positions are stored internally for playback just as they were recorded, view playback may be overridden anytime during playback, allowing manual view control, by pressing Ctrl U.

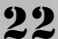

All replays are stored in a directory named "Replays" within the main application directory. Adding and removing replay files to this directory updates the replay list in the Replay Room.

Click the kneepad image to exit the Film Library and return to the Ready Room.

### **CLASSROOM**

The Classroom provides access to an aviation curriculum which teaches the required skills and systems knowledge necessary to adequately operate an F/A-18 Hornet. Included are around 60 lessons, divided into six basic topics. The topics correspond to the six training missions. The lessons are comprised of video replays with overlaid voice instruction or animated chalkboard illustrations with overlaid voice instruction. Begin a lesson by first clicking on the desired topic, then by clicking on the desired lesson. At any time clicking on the airplane at the bottom of the screen may fly the related training mission. Click on the kneepad to return to the Cockpit

# Chapter 3

SCORING

# RANK PROMOTION VALUES

The following list shows the points required to achieve promotion:

| RANK                         | REQUIRED SCORE |
|------------------------------|----------------|
| Ensign / 2nd Lt.             | 0              |
| Lieutenant J.G. / 1st Lt.    | 5,000          |
| Lieutenant / Captain         | 12,000         |
| Lieutenant Commander / Major | 25,000         |
| Commander / Lt. Colonel      | 45,000         |
| Captain / Colonel            | 75,000         |
|                              |                |

#### TARGET POINT ACCUMULATION

Score is awarded for each target killed during a mission. Point values depend on the target. In addition to points for enemy kills, bonus points are awarded as follows:

| + 4000 | Points for successfully completing the mission objective.                                          |
|--------|----------------------------------------------------------------------------------------------------|
| + 2500 | Points for safely landing the aircraft after a successful mission.                                 |
| -2500  | Points for failing to land (or ditch) the aircraft in<br>friendly controlled territory (Red Zone). |

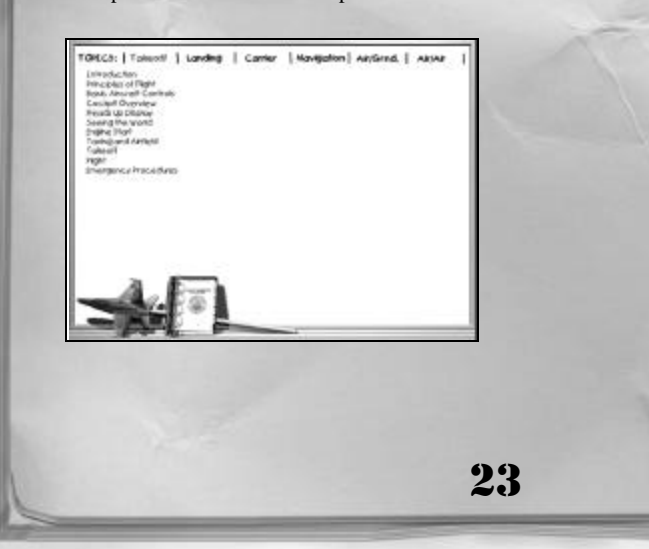

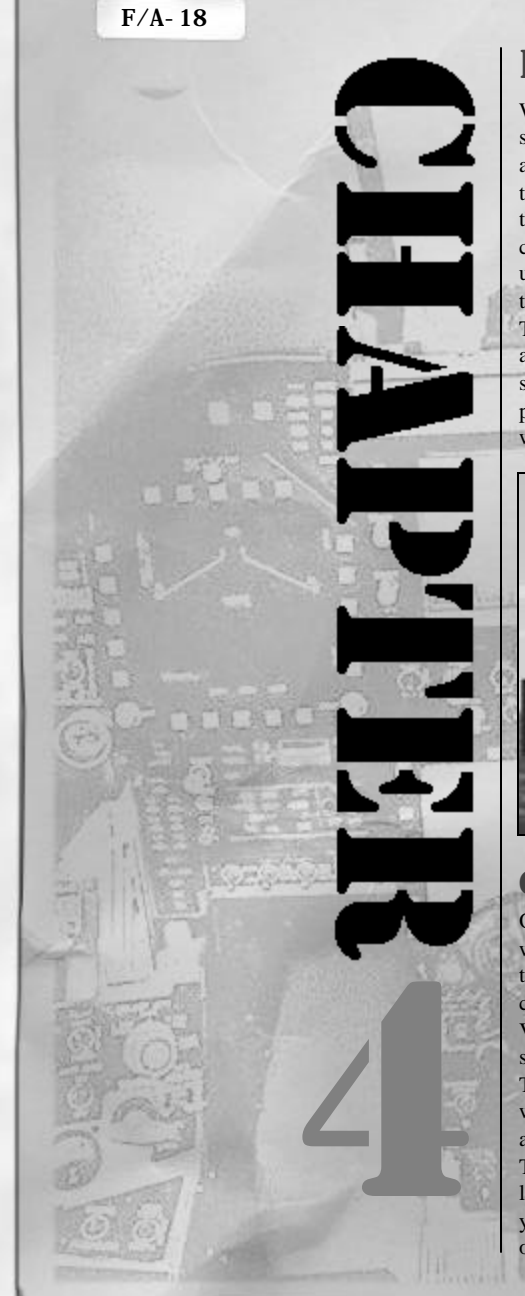

# **IN-FLIGHT COCKPIT**

When a mission begins, the entire cockpit is shown. The cockpit now behaves like the actual aircraft, not like a user interface. The term "in-flight cockpit" is used to distinguish this cockpit from the user interface DDI cockpit. F/A-18 Precision Strike Fighter simulates all of the major components and functionality of the real F/A-18's avionics suite. This section will introduce the cockpit layout and discuss basic flight instrumentation and symbology. Press 1. To see the normal cockpit view. To look down at the rest of the forward instrument panel, press 2.

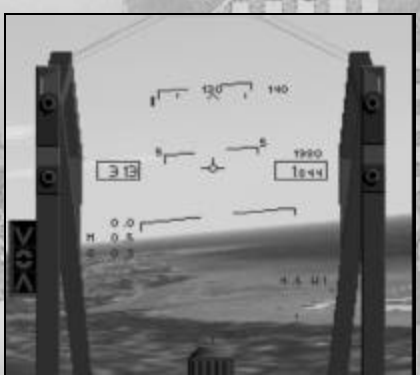

# **COCKPIT DESCRIPTION**

Once in the cockpit you'll see an "out the window" front view looking over the top of the instrument panel. This is the normal cockpit view. It is invoked by pressing 1. Visible in this view is the HUD, and 2 CRT screens. This is the default cockpit view. This view includes necessary access to both weapon and sensor controlling CRT screens and the primary flight instrument, the HUD. There are also other important indicator lights found in the normal cockpit view that you will need to become familiar with in order to fly the F/A-18 Hornet.

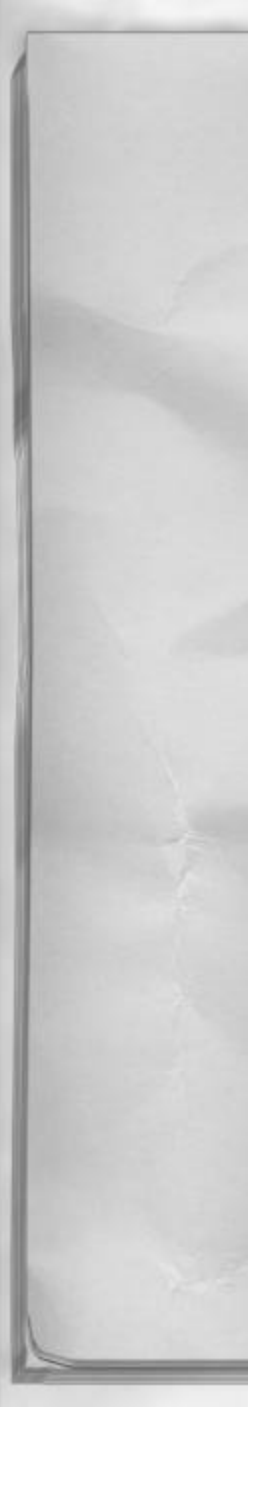

#### HUD

The Head's Up Display or HUD is your primary flight instrument. It tells the pilot the attitude of the aircraft in relation to the horizon. The HUD also provides the pilot with important weapon information, but that aspect of the HUD will be covered in the A/G and A/A chapters.

The little aircraft symbol or Velocity Vector (velocity-vector) indicates where the aircraft is going. If the velocity-vector is on the horizon (0 degrees pitch attitude) then the F/A-18 is straight and level, not climbing and not descending. If the velocity-vector is raised to 10 degrees nose up, then the F/A-18 is in a 10 degrees climb. Because the velocity-vector represents the actual flight path of the aircraft, placing the velocity-vector where you want to go is a simple way to decide what pitch and roll attitude are needed.

The pitch ladder provides the pilot with a reference for climbs and descents. It ranges from 0 degrees (nose level) to +/-90 degrees (nose up or nose down). The scale is graduated to every 5 degrees of pitch angle. The nose down or negative pitch horizon lines are segmented for ease of identification.

The airspeed box is on the left hand side of the HUD and indicates calibrated airspeed in knots (Nautical miles per hour). Calibrated airspeed is indicated airspeed corrected for air density and Instrument error.

The altitude box is on the right-hand side and indicates current aircraft altitude. There are two separate modes of altitude display. The default mode is barometric altitude display. This mode displays current aircraft barometric altitude, measured in feet, from sea level. This is also called MSL altitude or Mean Sea Level altitude because it is

### Chapter 4

always measured from the MSL datum. This mode is utilized the most while flying the F/A-18.

The second mode displays the current radar altitude or Above Ground Level (AGL) altitude in feet, measured from the ground directly underneath the F/A-18. An R off to the right side of the altitude box indicates it when it is active. It is only operational to 5,000 AGL. Only when the aircraft is flying over the sea will the two always be exactly the same (or if the terrain you are flying over is at sea level). To select the radar altimeter mode of the altitude readout box, press Ctrl A. This cycles between the two modes. This mode should be used when operating the F/A-18 in close proximity to the ground. This is especially important when the ground is significantly higher than mean sea level.

Across the top of the HUD is the heading tape. This tape scrolls to display current aircraft magnetic heading. The current heading is always in the center of the tape HUD display as indicated by the small arrow called the heading caret. To fly the aircraft on a specific heading, turn and place the desired heading directly above the heading caret.

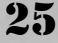

Headings are displayed every 10 degrees from 0 to 359 degrees magnetic.

The angle of attack (AOA) indicator is located directly below the airspeed box and displays current aircraft AOA. The AOA angle is measuring the angle between the relative wind and the mean chord of the F/A-18's wing. This is pictorially represented on the HUD by the angle between the waterline symbol (when it is present) and the velocity-vector or actual flight path of the aircraft.

Mach number is below the AOA indicator and it displays the current aircraft speed as a percentage of the speed of sound (or Mach number). Mach is around 662 knots on a standard day and varies with air temperature and density.

Aircraft instantaneous "g" meter is located below the Mach number readout and displays current aircraft acceleration as a multiple of earth's gravity. Two-g acceleration is equal to two times the pull of earth's gravity, 3 g equals three times, etc... The F/A-18 Hornet's acceleration limit is 8.5 g's. Pulling more than this risks structural damage to the airframe.

The waterline symbol is a fixed representation of the aircraft's centerline, or nose position. It is visible only with the landing gear down to aid the pilot in maintaining acceptable landing AOA.

The HUD can be adjusted to better suit your needs while flying. The brightness can be adjusted if it is too bright or hard to see. To change the brightness press Ctrl B. You also have the option of removing some of the information on the HUD to make it less "cluttered". To reduce the amount of information on the HUD, cycle through the displays by pressing the HUD clutter reject Ctrl C. If you desire to turn the HUD off completely, you can do so by pressing Ctrl H. To turn the HUD back on, press Ctrl H a second time.

#### LEFT AND RIGHT DDI

The left and right Digital Display Indicators (DDI) are the two CRT screens visible in the front cockpit view. Both can display only one of several independent sensor, weapon or aircraft system screens. The two are NOT interchangeable though a specific display will only appear on either the left or the right – not both.

The right DDI is your radar display DDI. It is initialized to the standby radar screen. The word STBY (standby) is in the upper left hand corner of the display. This is letting you know that the radar is currently selected, but is not currently powered up and operating. Also displayed on the right DDI is the Equipment Status Display (ESD). This display is used to determine the "health" of your Hornet. The ESD shows the status of the major systems aboard the aircraft.

The radar is activated by pressing R. The ESD is displayed by pressing D. The left DDI is primarily your weapons and sensors display. It also displays engine status, which is what it is initialized to when you first enter the cockpit to fly a mission.

> The Electro-Optical sensors are cycled through all available by pressing O. HARM missile display is viewed by pressing U. The engine status page is viewed by pressing E.

The Stores Management Set (SMS) display is also viewed on the left DDI. The SMS

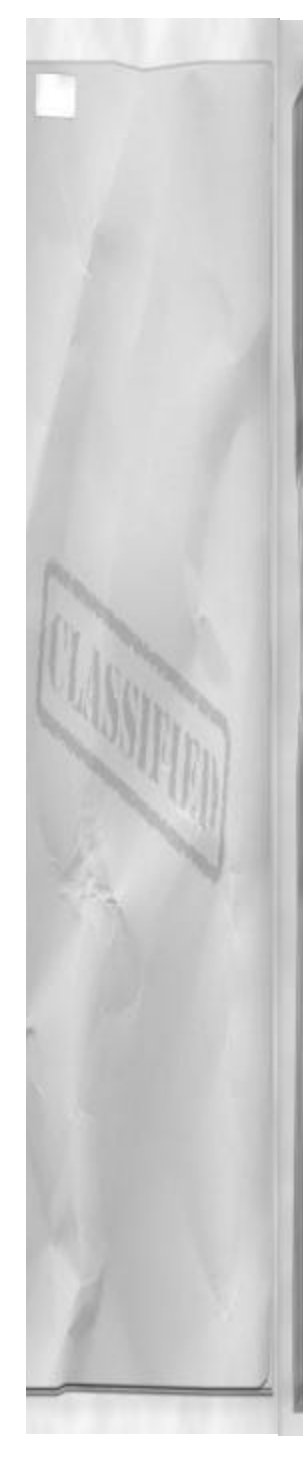

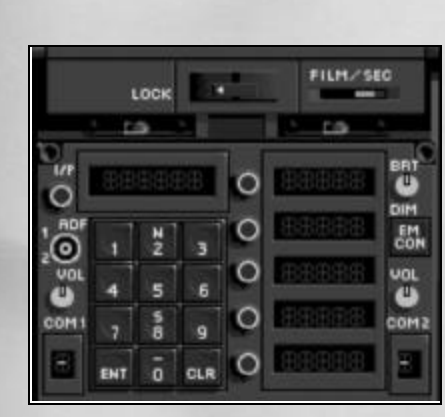

page (display) shows the current aircraft load out, including the number of the bullets available for the gun and the number of chaff and flares remaining. To see the SMS page, press S.

#### UFC

The Up Front Control (UFC) is the used by the pilot to interface with pilot relief modes, Identification Friend or Foe (IFF) set, TACAN and ILS navigation systems, and to utilize UHF (Ultra High Frequency) voice radio communications. The UFC is positioned directly below the HUD, in the normal pilot view, to provide the pilot with quick access to its functions while retaining an "out the front window" view. It remains visible when the look down cockpit view is selected. The UFC is divided into 3 major subsections; the scratch pad window, the pilot option fields, and the radio channel indicator.

The scratch pad displays the mode selected in the UFC. The modes that have a display are: IFF, TACAN, ILS and Autopilot.

The pilot option fields serve as subsets to the primary UFC operating mode selected. If further options are available they are list-

### Chapter 4

ed there. There is also a process known as "colonization" or colonizing the desired option. This simply means that the specific mode desired will have a colon in front of it. This is just the means by which the UFC indicates its current operating sub-mode. Therefore, to select something – just colonize it, or in the case of the autopilot, press Shift A until the colon is in front of the desired option.

The final subsection of the UFC is the two radio frequency channel indicators at the bottom of the UFC. These change whenever you broadcast over the radio to a specific agency. If you are talking to ground, requesting permission to taxi, a "G" can be seen in the left frequency indicator box.

#### **CAUTION AND WARNING LIGHTS**

Above the left DDI is a set of caution and warning lights that provide back up indications of aircraft malfunctions or warnings. The left caution and warning lights have the following meanings:

FIRE: Left engine fire is detected. MAST CAUT: (Master Caution light) The master caution light comes on, along with a master caution warning tone, whenever an aircraft malfunction is detected. If the malfunction has a warning light associated with it, the light will be on. Otherwise, aircraft system status should be checked on the ESD page (by pressing "d') on the right DDI.

**GO:** All systems that are monitored on the ESD are up and operational at this time.

**HOOK:** When the light is on, this indicates that the aircraft-arresting hook is in the DOWN position.

**S BRK:** Illuminates whenever the speedbrake or the wheel brakes are used. It will

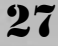

also be on whenever the parking brake is set.

**L BAR:** Launch bar position indication, when it is on the launch bar is down and connected to the catapult. The aircraft is ready for catapult launch. The launch bar is a small but very strong part of the nose landing gear that is lowered and attached to the catapult shuttle.

**NO GO:** Whenever a system monitored on the ESD malfunctions, this light will illuminate to tell you to check the ESD page on the right DDI.

**STBY:** This light is on whenever the AN/ALQ-126A ECM system is in standby mode.

**REC:** This light is on whenever the AN/ALQ-126A ECM system is receiving radar threat signals of significant strength to operate.

**XMIT:** Indicates that the AN/ALQ-126A ECM system is transmitting (trying to jam) detected enemy radar signals.

The right caution and warning lights are located directly above the right DDI. These lights also provide backup indications of aircraft malfunctions or warnings. The lights on the right side have the following meaning:

**RCDR:** Indicates that the HUD recorder is operational and recording.

**AI:** Part of the RWR set, this light illuminates to indicate that your aircraft is being targeted with radar signals from another aircraft (Airborne Interceptor - AI).

**CW:** Also associated with the RWR set, this light illuminates whenever your aircraft has detected Continuous Wave (CW) radar energy. DISP Illuminates when there are no more dispensables (chaff and flare) left in your aircraft.

**SAM:** Part of the RWR set, this light comes on to indicate that the RWR has detected radar signals from a Surface- to-Air Missile (SAM) search and track radar.

**AAA:** Part of the RWR set, this light illuminates when the aircraft is being tracked by Anti-Aircraft Artillery (AAA) radar guidance signals. APU FIRE This light indicates that there is a fire in the Auxiliary Power Unit (APU).

**FIRE:** Illuminated when a fire in the right engine is detected.

# LOOK DOWN COCKPIT DESCRIPTION

Below the "out the window" front view is the look down cockpit view. This view is basically the normal cockpit view tilted down. It is invoked by pressing 2. No longer visible in this view is the HUD, but the 2 DDIs and all caution and warning lights are still within view. This view includes both left and right DDI and the HSD or Horizontal Situation Display. There are other important instruments that are visible only in the cockpit look down view. They include your standby flight instruments and your landing gear, flaps and station selective jettison indicators. Also available only in the look down view is your engine and fuel indicator.

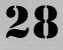

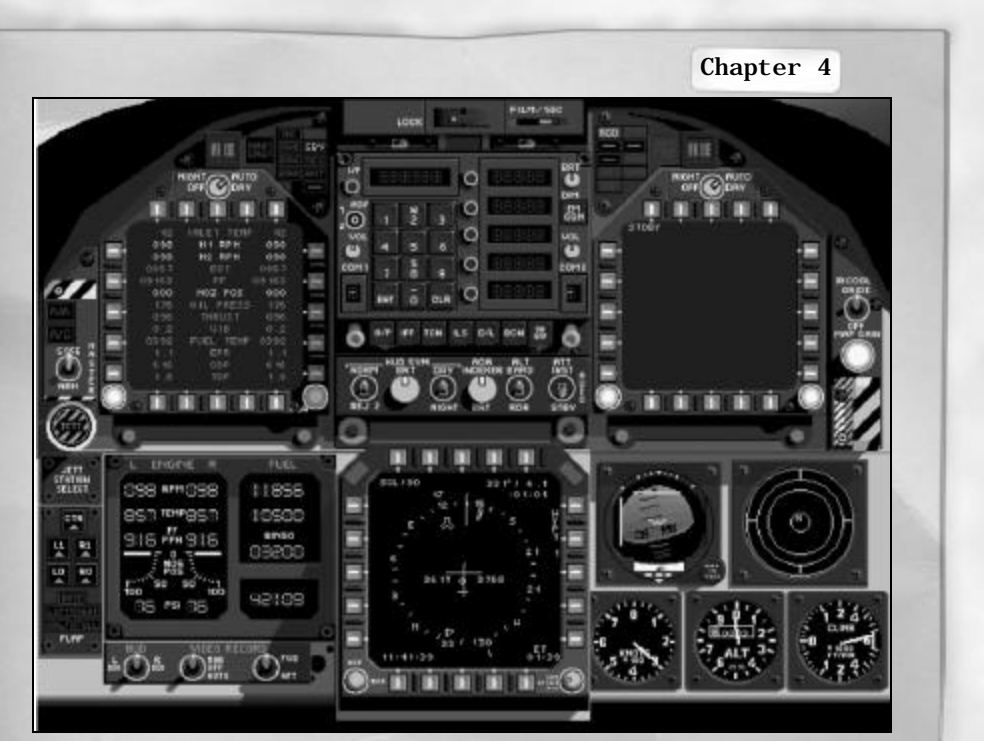

# IFEI

The AEU-12/A Integrated Fuel / Engine Indicator (IFEI) panel provides the pilot with engine status and fuel information. The following information is available on the IFEI concerning engine status:

N2: RPM Indicates the engine compressor stage's RPM as a percentage.

**EGT:** Exhaust Gas Temperature reading displays current low-pressure turbine discharge gas temperature, in degrees centigrade. EGT is your best indication of engine thrust.

**NOS POS:** Engine nozzle position indicator. This number represents a percentage of allowable expansion size of the engine nozzles for all throttle settings. FF Fuel flow in pounds per hour indicated for each engine. Adding both numbers together derives total fuel flow.

OIL PRESS: Engine oil pressure in PSI.

In addition to engine performance information, there is fuel quantity information displayed on the IFEI. That information is:

**TOT FUEL:** Combined internal and external (drop tanks, if loaded) fuel amount. Displayed in pounds.

**INT FUEL:** Total internal fuel amount. BINGO Preset low fuel warning amount that indicates you have only enough fuel remaining to reach home base.

**TIME:** Indicates the flight time reaming at the current time, given fuel flow and fuel quantity remaining.

### HSD

The Horizontal Situation Display (HSD) is your moving map display. It contains selectable map scales and images to provide the pilot with current aircraft location information. The HSD also displays navigation information from the various F/A-18 navigation systems. There are two modes available for use by the pilot: navigation and map. Navigation mode does not have a color map background and is invoked by pressing N. Navigation mode is also the startup default of the HSD. The map mode does display a color map of the current area surrounding the aircraft and is invoked by pressing M. For further information about the HSD, see "Navigation/Radar."

## **STANDBY INSTRUMENTS**

The standby instrument group is located on the lower right side of the cockpit look down view. These are the only conventional instruments found in the F/A-18 cockpit. They utilize Pitot and static air ports independent of Air Data Computer (ADC) sources, providing redundant operation should the primary attitude systems fail. The standby instrument group consists of:

**Standby attitude indicator:** Provides the pilot with pitch and roll information.

**Turn indicator:** Moves to provide the pilot with direction of turn.

**ILS localizer and GS needles:** Operate when ILS is selected to provide the pilot with glideslope and localizer information to the selected runway.

Waterline symbol: Indicates the aircraft nose position. The waterline symbol is NOT a velocity-vector. **Standby airspeed indicator:** Provides an alternate means of determining aircraft indicated airspeed, should the primary system fail. It reads in knots.

**Standby altimeter:** Provides a back up method of determining aircraft barometric altitude should the ADC malfunction. The standby altimeter always reads height above sea level.

**Standby VSI:** This instrument provides static pressure Vertical Speed Indicator (VSI) information to the pilot if the INS should fail. The instrument is calibrated in thousands of feet per minute, rate of climb or descent.

**RWR scope:** Although not a flight instrument, the ALR-67 Radar Warning Receiver (RWR) scope is located in the standby instrument group. For further information about the RWR scope, see chapter 8; Navigation/Radar

# SELECTIVE JETTISON STATION LAMPS

Located immediately to the left of the Engine Monitor Display in lookdown cockpit view is the station selective jettison indicator panel. This panel provides advisory information when performing a selective ordnance jettison. To get rid of (or jettison) undesired under wing stores the lamps will illuminate from top-to-bottom in order. Use J to cycle to the desired jettison stations and then press ENTER to jettison whatever is located on that rack. Ordnance that is jettisoned is dropped in a safe condition and will not explode upon ground impact.

**CTR:** Center station selected for Jettison. (Selected by first press of J)

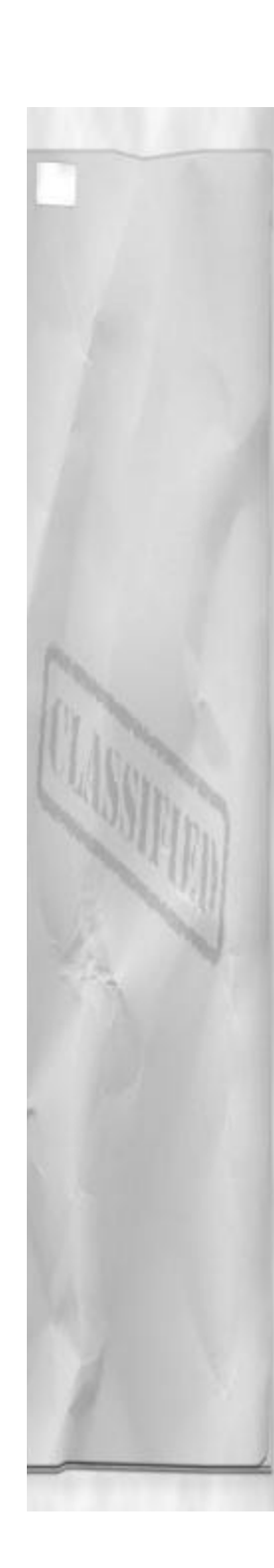

**LI and RI:** Left #3 (left inboard) and right #7 (right outboard) stations selected for Jettison.

**LO and RO:** Left #2 (left outboard) and right #8 (right outboard) stations selected for Jettison

# LANDING GEAR AND FLAP INDICATORS

The final set of warning and indicator lights located in the cockpit look down view are the landing gear and flap indicator lights. They are located directly below the station selective jettison lamps. They will indicate the gear and flap positions as follows:

**NOSE:** Green indicates that the nose gear is down and locked. If the light is out then the nose gear is up and locked.

**LEFT:** Green indicates that the left main gear is down and locked. If the light is out then the left main gear is up and locked.

**RIGHT:** Green indicates that the right main gear is down and locked. If the light is out then the right main gear is up and locked.

**HALF** / **FULL:** Both lights are green when the flaps have been commanded to the full down position by pressing F. If the flaps are commanded up, then both lights will be out

# **VIEW CONTROL**

There are many views available in F/A-18 Precision Strike Fighter. They are primarily broken down into three basic types: internal, external and virtual cockpit views. Each view has its own unique use and may be the only method to check a particular display or cockpit instrument.

### Chapter 4

INTERNAL

There are six internal views available (not including the virtual cockpit mode). They are selected by pressing the associated key. Some normal views are momentary in nature and are only presented as long as the invoking key is pressed.

1: Normal cockpit view Includes HUD and left and right DDI. Used for all momentary views.

**2:** Look down cockpit view All three DDIs, all indicator lamps, and RWR gear and standby instruments (no HUD). Please note that the momentary views are not available from the cockpit look down view (normal cockpit view only).

**LEFT ARROW:** Momentary look left Presents view as long as key is held, shifts view 90 degrees to the left.

**RIGHT ARROW:** Momentary look right Presents view as long as key is held, shifts view 90 degrees to the right.

**UP ARROW:** Momentary look up Presents view as long as key is held, shifts view 90 degrees straight up. Also known as "lift vector" view.

**DOWN ARROW:** Momentary look Back Presents view as long as key is held, shifts view 180 degrees to see out the back of the Hornet. Also known as "checking six!"

### EXTERNAL

There are many external views available. Some external camera positions are centered on your aircraft, while others may be around other aircraft or ground objects. There are even weapon camera views. Using the following keys can modify all external views:

Down Arrow: Tilts view down
Left Arrow: Pans view left
Up Arrow: Tilts view up
Right Arrow: Pans view right
9: Moves camera position closer
0 (zero): Moves camera position away
Shift = (equal): Increases optical zoom
Shift - (minus): Decreases optical zoom
The following external camera views are available in F/A-18 Precision Strike Fighter:
3: External view Camera shows your aircraft.

5: Radar/EO target view Shows you the current designated A/A or A/G target.6: Ground/Tower view Looks at you aircraft from the airfield tower or from the LSO's platform aboard the carrier.

7: Weapon external view Camera shows your last deployed weapon.

8: Weapon seeker head view Show you the view from your weapons seeker head. Shift 1: Aircraft tail #1 Mounts camera just above your Hornet's tail. This view cannot be modified. (Except for optical zoom factor)

Shift 2: Aircraft tail #2 Same as number 1 except further aft. This view cannot be modified. (Except for optical zoom factor) Shift 3: Wingman external Shows your wingman.

**Shift 5:** External friendly aircraft view Cycles through all friendly aircraft in the mission.

**Shift 6:** External enemy aircraft view Cycles through all enemy aircraft in the mission.

**Shift 7:** External friendly ground unit view Cycles through all friendly ground units in the mission.

Shift 8: External enemy ground unit view Cycles through all enemy ground units in the mission.

**Shift 9:** Fuselage Shows just aft of cockpit on top of fuselage. Optical zoom modified only.

**Shift 0:** Right wing Shows right AIM-9 missile station, optical zoom modified only.

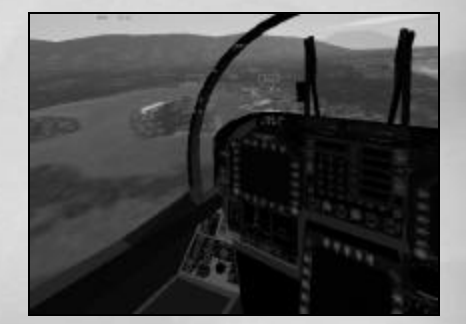

# VIRTUAL COCKPIT

The final type of view is the virtual cockpit view. This view effectively simulates sitting in the ejection seat of the F/A-18 Hornet. Your view is completely movable through the use of the arrow keys. Use the arrow keys just as you would turn your head (up, down, left and right). You are free to look all around the inside the cockpit and outside the canopy. Press 4 to invoke the virtual cockpit view.

While in virtual cockpit mode a HUD display will follow you everywhere you look. You will find this display extremely helpful when your view is slewed off in another direction from the HUD glass. The left and right DDIs can be brought up and displayed while in virtual cockpit mode by pressing Ctrl I. These DDIs are fully functional and can be used in the exact same way as in normal cockpit view mode. They can be turned off by pressing Ctrl I a second time. The view system will "remember" if the DDI displays were on or on and the next time virtual cockpit is selected (within the same mission) the DDIs will return to their last state.

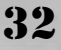

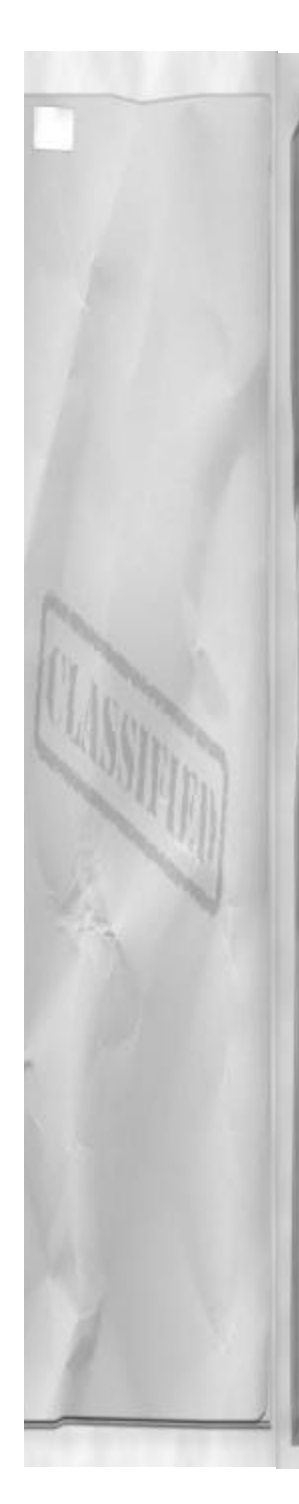

# **PADLOCK MODE**

The virtual cockpit has basically two padlock modes you can use. Wingman padlock and missile, target and zone padlock. The padlock view will center the object of interest in the center of the virtual cockpit view and will track that object as it moves. The padlock view can be "re-centered" to a forward view at anytime by pressing 4. A second press of 4 will resume the last padlock mode that was used. Press Shift 4, to padlock your wingman.

Pressing Ctrl 4, will padlock the first of:

- The closest inbound missile
- The current locked radar/FLIR target
- The aircraft closest to the center of the view that is within visual range (5 NM)

# **MASTER MODES**

The aircraft's master mode determines which mission role you are going to perform in your Hornet. There are three to choose from, Navigation, Air to Ground and Air to Air. This is just a brief introduction as each of these modes has its own chapter later in the manual.

# **NAVIGATION (DEFAULT)**

The Navigation (NAV) system is entered automatically when the aircraft is either powered up, or the landing gear are lowered. The Navigation master mode may also be entered at any time by depressing the NAV master mode key N. The most obvious difference between the NAV master mode and A/A and A/G modes is the HUD symbology. In the NAV master mode the

### Chapter 4

symbology is navigation oriented, while in A/A and A/G modes, symbology is attack oriented.

# **AIR TO GROUND**

Air-to-Ground (A/G) master mode includes visual attack capability for delivering conventional and laser-guided bombs, nuclear bombs and for firing the M61 cannon. Also provided are sensor-aided attack capabilities for using the AGM-88 High-speed Anti-Radiation Missile (HARM) and the AGM-65 Maverick, and for using the Forward-Looking Infrared (FLIR).

# **AIR TO AIR**

The Air-to-Air (A/A) master mode is optimized for performance in visual, shortrange Air-to-Air combat with M61 cannon and AIM-9 "heat seeking" Sidewinder missiles. It also provides effective medium (beyond visual) range attack capability with the Advanced Medium-Range Air-to-Air Missile (AMRAAM). Automatic features that manage weapons and avionics equipment leave the pilot free to concentrate on the tactical situation in a rapidly changing air-to-air environment.

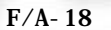

# TAKEOFF AND FLIGHT CLASSROOM TRAINING

The Classroom provides access to an aviation curriculum which teaches the required skills and systems knowledge necessary to adequately operate an F/A-18 Hornet. Included are around 60 lessons, divided into six basic topics. The topics correspond to the six training missions. The lessons are comprised of video replays with overlaid voice instruction or animated chalkboard illustrations with overlaid voice instruction. Begin a lesson by first clicking on the desired topic, then clicking on the desired lesson. At any time clicking on the airplane at the bottom of the screen may fly the related training mission. Click on the kneepad to return to the Cockpit selection screen.

The six topic areas covered in the classroom include this and the following five chapters: Takeoff; Landing; Carrier; Navigation; Air to Ground, and Air to Air.

This chapter will take you from engine start all the way through getting the Hornet air borne. Additional sections in this chapter discuss acrobatics and formation flying. After reading this chapter and trying some of the suggested techniques, you should feel comfortable with how the F/A-18 handles, with the exception of landing. The functions of the autopilot and how to engage and use them are also discussed.

# ENGINE START

The F/A-18 Hornet is powered by two F404-GE-400 turbo fan, afterburning engines. These engines produce approximately 10,700 lbs of thrust at military rated

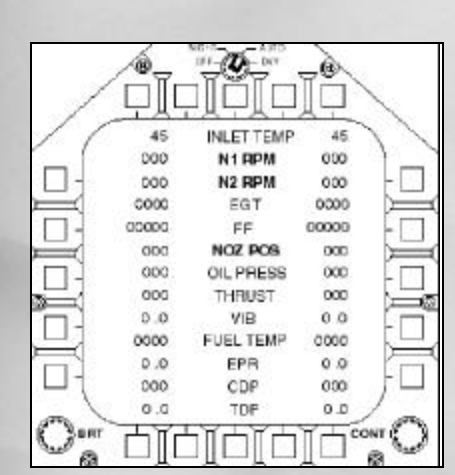

thrust, and 16,000 lbs of thrust when using afterburner. These engines give the Hornet a thrust to weight ratio in the class of 1:1 or better. Engine monitoring and control is automatically accomplished by a computer engine monitor that meters fuel and air mixture to the engines in response to pilot movement of the throttles.

The first step in flying the F/A-18 Hornet is to start the engines. This section will discuss how to accomplish that and what normal indications during start should be.

#### **ENGINE PAGE**

The engine page should be initialized to the left DDI, and the right DDI should indicate that the radar is in STBY mode, or turned off. If the engine page is not visible, press E to bring it up. Look at the RPM numbers for N1 and N2. They should both be zero. It is important to realize that these numbers are a percentage of allowable RPM and don't really have any special significance. That doesn't mean they aren't telling you the current state of your engines. You need to know what certain power settings should be with respect to N1 and N2. As we con-

### Chapter 5

tinue to fly the F/A-18, I will tell you what some of these numbers should be.

#### START

To engage the APU and start the engines, press the + key. You will hear the APU start and will notice the brief warning light test (above the left and right DDI) during start.

#### **MONITOR START**

Although the engine page should be automatically initialized to the left DDI, ensure that it is there and that you can see it during the whole engine start procedure. Watch the numbers increase from their "off" values to their normal idle values. When EGT, FF and RPM stabilize, re-check their values and make sure they fall within the following ranges for ground idle:

**RPM:** 60 to 67 % **FF:** 3000 to 6000 PPH **EGT:** 400 to 550 degrees C

#### **ENGINES UP AND OPERATING**

With both engines up and within normal operating parameters, the aircraft generators will automatically assume the electrical load from the battery (which was powering the aircraft prior to this point, and which was used for starting). All aircraft systems can now be used as desired.

It is not recommended that you turn on the radar until the engines are up and running. The radar is a significant drain of electrical power and the battery should not be used to run it. Battery power should always be conserved for emergency uses only.

# TAXIING

"Driving" an aircraft on the ground is called taxiing. To taxi an aircraft, including the

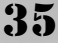

F/A-18 Hornet, you must use thrust from the engines and friction from wheel brakes located on the two main landing gear wheels. The nose gear that turns in response to rudder pedal or aileron input accomplishes steering. The nose wheel steering (NWS) has two independent modes of operation to help taxi the F/A-18 in confined spaces, such as an aircraft carrier landing deck.

### **POWER UP AND TAXI**

Begin taxiing by powering up the engines. Use the + (plus) key to increase thrust. Monitor forward velocity by referring to the airspeed box in the HUD. While the F/A-18 is on the ground, with weight on wheels, the airspeed indicator will function to display current forward velocity. To reduce thrust, use the - (minus) key.

Since your F/A-18 has the same physics properties as all matter (it's inertia we are talking about here...) it will take a little bit more power to get the Hornet started rolling. But once the aircraft is rolling, the thrust required to keep it rolling is not as great. So, after the aircraft starts to move, and airspeed is passing 10 knots, reduce the throttle setting to near idle to keep your speed between 10 and 15 knots. The 10 to 15 knot speed window for taxiing is optimal because it provides enough forward movement to get you where you are going in a timely fashion and it isn't so slow that the aircraft refuses to turn. It is normal during taxi operations to make throttle adjustments and brake applications constantly to get where you need to go.

#### NWS

The nose wheel steering (NWS) system is automatically engaged with weight on wheels (aircraft sitting on the ground). It allows the pilot to steer the aircraft through the use of the rudder pedals or the aileron controls. NWS has two modes: normal mode and "HI" mode. Normal mode has reduced control sensitivity for use during high-speed taxi. Normal is used during takeoff and landing to make aircraft control less sensitive. NWS HI is automatically enabled whenever weight is on wheels and the aircraft's forward speed is less than 20 knots. Nose wheel steering HI gives the pilot increased nose wheel turn movement to allow for easier control at slower taxi speeds.

NWS is displayed in the HUD below the altitude box. If NWS normal mode is being used the HUD will display just "NWS." If the NWS mode HI is being provided, the HUD display will read "NWS HI."

#### BRAKES

The wheel brakes on the two main landing gear provide friction-braking capabilities on the F/A-18. To apply brake pressure, press Space. The duration of pressure applied is equal to the time Space is held down. For long applications of the brakes, press and HOLD Space. For short applications, just press Space briefly, then release it. Whenever the brakes are pressed the SPD BRK light above the left DDI will illuminate.

#### **PARKING BRAKE**

The parking brake is also applied through the use of Space. To activate the parking brake the plane must be at a complete stop – no forward motion at all. Once the plane is stopped, press Space to activate the parking brake. The SPD BRK light above the left DDI will illuminate when the parking brake is set and will remain on until the parking brake is released.

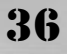
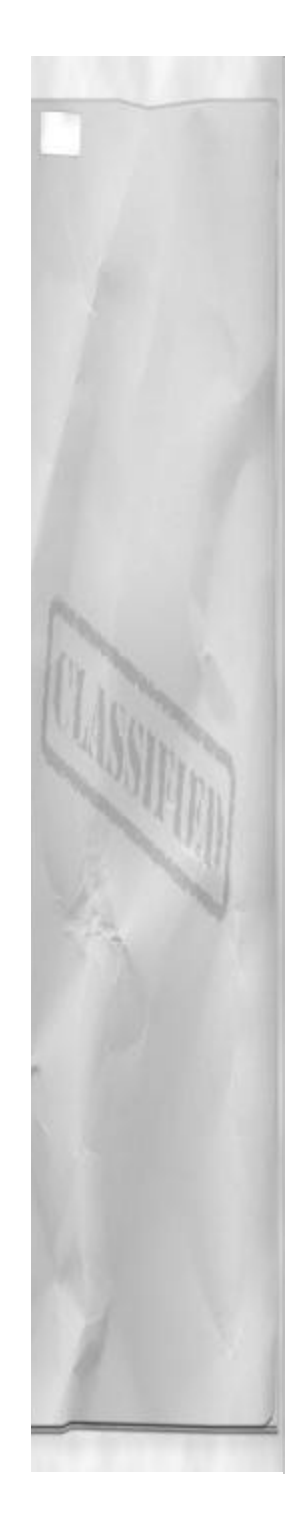

To release the parking brake press Space once (tap it). The SPD BRK light above the left DDI should extinguish. The aircraft will now taxi normally.

It is important to note that while on an aircraft carrier, the parking brake controls the launch bar. Procedures for using the launch bar and for performing a catapult launch are covered in "Carrier operations."

#### **CLEARANCE TO TAXI**

Before you taxi, you need to request permission to taxi from ground control. You should never move an aircraft on an airfield (or even an aircraft carrier) without the permission of the ground controllers. Ground controllers, part of the Air Traffic Control (ATC) system, usually work in the tower along side the tower controllers. They are responsible for providing you with safe separation from other aircraft that are also trying to taxi at your airport. So, before you go charging around, check in with ground and request clearance to taxi by pressing Shift G.

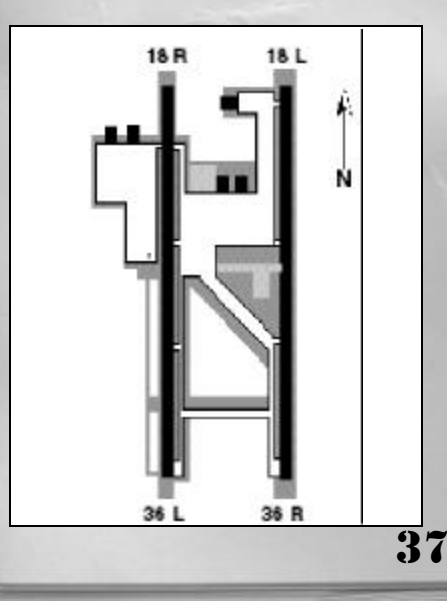

# Chapter 5

AIRPORT DIAGRAM

The following airport diagram is the airport where you are located on the first training mission. Refer to it as often as necessary to help be familiar with the airport while you are learning to fly the F/A-18 Hornet.

# TAKEOFF

Takeoff begins on the runway and ends with the Hornet airborne and the landing gear retracted. Takeoff is probably one of the easiest maneuvers to perform; yet it is one of the most potentially dangerous. Statistically, most aircraft accidents occur during the takeoff or landing phase of flight. Pay close attention to what is going on until you are safely away from the ground. Although the F/A-18's ejection seat is an excellent emergency escape system, if you mess up during takeoff, I wouldn't want to be the one that has to explain the aircraft incident to the Commanding Officer (CO).

# **CLEARANCE FOR TAKEOFF**

Taxi to the runway as specified by the ground controller. When you reach the end of the assigned runway, you must "hold short" waiting for takeoff clearance. Do not taxi on to the runway unless the tower has cleared you for takeoff or for "position and hold." "Position and hold" clearance allows you to taxi onto the runway and wait for final takeoff clearance. At the runway hold short, request takeoff clearance by pressing Shift T for tower. The tower will advise when you are cleared for takeoff. Do not taxi beyond the hold short line until you have clearance.

# TAXI INTO POSITION

With clearance to takeoff from the tower, taxi the aircraft on to the runway and posi-

tion yourself on the centerline. Try not to leave too much room behind you – unless you have wingman that will be following. If you have an emergency during the takeoff phase, you are going to need all the space you can get.

#### **ENGINE RUN UP**

Before advancing the throttles to the final takeoff setting, set the parking brake and then advance the throttles to military rated thrust. Move the throttles by tapping Backspace once. If you press it more than once you will select afterburner. Check that RPM is 100% and that everything is functioning correctly. Move the flight controls and make sure that the control surfaces actually move.

#### TAKEOFF ROLL

Once the control check is complete and the engines are checked, advance the throttles to maximum afterburner by tapping Backspace several times. Afterburner has 6 different stages and they are reflected by the nozzle position indication on the engine page. Use the following information to help you set the desired AB setting:

| -                               |                    |
|---------------------------------|--------------------|
| Afterburner setting 1 (lowest)  | Nozzle position 10 |
| Afterburner setting 2           | Nozzle position 20 |
| Afterburner setting 3           | Nozzle position 30 |
| Afterburner setting 4           | Nozzle position 40 |
| Afterburner setting 5           | Nozzle position 50 |
| Afterburner setting 6 (highest) | Nozzle position 60 |
|                                 |                    |

Pause momentarily then release the parking brake by hitting Space. The aircraft will begin to move down the runway. As airspeed increases, steer to keep the aircraft on runway centerline. Do not apply any backpressure (pull back on the stick commanding nose up) before the aircraft is ready to fly. Applying back stick pressure can cause premature rotation and possibly a ground loop. Just keep the aircraft in the center of the runway and wait until the aircraft is ready to go flying.

#### ROTATION

At 150 knots in the HUD, depending upon aircraft gross weight, the aircraft will "jump" off the runway. This is most noticeable if you do not hold in any backpressure during takeoff roll. When reaching 150 knots, after the aircraft tells you it's ready to fly by "jumping" off the runway, smoothly apply back stick until the nose reaches 10 degrees nose up. When the velocity-vector reaches 10 degrees, hold it there and continue to accelerate.

#### **CLEAN UP**

When you're safely clear of the ground and you have established a positive climb rate, check your airspeed. When the airspeed passes 210 knots, raise the landing gear by pressing "g." If flaps were used (not necessary for a normal takeoff) retract them now. Switch to lookdown view (2) to verify that gear and flaps are safely retracted.

# WEAPON SYSTEMS

If this is a combat sortie, then shortly after takeoff, you want to prepare your weapons and sensors for battle. The first sensor to activate is most likely the radar. For more information about using weapons and sensors for both Air-to-Air and Air-to-Ground missions, see chapter 9 and chapter 10.

# FLIGHT

38

At this point you should be airborne in your F/A-18 wondering what you should do next. In this section, we will fly some basic maneuvers to give you the feel for how the F/A-18 handles.

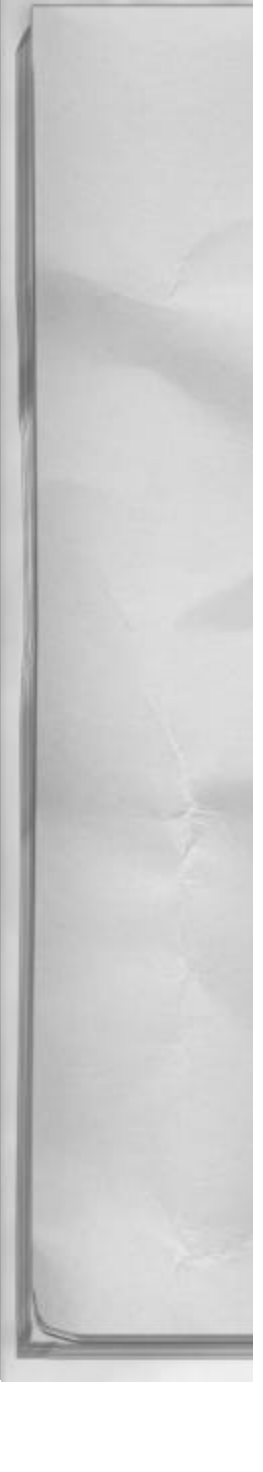

# **BASIC FAM MANEUVERS**

Familiarization (FAM) maneuvers help you to learn key handling characteristics of the F/A-18 Hornet. These maneuvers also build skills that will be used during actual tactical operations. Practice the maneuvers as often as needed to feel comfortable with their execution and take note of the key learning objectives associated with each one.

# STRAIGHT AND LEVEL FLIGHT

This might be more of a challenge than you might think! Pick an altitude, say 5000 feet MSL, and level off there. Level off by placing the velocity-vector on the 0 degrees horizon line and keep it there. After you feel comfortable with keeping the aircraft close to level flight, try turning (level turn) to a cardinal heading, such as south (180 degrees). Use any bank angle of your choice, but keep it less than 25 degrees for now. When you feel comfortable again, select a new altitude and climb or descend to get there. Try to hit the altitude exactly and keep the aircraft there once you reach it. Practice this several times until you can hold an altitude within 100 feet and a heading within 2 degrees. Although this may not have as much tactical significance as other FAM maneuvers, flying an exact altitude and heading are important for landing and aircraft carrier operations

# TURNS

We just practiced some basic turns, but we limited ourselves to 25 degrees or less of bank angle. During actual operations, we will need more than this to get us where we need to go. There are actually three different types of turns that we will need to use while operating the Hornet: instrument, hard and break turns.

# Chapter 5

INSTRUMENT TURNS

Instrument turns are limited to 30 degrees of bank angle and typically yield a 1-1/2 to 3 degrees degree per second turn rate. A 360 degrees turn at 3 degrees per second will take 2 minutes – this is also known as a standard rate turn. Rolling the aircraft into a 25-degree angle of bank and turning the aircraft in the desired direction performs instrument turns. Instrument turns are used when flying the aircraft under Instrument Flight Rules (IFR) and for operations in the landing pattern, both on the boat and at the field.

# HARD TURNS (ENGAGING TURNS)

Hard turns are energy sustaining turns designed to get the aircraft turning in the most expeditious manner. Energy sustaining means that you do NOT want to lose a lot of airspeed when you perform them. It is a good habit to use hard turns whenever turning the aircraft in a tactical environment. To perform a hard turn, roll the aircraft to 70 to 80 degrees angle of bank and pull to 4 to 5 G's in the HUD. It is all right if you lose a little altitude during the turn, the focus here is on turning the aircraft and not losing airspeed. Hard turns are used when turning the aircraft toward an Air-to-Air engagement in order to maintain aircraft energy. They are also known as "engaging" turns.

# **BREAK TURNS**

Break turns are the energy depleting turns used only for special reasons, primarily to avoid something that has the potential to shoot you down – such as a SAM or A/A missile. To perform a break turn, roll the aircraft to 70 to 80 degrees angle of bank and pull to 6 to 8 G's in the HUD. Airspeed conservation is not an issue when executing a break turn – survival is. If you want to

39

have enough energy to be capable of using another break turn, execute the break turn with a nose low attitude. Keep track of your altitude, and never execute these too close to the ground. Use break-turns in performing missile and gun defense maneuvers as described in chapter 10.

# ACROBATICS

Acrobatic maneuvers use bank angles in excess of 60 degrees and pitch angles in excess of 30 degrees. These maneuvers are typically what we see aircraft perform when we watch an air show. Many of these moves were derived from actual combat.

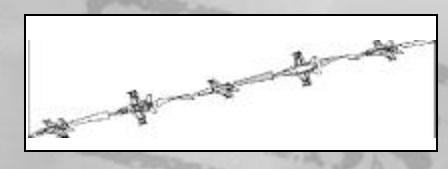

# AILERON ROLL

Rolling the aircraft about its longitudinal axis for 360 degrees performs an aileron roll. The procedures for an aileron roll are; begin at 350 knots then pull the nose up to 10 degrees nose high, "bunt" or sharply stop upward nose movement with forward stick input, then roll the Hornet using aileron input only for a full 360 degrees. Recover the aircraft with the velocity-vector on the horizon and wings level. The aileron roll can be performed using various roll rates (slow to max stick deflection) to experiment with the handling characteristics of the airplane. You will find that the F/A-18 can reach high roll rates during 1 G flight. You will discover that rolling the aircraft while the aircraft G meter in the HUD indicates 0 G or less will yield even higher roll rates.

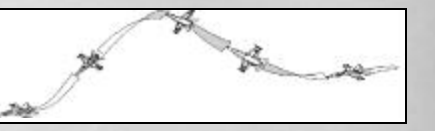

# BARREL ROLL

The barrel roll involves the coordinated use of stick and ailerons to perform correctly. The maneuver basically combines an aileron roll with a loop. The entry airspeed should be 350 knots. To perform the barrel roll, begin by smoothly pulling back on the stick until the nose is 25 degrees nose up, use between 3 and 4 Gs. When the nose reaches 25 degrees, start adding aileron input to begin the aircraft rolling in the direction of the barrel roll. Continue the rolling and back stick inputs, using 90 degrees off of your maneuver entry heading while inverted as your next benchmark. After passing inverted, start reducing the roll rate by slowly bringing the stick back to neutral. Apply back stick as necessary during the second half of the maneuver to end the barrel roll on the same altitude you started at. The barrel roll is a great maneuver to help you understand how to actually displaces or "move" your aircraft in space. It is fundamentally the same as the missile defensive moves discussed in chapter 10 except it is a lot smoother and not performed at high G.

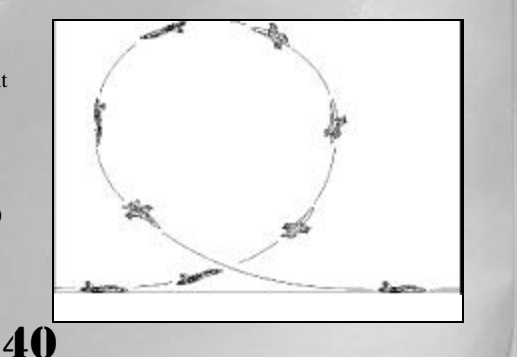

#### LOOP

The loop is mechanically one of the simpler acrobatic maneuvers to complete. It only uses back stick pressure to perform it correctly. Begin the loop at 400 knots on a cardinal heading (N, W, E, or S). Smoothly pull back on the stick until you see 4-5G's in the HUD. Approaching 90 degrees nose up slightly reduce back stick pressure, but keep the nose moving at a constant rate. You should be inverted with a heading 180 degrees out from the entry heading. Passing 90 degrees nose down you will have to start increasing back stick pressure again to avoid losing excessive altitude. Complete the loop on the same altitude and heading you started from. The Loop helps you to understand the force of gravity and how it affects vertical maneuvering during ACM. Note that less stick force was required when the nose was above the horizon and more was required when the nose was below than the horizon. Also try experimenting with your cockpit views while performing a loop. This will help prepare you for flying BFM.

# 1/2 CUBAN EIGHT

The final acrobatic maneuver we will perform will help us learn a basic bomb "loft" type of flight profile. Begin the maneuver just as in a loop. Continue over the top, but when the aircraft reaches 45 degrees nose low sharply stop nose movement by applying brief forward stick. Then quickly roll the aircraft 180 degrees (ailerons only) to upright. Apply back stick now and attempt to recover from the resulting dive at the entry altitude, 180 degrees out from the entry heading.

# Chapter 5

# **SLOW FLIGHT**

We will investigate the slow flight regime of the F/A-18's flight envelope to acquaint you with how well the Hornet handles when you are at lower airspeeds. The first drill will help you feel how sluggish the airplane can get when its energy is low. The second drill will introduce how the airplane responds to control inputs when in the landing configuration.

#### FLAPS UP

41

Pick an altitude above 5000 feet AGL to begin the next series of demonstrations. Without putting gear or flaps in, reduce the throttle to flight idle and use the speedbrake to slow down. Once below 150 knots, roll the aircraft back and forth. Notice it's reduced pitch and roll rates. For crisp control response you need airspeed, and below 150 knots is not the place to be for best aircraft performance.

# FLAPS, GEAR, AND HOOK; DOWN

Next configure the airplane for landing while still at altitude and slow. Check gear, flaps and hook all down. Fly the aircraft some in this configuration and experiment with controllability. Try to execute controlled descents on heading and then with gentle turns (no more than 25 degrees angle

of bank) at 500 to 1000 feet per minute descent rates.

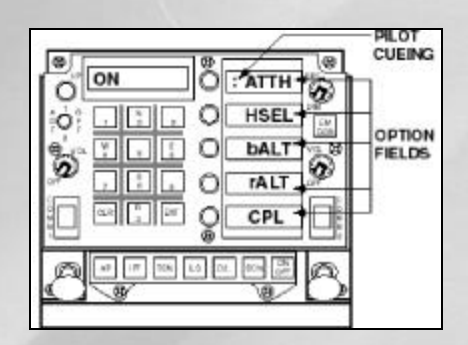

# **AUTO-PILOT**

The autopilot provides relief to the pilot when traveling across long distances. It is good for maintaining altitude and heading and will even fly an ILS approach to the ship. It does not fight the airplane for you and cannot drop any ordnance off the jet. It is merely a tool to help reduce the pilot workload during long missions.

# **BASIC AUTO-PILOT**

The autopilot has two basic modes of operation: basic and advanced. The basic autopilot functions to maintain the aircraft attitude that existed at the time of its engagement. If the roll attitude was 5 degrees or less at the time the autopilot was activated, the aircraft will maintain wings level on the current magnetic heading. If the angle of bank is greater than 5 degrees, then the aircraft will maintain the present angle of bank, in the turn.

## **ADVANCED AUTO-PILOT MODES**

The advanced autopilot modes are more capable than the basic autopilot. They not only provide pilot relief during straight and

42

level flight conditions but also have the capability to fly instrument approaches.

To select an advanced autopilot mode, press Shift A. This action will initialize the A/P mode on the UFC and will colonize the first option field for you automatically. Keep pressing Shift A until the option you desire is colonized. Please note that although the proper option is now colonized the autopilot is not yet engaged. To engage the autopilot press A. The desired autopilot mode is now properly selected and engaged.

The advanced pilot relief options are:

**ATTH (Attitude Hold):** The attitude-hold function of the autopilot maintains the air-craft's pitch and roll attitude that was present at the time the mode was selected.

**HSEL (Heading Select):** The heading select mode will turn to and track the current selected navigation waypoint. This mode will also maintain the same barometric altitude that was being flown at the time of autopilot engagement.

# BALT (Barometric Altitude Hold):

Barometric altitude hold will maintain the barometric altitude present at the time of autopilot mode engagement. This is measured above Mean Sea Level or MSL.

**RALT (Radar Altitude Hold):** Radar altimeter hold will maintain the last selected absolute altitude reading by maintaining the last radar altimeter altitude when the autopilot mode was engaged. This is Above Ground Level or AGL altitude.

**CPL (Couple):** The aircraft and navigation aid-coupling mode will automatically fly the aircraft down a localizer and glideslope beam to a perfect landing. This mode provides relief in both attitude and altitude and

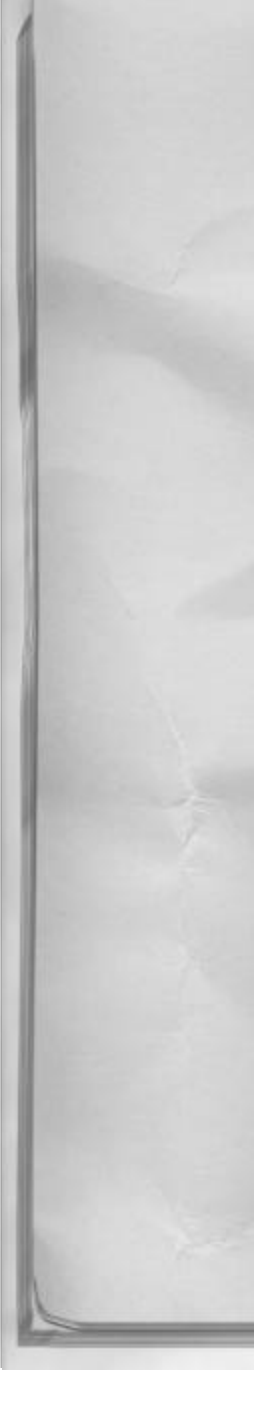

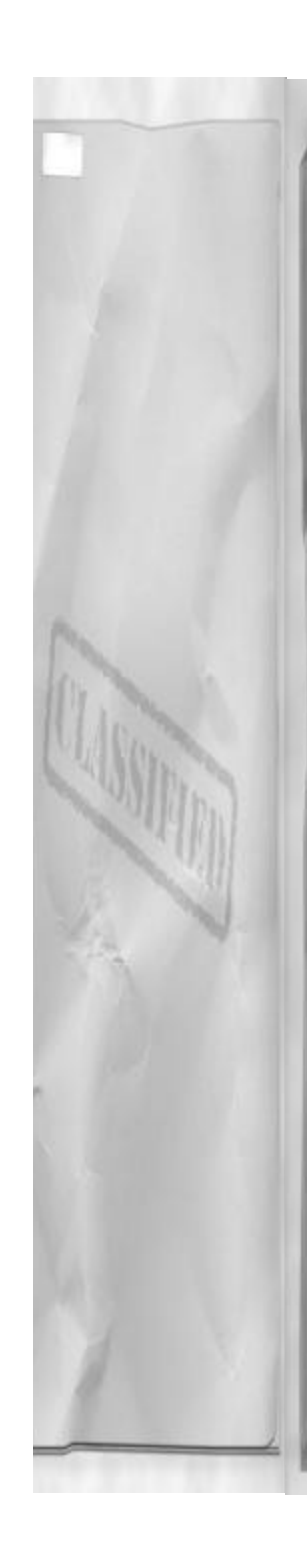

will perform an almost "picture perfect" approach and landing for you automatically! All you have to do is maintain the proper "on speed" airspeed with the throttle.

**ILS Coupling:** When landing at airfields you can select the ILS for a specific runway when you get within 10 NM of it. Select the ILS by pressing L. The ILS needles will initialize to the HUD and will provide you with glideslope and course deviation information. The course line deflects in the direction the actual course lies from your current position if you are pointed toward the runway. You must be close to being aligned with the runway to receive the ILS signal. It is best to be as close to the extended runway centerline as possible at the time of ILS coupling engagement.

ACLS Coupling: Automatic Carrier Landing System or ACLS is a shipboard ILS system that is calibrated to function in concert with the carrier's landing deck. It functions in the same way as the ILS coupling does. When aligned for the carrier deck, within 10 NM of the ship, select ILS by pressing "L." Then couple the autopilot by selecting the CPL mode. To activate the autopilot press A with the CPL option colonized. It is much more critical to maintain the "on speed" AOA airspeed during the carrier approach than the field approach. This ensures proper landing orientation for optimum hook-cross deck pendant engagement.

# NAVIGATION AIDS

This section will briefly demonstrate how to select and use navigation aids in order to fly the Hornet. For more in-depth information concerning Navigation, please refer to chapter 8: Navigation/RADAR.

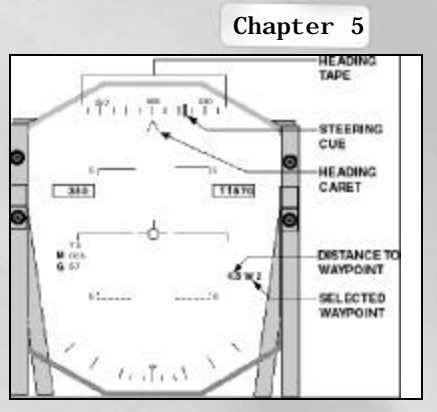

#### WAYPOINT STEERING

Waypoints are navigation points loaded into the F/A-18's mission computer. To select a waypoint – press W. Successive presses of W cycle through all available waypoints. Navigation waypoint 0 is always home base, so if you need to return to base (RTB) cycle waypoint steering until WYPT 0 is selected. Steering information (the direction you need to go) to the waypoint is presented both on the HUD and on the HSD.

HUD symbology for waypoint steering is dependent upon which master mode is currently selected. Navigation master mode has the most information displayed in the HUD. Both A/A and A/G have less waypoint information available to the pilot on the HUD.

In navigation master mode the HUD display contains the following information:

Waypoint information – located below the altitude box, it displays the distance (in NM) to the current selected waypoint. The waypoint selected is designated with a W and the number of the waypoint. For example waypoint 0 would be W0.

Steering cue – the vertical line located on the heading tape indicates the current head-

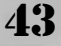

ing needed to fly toward the selected waypoint. To fly directly to the waypoint, align the steering cue with the heading caret located in the center of the heading tape.

The waypoint information is also displayed on the HSD in the cockpit look down view accessed by pressing 2. For more information about the HSD display, refer to chapter 8: Navigation/RADAR.

# TACAN STEERING

Radio navigation aids called TACANs are also available for use for steering purposes. To select TACAN steering, press T until the desired TACAN station is displayed in the HUD and on the HSD. Selecting a TACAN for navigation will DE-SELECT the current waypoint, and selecting a waypoint will DE-SELECT the TACAN. Only one can be used at a time.

TACAN steering information provided in the HUD is the same as for waypoint steering with one exception; instead of the waypoint identifier, there is a TACAN station identifier. A TACAN identifier is a station unique, three-letter code.

Additional TACAN information (like waypoints) is displayed on the HSD in the cockpit look down view accessed by pressing 2. For more information about the TACAN display, refer to chapter 8: Navigation/RADAR.

# CAUTIONS/WARNINGS/ STATUS

In addition to the caution and warning lights visible in both cockpit views, the F/A-18 provides the pilot with other cues as to the general "health" of the aircraft.

#### **VOICE ALERT**

The F/A-18 Hornet has a voice alert system, sometimes referred to as "Bitch'n Betty."

The system will alert the pilot to problems that exist, that require immediate attention. Specific voice warnings and their meanings are:

- "Altitude, Altitude": You are below safe altitude and that ground impact is imminent.
- "Engine Left or Engine Right" Either (or both) engine is inoperative.
- "Fuel Low, Fuel Low" You are about to use your last 800 lbs of fuel out of your main fuel tank.
- "Bingo, Bingo" You only have enough fuel left to return to base.

# ESD

44

The master caution light will illuminate to indicate that the aircraft computer has detected a fault in one or more of the onboard systems. When this occurs, there will be warning tone to alert the pilot of the master caution condition. To determine which system has a malfunction or to check the current status of your Hornet's systems press D. This will initialize the Equipment Status Display (ESD) page on the right DDI.

On the ESD a "GO" indication means that the specific equipment or system is turned on and operational. A "NOGO" indication means that the respective system has sustained some kind of damage and not functioning correctly. The systems monitored on the ESD are:

# ACRONYM DESCRIPTION

- **ENGLF:** The left engine has failed or is shutdown. This information is derived from EGT, THRUST, VIB or OIL being out of parameters.
- **ENGRT:** The right engine has failed or is shutdown. This information is

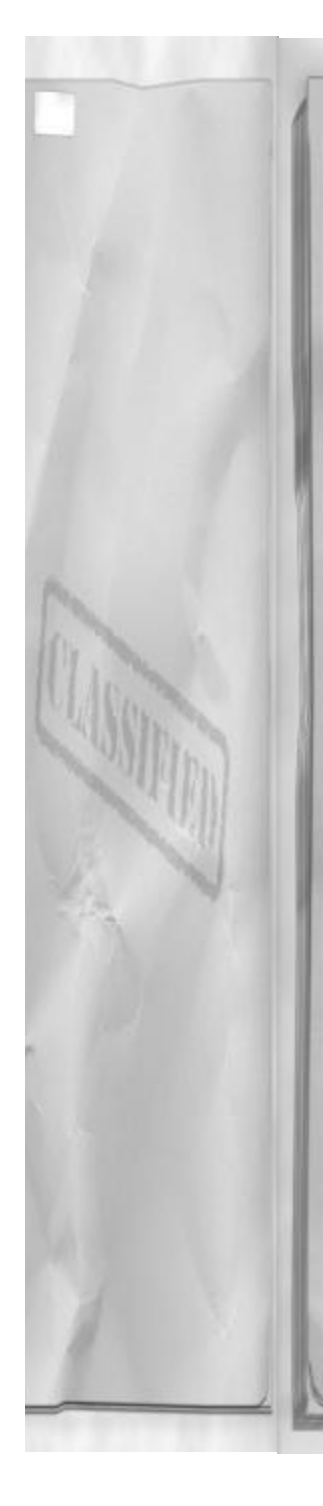

derived from EGT, THRUST, VIB or OIL being out of parameters.

- **FUEL:** Engine fuel tank pressure is low or there is a cross-feed valve manifold leak.
- **AILN:** Aileron failure, either mechanical or electrical.
- ELEV: Elevator failure, either mechanical or electrical. FLAP Flap malfunction, flaps will not operate normally.
- **GEAR:** Landing Gear mechanical failure.
- HOOK: Arrestor hook is inoperative.
- BRAK: Speed Brake is inoperative.
- **RUDR:** Rudder failure, either mechanical or electrical.
- **OXGN:** Oxygen bottle quantity is below 10%, or Oxygen system has failed.
- **RADR:** Radar has failed or is not communicating on Multiplex Bus (MUX) with the Mission Computer (MC).
- **RWR:** Radar Warning Receiver malfunction or MUX I/O failure with the MC.
- WPNS: Stores Management Set (SMS) built in test (BIT) failure, or MUX I/O failure with the MC.
- **GUN:** 20mm Gun is jammed, overheated, or not communicating on MUX to the Stores Management Set (SMS).
- ECM: Interference Blanker is inoperative, Countermeasure Set fails to test correctly, or MUX I/O failure with the MC.
- A/P: Autopilot failure to test properly. IFF: Identification Friend or Foe
- (IFF) transmit/receive unit test failure.TACN: Tactical Air Navigation
- (TACAN) transmit/receive unit test failure.

# Chapter 5

# **EMERGENCIES**

The F/A-18 Hornet is an extremely tough aircraft and is capable of withstanding a good deal of punishment. Unfortunately it is not invincible and will sustain damage if it is caught within the lethal radius of an enemy weapon system. In addition to that, there are occasional system failures that will occur due to no other reason than – it broke. You will probably have to deal with both of these types of emergencies at some point during your career.

# **ON THE GROUND**

Stopping and shutting down the aircraft best handle emergencies experienced while the Hornet is on the ground. If the system is something you think will not impact your ability to perform the mission, then by all means just continue with the flight. If the emergency is more serious in nature, then shut down and get yourself in a new jet. The enemy is already trying to do their best to shoot you down; you don't need any additional help from a sick airplane.

# TAKEOFF

Takeoff emergencies occur during a very critical phase of flight. There is usually not much time to think about what actions need to be taken. If you are below 120 knots, stop the aircraft on the runway and taxi clear. If you are above 120 knots, continue the takeoff and handle the problem while airborne. Remain within visual range of the airfield and work out the problem. Determine if the problem is mission "GO" or mission "NO GO." If you decide to keep the jet, then continue on with the mission. If you decide that you need to get a new airplane after you are airborne, then consider jettisoning your external fuel tanks and return to the field for a landing.

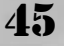

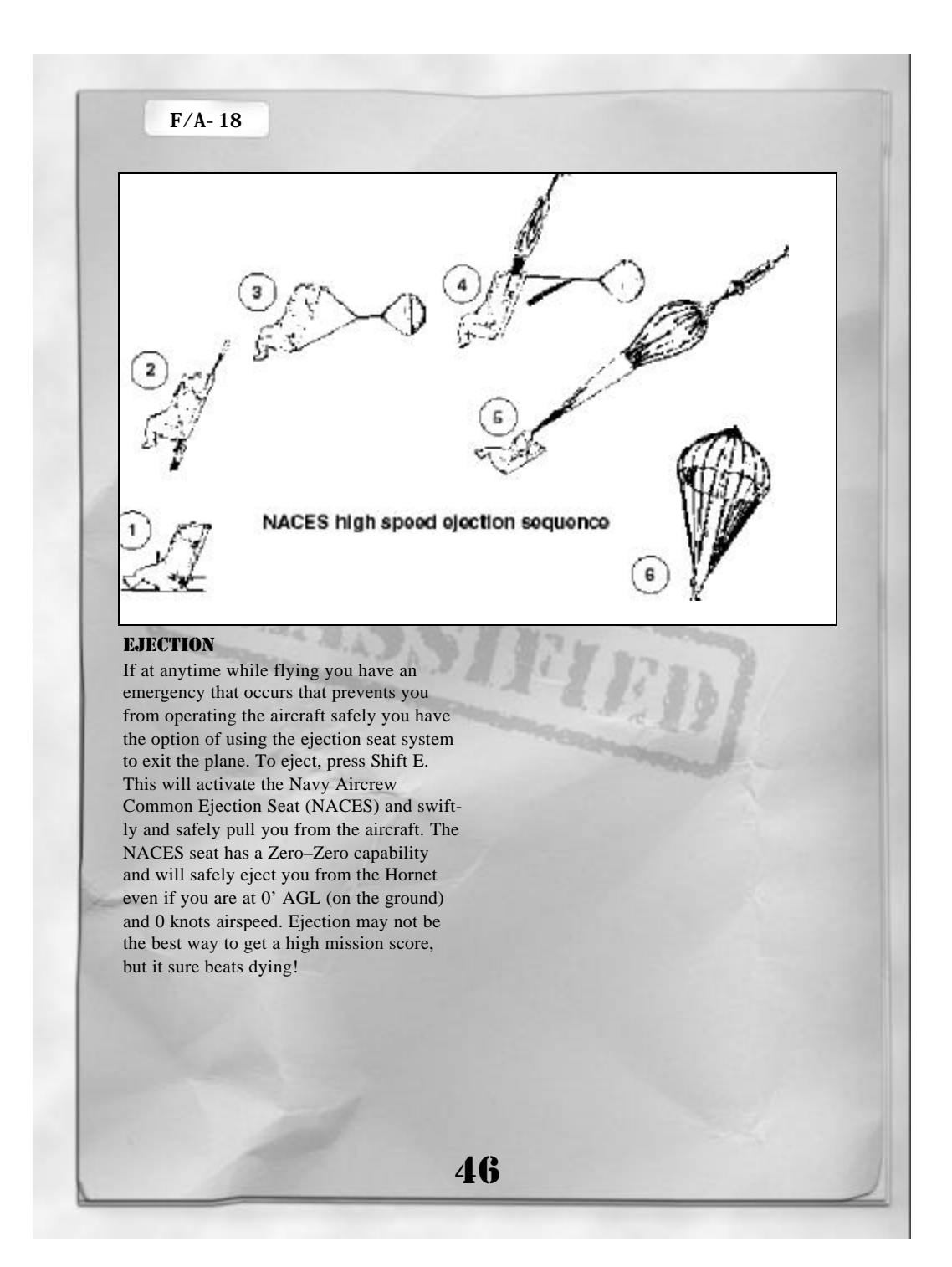

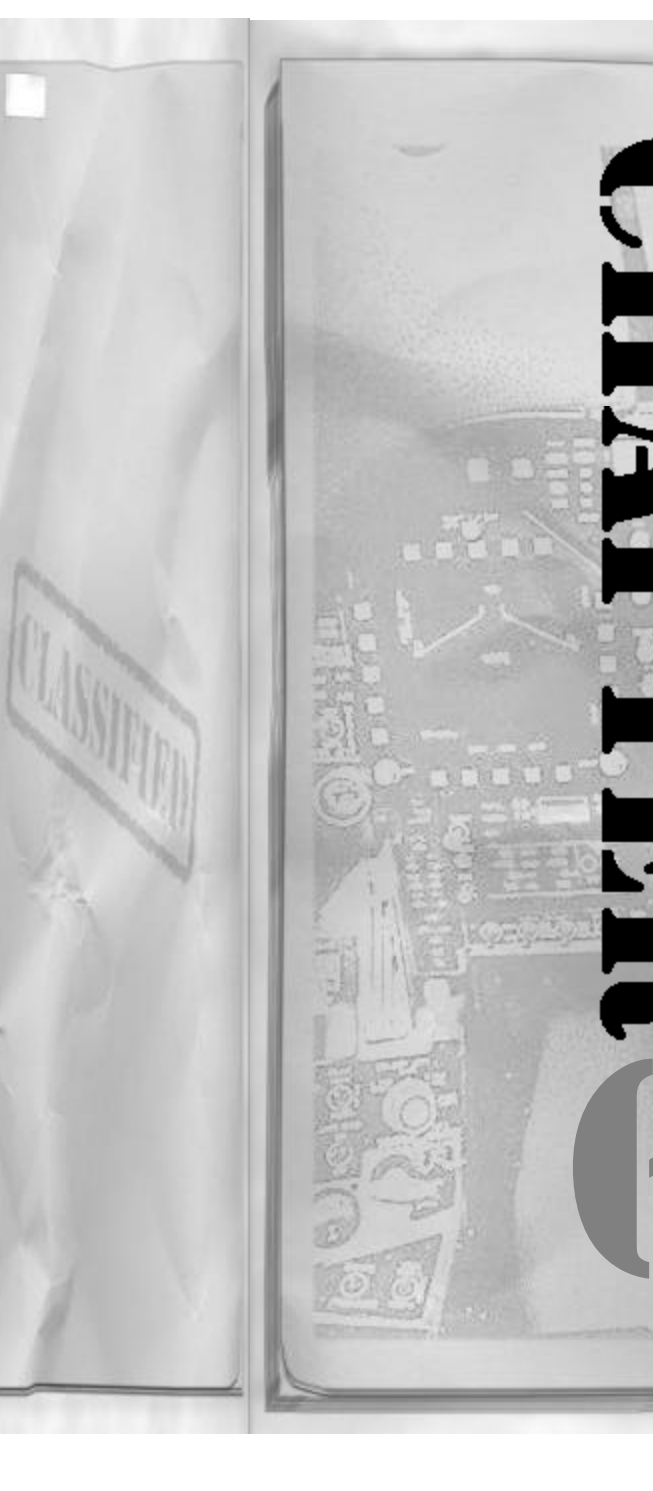

# Chapter 6

# LANDING

In the previous chapter we started the F/A-18 and got it airborne. After we got into the air we performed some basic maneuvers to gain handling experience with the jet. Now comes the time to get the airplane back on the ground in one piece. We will first review the landing pattern at the field and then address some landing techniques for the Hornet. We will then shut down the aircraft and go over how to review your HUD recording system.

# APPROACH

After completion of your mission you will need to RTB. Getting back to the airfield is as simple as selecting the proper waypoint or TACAN and then centering steering to get home. Within 30 NM of the airport you can request vectors from Approach Control by pressing Shift C. Approach control is the terminal area radar facility (part of the ATC system) that provides aircraft with safe separation while operating within a busy airport's airspace.

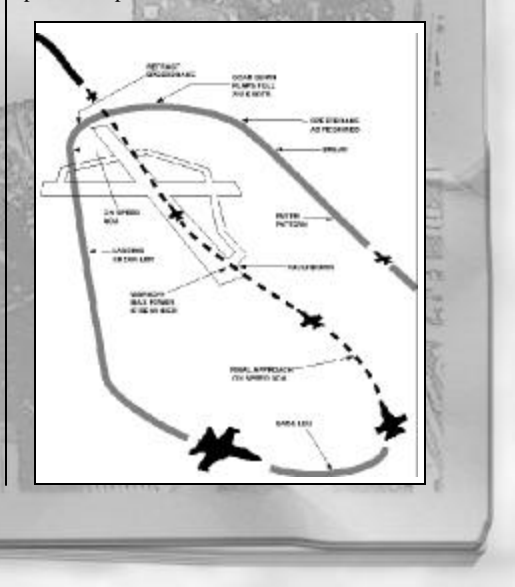

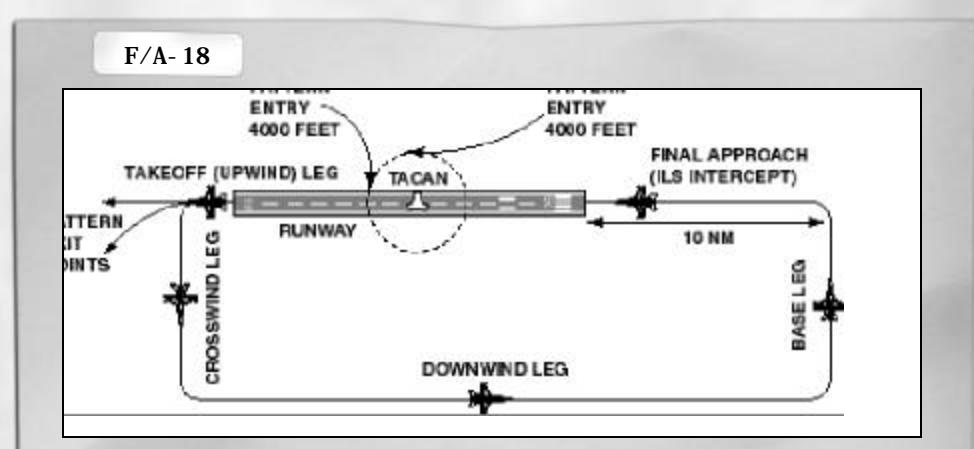

# **VECTORS TO A LANDING**

Approach control will provide you with vectors based on where you tell them you wish to go. If you have an INS waypoint selected, approach control will vector you to the airport that is closest to your current location. If you have a TACAN station selected, approach control will provide you with vectors to get to the selected station. Once within range of the airport it is up to you to align yourself up for the active runway.

# LANDING PATTERN

Navy and Marine Corps airfields have a landing pattern that is slightly different from those in use at other fields. The pattern has its roots in the aircraft carrier pattern and it is therefore unique to Navy and Marine Corps fields. With a little practice you will become comfortable with the landing pattern first at the field and then later, in the next chapter – at the boat.

There are basically two methods of getting into a Navy or Marine Corps field, either under Visual Flight Rules (VFR) or Instrument Flight Rules (IFR). If the weather allows it, the easier method (and more fun) is the VFR method. The weather for the VFR recovery must be at least basic VFR weather or 3000 feet ceiling or better and 5 statute miles (statute miles are used by the weather guessers, nautical miles are used by aircrew...) visibility or more. If the weather is worse than the basic VFR minimums, the IFR recovery will be used to get aircraft to the active runway.

Before entering within 5 NM of the field of intended landing, contact approach control for advisories by pressing Shift C. Approach control will help you by giving you a vector (heading) to fly to get to the field.

# **VFR RECOVERY**

The VFR recovery is designed to get aircraft in to the airport traffic area quickly, and cycle them to land in the most efficient manner. The approach to the field will start on extended runway centerline, 4000 feet above airport elevation at 5 to 8 NM from the end of the runway. The aircraft is then flown directly toward the runway between 300 and 400 knots. Descend to be directly over the beginning of the runway at 1500 feet AGL and between 300 and 400 knots. You should be pointed down the runway, on runway heading. At mid field you will exe-

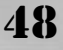

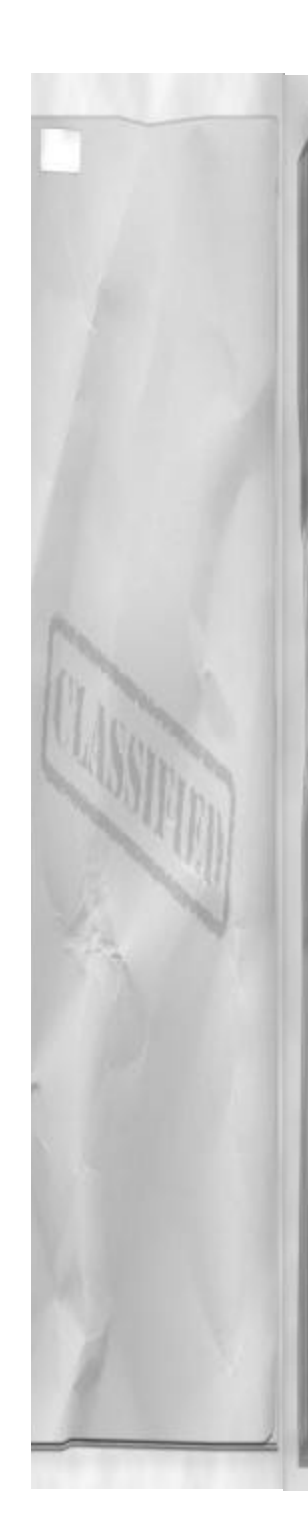

cute a VFR "break." Out of the break, you will dirty up (transition to the landing configuration) and fly the VFR landing pattern and land.

#### THE "BREAK"

The break is a Navy and Marine Corps landing maneuver which simultaneously aligns your aircraft on the appropriate downwind heading and reduces your airspeed safely to below maximum gear and flap operating speed. It is a level turn from the landing runway heading to the reciprocal heading for the downwind leg.

To fly the "break", be at the active runway numbers at 300 to 400 knots, at 1500 feet AGL, on runway heading (pointed down the runway). At mid field, roll the aircraft sharply into an 80 degrees bank. After completion of the roll, quickly pull back stick to an energy bleeding turn of from 5 to 7 Gs. After applying the G, reduce the throttles to idle while you also fully deploy your speedbrake to the open position. Make this a level turn – keeping the velocity-vector tracking on the 0 degrees pitch line. Roll out after 180 degrees of turn on the reciprocal heading of the runway. When airspeed

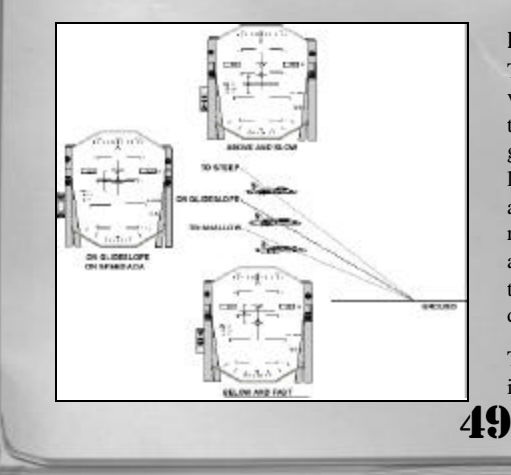

# Chapter 6

is less then 200 knots, add back some power and stow the speedbrake. Put the gear and flaps down. Settle the aircraft into the on speed condition and fly a circular 180 degrees descending approach to a landing.

#### **IFR RECOVERY**

If the weather dictates it, you will have to use the IFR recovery to the field. Whenever you have mechanical problems with the aircraft you should also use the IFR recovery regardless of the weather. The IFR recovery begins by flying directly over the airfield's TACAN at 4000 feet AGL and 250 knots. Just prior to reaching the TACAN, execute an instrument turn to the active runway's reciprocal heading. Continue out the reciprocal heading until 10 NM as indicated by the Distance Measuring Equipment (DME) set incorporated into the TACAN navigation transmitter/receiver. At 10 DME perform another instrument turn for approximately 180 degrees, turning back toward the runway. Activate the ILS and fly the "needles" inbound and land. Note that there is only one ILS active at each airfield, so if the ILS is not receiving valid signals, try another runway.

#### ILS

The instrument landing system (ILS) provides the pilot with both glideslope (altitude) and localizer (azimuth) information to guide the aircraft down to the runway safely. The ILS provides safe obstacle clearance and proper runway positioning if flown correctly. These safety margins are only assured if you are within a ½ velocity-vector width away from the ILS centered needle indication.

The horizontal ILS bar is your glideslope indicator. It will deflect in the direction of

the desired glide path in relation to your current position. If the bar is higher than your velocity-vector the proper glide path is above you. To correct this you must decrease your rate of descent or climb to recenter it and get back on the glide path. If the bar is below the velocity-vector, you are above the glide path and must increase your rate of descent to re-intersect the proper glide path.

The vertical ILS bar is your localizer or course indicator. It will function to align you with the runway for making a safe landing. The bar deflects to indicate the direction the localizer course lies from your current position. If the bar is deflected to the left of your velocity-vector, then the proper course is to the left also. To correct this, begin a slight turn to the left to re-capture the localizer centerline, then reset your heading to correspond to runway heading.

Note that course and glideslope corrections should be more aggressive the further you are away from the runway. As you get closer to landing the needles will move much faster to smaller control inputs, so keep corrections smaller when you are getting close to the runway.

#### **ON-SPEED AOA**

On-speed Angle Of Attack (AOA) provides the pilot with optimal lift to drag performance at landing speeds. It is measured by the aircraft's computers and displayed on the HUD whenever the landing gear are in the down and locked position. All landings should be flown at on-speed AOA.

Angle of Attack is defined as the angle between the relative wind and the chord line of the aircraft's wing. A stall will result if the AOA gets too high, because the air can no longer travel across the airfoil and produce enough lifting force to counter the

50

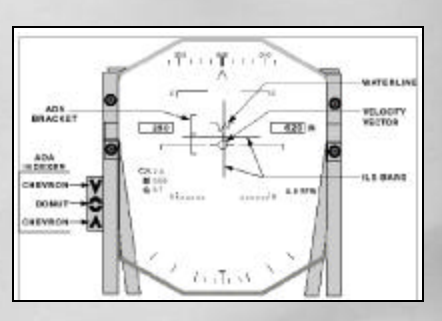

force of gravity. Stalls occur in the F/A-18 at approximately 30 degrees o AOA and higher. To avoid stalling the wing, keep AOA less than 38 degrees.

On-speed AOA airspeed occurs in the region of "reverse command" in the F/A-18s flight envelope. What this means is that flight control inputs will not necessarily produce the same effects that they would if performed at higher airspeeds. Usually whenever you are flying at less than 160 knots, you are operating in this region of the Hornets flight envelope. When in the region of "reverse command," nose movement mostly controls airspeed and altitude is mostly controlled by power. This is opposite to the control inputs associated with normal (faster) flight regimes. It is important to understand this part of the flight envelope while flying the Hornet close to the ground in the landing pattern.

Finally, on-speed AOA positions the Hornet in the best attitude for a carrier "trap." If flown exactly on-speed, the hook and the main landing gear wheels will all strike the aircraft carrier's deck at the same time. Any other AOA will either result in a "bolter" (a miss of the wire), or an in-flight engagement of the wire. Both of which are undesirable.

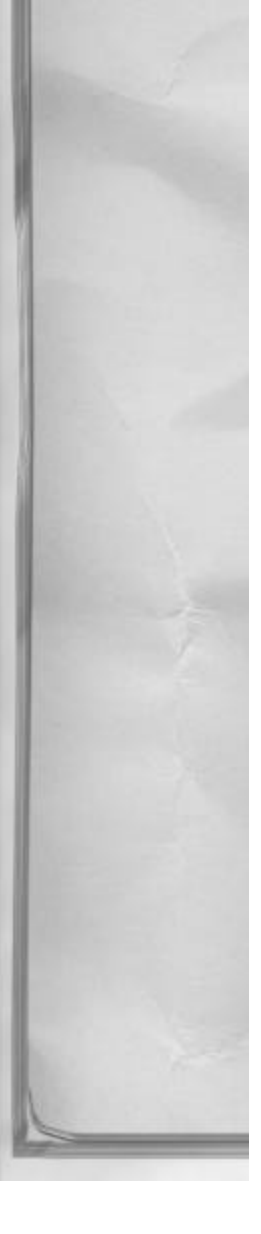

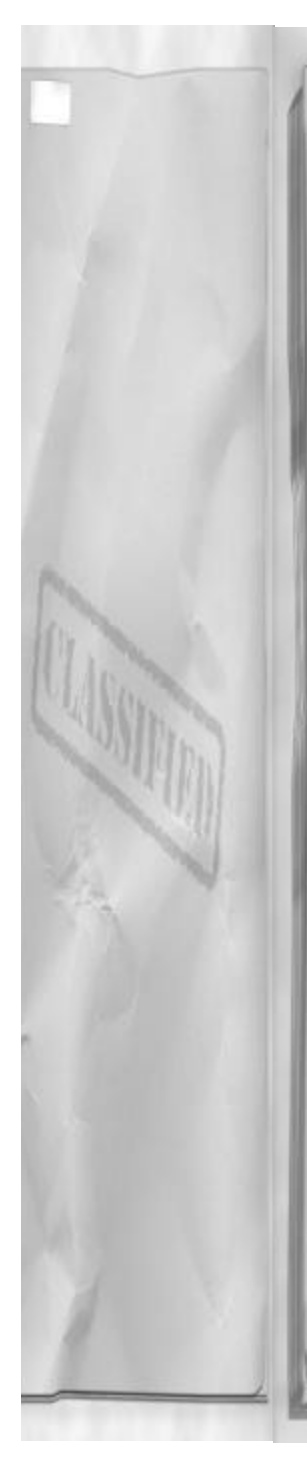

#### HUD BRACKET

On the HUD, the AOA bracket looks like the letter E and moves up and down in relation to current aircraft AOA. On-speed AOA is indicated by the centerline on the AOA bracket. The aircraft is perfectly onspeed when the centerline of the E is aligned with the left wing on the velocityvector. If the bracket is above the velocityvector, then AOA is low and you are faster than on-speed AOA airspeed. If the bracket is below the velocity-vector, then you are slower than on-speed AOA airspeed. The bracket actually represents the allowable deviations from on-speed AOA that still allow for safe wire engagements. The top line is the upper AOA limit, and lower line is the lower AOA limit. The bracket can be extremely sensitive, so make your adjustments small and then wait to see where the bracket settles. Note that any rapid nose movement will immediately cause the bracket to jump.

# CHEVRONS

The AOA chevrons also display the onspeed condition during landing. They are sometimes easier to see than the HUD bracket and provide a good visual back up in case the HUD fails. Like the AOA bracket, they are only active when the landing gear are down and locked. The on-speed condition is displayed with the center, yellow circle or "donut." The lower red chevron indicates that you are fast and your AOA is lower than the on-speed condition. To correct this, pull the nose up - the chevron is pointing up to remind you. The other extreme is the green chevron which indicates that you are flying at a slower than on-speed airspeed with an AOA which is in excess of on-speed. To correct for this condition, lower the nose slightly to re-cap-

# Chapter 6

ture on-speed AOA.

Here is some advice for flying the proper AOA, if you are having trouble with it. First, it is difficult to do, so you must keep working at it. Never accept a slightly fast or slow indication (that occurs when you see both the donut and a chevron). As previously mentioned in discussion of the "region of reverse command," nose movement controls your AOA. While this is happening the throttle will be providing the majority of the control over your rate of descent. If your sink rate gets to large, add power to stop it. If your sink rate is too small, take some power off. You are keeping on-speed AOA with nose movement all the time. This may seem unnatural at first, so the best solution will be to practice AOA control at a safe altitude. Try controlled descents for 1000 feet and then level off. Then climb back to the starting altitude and level off there. Practice this until you can safely maintain on-speed while gently turning and changing your altitude.

# **TOUCH DOWN**

Prior to touch down, be sure to contact tower by pressing Shift T for landing clearance. After tower clears you to land, perform a final check of the landing configuration to ensure your gear are down and locked.

The touch down portion of the landing phase is probably the easiest. The goal is to maintain on-speed AOA and proper glide slope until the ground reaches up and touches your wheels. You FLY the aircraft into the deck, the same way you will land when you go to the aircraft carrier. An actual landing will occur with a rate of descent between 500 to 700 feet per minute! Some have labeled it a "controlled crash" which

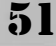

might help explain the fact that the landing gear on Navy and Marine Corps aircraft are so "beefy!" Be very careful though, and do not land with excessive sink rates, (in excess of 1100 feet per minute) especially at the field. It wouldn't be much fun turning a "controlled crash" into a real one...

# ROLLOUT

After landing the aircraft, use ailerons (which are controlling NWS) to maintain runway centerline. After safely reaching the centerline apply wheel brakes with Space and hold them until airspeed is less than 25 knots. Below 25 knots, taxi clear of the runway and contact ground control for further instructions.

#### GO-AROUND

If you are "waved off" anytime during your approach you must execute an immediate go around. A go around is performed by adding full military rated thrust (MRT) and pulling the nose up to maintain on-speed AOA until you are climbing away from the ground. Once a rate of climb is established, retract the landing gear and flaps, and then lower the nose slightly until you reach 250 knots. Maintain 250 knots and join the landing pattern or shoot another approach, whichever one applies to your situation.

# SHUTDOWN

# TAXI BACK

After clearing the runway and receiving clearance from ground control to taxi, taxi your aircraft to parking for shut down. If you are going to "hot pump" fuel into to your Hornet, head for the refueling spot and set your parking brake once there. After the brake is set, the ground crew will quickly refuel and rearm your F/A-18.

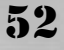

#### SHUTTING DOWN

With the parking brake set, press – (minus) to reduce the engine RPM to idle. It is a good habit to bring up the engine page and monitor the shut down. Once the engines are at idle RPM, tap– (minus) again to secure the engines. Welcome back!

# **REFUELING AND RE-ARMING**

After landing you have the option to "hot re-fuel" and re-arm your aircraft, and heading back out to fight the war! To do this, taxi to one of the re-fueling spots on the airfield. A large F in a square painted on the concrete designates a re-fueling spot. In order for the fuel hoses to reach, your aircraft must be completely within the area of the painted re-fueling square. Bring your aircraft to a complete stop and set the parking brake. To refuel press Shift F. To re-fuel and re-arm press Shift S. When your tanks and stores are full again, request taxi clearance and head back out.

# DEBRIEFING

After the completion of your flight you will be automatically transferred to the Debrief room where you will receive a detailed report, concerning your performance during the last mission. The debriefing room can also be accessed from the main ready room screen by selecting "Debrief" and from the cockpit selection screen, by clicking on the "Debrief" tab visible on the lower right hand side of the kneepad.

The scoring of all points received during the course of your last mission will be tallied and displayed on the computer print out along with your current "kill" score. If you accumulated sufficient points to earn a promotion to the next rank, this is where you will be first notified of it. The print out can

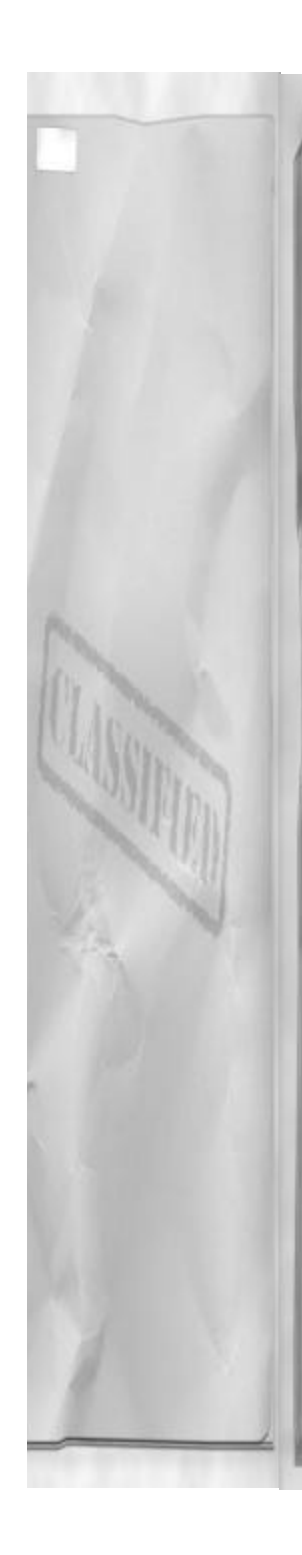

be advanced to view the rest of the information by clicking anywhere on the paper itself.

#### **HUD TAPES**

To the left of the debrief printer are the HUD videotapes. Clicking on the HUD tapes will bring up a dialog box that will allow saving your mission as a file for later playback. After the mission has been saved, the videotape will no longer be visible on the debrief screen.

# FILM LIBRARY

The film library provides an area from which saved mission videotapes may be reviewed for debriefing purposes. The videotapes themselves are either saved from the Debriefing screen, or manually copied to the "Replays" directory on your hard disk. The Film Library is accessed from the Ready Room screen or by clicking the Replay tab on the Kneepad from the cockpit screen.

The replay computer screen is divided into three areas:

- Replay List: This area provides a scrollable list of all replays available in the replay directory. Pressing ENTER with a replay selected on the scrolling list will run the replay. To delete the selected replay, press Ctrl X.
- Notes: Notes saved with the selected (highlighted) replay appear here.
- Search: Type in the characters you wish to search for on the replay list.

# **REPLAY FILES**

F/A-18 Hornet 3.0 replay files are small, and highly compact. They contain everything that happened during the flight.

# Chapter 6

Although view positions are stored internally for playback just as they were recorded, view playback may be overridden anytime during playback, allowing manual view control, by pressing "Ctrl U".

All replays are stored in a directory named "Replays" within the main application directory. Adding and removing replay files to this directory also updates the replay list available in the Replay Room.

# **EMERGENCIES**

Landing with a sick airplane is not easy. Control response may be degraded or there may be less thrust available than normal (one engine out for example). There is not much time for long decision processes so keep things simple for yourself when you are trying to land a broke jet. Do not perform the VFR entry; it's best to stick with an IFR recovery with a long straight away to land. Keep your speeds slightly higher, but not so high that you can't stop on the runway. If you suspect damage to the wings - do not use landing flaps. Finally, if you are only using one engine - jettison all external stores and keep yourself slightly above normal glide path until you have the runway assured. Then reduce power and land -being slightly fast with a single engine is probably not a bad idea either.

In some emergencies you may want to reduce your landing weight by jettisoning any under wing stores or by dumping excess fuel. Usually this is only a problem for single engine flight when you cannot maintain level flight with the operating engine in afterburner.

To jettison stores, invoke the look down cockpit view and press J to select the station you want to get rid of. With the station

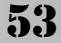

highlighted press ENTER to separate the store from the aircraft. Continue the process as necessary to clean off your wings.

Dumping fuel should only be performed in extremis. Make sure you have enough fuel left to make the nearest suitable landing strip. To dump fuel, press Shift D. Fuel dumping will continue as long as Shift D is held. It is advisable to monitor the fuel quantity indicator panel on the IFEI while dumping.

# **EJECTION**

If the situation degrades, and it might – quickly, don't forget you always have the option of using your ejection seat – just press Shift E and you'll be magically separated from the troubled airplane.

54

A MENT

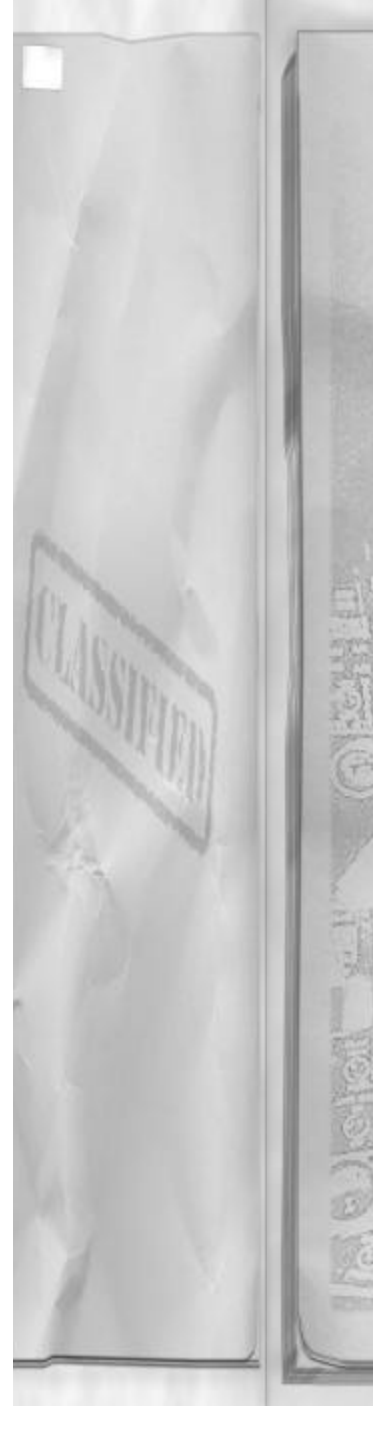

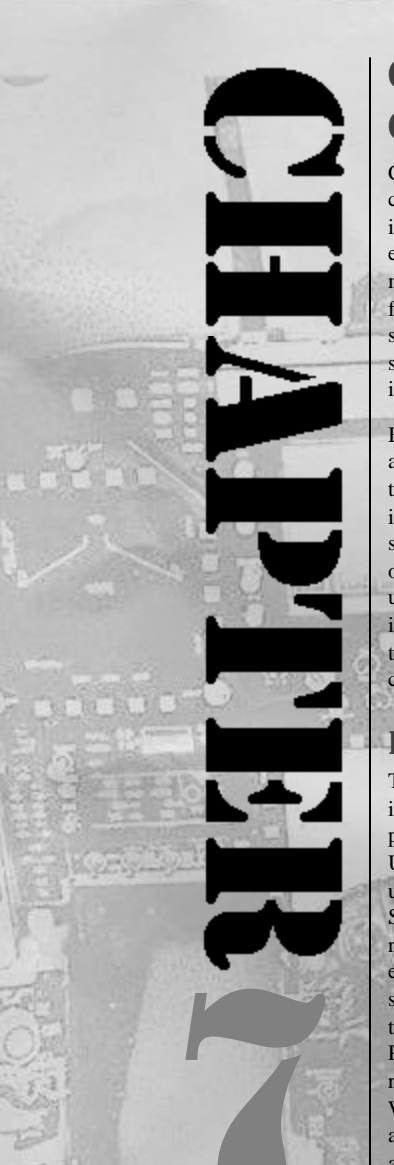

# Chapter 7

# CARRIER OPERATIONS

Carrier operations are probably the most challenging and potentially dangerous flying in aviation. There is little margin for error when you combine a small, constantly moving runway with an extremely high performance airplane. Although the task may seem daunting, armed with knowledge and skill, and a bit of practice... you'll be catching the "three" wire every time.

Because the Hornet is designed to operate aboard aircraft carriers, you will be required to be familiar with carrier operations. Even if you have selected a Marine Corps squadron, you will still have to operate off of the boat at some point during your "simulated" career. This section contains the information to get you "up to speed" with the flight operations performed around the carrier.

# INTRODUCTION

The aircraft carrier is a very powerful asset in shaping and enacting our nation's foreign policy. Carriers are a means by which the United States can rapidly exert pressure upon another potentially hostile country. Sometimes just "stationing" an aircraft carrier in the vicinity of the hostile nation is enough to serve our political objectives, but sometimes it requires more. In the case of the fictional conflict designed for F/A-18 Precision Strike Fighter, you will be required by the policy makers in Washington D.C. to perform more than just a "show of force." We are speaking softly, and carrying a really big stick...

**THE U.S.S. ENTERPRISE** The aircraft carrier you will be operating

from is the U.S.S. Enterprise. The Enterprise or "Big E" has a long and illustrious service record with the U.S. Navy. The first ship to carry the name of Enterprise was commissioned in 1775. Since that time a total of eight U.S. Navy vessels have been named Enterprise.

The first aircraft carrier to bear the name Enterprise was the World War II, Yorktownclass ship designated CV-6. The Enterprise would survive World War II in tact, with the additional honor of being the most decorated ship in the U.S. Navy. She was the only ship to receive both the Presidential Citation and the Navy Unit Citation. The Enterprise also earned 20 battle stars during her four years in action. In 1947, the Yorktown-class Enterprise was placed in reserve and was finally scrapped in 1956.

The name Enterprise was preserved and given to a brand new aircraft carrier, CVAN-65. The construction of the new ship began on February 4th, 1958. The new Enterprise would be a very different class of ship – it would be the world's very first nuclear powered aircraft carrier. Launched into duty in 1961, the Enterprise CVAN-65 has been proudly serving the U.S. Navy ever since.

# LAYOUT OF THE CARRIER

Welcome to the U.S.S. Enterprise! As a pilot operating off the decks of the Enterprise you should be familiar with some of her sections, as they relate to air operations.

# **AIR BOSS**

The Air Boss on the aircraft carrier is basically the same as the control tower at the airfield. He is responsible for issuing landing clearance on the carrier. The "Boss" is

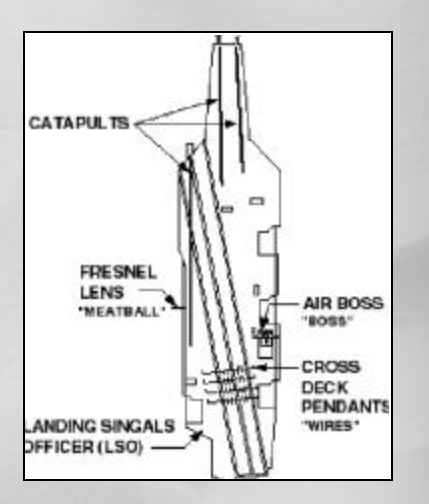

located in the superstructure of the carrier and is contacted over the radio by pressing Shift T while within radio communications range of the boat.

# CATAPULTS

56

The Enterprise in F/A-18 Precision Strike Fighter has three fully functional steam catapults for use to launch aircraft. Two are located on the bow, or front, of the ship and the third is located on the port side, about half the distance back.

# **CROSS DECK PENDANTS**

The Cross Deck Pendants (CDP) or "wires" are all located in the ships landing area. There are a total of four CDPs available for use to arriving aircraft. The wires are numbered sequentially from the back of the boat to the front, so the number one wire is closest to the back of the boat, number two is next going forward, and so on... The ACLS and visual glideslope information all target the three-wire. If a perfect approach and landing is flown to a successful trap, it will be the number three-wire which catches your Hornet.

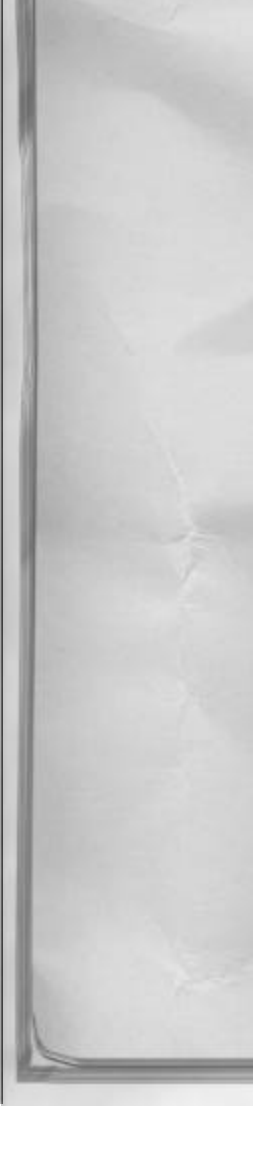

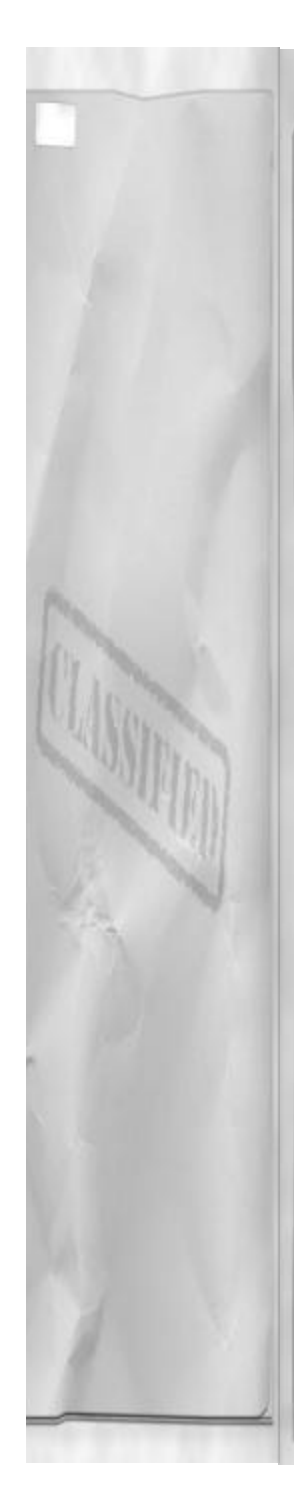

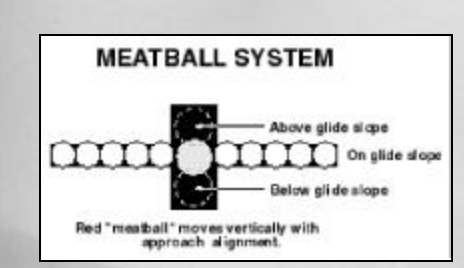

# FRESNEL LENS

The Fresnel lens or "meatball" is your primary visual glideslope indicator at the carrier. It is located just to the left of the landing area. It shows the pilot where they are in relation to the proper glide path. The lens depicts actual glideslope position with a single amber light. The amber light will be visible while on final approach to the carrier. The amber light moves up and down as your aircraft moves above or below the required glide path. To provide a visual reference there are additional sets of green lights on either side of the "meatball." These are called the datum lights and illustrate where the proper glideslope is in relation to the meatball. If the meatball is above the datum lights, then you are above glideslope. If the meatball is below the datum lights then you are low. Keep the meatball exactly aligned (even) with the datum lights for proper glideslope. This is called a "centered ball."

#### LANDING SIGNALS OFFICER (LSO)

The Landing Signals Officer (LSO) has been designated the responsibility of ensuring safe landing operations by the Air Boss. You must contact the LSO by ¾ of a NM by pressing Shift L. The LSO will then provide radio calls to help you fly the ball all the way to touch down. The LSO watches your aircraft from a platform just off to the left of the landing area by the stern of the ship. From this position is very easy to tell what is going on with your aircraft as you

# Chapter 7

come down the glide path. The LSO will usually see trends develop well before you notice any ball movement.

Because of their experience at bringing aircraft aboard, you are obligated to listen and comply with all calls the LSO makes during your approach – especially any "wave off" calls. The following are typical LSO radio calls and their meaning:

- "Call the ball at <sup>3</sup>/<sub>4</sub> mile" Continue flying your approach and "call the meatball" inside of 2.0 DME.
- "Clear Deck" The landing is clear and prepared for your arrival.
- "Foul Deck" The landing area is not clear or properly prepared for your arrival; this call will be followed by a "clear deck" call when the landing area is clear again.
- "Check gear" Check that your landing gear are down and locked (the LSO doesn't see any on your airplane).
- "Check flaps" Check that your flaps are down.
- "Roger ball" This is the LSO's acknowledgement to you when you "call the ball" (see the meatball).
- "Hornet in the groove, call the ball" The LSO is letting you know that he has not yet received your "ball call" at <sup>3</sup>/<sub>4</sub> NM.
- "You're fast" The LSO is telling you that your AOA is low and that your airspeed is high. Remember that you MUST land on-speed at the carrier – no exceptions!
- "You're slow" The LSO is letting you know that your AOA is high and your airspeed is slow.
- "Power" You need to add thrust to your airplane now! Add power! Usually because you are low, slow or perhaps a combination of both.

57

- "Keep it coming" You are flying a good approach; keep making the correction you are currently working on.
- "Bolter, bolter" The LSO is telling you that your hook has missed all the wires and that you need to execute goaround procedures immediately.
- "Wave Off" You are out of parameters for a safe carrier landing – stop your approach immediately and take it around to try again.

# **CATAPULT LAUNCH**

Operations while at sea begin with the catapult launch to get your Hornet airborne. The Enterprise has 3 steam driven "cats" to get you flying quickly. You can use any cat that is not currently in use by another airplane, or you can wait for your turn if there is traffic ahead of you.

#### TAXI

After starting your Hornet you will have to taxi to the cat and prepare for launch. The aircraft carrier deck is extremely small, so you will have to use extreme caution to prevent from running into another aircraft or a part of the ship. Look around before taxiing and be sure to contact the "Boss" BEFORE you move your aircraft.

# CLEARANCE

Request taxi permission by pressing Shift T. The Boss will answer you just like the control tower at the airfield will. When the Boss clears you, taxi to the first unoccupied catapult. If the deck is full, patiently wait your turn. When there are no other aircraft in line, taxi into position and prepare for the catapult shot.

#### POSITION

Taxiing into the proper position for a cata-

pult shot is very important. If you miss it, just taxi back and start over. Begin by aligning the aircraft with the catapult track well before arriving at the launch bar engagement point. Use a slower speed than taxiing around the airfield, no more than 10 knots works well. Approaching the start of the catapult track, slow the aircraft taxi speed to less than 8 knots. Continue a slow taxi just past the start and then apply wheel brakes, by pressing Space, and come to a complete stop.

# LAUNCH BAR

The launch bar on the F/A-18 Hornet is a small attachment to the nose gear that fits into the catapult shuttle. It is pilot controlled and must be manually lowered to the launch position. The only method of carrier launch is through the use of the launch bar.

After coming to a complete stop on the catapult launch track, deploy the launch bar by setting the parking brake. The brake light and the launch bar light will both illuminate to indicate that the bar is successfully deployed. Unless you are perfectly aligned on the track, the carrier's launch crew will automatically move you slightly to ensure proper track alignment. If you are not close enough to alignment with the track or you have not taxied far enough down the track the launch bar will not deploy. If this happens, first try taxiing a little further. If it still doesn't work and you are getting close to <sup>3</sup>/<sub>4</sub> the way down the track, the problem is associated with your alignment. The only way to fix alignment is to taxi back around and start the process again.

#### THROTTLE

When you are ready for the "cat" shot, power the engines to afterburner by pressing Backspace several times. The shuttle

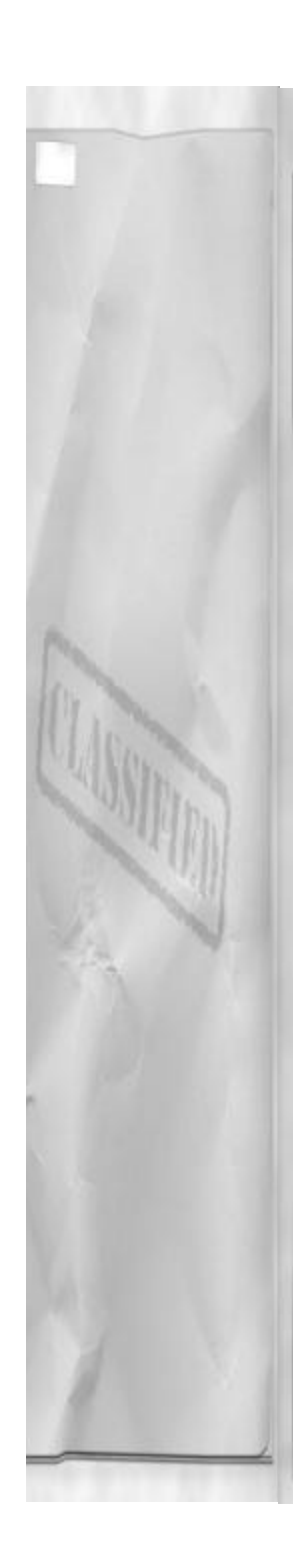

and the launch bar will hold your aircraft in place under this extreme pressure. Check your engine instruments one last time to ensure that you have both engines operating within limits.

#### CAT SHOT

The steam catapults are capable of generating massive forces. They can easily propel a combat laden Hornet from 0 to 130 knots in under 5 seconds. The cat shot happens rapidly, so you must be prepared to fly upon reaching the end of the stroke.

# THE STROKE

To begin the catapult launch, with engines in afterburner, press Space once. This will fire the steam catapult and begin your rapidly accelerating movement toward the edge of the carrier deck. Maintain neutral stick and rudder during the stroke. Just before reaching the edge of the flight deck, you should be concentrating on the HUD as your primary attitude reference. Keep a close watch on your velocity-vector and the waterline symbol.

#### **GETTING AIRBORNE**

After the flight deck disappears from view below the cockpit, raise the nose to 10 degrees nose up and hold this attitude until airspeed increases over 180 knots. The aircraft will be easy to over-control at this point so concentrate on holding the proper attitude. As airspeed increases over 180 knots raise the gear and flaps. After the airplane is safely climbing away from the water with gear and flaps up, take the throttles out of AB and resume a normal climb.

# **VFR PATTERN**

The aircraft carrier uses two different arrival procedures based upon the current

# Chapter 7

weather or time of day. If it is day and the weather is good (above 3000 feet and 5 NM) the type of pattern flown is the VFR pattern. The VFR pattern requires you to maintain visual contact with the boat at all times. It is a much tighter pattern than the IFR pattern and will usually get you on the deck quicker.

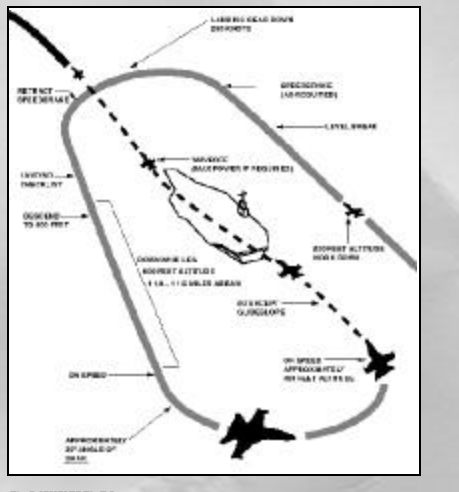

# PATTERN

The pattern is flown at 600 feet MSL (over the water, this is the same as AGL) and onspeed. With the exception of the entry break maneuver, the gear and flaps should always be down and locked.

#### PROCEDURES

There are two ways to enter the VFR pattern, a turn to join right after the cat shot or the break. The turn to join after the cat shot is simply a climbing left-hand turn to enter the downwind leg of the VFR pattern. Make this turn at no more than 20 degrees AOB or you will end up being too close to the ship and overshoot during the turn to the "groove." Note that the "groove" is the final straightaway portion of the landing pattern **59** 

inside <sup>3</sup>/<sub>4</sub> NM range to the boat. In the groove, aircraft are set up for landing and wings level. The downwind leg is 180 degrees out from the Base Recovery Course (BRC) that is basically the magnetic heading of the aircraft carrier. Also note that the BRC and your final landing approach heading (in the "groove") are different because of the Enterprise's angled deck.

The other VFR entry is the break. Approaching the ship on BRC at 800 feet MSL flies the break. If the BRC is 000 degrees then approach the ship from outside of 10 DME from due south of the ships position. As you fly toward the ship from outside of 10 DME, turn to ensure that the TACAN needle and your aircraft heading align together on the BRC. Airspeed for the break should be between 350 and 450 knots. Contact shipboard approach control by pressing Shift C. Control will help to vector you toward the ship.

Closing on the ship, make sure your arrival altitude and airspeed are correct. Fly directly over the ship, on BRC. After passing the ships bow, wait a 2 count or so and then execute a break maneuver to the left. For more information on the "break" maneuver – refer to chapter 6: Landing. Maintain 800 feet MSL until "dirty" (gear and flaps down) on the downwind leg. Then descend down to pattern altitude of 600 feet MSL. If you plan on trapping (engaging a wire) make sure you have your hook down also – it is kind of hard to catch a wire without a hook!

When abeam the stern of the aircraft carrier, wait another 2 count and then begin a descending left hand turn for landing. Initially set an AOB of approximately 22 to 25 degrees. Then use the virtual cockpit mode to look at the carrier and check how your approach is coming. If you are close, you will have to increase your AOB, if you are far you will have to decrease AOB. Maintain on-speed AOA the whole time and control your rate of descent with power. Rate of decent should be between 450 to 750 feet per minute.

Fly your approach to be at the 90 degrees point (only 90 degrees left to turn to final landing heading) at 450 feet MSL. Contact the LSO at this point for final clearance to land. Plan your approach to fly just on the other side of the ship's wake. This "ground gouge" will set you up for a good "groove."

Approaching the "groove" if the LSO has not cleared you, contact him again. Continue to fly toward the landing area and look for the meatball. Roll out and align your aircraft with the landing area centerline. Your velocity-vector should be placed directly on the 3 wire and be indicating approximately 3-1/2 degrees nose low. Roll wings level in the groove then check your line-up again. Make any line-up corrections early. You will also have to take off some power when you roll wings level to avoid getting instantly fast or high - this is to counter the added lift you just acquired by moving both wings parallel to the ground. To fly the groove, maintain on-speed AOA and fly a centered ball all the way till touch down. Use power to control rate-of-descent and the nose to control AOA. Congratulations! You are now a Naval Aviator!

Please note that the VFR pattern is quick and will require some practice to get comfortable with – this is normal. It is not easy – nor is it meant to be! You didn't get those gold wings out of a bubble gum machine! Practice, practice, practice and before long it will become second nature to you.

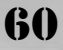

# **IFR PATTERN**

The IFR pattern will be in use anytime the weather is less than VFR or it is past official sunset. This pattern is basically more of a straight in to land type of approach with any missed landing opportunities being taken around for a second try at it. This is also the pattern you should fly if you have any malfunctions or emergencies to deal with.

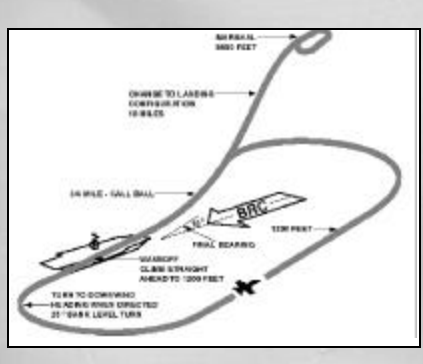

# PATTERN

The IFR pattern is flown inbound at 1200 feet MSL until ILS glideslope interception (which should occur about 3 DME). After glideslope interception, the ILS approach is flown all the way to <sup>3</sup>/<sub>4</sub> NM, where the pilot must choose to either hand fly the rest of the approach or engage the autopilot for landing.

# PROCEDURES

Start the approach by positioning your aircraft 15 NM from the boat at 5000 feet MSL. Fly to the inbound TACAN radial that aligns with the BRC. Fly toward the boat aligning BRC and the inbound TACAN pointer. At 10 NM descend to 1200 feet MSL and slow to 250 knots. After reaching 250 knots and 1200 feet, put the gear, flaps and hook down. After

# Chapter 7

the aircraft is dirty, continue slowing to onspeed. You will be flying the remainder of the approach at on-speed AOA.

Continue inbound on BRC. At 5 DME select the shipboard ILS by pressing "L." The ILS symbology will initialize to the HUD. After selecting the ILS, contact approach. At glideslope intercept or 3 NM, whichever occurs first, contact the LSO. From this point fly the needles as a primary reference while listening to the LSO for guidance. At 3/4 mile, you have the option of transitioning to a visual scan (look for the ball) or continuing flying the needles to touch down. If you have been using the ACLS up to this point, 3/4 of a mile is where you must deselect it if your desire to land manually. Make your "ball" call after your decide how you will fly the approach. Then continue with the either flying the ball or the needles until landing.

# WAVE-OFF OR BOLTERS

Every once in a while you will miss a wire, by either your own fault (bad approach, hook not down, etc...) or by equipment failure (hook skip). Don't worry, just continue back around and try it again. There are some procedures you would be wise to follow to avoid landing in the drink in the unlikely event of a late wave-off or bolter.

With all carrier landings, whether you actually catch a wire or not the first thing to do after you hit the deck is to select MRT or AB. This will ensure that you have enough energy (airspeed) on your jet to safely go around. If you don't follow this procedure and miss all the wires, you will probably not have enough airspeed to go flying and end up falling off the deck and crashing into the water. Always remember – at touchdown, select MRT or AB and be pre-

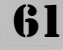

pared to keep flying. The wire will have no problem stopping your aircraft within the confines of the landing area. Do not reduce your throttle setting until the aircraft is almost stopped.

# VFR PATTERN

For a go-around to enter the VFR pattern, leave the gear, flaps and hook all down, and start a left hand turn to enter the pattern on downwind. This entry is very similar to the entry after the cat shot.

# **IFR PATTERN**

To re-enter the IFR pattern after a goaround, climb away from the deck and clean the aircraft up (gear, flaps, hook-all up). Turn the aircraft to BRC and climb to 5000 feet MSL. Maintain 250 knots. At 10 DME turn left 90 degrees and fly till 15 DME. At 15 DME initiate a left turn to the reciprocal of BRC. This will set you up to fly the IFR pattern again and have another go at the deck.

#### AFTER LANDING

After successfully catching a wire and reducing the throttle you will need to taxi clear of the landing area before shutting down. To drop the wire, raise the tailhook by pressing "h." When the tailhook drops the wire you be able to taxi from the landing area. Contact the Air Boss for taxi clearance by pressing Shift G. Taxi to clear area on the carrier deck and either re-fuel / re-arm or shut down the engines.

#### **REFUEL AND RE-ARMING**

Aboard the aircraft carrier you can re-fuel and re-arm the jet anywhere on the carrier deck. To ensure clearance for other recovering airplanes make sure to taxi out of the landing area before setting your parking brake for re-fueling. To re-fuel the aircraft **62** 

press Shift F, to re-fuel and re-arm press Shift S.

# PROBLEMS GETTING ABOARD

Landing on the carrier is not as easy as it seems. The tolerances involved for making a safe controlled approach are very small. Here are some suggestions you may find helpful if your boarding rate (the number of attempts compared to the number of traps) is not what it should be.

#### **GOOD START**

Get a good start each time. A good start involves hitting all the numbers right on, and not settling for anything less. Another key to flying a good pass is to be on-speed early in the approach. Having your onspeed AOA under control early will make AOA one less factor you will have to control when you arrive on the ball.

# MEATBALL

Scan the meatball across from left to right and then from right to left for movement. Sometimes movement will be hard to see, so use you ILS needles as a backup to tell where you are on the glideslope.

#### LSO

Believe it or not, the LSO is your best friend while you are landing at the carrier. He can see your trends well before you do, and if they are excessive he will call for you to correct them. Take all of the LSO's calls seriously and do your best to honor them. That doesn't mean you should overcontrol your aircraft in response to an LSO call (wave-off excepted...). But you should realize he is trying to get you aboard so you should always do your best to help him out.

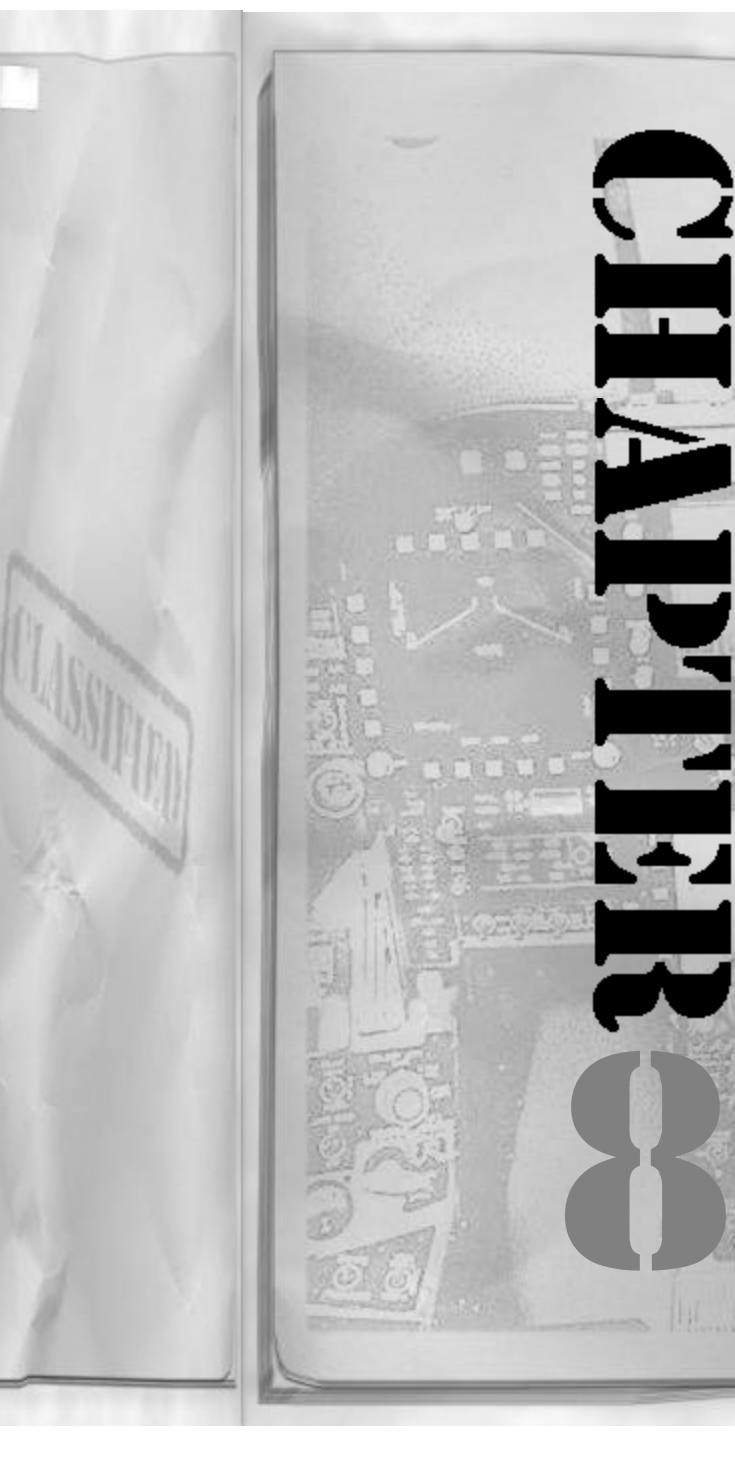

# Chapter 8 NAVIGATION AND RADAR

Navigation skills are essential for flying any aircraft, especially the F/A-18. In this section we will first address the navigation systems of the Hornet and how to operate them. The second part of the chapter will introduce AN/APG-65 radar and the F/A-18's sophisticated Radar Warning Receiver (RWR) and Electronic Countermeasure (ECM) systems.

# WHERE YOU ARE

To operate a high performance aircraft like the F/A-18 Hornet, you'll need to know your current position at all times. The distances you have to travel may be quite long and using a map and a compass can be quite an effort. Especially when you should be looking out for the enemy! Knowing where you are is called position keeping. The F/A-18 is an extremely advanced aircraft and does all of this work for you so that you don't have to carry a map. All you have to do is follow the aircraft steering information to get to where you are headed.

# WHAT IS AN INS?

The F/A-18 Hornet has an internal position keeping device called an Inertial Navigation System or INS. It is very good at knowing your current position. It also can show you how to get to your next desired location, and additionally tell you how far it is and how long it will take you to get there at your current speed.

An INS does not need any external navigational aids or satellites to function. It measures the aircraft's actual velocities and computes how far the aircraft has gone from where it was originally. To do this the INS uses three extremely accurate movement-

measuring devices, called ring laser gyros. One gyro is mounted in each of the three movement axis X, Y and Z. A computer in the INS receives the input from all three, combines and sorts the information and then provides the resultant aircraft position data to the aircraft's navigation displays. The INS is always performing this function while the aircraft's engines are running and providing the INS and associated navigation systems with electrical power.

# WAYPOINTS

A waypoint is an aviation term for a defined location on the earth. The F/A-18 uses waypoints to navigate from starting point, through the target area, and then back to home base. Each step along the plotted course is a waypoint and the F/A-18 can have up to 20 different waypoints stored in its Mission Computer (MC) for use on any one mission. Starting a new mission will clear all the old waypoint information out of the MC and load in the new data required for the new mission.

#### WHAT IS A WAYPOINT?

A waypoint is comprised of 3 pieces of information: a latitude value, a longitude value, and an altitude or height value. This defines in three-dimensional space exactly where the waypoint is. The default value for altitude is the ground level at that point, expressed in feet above mean sea level.

# **STEERING TO A WAYPOINT**

Your INS in the Hornet will provide you with steering information to the currently selected waypoint. In other words, the system will tell you how to get to the selected point via the most direct method. Note that only one INS waypoint can be selected at any time.

#### HEADING

Heading is the magnetic course you must fly to reach a selected waypoint. Heading information is provided on both the HUD and the HSD.

# DISTANCE

The INS knows the aircraft's current position and it also knows the location of the selected waypoint. Using this data the system can calculate the distance required to reach the waypoint. This distance is depicted on the HUD and the HSD. The distances calculated by the F/A-18's computers are always expressed in Nautical Miles (NM).

#### TIME

Using current ground speed as a basis, the Hornet's navigation systems can calculate the time required to fly from your present position to the selected navigation point. This information is only displayed on the HSD.

# SELECTING WAYPOINTS

There will usually be more than one waypoint loaded into the F/A-18's navigation computer. You must manually select which one is being used by the system to provide you with steering data. Waypoints can be manually changed through using the mission editor before flight. After reaching the cockpit there is no way to alter waypoint location data.

# CYCLE

Waypoints are cycled by pressing W. This will toggle you sequentially through the available waypoints starting at waypoint 0 and counting up with each successive press of W. After reaching the last loaded waypoint in the aircraft's navigation system, the

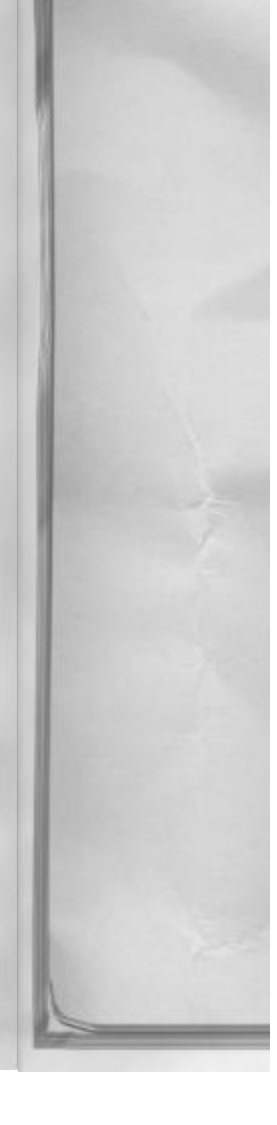

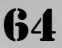

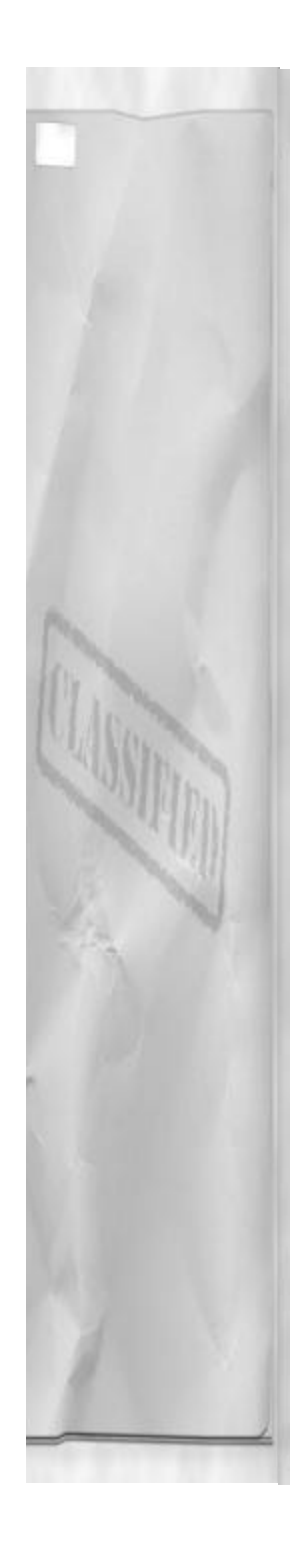

sequence will start over beginning at WYPT 0 again.

# TACAN

The military has it's own unique navigation aids called TACANs. TACAN or Tactical Aircraft Navigation Stations are located all over the world. If you are familiar with civilian VORs, a TACAN is very similar to a VOR/DME. In F/A-18 Precision Strike Fighter, there are TACAN stations located on the aircraft carrier and at all friendly airfields. You should know how to navigate using TACAN stations in the event you loose your INS.

# WHAT IS A TACAN

A TACAN is a radio navigation aid that tells the receiving station (aircraft) what their magnetic bearing is relative to the navigation aid. It also tells the receiving station what the slant distance (direct – line of sight distance) is between the station and the TACAN.

# **HOW DOES IT WORK?**

A TACAN radiates bearing information to all receiving aircraft navigation sets within its functional range. This information is sent out in all directions for a full 360 degrees of coverage. These bearings from the TACAN station are called radials. A radial is always measured FROM the TACAN station. For example, if you are due east of a selected TACAN station you will be located on the 090 degrees radial. Your current aircraft heading does not affect which radial you are on. Only your position relative to the selected station affects which radial you are on. Note, that the tail of the TACAN needle on the HSD depicts your radial from the station.

# Chapter 8

The current selected TACAN station information is displayed in the HUD, on the HSD, and on the UFC. Whenever you select a new TACAN station by pressing T, the UFC will switch to the TACAN display page.

# CHANNEL

DISPLAY

TACAN stations have simplified channel numbers instead of frequencies. This is part of the information displayed on the UFC when a new station is selected. These channels are unique and not repeated between TACAN stations that are close enough in proximity to allow for simultaneous reception by an airborne receiver.

Each TACAN also has a unique three-letter identifier code that helps you verify the proper selection of the desired station. A list of these codes is provided in the reference section of the manual.

# DME

All TACAN stations also have Distance Measuring Equipment (DME). All of this means that when you select a TACAN station it will also display you current SLANT range to the station. It is important to know this because, unlike an INS waypoint, TACAN slant range will not count down to zero DME as you fly directly over the station at altitude. Your minimum DME will be equal to your aircraft's height above the station. After which DME will then begin to increase.

# STEERING TO THE STATION

Steering information to the TACAN station is depicted in the HUD and on the HSD. The TACAN needle of the HSD will always point toward the selected station. In addi-

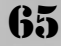

tion to the TACAN needle, the actual TACAN station's location is depicted on the HSD relative to your aircraft. A small triangle shaped symbol is the TACAN symbol (the waypoint symbol is a small circle with a dot in the middle).

The following TACAN stations are located in the Hawaii Theater:

| Airfield Name                   | TACAN identifier code |
|---------------------------------|-----------------------|
| NAS Barber's Point              | BRP                   |
| Honolulu International Airport  | HNL                   |
| Military OLF (near target area) | HML                   |
| U.S.S. Enterprise               | E65                   |
|                                 |                       |

The following TACAN stations are located in the Korean theater:

| and the second second se |                       |
|----------------------------------------------------------------------------------------------------|-----------------------|
| Airfield Name                                                                                                    | TACAN identifier code |
| Seoul International Airport                                                                                                    | SOL                   |
| Chuncheon Airbase                                                                                                    | CNN                   |
| Maeng San Airbase (RNK)                                                                                                    | MEG                   |
| Dongducheon Airbase                                                                                                    | DUC                   |
| Kaesong Airbase (RNK)                                                                                                    | KEG                   |
| Ichon Airbase (RNK)                                                                                                    | ION                   |
| Hyonni Airbase (RNK)                                                                                                    | HYN                   |
| U.S.S. Enterprise                                                                                                    | E65                   |
|                                                                                                    |                       |

The following TACAN stations are located in the multi-player (NAS Fallon).

| Airfield Name          | TACAN identifier code |
|------------------------|-----------------------|
| NAS Fallon             | NFL                   |
| Gabbs Airfield         | GAB                   |
| Austin Airfield        | AUS                   |
| Red U.S.S. Enterprise  | R65                   |
| Blue U.S.S. Enterprise | B65                   |
|                        |                       |

# NAVIGATION SYMBOLOGY

#### HSD

The Horizontal Situation Display (HSD) is located in the center of the cockpit in lookdown 2. view. It provides navigation data

66

and a color moving-map capability. When in navigation master mode the HSD provides a monochromatic display of the aircraft's current navigation situation. The display is a plan view (top-down) of where the aircraft is located in the simulation world. The aircraft's location on the display will always be in the center, represented by a pictorial aircraft symbol. The compass rose and all bearing information move to reflect changes in aircraft heading and steering information selection. On the navigation display (no map visible) your aircraft's heading will always be located at the 12 o'clock position on the compass rose. All headings displayed on the HSD are magnetic.

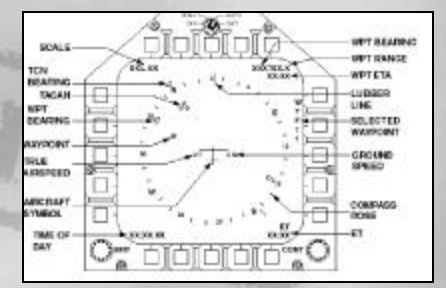

As waypoints or TACANs are cycled by pressing w or t, the HSD symbology and HUD heading tape course marker will change to display the new information to that navigation point or station. The HSD symbology and data fields are as follows:

#### **HSD COLOR MOVING-MAP DISPLAY**

The Navigation information depicted on the HSD can be overlaid on a color movingmap display by depressing M. Unlike the navigation display; the moving map orientation is always north up. Therefore, when in MAP mode, the aircraft reference symbol rotates to indicate current heading and the compass rose remains north up.

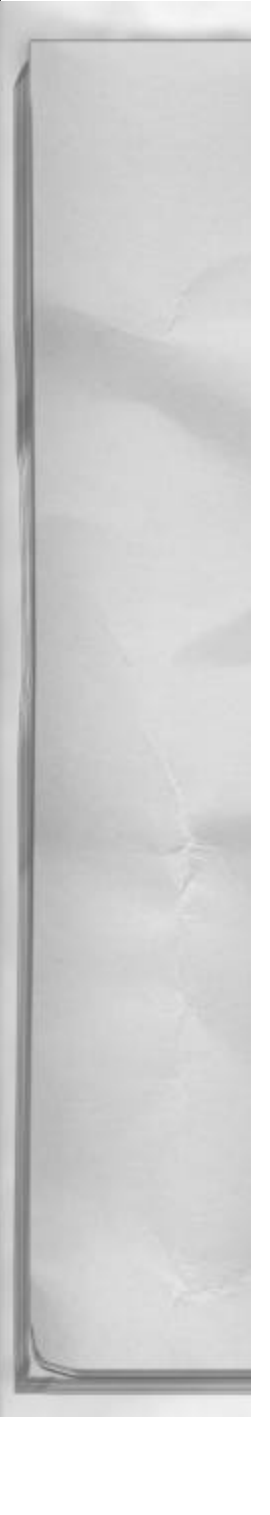

TIP: By zooming in on the map, you can discern the layout of the runways within the selected range scale at unfamiliar airfields if you need to make an unscheduled stop.

#### HUD

Navigation and TACAN steering information is available on the HUD. The information available is:

**STEERING LINE:** This line indicates a heading that will take you directly to the selected waypoint or TACAN station.

**WAYPOINT INFORMATION-DISTANCE:** The current distance in NM to the selected waypoint.

**WAYPOINT INFORMATION-WAYPOINT:** Displays the selected waypoint number.

TACAN DISTANCE: The current distance to the TACAN in NM.

**TACAN ID:** Displays the three-letter ID code of the selected TACAN station

# AN/APG-65 RADAR

The AN/APG-65 multi-mode radar is a versatile and reliable tool for acquiring and engaging both A/G and A/A targets. The radar is a computer controlled, pulse Doppler radar with look down, shoot down capabilities. It is your primary sensor in F/A-18 Precision Strike Fighter.

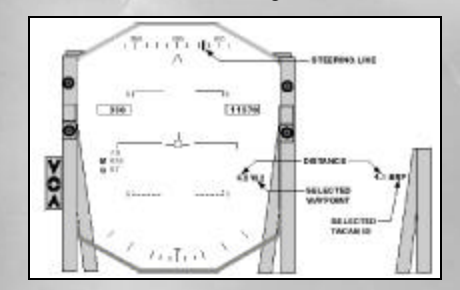

#### WHAT IS RADAR?

RADAR stands for Radio Detection And Ranging. Understanding the process of radar detection and tracking begins with the

# Chapter 8

knowledge of radar fundamentals. Radar has 5 basic components: a transmitter, a transmitter antenna, a receiver, a receiver antenna, and a display. In most modern radars both the transmitter and the receiver share the antenna. All radars operate by sending out a radio signal and then "listening" for any returning signals. If the returning signal strength is of sufficient energy to be recognized by the display component, then the radar system will show a target.

# **FEATURES OF THE AN/APG-65**

Operating well beyond the realm of basic radars, the F/A-18 Hornet's AN/APG-65 radar features advanced computer processing for enhanced target detection and tracking, along with superior ground mapping capabilities. The A/A mode of the radar is capable of multi-target detection and tracking. It can search for airborne targets in three different modes, each with its own special capabilities. On the A/G side, the radar can locate and engage small moving vehicles at extremely long ranges. It also features high-resolution ground mapping for stationary target identification.

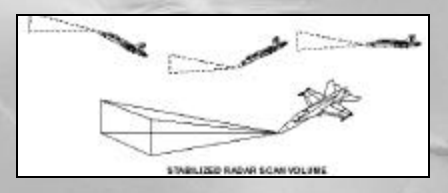

# **ANTENNA STABILIZATION** Located in the nose of the F/A-18 is the

67

AN/APG-65 radar dish. It is capable of moving +/- 70 degrees in elevation and azimuth from aircraft centerline. It is computer controlled through pilot option selection on the radar DDI display.

# STABILIZED

When the antenna moves in elevation with respect to the horizon, trying to track independent of aircraft nose movement, the antenna is said to be stabilized. The longrange search modes of the radar operate in the "stabilized" mode. This is important to understand because the radar will try to maintain level with the horizon, while the nose of the aircraft is moving.

# **DE-STABILIZED**

When the antenna moves in elevation relative to the aircraft's centerline, it is said to be "de-stabilized." The ACM modes of the radar operate in a "de-stabilized" mode. This is important to understand because your search volume will move along with the aircraft's nose.

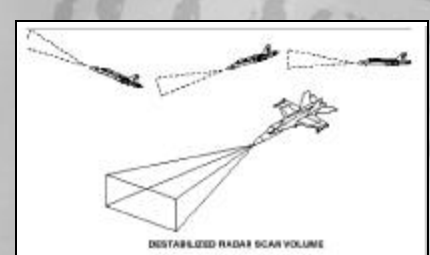

# AIR-TO-AIR MASTER MODE

To employ any A/A weapons from your F/A-18 you must be in the Air-to-Air master mode. This lets the aircraft's mission computer know that you are planning on using the A/A suite of systems and weapons. The MC can then spool up missile seeker heads in preparation for launch. The A/A MM is invoked by selecting any A/A weapon.

# AIR TO AIR RADAR DISPLAY

The A/A radar display is completely explained in the A/A section, chapter 10 in

this manual. A brief overview is included here.

# CONCEPT OF LOOKING DOWN ON THE WORLD

The A/A radarscope displays the airspace out in front of your Hornet in a top down view with your aircraft being located at the bottom center of the scope.

#### WHAT THE SCOPE IS SHOWING YOU

The MC shows you computer-generated images or targets that the A/A radar is picking up. These targets are only shown after the radar antenna has received a valid radar return from a radar reflective target.

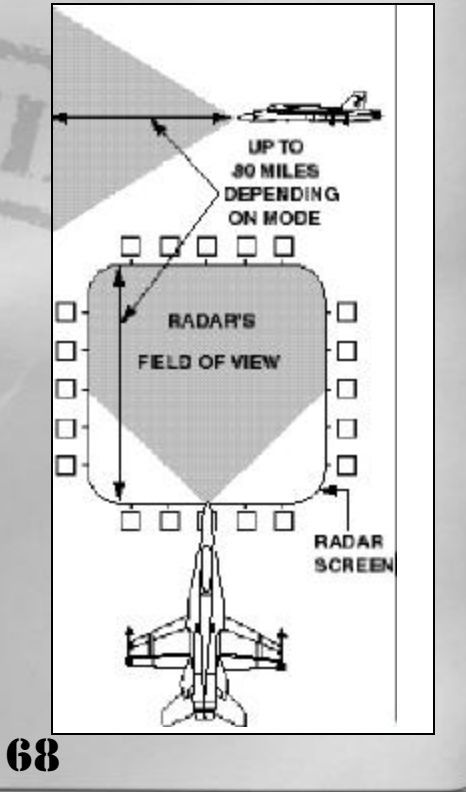

# LIMITATIONS OF THE RADAR

The radar cannot see through terrain. It is also limited to line-of-sight operations. It does have a limited range and does not tend to see fighter size targets beyond 80 NM.

# AIR TO AIR SUB MODES

There are sub modes associated with the A/A radar that help the pilot get a quick radar lock in order to employ weapons faster. These are called the Air Combat Maneuvering or ACM modes. The A/A chapter 10 has further information about the ACM modes and their uses.

# AIR TO GROUND MASTER MODE

The Air to Ground master mode informs the MC that you plan to use the A/G sensor suite and A/G weapons to engage your target. Selecting any A/G weapon or the Electro-optical or HARM sensor pages invoke the A/G master mode.

# A/G MAPPING MODE

The A/G radar can create a highly detailed computer generated map of the terrain out in front of the Hornet. This mode of the radar uses many sophisticated processing filters to make the display extremely detailed. For more information about the A/G radar, see chapter 9: Air to Ground.

# AN/ALR-67 RWR

The Radar Warning Receiver (RWR) set, AN/ALR-67, is a very crucial piece of equipment. As a Strike/Fighter pilot, your very life could depend on it! So it is extremely important that you understand its operation. RADAM NUMBERING IN CLOSE R. (MAR NOT COVER ASS NOT COVER ASS NOT COVER ASS

The AN/ALR-67 informs the pilot of what type of Radar energy is hitting the aircraft. It has antennas placed at various places around the F/A-18 to detect incoming Radar signals. The system can then determine what azimuth the Radar energy is coming from. The system also has an extensive radar signal library. It can compare what signals it is receiving to what it already knows, and, if the waveforms match, the system then classifies the radar signal and displays the proper indication on the HUD and the RWR scope. Finally the RWR set can determine respective distance by power of the signal and then classify the signal as a reduced threat (far away) or an immediate threat (close by or shooting). It is important that you know how to determine which is the highest threat and where it is relative to your aircraft.

The RWR set has excellent capability to detect and decipher all of the enemy radar emissions in F/A-18 Precision Strike Fighter. Trust your RWR gear and learn how to use it to help you build your situational awareness (SA).

# **RWR AZIMUTH DISPLAY**

The RWR azimuth display is depicting a top down view of your aircraft, with your aircraft located in the center of the scope. It displays the complete 360 degrees RWR antenna coverage around your jet. A threat located at 12:00 would be displayed on the

69

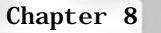

top half of the scope, and a threat located at the 5:00 position would be displayed on the lower right hand side of the scope.

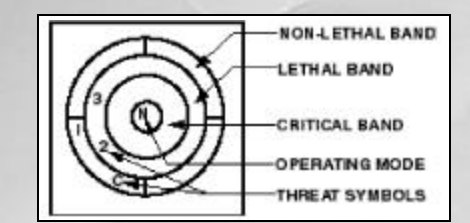

# **OPERATING MODE**

The RWR has only one operating mode. This mode is called the "normal" mode and an "N" which is visible near the center of the display depicts it. If the RWR gear sustains any damage the "N" will no longer be present indicating that the system is no longer reliable.

# THREAT LEVEL

Based on the information provided to it from its receiver antennas, the RWR set will classify hostile signals into one of three categories. These categories indicate the relative danger to your Hornet from the emitting system. The categories are listed from lowest threat to highest threat.

#### NON-LETHAL BAND

The Non-lethal band is the inner most band on the ALR-67 scope that an enemy radar can show up in. All threats in this ring are not yet within the tactical engagement envelope of their respective system.

# LETHAL BAND

The lethal band is the next ring out from the non-lethal band. All threats that appear in this section of the RWR scope are within the respective systems tactical employment range. They can and mostly likely will try to engage you.

# CRITICAL BAND

The outer-most band on the RWR is the critical band. Threats that show up here are currently in the process of engaging your aircraft. A threat in this band requires your immediate attention!

# THREAT SYMBOLS

To help differentiate which type of threat system is looking at your aircraft the RWR system will display different symbols for each category. The categories are AAA, SAM and AI. The AI and SAM categories also have sub-categories because of the number or threat systems deployed by the enemy.

#### AAA

An "A" on the RWR set will represent all Anti-Aircraft Artillery (AAA).

#### **AIRBORNE INTERCEPTORS**

There are two types of signals from enemy aircraft that the RWR gear can decipher, the first is from older generation A/A radars, and will be indicated by an "I" for Interceptor. These types of radars are typically found in MIG-21s or MIG-23s. Another symbol depicted on the RWR gear is a "P" for pulse Doppler AI radar. This type of radar is typical of the Su-27 and other advanced radar fighters.

#### SAMS

70

The RWR gear displays Surface to Air Missiles (SAMs) by the specific model of SAM that is illuminating your aircraft. The following chart is applicable:

# SA-2Each system detected displays a 2SA-3Each system detected displays a 3SA-6Each system detected displays a 6SA-8Each system detected displays a 8

# **OTHER**

Any systems which the RWR gear senses but cannot classify as one of the above mentioned radar threats will appear as a "C" for Continuous Wave radar based system.

# HUD REPEATER

All RWR warning cues are reproduced on the HUD to increase pilot situational awareness. The system is slightly different than the display used on the RWR scope, but with an understanding of the differences, the HUD can be used almost completely without reference to the scope.

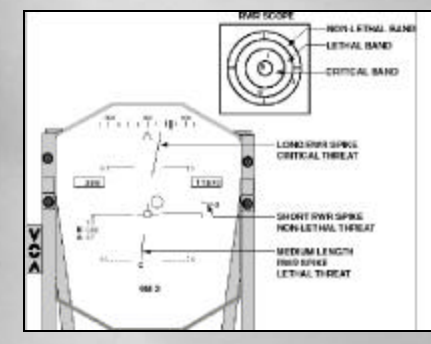

# **AZIMUTH INDICATOR**

The azimuth indication for a threat is identical to the RWR scope in that your aircraft is located in the center of the display (the HUD in this case) with a 360-degree coverage around it. A spike at 12:00 would be in the upper half of the HUD, while a spike from 6:00 would be on the bottom half of the HUD. And a spike from 3:00 would be on the right side, and 9:00 on the left.

# Chapter 8

# SIGNAL STRENGTH INDICATION

The length of the line pointing to the threat reflects the threat's relative signal strength. The shortest lines are indicating low signal strength. These threats would be displayed on the Non-lethal band of the RWR scope. The next longest line would be representative of a threat in the lethal band. The longest lines indicate signals from threats that can be classified by the system to be in the critical band.

# **RIGHT STATUS PANEL LIGHTS**

A back up indicator lighting system is used in case of HUD failure to provide an alternate means to let the pilot see threat information without using the down cockpit view. These lights are located just below the right glare shield in the front cockpit view (pressing 1).

# SAM (SURFACE-TO-AIR MISSILE)

The SAM light will illuminate steadily anytime the RWR gear is receiving a SAM system radar signal. This light will flash to indicate a SAM launch.

# **AI (AIRBORNE INTERCEPTOR)**

Any form of enemy A/A radar transmissions directed at your aircraft will illuminate this light.

#### AAA (ANTI-AIRCRAFT ARTILLERY)

If any enemy AAA system is targeting your aircraft this light will be on.

# **CW (CONTINUOUS WAVE)**

This light illuminates to tell the pilot that a Continuous Wave based radar system, such as the SA-6 is targeting the aircraft. It will also illuminate if the RWR set picks up any unknown signals not in the RWRs database.

71

# AURAL WARNING CUES

A status change tone will sound anytime a new threat is picked up and displayed by the RWR set. There is not a tone associated with the loss of a signal. There is also a separate missile launch tone that will sound when the RWR system confirms that a threat missile is inbound.

# IFF

Identification Friend or Foe (IFF) is a coded transponder system designed for the identification of friendly aircraft and ground units. IFF Identification is performed on the currently tracked radar target by pressing I. The target that is being interrogated must be an STT or L&S radar target.

If an audible tone is heard, the target aircraft has responded positively to the IFF code check and is therefore considered to be a friendly aircraft.

A negative response to the IFF interrogator will NOT produce a tone. The only sound that will be heard from a negative response is a faint "click" as the box resets. No audible tone thus implies that the target is an enemy aircraft.

# AN/ALE-39 COUNTERMEASURES

The AN/ALE-39 Countermeasures dispensing set is used to deploy chaff and flares. The set keeps count and displays the current remaining number of both chaff and flares on the SMS page. The set can only be reloaded on the ground and has a fixed number (30 chaff and 30 flare) of both types of dispensables that cannot be changed by the pilot.

# CHAFF AND FLARE

Chaff is designed to decoy enemy radars, and flares are designed to decoy heat-seeking missiles. Both should be used if you are not sure which type of missile is tracking you.

# WHAT IS IT?

The chaff is actually a small bundle of wire strips that create multiple target returns on the enemy's radarscope. Several thousand pieces of chaff are contained in each chaff bundle.

A flare is an extremely hot-burning substrate which mimics the IR signature of your F/A-18 Hornets engines. The flare is ignited right after it leaves the airplane and will only burn for a short period of time.

# WHAT DOES IT DO FOR ME?

In order to confuse enemy radar tracking systems, including missile guidance systems, chaff forces the tracking system to choose a new target to track. Because your aircraft is still one of those targets, chaff may not always be effective. Multiple chaff uses are usually required to try to fool tracking radar.

The flare tries to present the IR or heatseeking missile with a choice of two or more targets to guide on. Hopefully the missile's seeker will see a flare and go after its bright signature in favor of your tailpipes.

# SMS PAGE

72

The number of chaff and flares remaining on your aircraft are displayed on the SMS page. Pressing S views the SMS page on the left DDI. There is only room for a total of 60 dispensable units, 30 chaff and 30 flares. Once they are used up you will have
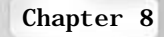

to land and re-fuel and re-arm to replenish your supply.

### **DISPENSING CHAFF**

To release a single chaff container, press ,. (comma). Each time the chaff release key is pressed, the chaff counter on the SMS page decrease by one.

### **DISPENSING FLARES**

To send out a package of three flares, press ; (semicolon). Each time the flare release key is pressed, the flare counter on the SMS page decrease by three.

### **RT-1079A/ALQ-126A ECM**

The ALQ-126A Countermeasures Set detects and then attempts to deceive enemy fire control and missile guidance radar signals. Pressing c (Countermeasures) activates ECM jamming. The XMIT lamp on the left status panel being illuminated provides active jamming indications. The ECM suite provides effective jamming in lightly defended SAM/AAA target areas. When the threat picture gets more complicated the ECM set becomes less effective.

Use of active ECM is not recommended for those roles that are using the element of surprise to help aid in mission accomplishment. The system may highlight your aircraft to other threats that might normally not be capable of detecting

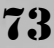

# 74

# AIR-TO-GROUND OPERATIONS

### **PHILOSOPHY**

Welcome to Air to Ground (A/G), this is the place where wars are won! A/G is arguably the most strategically significant mission role you'll fly as an F/A-18 pilot. Air to Ground is not simply dropping bombs on a target, it also involves successfully navigating to the target, positively identifying it, employing your ordnance successfully against it, surviving the target area threats, and getting home safely. There is a lot that goes on, and a good game plan will keep you alive and get the job done! Remember that no country has ever won a conflict by just destroying the enemy's aircraft one at a time at 30,000 feet! This chapter will discuss the fine art of A/G ordnance delivery so that hopefully every A/G mission finds you, On Target - On Time, Every time!

### WHAT IS AIR TO GROUND?

The "A" in F/A-18 Hornet stands for Attack, and that is what this chapter will teach you to do. There are some who like to argue the issue of whether the "A" is bigger than the "F" saying that one mission role is more important than the other. But from your point of view (which is through the HUD I might add...) the answer is both. You will be flying both mission roles in F/A-18 Precision Strike Fighter and each has its own fun and unique challenges. For now let's consider ourselves Attack pilots and focus on the "A"!

Air to Ground is defined as the successful engagement of a ground target from an aircraft. Successful engagement does not always have to translate into a bomb com-

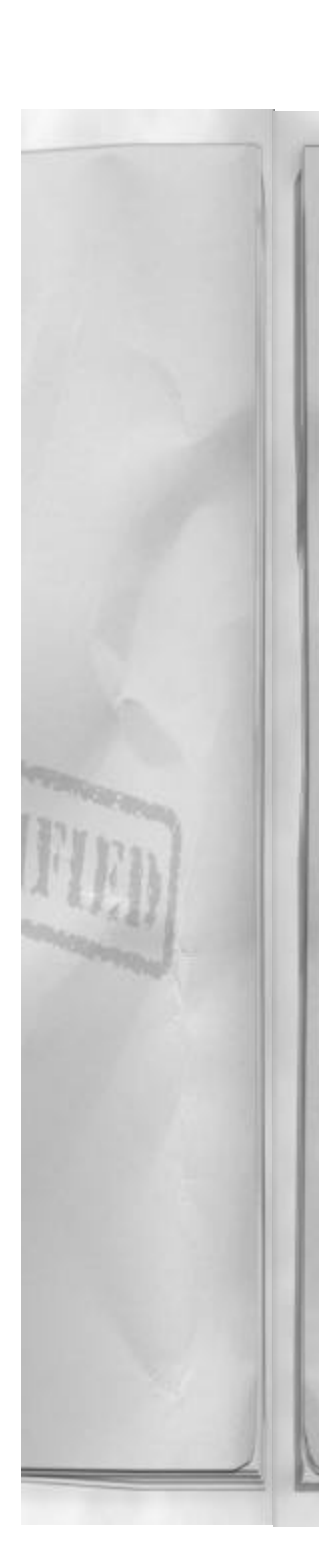

very often does, but not always. Sometimes a "successful engagement" will be to simply deny the SAM radar time to lock onto the strike package (through the use of HARM missiles). For the Force Commander, aircraft are just

ing into direct contact with the target; it

another means to exert pressure on an opposing force. So, in the big scheme of things, your F/A-18 could just be considered an intelligent ordnance delivery system!

### **TYPES OF MISSIONS**

Air to Ground missions in F/A-18 Precision Strike Fighter can be broken down into three basic categories. Each category represents a different need by the Ground Force Commander. There are times when you'll be called upon to go deep into bad guy territory to destroy some vital enemy center of gravity, or perhaps the immediate problem is right at the Ground Forces Commander's doorstep – where you'll be operating in the vicinity of friendly forces.

### **DEEP AIR SUPPORT (DAS)**

The first category of A/G missions is Deep Air Support (DAS). DAS does not occur in the vicinity of friendly forces. DAS missions can be thought of as the typical "deep strike." Usually the only mission support is organic, that means assigned to the strike package itself. The strike lead is usually given sufficient assets and space to conduct the mission as they see fit. DAS missions can be long range and may involve several air-to-air refueling stops along the way. The surface to air threats (SAM, AAA) in the target area are usually more static in nature, and do not tend to change too much from mission brief time until time on target.

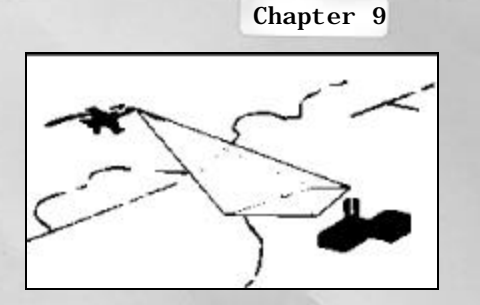

### **CLOSE AIR SUPPORT (CAS)**

Close Air Support (CAS) is the second category of A/G mission. It is opposite from DAS in the fact that operations are conducted within areas of friendly control. CAS missions require close coordination with friendly units operating in the area. CAS also tends to be a bit more dynamic because the aircrew does not usually know what the target is until they contact the ground forces after they are airborne. Enemy SAMs and AAA also tend to be the mobile variety, so what was true of the enemy situation at mission briefing time, may no longer be true when you get to the target area.

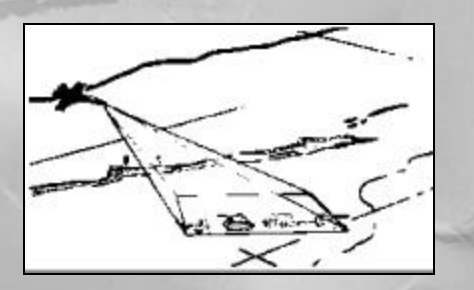

### SUPPRESSION OF ENEMY AIR DEFENSES (SEAD)

Suppression of Enemy Air Defenses (SEAD), pronounced SEE-ADD, is a highly specialized A/G mission that focuses on countering the ability of the enemy to use their SAM and AAA systems against friendly aircraft operating in the target area.

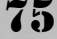

Such missions have been called "wild weasel" missions. There are two types of system kills in SEAD, a hard kill and a soft kill. A hard kill involves actually destroying the "offending" system. A soft kill affects how the system operates, to reduce its effectiveness. For example, when launching a HARM at a SAM, if the SAM continues to radiate and the missile impacts the target, that would be considered a hard kill. But the SAM suspects a HARM is inbound and stops emitting to prevent it from being hit, that is considered a soft kill. Either way, you have reduced the effectiveness of that system to target friendly aircraft that are within the target area.

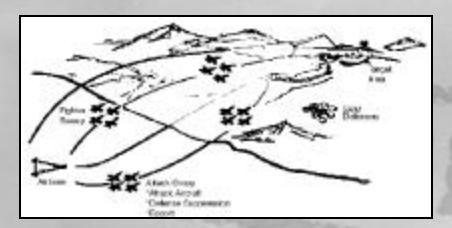

### **MEASURES OF SUCCESS**

A/G missions in F/A-18 Precision Strike Fighter will either be DAS, CAS or SEAD. Each mission will also give you a target that you have to address. There are three means of taking care of business and getting credit for the mission: destroy the target, disrupt the target, or degrade the target's effectiveness.

### TARGET DESTRUCTION

Targets typically assigned in DAS missions will have to be destroyed. Destruction occurs when an air to ground weapon of sufficient destructive strength explodes within close proximity of the target (or, hopefully, on the target). Heavier ordnance means a greater fragmentation pattern and thus the larger the allowable miss distance. For example: to destroy a particular bunker may require you to drop a 500 lb. Bomb directly on top of it (actually come in contact with the target). However, if you were to drop a 1000 lb. bomb, you could actually miss the target by 50 feet, and still have enough destructive force to destroy the bunker.

### **CONVOY DISRUPTION**

Convoys of ground vehicles (typically found in CAS missions) do not need to be entirely destroyed to get credit for mission completion. They just have to be stopped, or at least slowed down. The best way to do this is to hit the convoy at the front. Destroy the first couple of vehicles and the convoy will be forced to stop. Also taking out any bridges that the convoy must cross is another way to effectively disrupt a convoy.

### AIR DEFENSE EFFECTIVENESS REDUCED

Reducing the enemy's air defense is the focus of SEAD missions. To gain credit for mission completion simply hard kill or soft kill (your choice) the bad guy SAM and AAA systems. You must prevent the enemy from successfully engaging (shooting down) friendly aircraft.

The ultimate goal of A/G is to assist the Force Commander in winning the conflict.

### **HOW DO YOU FIT IN?**

Within the scope of A/G missions already discussed, how do you successfully complete your mission? There are several key things to think about when you first start reading your mission orders. These key items will help you to focus on the job at

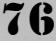

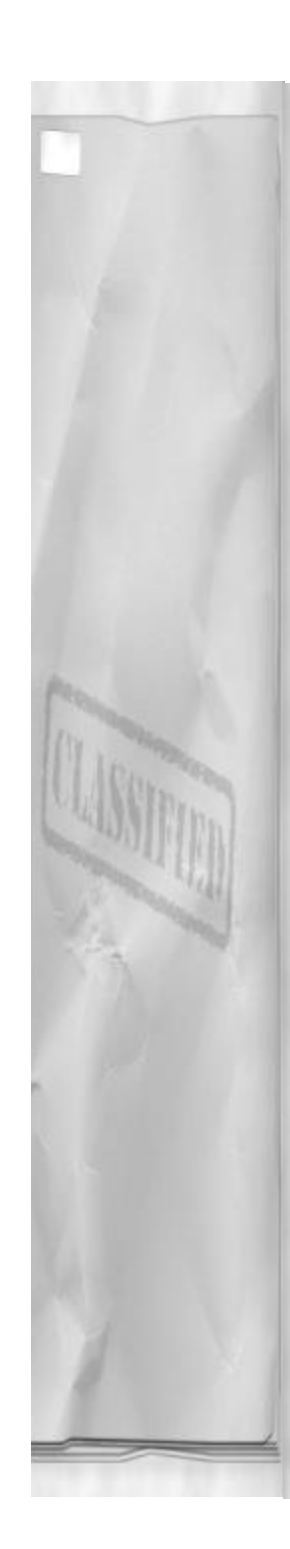

hand, and help you decide which factors must take priority while developing a game plan.

### **COMPLETE ASSIGNED MISSION**

Obviously, you should complete your assigned task. Clearly define what needs to be done in order to successfully complete the mission. Primary objectives first – destroy the target. Then if there is time or weapons left, you can go after that pesky fighter or SAM.

Have a plan for what you are going to do in the target area. Gather information about your mission and formulate one. When it comes to attack plans use the KISS principle; Keep It Simple Stupid! In other words, elaborate plans require extraordinary concentration at a time when you will be either trying to locate and attack the target or fighting for survival. There are several things to think about, and all should be addressed before finalizing your attack plan.

### TARGET STUDY

Study the target. Look at the photo in the briefing and try to memorize it. Get a clear picture in your mind of what the target looks like. You should be able to sketch it on a piece of paper. Know what it is before you go after it, that'll make your job "going down the chute," a heck of a lot easier.

What else is in the area? Is the target sitting by itself, or are there going to be other buildings or vehicles around it? Are there any major geographical features near by that may help to identify the target (such as rivers, lakes, hills, roads...)? Try to find at least one feature that will aid in target recognition. The larger that feature is, the easier the target will be to find.

### Chapter 9

### TARGET - WEAPON MATCHING

"The right tool for the right job." That's more than a cliché when it comes to selecting the proper weapon for A/G missions. There are a lot of factors to consider in determining what is going underneath your wing.

Sure, you could always opt for the biggest "bang" available (the largest weapon) but do you really need all that extra hardware hanging on the jet? Try to take the least amount of weight necessary in order to get the desired effect on target. Added weight only reduces your maneuverability and increases your fuel consumption, thus reducing your range.

Are you always hitting your targets? Then maybe you don't need to carry as many bombs and can opt for a couple of extra AMRAAMs. It wouldn't be bad to "shack" the target and become an ace on the same mission! Conversely, if you aren't as accurate at A/G ordnance delivery you might want to consider a couple of extra weapons for good measure and leave the A/A stuff to the fighter sweep – that's why it's there anyway.

# FAMILIARIZATION WITH WEAPON DISPLAYS

You're approaching the target after successfully penetrating the enemy fighter cover. SAM missile launch indications are starting to light up the RWR gear. Now is no time to pause the simulation to re-visit the weapon display pages in the manual. Know how your systems work and practice using them BEFORE you get to the target. Real Fighter/Attack pilots never use the pause key.

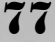

### **STUDY ENEMY THREATS**

What threats are in the target area? What can I expect to see on the RWR scope? How do I negate those threats? Should the attack plan include flying above or around them? How about using HARM? How can I best use Chaff/Flare and aircraft maneuvering to help me when I am in the SAM engagement envelope? Know what is in the target area and be prepared.

### **PROPER USE OF ECM**

Your aircraft is equipped with sophisticated Electronic Countermeasure (ECM) equipment, so it is recommended that you use it. Like inexpensive insurance, it never hurts to have it. Know how and when to turn it on. Ask yourself "What threat is the ALQ-126A good against?" Be familiar with the systems displays, because proper interpretation can mean the difference between life and... well, you know... simulated death.

### THE MOMENT OF TRUTH!

Armed with all this knowledge, you will be more than ready to complete the task at hand and return home a hero! When it comes down to you and the target, make sure it's the target that isn't seen at their O'Club that night!

With that said, on to Air to Ground systems!

OK, all the global information has been passed. You now have the big picture for A/G. Let's see how to operate this weapon system and destroy something.

### WHAT IS THE TDC?

The F/A-18 is a technological marvel. There are a lot of things it can do extremely well. It can't however read your thoughts. You have to communicate with it and tell it what you want it to do. To aid in effective Human Machine Interface (HMI), the engineers developed the concept of a TDC. The TDC allows you to communicate with your aircraft and tell it a lot of important information, such as where the target is.

TDC stands for Target Designator Control. It controls which system is looking at or "designating" a target. It provides control of the respective sensor. Simply, the TDC allows you to communicate with the weapon system and tell the mission computers where the target is. You supply the mission computer target information (i.e. location) through the process of designating. Designating is nothing more than "slewing" (moving or controlling) a sensor to the target and pressing a designation key. The mission computer will provide you information in return, such as range and weapon launch envelope information.

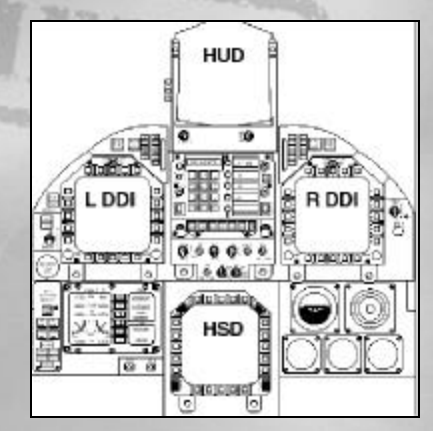

### FOUR DISPLAYS

78

The F/A-18 Hornet has four displays that are used for communicating with the mission computer. Each display has it's own unique uses and is associated with specific weapons or weapon sensors displays. Some

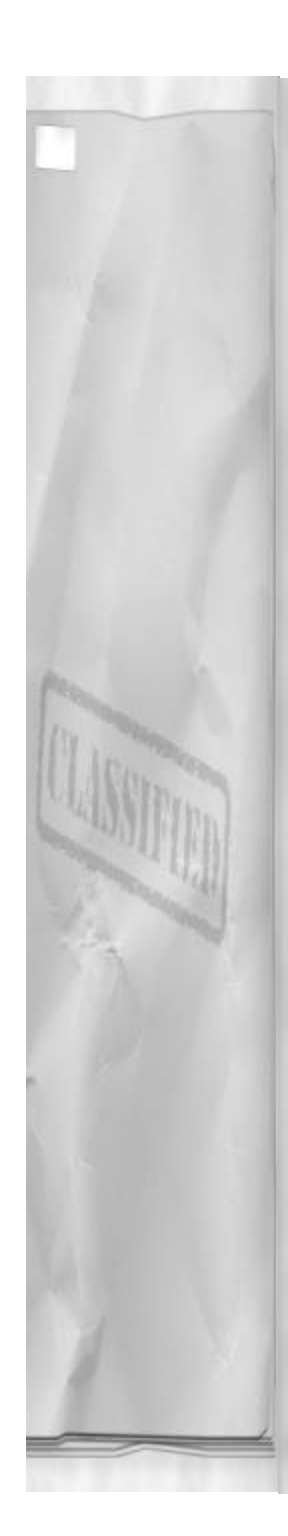

weapons will have more than one controlling display.

### HEAD'S UP DISPLAY OR HUD

That's right, this useful device is a primary target designator for a lot of weapon deliveries. The HUD is your visual target designator, in other words the sensor that is being used to locate the target is your very own, MK 1, MOD 0, Eyeball.

### **RIGHT DDI**

The right DDI is used for the radar displays. A/G radar information is depicted here, thus the right DDI is your radar-targeting sensor. With it, you will tell the mission computer where the target is by using the radar to aid you in locating it.

### LEFT DDI

The left DDI is used for Electro-Optical (EO) sensors and advanced (or "smart") weapon displays. EO sensors use other bands of the electromagnetic spectrum to aid the pilot in finding the target. The term "other bands" refers to frequencies and wavelengths not used by other targeting sensors. One band is the area covered by the radar (radio wave frequencies) and another would be the area we know as visible light (our own vision is the sensor used here). The EO sensors will operate more toward the Infra-red (IR) side of the spectrum.

### HSD

Although the HSD is not used in F/A-18 Precision Strike Fighter for any actual targeting purpose, it still functions as one of your displays. It is more for the aircraft to provide you with information about what is going on, such as waypoint information and ground speed (the actual speed the aircraft

### Chapter 9

is traveling across the ground, expressed in knots/Hour) data. There are times when you will need that information, so don't forget where it is located!

### WHICH ONE AM I WORKING WITH?

Now comes the problem of actually telling the mission computer which one of these displays and/or sensors you want to work with. Several can be on and active at a time, so how do you sort out which one is actually being used to designate a target?

### TDC ASSIGNMENT

The process of deciding which sensor you plan to use, and then inputting that information into the mission computer is called TDC assignment. You are basically "assigning" the TDC to a specific display. Remember that all the TDC does is provide the pilot control of a specific targeting sensor (there may be several operating at the same time). Assigning the TDC is the pilot's way of telling the aircraft which targeting system he wants to use.

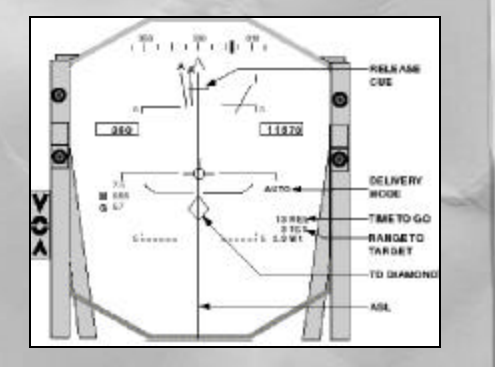

Most of the time TDC assignment isn't an issue. The mission computer realizes that when you turn something on, or select it, you probably plan to use it. So the MC will automatically assign the TDC to the proper

79

display. But the MC also needs to know what kind of target you are looking for (an A/G target or an A/A target). Finally, the MC will look at what type of weapon you plan to employ before assigning the TDC. But it is important to understand where the TDC is at all times. You don't want to lose the target you just found using the FLIR because you forgot about TDC assignment! To help illustrate the concept of TDC assignment let's discuss how and when it is assigned, and what it controls when it is

### AUTO ASSIGNMENT

The TDC will become active on any sensor screen or weapon display that has just been selected, and is being displayed on a DDI. There is no need to worry about putting it there, if you can see the sensor display you want, the TDC is assigned there automatically.

For example, you desire to use the FLIR to find your ground target. You first select the FLIR by pressing O. The FLIR display will now initialize on the left DDI. Target Designation Control is now assigned to the FLIR. So when you hit the designation key, the target information for the MC will be taken from the FLIR.

Further elaboration: after the above example, you see a SAM system that you want to hard kill first, just before you bomb the original target. Seeing that the SAM is not too far away and that you don't have much time to re-target with the FLIR, you decide to attack the new target visually, using AUTO mode. First you need to tell the MC not to use the FLIR target, and then you need to tell it where the new target is (the SAM). First you must "Undesignate" the original FLIR target (tell the MC, to forget about the first target) by pressing the undesignate key. Now the MC is back to waiting for you to input target information. You can then select your desired A/G weapon (say for this example a Mk 82 Low Drag), select AUTO mode, and use the HUD to designate the target.

In the previous discussion, we assigned and then re-assigned the TDC; first to the FLIR, and then to the HUD. In both cases the active (selected) sensor was used for Target Designator Control (TDC).

### MANUAL ASSIGNMENT

Before leaving the subject of TDC assignment, there is one more topic to cover -Manual assignment. There will be times when you will desire to keep the TDC assigned where it is at and select another sensor. One such example is a "FLIR handoff." What happens in a FLIR hand-off is that you leave the TDC assigned to the FLIR while you select an A/G weapon. So instead of the TDC being re-assigned to the HUD in preparation for a CCIP delivery, it remains with the FLIR and provides you with AUTO weapon release information in the HUD. The only other time the TDC is not automatically assigned is when locking up A/A targets with the radar while in A/G master mode (which will be explained in the next section).

### **MOVING THE TDC**

In order for you to describe the target to the MC, you have to find it with a sensor. To search with that sensor you'll need to move it or have some method of controlling it. When a sensor is selected and displayed you will have the ability to move or "slew" it to find and lock onto a target. Different sensors have different methods of control. However, only one active sensor will com-

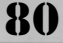

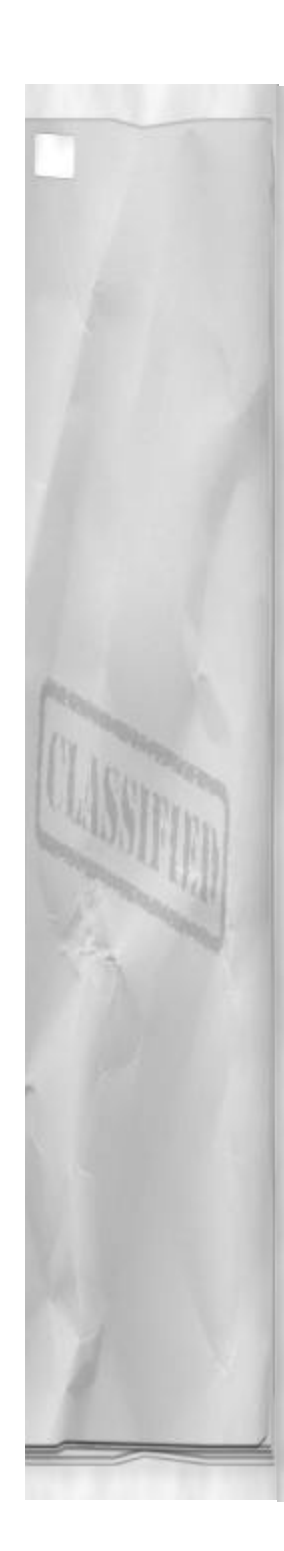

mand the TDC. Any other active sensors will slew to the designated target.

### **CURSORS**

The radar display (located only on the right DDI) uses cursors for TDC control. They can be moved around both the A/G and A/A radar displays in the same fashion. The cursors move whenever the Shift ARROW keys are pressed. The cursors will move in the same direction as the depressed Shift ARROW.

| Í | UP    | Shift UP ARROW    |
|---|-------|-------------------|
| ľ | DOWN  | Shift DOWN ARROW  |
| ĺ | LEFT  | Shift LEFT ARROW  |
|   | RIGHT | Shift RIGHT ARROW |
|   |       |                   |

### HUD

The Heads Up Display (HUD) uses the velocity vector (velocity-vector) for TDC control. Target designation for weapon delivery modes such as CCIP and AUTO happens at the velocity vector. Thus, placement of the velocity-vector controls placement of the TDC when using the HUD for designating targets for visual ordnance deliveries. Visual ordnance delivery implies that the target can be seen with the naked eye through the HUD without need for sensor enhancement or detection. TDC movement in this case is directed by moving the aircraft control surfaces (i.e. flying the aircraft to a position to see the target).

### VIDEO

The final method of TDC control is with a video display provided by some EO sensor. The EO sensor display will be located in the left DDI. Control of the TDC assigned to an EO display is accomplished by using the Ctrl ARROW keys while the appropri-

### Chapter 9

ate display is on the left DDI. The arrows slew the sensor in the appropriate direction.

| UP    | Ctrl UP ARROW    |  |
|-------|------------------|--|
| DOWN  | Ctrl DOWN ARROW  |  |
| LEFT  | Ctrl LEFT ARROW  |  |
| RIGHT | Ctrl RIGHT ARROW |  |

# AIR-TO-GROUND MASTER MODE

With the topic of TDC behind us, lets address the subject of Master Modes (MM). Aircraft Master Modes control a lot of what is available to the pilot and affects many of the displays.

Air to Ground Master Mode is the master mode that allows A/G ordnance to be employed in a tactical method. In other words, the only way to get an A/G store off an F/A-18 – without jettisoning it – is by using A/G mode. When you jettison (or get rid of) ordnance you have no control over where it is going. When you hit the jettison key, off it comes. But A/G master mode not only gives you the ability to release A/G stores, it also provides you with weapon release cues and weapon impact information.

### HOW TO INVOKE A/G MASTER MODE

There are two ways to invoke A/G master mode. The first is to select any A/G ordnance. The second is to select any A/G sensor, with the exception of the radar. Although the radar does have an A/G mode, selecting it does not automatically invoke A/G master mode.

### A/G WEAPON SELECTION

Pressing ]: does the following:

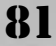

- Invokes A/G master mode.
- Initializes the Stores Management System (SMS) page on the left DDI.
- Cycles through all available A/G stores on the SMS page with each successive press.

### A/G SENSOR SELECTION

Pressing O or U will also invoke the A/G master mode and put the selected sensor control display screen on the left DDI. The O toggles between all currently onboard Electro-Optical sensors such as the FLIR, Maverick, and Walleye displays. The U enables the High-speed Anti-Radiation Missile or HARM display (if equipped).

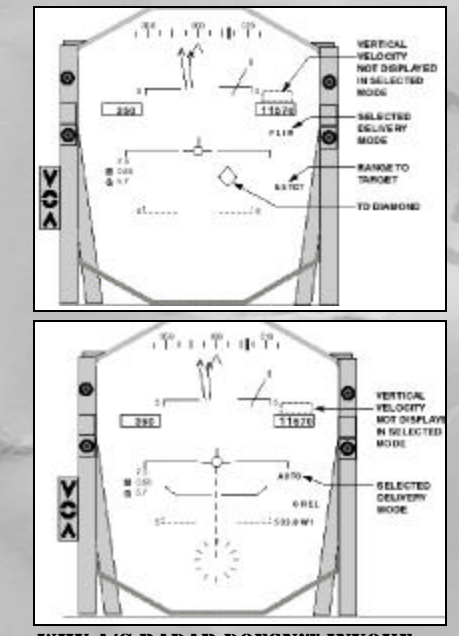

### WHY A/G RADAR DOESN'T INVOKE A/G MM

The radar is a very versatile and important sensor. Because the radar detects both A/G

and A/A targets at long range, it should have the ability to function in both of its modes A/G and A/A all the time. It should not be restricted to master mode dependent use only. This capability allows the pilot to maintain A/A situational awareness (SA) while performing A/G work. Please note that although you can use the A/A radar while in A/G master mode, if you pull that trigger on your STT target, you'll probably drop something off the aircraft. To shoot an air-to-air missile, you must select it. That action would switch you to A/A master mode.

# WHAT DOES A/G MM PROVIDE ON THE HUD?

A/G master mode simply tells that MC that you want to do some A/G work. The aircraft then changes its displays to reflect information that is more pertinent to A/G weapon employment. These are changes in the HUD that will be noticed when invoking the A/G MM.

### **A/G WEAPONS SELECTION**

Going from Navigation MM to A/G MM by selecting a weapon will remove instantaneous VSI readout from the HUD and add the weapon specific information below the Altimeter box.

### A/G TARGETING CONTROL

Selecting an A/G sensor will also affect HUD indications by removing the instantaneous VSI and then adding the sensor specific information to the HUD.

### AIR TO GROUND SENSORS

82

With the concepts of TDC and master modes behind us, lets take a look at each of the sensors that are available in F/A-18

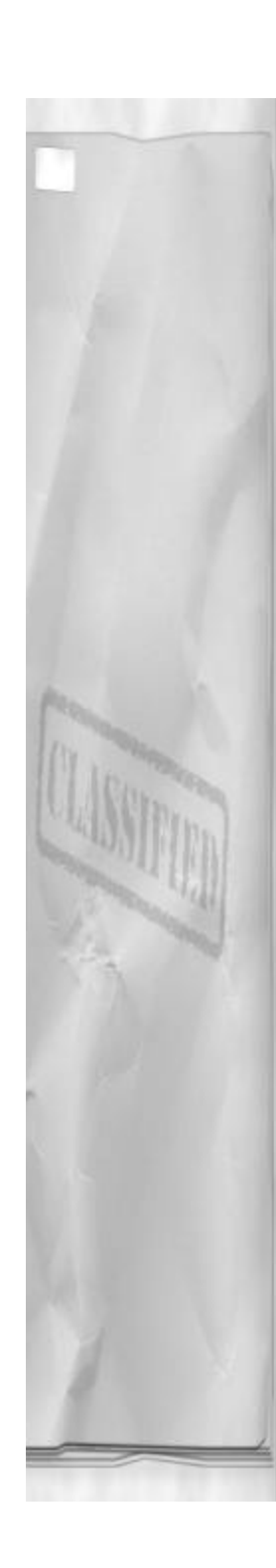

Precision Strike Fighter. Although all are import, none are quite as complex as the radar. The radar is extremely versatile and has several sub-modes in addition to a standard A/G mapping mode.

# APG-65 MULTI-MODE RADAR

The APG-65 radar has many different operating modes. On the A/G radar operating side of the house, there is one primary mapping mode and three other sub modes. Each mode has different capabilities and has a different display. Three of the four modes are used to find vastly different kinds of targets. All A/G modes of the radar will be explained here. The primary mode is the ground-mapping mode.

### MAP

MAP stands for ground mapping mode. It is the primary mode of the radar. MAP actually displays a top down view of the ground ahead of the aircraft.

The AN/APG-65 multi-mode radar functions in A/G mapping mode as follows. Note that this discussion is extremely simplified. You do not need to know how to build the radar in order to operate it.

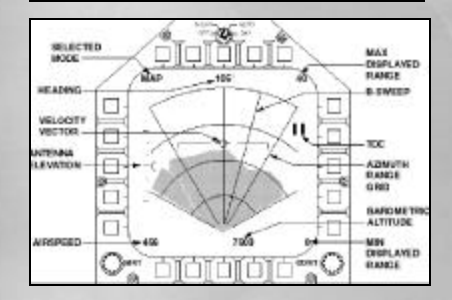

The MAP (ground mapping) mode of the APG-65 emits radar energy and then listens for returns (or energy bouncing back to the

### Chapter 9

radar dish with significant signal strength to be processed by the radar's computer processors) from solid objects that reflect radar energy. The ground reflects radar energy. Buildings reflect radar energy. Thus, the ground and any buildings will show up as positive radar returns on the MAP display. However, water and other shiny surfaces allow radar energy to bounce off of them, and continue on – never returning to the original radar dish. Water typically does NOT reflect radar energy, and thus will not show on the MAP display of the radar.

Looking at the MAP radar display, areas of returns or radar energy will be depicted in green. The lighter the shade of green, the better the return is. Buildings will have a high return and the ground will have a slightly less return. Water will have no return and will appear as "black" or unshaded on the MAP radar display. In addition to water providing no radar return, there will be other ground features which will prevent radar from getting back to the antenna, such as distortions on the ground (i.e. bomb craters) or shadows created by buildings or other cultural features. These will also appear as black (same color as display) on the MAP radar display.

### THE DISPLAY

Pressing R until the A/G mode of the radar is visible on the display (the default A/G radar display is GMT) activates the MAP display. Once it is selected, press Q to toggle through the A/G radar options until MAP is visible in the upper left side of the left DDI.

The MAP display represents the ground area directly ahead of the aircraft (0 NM range) out to an operator selectable range. The display is oriented such that, the air-

83

craft can be considered to be at the bottom/center of the scope. The center vertical line represents aircraft azimuth centerline, or the 0 degrees bearing line. In azimuth, the scope is partitioned into 4 sectors, the first line indicates 70 degrees left, the next is 35 degrees left, then the centerline, then 35 degrees right, and finally 70 degrees right, thus dividing the screen into 4 sectors. The screen is also divided into ranges, the top line indicating the maximum range (selected on the top right side of the scope) and is then divided into equal ranges, down to zero range at the bottom. For example, if the 40NM range were selected, then the range lines would correspond to (starting at the top of the scope) 40NM, 30NM, 20NM, and 10NM.

Azimuth selections directly affect how much ground area the radar is searching. A wider azimuth scan makes for a greater search area. A narrow azimuth scan makes for a smaller search area. At first you might decide to go directly for the widest coverage, but that coverage comes at a cost. The wider the scan, the slower the target updates. This is because the target is updated only when the B-sweep passes over it, and the B-sweep moves at a fixed rate of 10 degrees per second. So, the wider the scan, the more time in between target updates. The less a target is updated, the less accurate the information displayed is, or the longer the time until target detection occurs.

Bar scans directly affect the volume of ground being searched. The more bar scans, the more volume. Fewer bars mean less volume. The same principle concerning timely target updates that occurs with azimuth also affects bar scan. Searching through many bar scans is time consuming. Thus, the more bars selected the greater the search volume, but the less frequent the target updates and the more time until target detection.

Experiment with adjusting the search volume and find out what works best for you. If you don't have time, or just want a quick decision, go with the default initialization values. These values prove to work the best in most circumstances (and that's why they have been selected as the default values).

Let's go through the display and talk about each part.

**Map:** Indicates the current operating mode of the A/G radar.

A/C heading: Indicates the current aircraft heading in degrees (magnetic). This is to allow for "heads down" operation of the radar. It will assist you in maintaining control of the aircraft while you actively use the radar for targeting.

**Radar azimuth coverage:** Indicates the current selected azimuth area coverage for the radar. The wider the scan, the more ground ahead of the airplane is mapped. Pressing Z decreases azimuth. Pressing Shift z increases azimuth. The available options for azimuth selection are 140, 80, 60, 40, and 20 degrees.

Maximum display range: The number represents the maximum range scale displayed on the radar. It can be adjusted by pressing the TAB and Shift TAB. To increase radar range scale Shift TAB. To decrease radar range scale TAB. The range will cycle through all options with successive presses of TAB. The following ranges are available, expressed in Nautical Miles (NM): 80, 40, 20, 10, and 5. Note: The radar range is automatically initialized to 40 NM upon MAP mode selection.

Radar search volume: The area (in range)

84

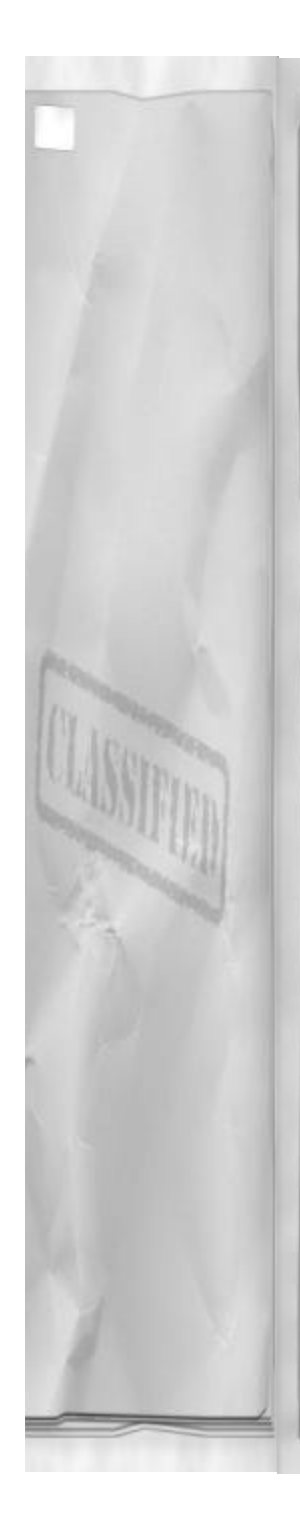

of the ground surface mapped by the radar is adjusted by changing the number of scan bars of the radar. 6 bar covers the most area, and 1 bar the least. (The concept of bar scans is talked about in greater detail in the radar section of chapter 10) Selectable options for bar scans: 6, 4, 2, and 1. To decrease the bar scan press X. To increase the bar scan, press Shift X. Repeated presses of either of these keys will cycle through all available options again.

**The TDC cursors:** Shown in the initialized position.

Antenna elevation indicators: The moving arrow or "caret" will slide up the down the scale to indicate current antenna position. The middle line on the scale indicates that the antenna is level with aircraft centerline (not the horizon). The upper and lower marks indicate the maximum elevation travel of the antenna.

Artificial horizon and Velocity vector: The horizon and velocity-vector are provided to aid the pilot in maintaining control of the aircraft when "heads down" using the radar display for targeting. It is a repeat of the information that is displayed in the HUD. There are no other attitude lines other than 0 degrees. If your aircraft attitude should exceed the limits of the displayed horizon bar, then you will need to check the HUD or standby instruments for further information.

**B-Sweep:** The B-sweep indicates current antenna position in azimuth from aircraft centerline. It will sweep back and forth as the radar scans the area ahead of the Hornet.

**Airspeed:** Indicates current airspeed, in knots. Repeat information from the HUD.

85

### Chapter 9

**Altitude:** Indicates current aircraft altitude, in feet. Repeat information from the HUD.

**Minimum displayed range:** Indicates the minimum range displayed at the bottom of the display.

**TDC:** The TDC (radar cursors) can be slewed around the radar screen by using the radar slew keys (reference the TDC control section, this chapter).

To designate a target with the A/G radar in MAP mode, slew the cursors over to the intended target and press designate key (\ backslash). The target underneath the cursors will be selected and then designated as an A/G target. Upon designation, the MC will display an "X" on the target, and command any other active A/G sensors to slew over to the target.

**HUD:** A diamond will appear in the HUD when a target has been designated using the ground-mapping mode of the A/G radar (either MAP or EXP 1). This indicates to the pilot the exact location of the target on the ground. If the diamond is not within the field of view of the HUD it will move to the side of the HUD that is closest in azimuth to the target and then flash.

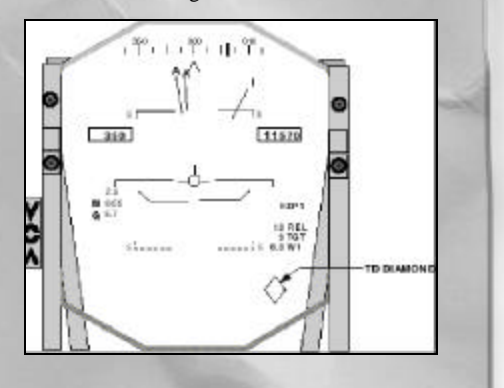

**Sub-mode:** The MAP mode of the radar has a sub-mode associated with it called EXP 1 or Expand 1. A sub-mode operates in much the same way as its parent mode with some exceptions. What this sub-mode provides is the ability to zoom in on a particular area with the radar for more precise targeting control and detail. Using the EXP mode will allow you see more detail on the ground at further distances than is possible with the normal MAP mode.

**Expand 1 (EXP 1):** The EXP 1 mode is selected by pressing Q one more time after reaching the MAP mode. All of the functions are similar to MAP mode with the following exceptions:

"EXP 1" is depicted in the upper left hand corner of the Left DDI to indicate that Expand 1 is currently selected and active.

The range scale no longer has 0 NM at the bottom center of the display. The range displayed is now limited to ½ the distance of the maximum selected range. For example: if you select a maximum range of 20 NM for the EXP1 display (by pressing TAB), the minimum range will be equal to ½ that range, or 10 NM. More detail will be depicted at same maximum range.

Targeting with MAP and EXP 1 is a simple process. The idea is to work from a big picture with less detail to a small picture with more detail. And the MC will help you out when you need to switch to greater detail. You will find MAP and EXP 1 useful whenever you are trying to find a stationary target such as a bunker, building, fixed SAM site, bridge, or other immobile items.

Begin looking for the target in MAP mode, and try to pick out the target area. Slew the TDC over to the target area. When the target area is between the maximum selected

86

range and the <sup>1</sup>/<sub>2</sub> the maximum selected range, switch to EXP1. When you switch from MAP to EXP 1, the MC remembers the maximum range you have selected and maintains it as the maximum range for EXP 1 sub-mode. While in EXP 1 find the target and designate it.

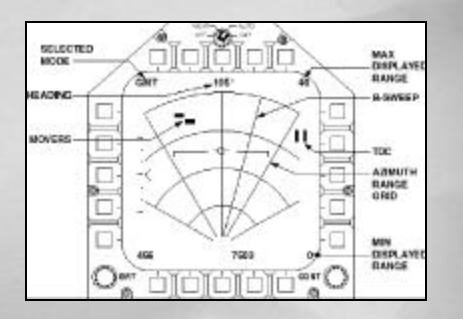

**GMT:** MAP and EXP 1 are great targeting tools for fixed targets. To locate moving targets with the AN/APG-65 there are two separate modes of the radar. One is specialized for land, and the other for sea. Both operate in much the same way.

Ground Moving Target or GMT mode of the radar searches a specified area in front of the F/A-18 for moving targets driving over the ground. The radar uses Doppler shifts in radar frequency (along with many other complicated techniques) to locate and track moving targets over the ground. The targets found are displayed as synthetic targets (computer generated) on the radar display. A single target can then be designated with the TDC and tracked.

The display: The GMT display is selected by pressing R, until the A/G mode of the radar is visible on the display (the default A/G radar display is GMT). Or if the A/G radar is operating in another mode, press Q to toggle through the A/G radar options

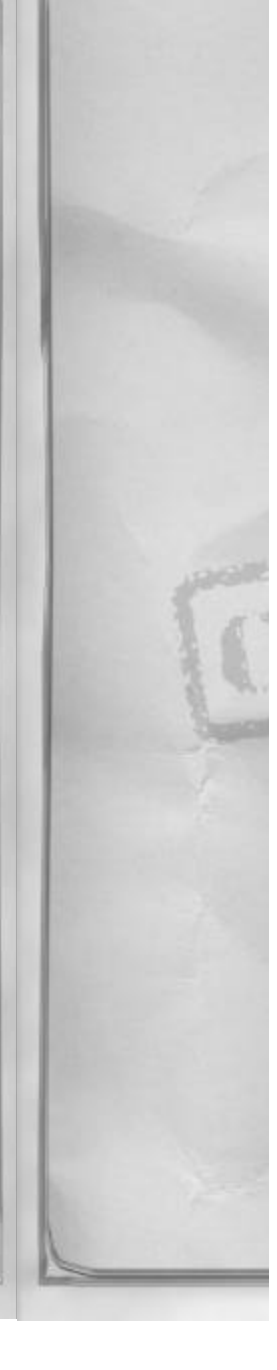

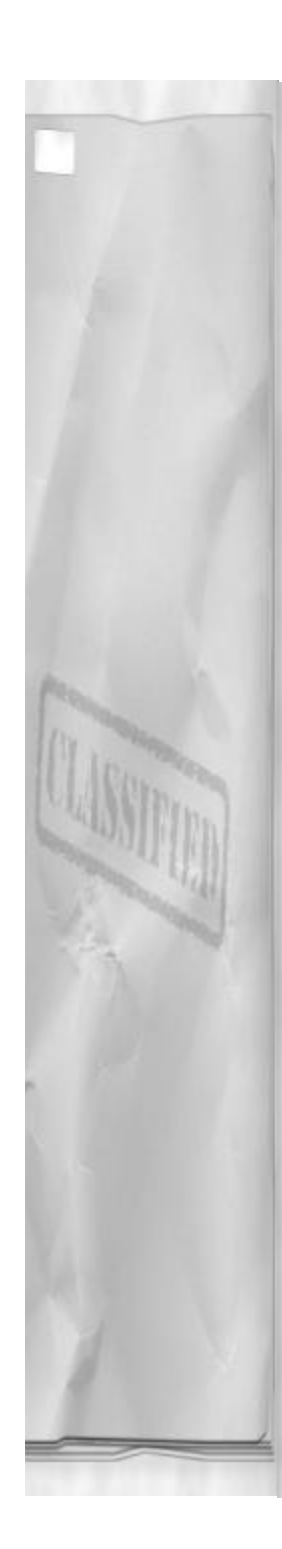

until GMT is visible in the upper left side of the left DDI.

The GMT display is setup just like the MAP and EXP 1 displays. It has azimuth lines, bar scan, and range lines. It also begins at 0 NM range and goes out to a pilot selectable number.

The GMT display is slightly different from MAP and EXP 1 in that it does not show any land or cultural features. The information displayed is limited to the synthetic radar targets or "movers" and nothing else.

To designate a return or "mover" as a target, move the TDC down over the desired return and press the designate \ key. Upon designation, the GMT mode will display additional information about the radar contact. The information is only supplied for the designated contact and consists of a heading pointer, a velocity, and a magnetic heading readout. When designated with the TDC, all operating onboard sensors will slew to the new target.

To designate another mover, you can:

- Designate a new target using the same process.
- Un-designate, and then designate a new target with the TDC cursors
- Press \ successive times to cycle through all available movers

**TDC:** Movement of the TDC acquisition cursors is accomplished in the same manner as with MAP and EXP 1 modes.

**SEA:** The SEA mode of the A/G radar is used specifically to target movers that are in the water. It should be noted here that GMT will only display targets on land, and SEA will only display targets in water. Other than that GMT and SEA operate the same way.

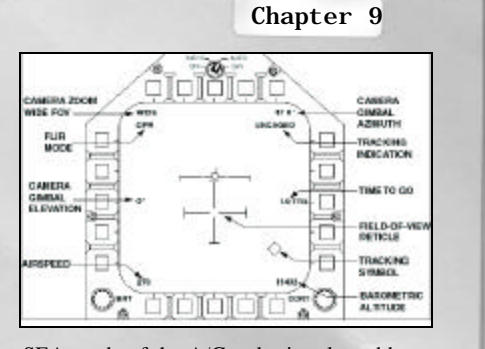

SEA mode of the A/G radar is selected by pressing R until the A/G radar (initialized in GMT mode) is visible on the Right DDI. Then, after the GMT mode is selected, press the radar sub-mode Q until SEA is displayed in the top right hand side of the display. (From GMT it is only pressed once to get to SEA mode).

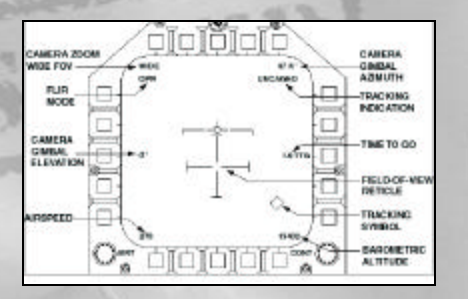

The display: The SEA display is the same as GMT, except SEA is displayed in the top right hand corner of the display.

**TDC:** The TDC acquisition cursors are moved in the same manner as all previous A/G radar modes.

**FLIR:** The FLIR is an optional EO sensor that occupies load station #4. The FLIR display is an extremely useful device in locating and designating targets.

The Forward Looking Infra-Red (FLIR) pod senses and displays the world thermally, or

87

by heat value. It operates by sensing how much heat energy objects emit, and then displays the results on the left DDI. The FLIR picture operates outside of visible light portion of the EO spectrum, so the FLIR is good for finding targets when you can't see them out the window (usually because it is dark...). Realize also that what generally limits your vision, other than darkness, will also limit the FLIR's ability to pick up targets. Clouds and other atmospheric phenomena will adversely affect the FLIR and its capability to see objects at range. A FLIR is your ability to locate, identify, and attack targets at night.

The display: Before the FLIR can be selected, it must have been loaded on the aircraft during the stores selection process. To activate the FLIR, press O. Upon activation:

- Invokes A/G mode
- Displays to the Left DDI
- Initializes to aircraft boresight (0 degrees bearing, 0 degrees elevation) if no target is designated.
- Or, if a target is designated, it will immediately slew to and begin tracking that target.

The FLIR display is easily recognized by the large crosshairs that appear on the display. The thermal image is displayed in various shades of green, adjusted by processing filters to maintain an appearance similar to what it looks like without the FLIR.

**WIDE:** Indicates that the FLIR is zoomed all the way out where magnification is only 4X. The FLIR's magnification is user controlled by pressing the Ctrl + (plus) to increase magnification or zoom in, and Ctrl – (minus) to decrease magnification, or zoom out. The magnification is 4 –12X normal, and once out of WIDE, the actual magnification selected is not displayed. The only indication of maximum zoom is when the zoom no longer increases.

**OPR:** Operational cue, this cue is visible whenever the FLIR is up, running, and operational.

**FLIR gimbal azimuth:** This information indicates where the FLIR is currently looking. It is expressed as both a number and a letter. The number indicates a numeric heading up to a maximum of 180 degrees. The letter, either L for left or R for right, is telling the pilot that the FLIR is either looking on the left side of the aircraft (L) or the right side of the aircraft (R).

**FLIR gimbal elevation:** This number indicates where the FLIR is currently looking in elevation. It is expressed as a number, either positive (for UP) or negative (for DOWN). Combining both gimbal numbers, the pilot can get a clear idea of exactly where the FLIR is looking, referenced from aircraft boresight, or centerline.

Artificial Horizon and Velocity Vector: The same is true here as it was for A/G radar, this display is added to help aid the pilot maintain wings level attitude while heads down using the FLIR for targeting.

**Crosshairs:** Crosshairs are provided as an aiming cue to assist in target location and designation.

**TGT:** This value indicates the distance to the target, expressed in Nautical Miles. This only appears when a target has been designated.

**Airspeed:** This is current aircraft airspeed, repeated from the HUD.

Altitude: This is current aircraft barometric altitude, repeated from the HUD.

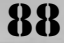

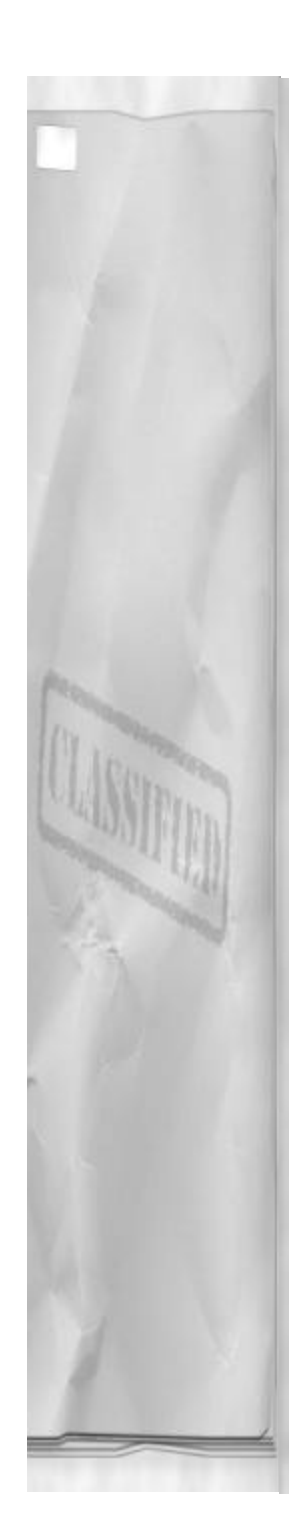

FLIR Boresight indication: A small bull's-eye symbol in the HUD indicates where the FLIR is currently aiming. It is limited to the FOV of the HUD.

**TDC:** To designate a target, move the crosshairs using the TDC EO sensor control keys to slew the FLIR around. Once the crosshairs or HUD FLIR bull's-eye are on the target, press the Ctrl \ to designate. If the MC finds a visible target is found with-in the vicinity of the center of the crosshairs it is locked and tracked, and a set of track-ing brackets appear around the target. If there is no visible target near, the FLIR will track the spot where it was designated. Also note that if the radar has been used to designate a target, then when the FLIR is initial-ized it will automatically slew to and start tracking that same target.

Note: A target initially designated by the radar and then tracked with the FLIR will appear in the HUD as a square with a "C" next to it. The "C" stands for "correlated." In other words, the radar and FLIR see the same target – so that target location is correlated or agreed upon by both sensors. This is just to provide that "warm & fuzzy" feeling you may need when working in close proximity to friendly troops. The MC is telling you that the same target you locked on radar is the same target you are now seeing in the FLIR.

# AIR-TO-GROUND GUN M-61A1

Your F/A-18 Hornet is equipped with a 20mm Gattling gun. It has enough destructive force to destroy almost anything from lightly armored vehicles to small ships. It is extremely versatile and always available when you need it. Although the gun is actually mounted slightly above aircraft centerline (more indicative of an A/A gun, as A/G guns tend to be aimed below aircraft centerline) it is very good at engaging ground targets. The gun was designed to provide the

### Chapter 9

ideal mix of both A/A and A/G capabilities. This section will discuss the A/G uses of the M-61A1.

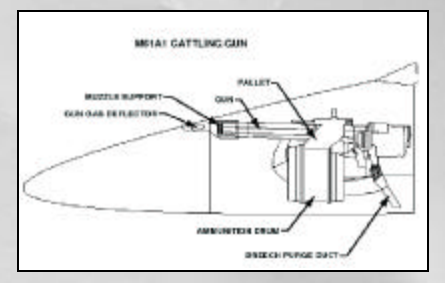

The A/G gun is selected by toggling to it by pressing the A/G weapon selection key (]) until the gun HUD is displayed, or the word GUN is displayed in the middle of the weapons display page on the left DDI. Both occur at the same time. It just depends on what your current view is as to which will be visible first.

**CCIP:** The word CCIP is displayed on the HUD when the gun is selected. CCIP is an acronym for Constantly Computed Impact Point. What the MC is providing you with CCIP is a real time location of bullet or weapon impact if the trigger was pressed right now. CCIP is the only mode of the A/G gun.

**HUD display:** The HUD display contains all the information necessary to employ the gun.

**Gun reticle:** The gun reticle is 2.5 degrees in diameter and contains a ranging scale and an aiming pipper. The aiming pipper indicates where bullets will impact if the trigger is pressed.

**Ranging bar:** The ranging bar slides around the outside of the aiming reticle to indicate current range to bullet impact point. This is not altitude above the ground. It is

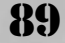

slant range to impact point. It slides counter clockwise to indicate that you are closing with the impact point, or slides clockwise to indicate you are getting further from the impact point. The 12 o'clock position indicated 6000 feet of range. The 6 o'clock position indicates 3000 feet of range. Note that the ranging bar is not active when the velocity vector is at or above level flight. Only when you enter a dive will it be capable of detecting range to the ground.

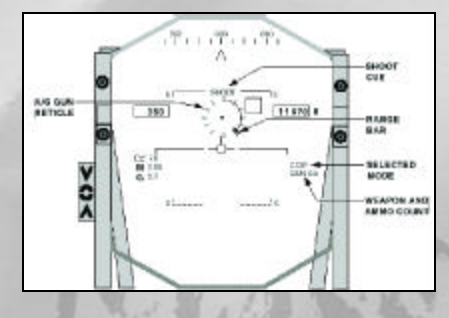

**SHOOT cue:** With a GMT or SEA radar designated target the MC will provide you with a SHOOT cue. When the bullet impact point is within operating lethal range of the gun (indicating the bullets will hit the impact point with enough destructive force to cause damage) the MC will flash a "SHOOT" cue next to the reticle to inform you that such a condition exists. For maximum effectiveness against a ground target, it is recommend that you only shoot with a SHOOT cue. If you choose not to, you may be wasting rounds.

**GUN:** The gun is selected, armed, and ready to shoot. An X through the GUN display would indicate that the gun is not ready, or is unable to shoot.

**Round count:** Indicates the number of rounds remaining in the aircraft (rounds =

bullets). The maximum the Hornet can carry is 578. When bullets remaining reaches 0, then the counter X's out with and displays – XXX.

**SMS display:** With the gun selected the word GUN is displayed in the center of the weapons display screen. The round count is also repeated here for pilot information or in case the HUD malfunctions. When the number of bullets is zero, XXX is displayed in the HUD and 000 is displayed on the SMS display.

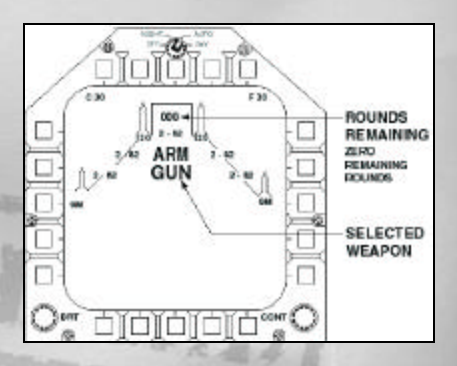

### **EMPLOYING THE GUN**

Using the gun takes a little bit of practice. Since the MC is constantly computing where the rounds are going to hit, the reticle can get a bit jumpy. Be sure to provide as stable a platform as possible when using the gun and you will find that your chances of getting a hit will improve.

# **RECOMMENDED DIVE ANGLE, VELOC-ITY**

When employing the gun, try to stay between 250 and 400 knots. Above or below these speeds the pipper tends to get a bit too jumpy for precise aiming. Because the gun barrel is elevated slightly above aircraft centerline, you must be in a dive to use the gun (unless you are flying into a **90** 

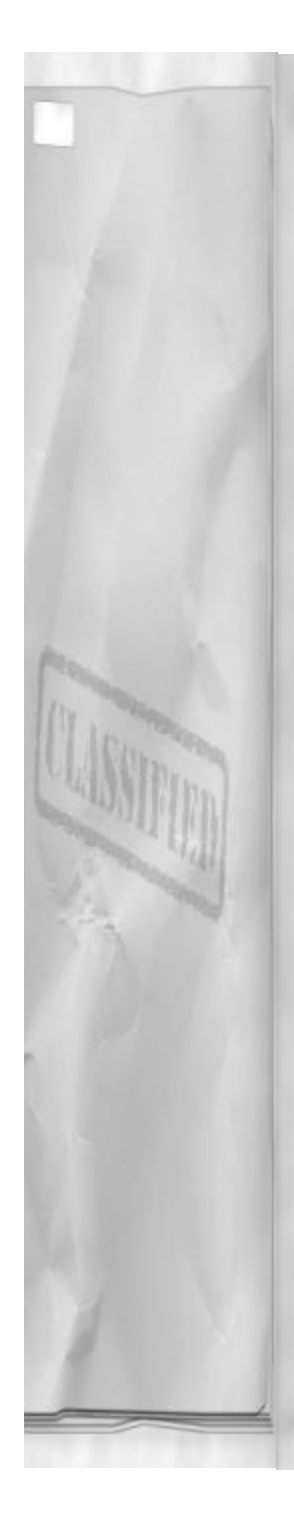

mountainside, but then you have other things to worry about...). Try to use between 5 to 15 degrees dive angles. Any less and CCIP has trouble computing the range and any more will probably have you tying the world's lowest altitude record (remember that the world's lowest altitude record can only be tied and never broken...). Allow enough altitude to comfortably enter the dive and smoothly move the pipper to your target. Entry should be more than1500' feet AGL.

### RANGE

Expect to get your SHOOT cue at 3000' and prepare to go trigger down (i.e. SHOOT!) when it appears. Shoot until no lower than 500' and then pull up. If you get pull up cues, break off the attack run and start again.

### SUITABLE TARGETS

The gun is effective against: vehicles, tanks, troop concentrations, radar sites, and small buildings. Small ships can also be destroyed with the gun. Targets which are larger than this tend to require too many bullets to destroy than what your F/A-18 Hornet is capable of carrying.

### **OFF TARGET**

After you let up on the trigger and stop firing, execute an immediate pull up to at least level flight. Pulling up to 10 degrees nose up is probably a good habit to get into. Make sure that the aircraft is climbing BEFORE you try to look at target again to assess target damage. Also remember that when off-target your gun is still HOT, or active, and that any accidental presses of the trigger button will waste precious ammunition or possibly inflict damage where it is not desired.

### Chapter 9

### UNGUIDED ORDNANCE

The next section will address free-fall, high explosive bombs. They are called "Freefall" because they have no means of propulsion after they are released from the aircraft. Gravity is their means of propulsion (other than the initial kinetic energy imparted to them by the aircraft) and it also controls their trajectory. Because they have no after release guidance they are called "Dumb" bombs. They can't steer to the target, so you must know where the release point is, steer the aircraft to it, and then release the bombs. If the bombs don't hit their mark then perhaps it is not the bombs that should be considered "dumb!"

### MK 80'S SERIES HE BOMBS

The MK 80's series of bombs was designed to be flexible. A single bomb body can be configured to allow for multiple methods of release. It all depends on which type of fins or nose section you attach to it. In this section we will not add anything to the nose of the bomb, just the tail section. The selectable tail sections provide for High drag or Low drag releases. Not all weapons will have all options. In some cases it is not practical or desired in the interest of safe aircraft/bomb separation and fragmentation pattern (or frag pattern) avoidance. If a high drag option is not selectable, it is not deemed safe enough for use.

### MK 82, 500 LBS

The smallest conventional HE bomb is 500 lbs. This weapon has approximately 275 lbs of HE material encased in metal. Actual weight of this weapon is 531 lbs and it is 7' 6" in length. The Mk 82 has the smallest fragmentation pattern of all the HE bombs. It is also the most versatile and most plentiful of the HE bomb family. The Mk 82

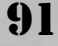

affects aircraft drag and maneuverability the least.

### LOW DRAG

The low drag option, or "slick" bomb is best suited for higher altitude deliveries where safe escape and fragmentation patterns are not a concern of the pilot. Do not drop a low drag bomb from an altitude lower than 500' AGL. If you employ a low drag Mk 82 below this altitude you risk damaging your aircraft as a result of your own bomb's explosive effects.

### HIGH DRAG

The high drag option, or "snake-eye" bomb is best suited for low altitude deliveries where safe escape from the fragmentation pattern is a problem. The fins function to slow the bomb down and allow the aircraft to exit the frag pattern horizontally before detonation occurs. To be assured of safe escape at low altitudes keep your airspeed above 450 knots. You can employ High drag bombs safely down to 150° AGL. Below that altitude safe escape is not guaranteed.

### SUITABLE TARGETS

The Mk 82 is effective against vehicles up to a tank, small buildings, fixed radar installations and small to medium sized ships.

### MK 83, 1000 LBS

The next largest weapon in the Mk 80's series is the Mk 83. The Mk 83 weighs 985 lbs and contains 416 lbs of HE surrounded by steel. The weapon is 9' 11" in length. Because the MK 83 is twice the weight of the Mk 82, its affect on aircraft performance will be quite noticeable. There will be almost a 1/4 increase in aircraft drag above an 82.

### LOW DRAG

Because of the increased size of the fragmentation envelope, the Mk 83 is not available for High drag release in F/A-18 Precision Strike Fighter. This weapon must be carefully dropped in to ensure sufficient frag avoidance. Try not to drop this weapon below 1000' AGL straight and level or 1500' AGL in a shallow dive. Dives in excess of 30 degrees should drop this weapon above 2200' AGL.

### SUITABLE TARGETS

The Mk 83 is effective against all vehicles, bunkers, small and medium sized buildings. It can also be employed successfully against ships.

### MK 84, 2000 LBS

The Mk 84 is the largest of the Mk 80's series general-purpose bombs. It weighs 1,973 lbs and contains 945 lbs of HE material. It is 12' 9" in length. The Mk 84 has a significant effect on aircraft performance. Drag can increase up to 1/3 or slightly more and maneuverability is greatly reduced.

### LOW DRAG

The Mk 84 demands the most respect of any conventional (non-nuclear) ordnance. It has the biggest "bang" of all the HE weapons. As such, the Mk 84 should not be dropped below 1500' straight and level or 2000' AGL in a shallow dive. For dives steeper than 30 degrees, use release altitudes in excess of 3000' AGL.

### SUITABLE TARGETS

The Mk 84 is an excellent weapon to use against the larger, more reinforced structures in F/A-18 Precision Strike Fighter. Good targets include buildings, dams, bridges, and bunkers.

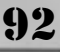

### SPECIALTY WEAPONS

The F/A-18 is also capable of employing free-fall ordnance designed for use against specific types of targets. These weapons will be employed in the same manner as the Mk 80's series bombs.

### СВИ-59В АРАМ

The Cluster Bomb Unit-59B, Anti-Personnel And Material (APAM) is designed to neutralize soft targets. It is best used against troop concentrations and nonarmored convoys. The bomb body itself actually contains 490 smaller units, which are ejected at 100' AGL to cover an area of 100'x100'. The CBU-59B is employed exactly like an Mk 82LD. All of the same restrictions apply.

### **BLU-107B DURANDAL**

The Bomb Live Unit (BLU)-107 B DURANDAL is strictly an anti-runway device. Because general-purpose bombs tend to leave holes in the runway that can be filled quickly, a new design was needed. The idea behind the DURANDAL is that at some pre-determined altitude (runway construction type dependent) the warhead will deploy and bury itself in the pavement. Once buried it will explode causing serious structural damage that can't be quickly repaired. The DURANDAL in F/A-18 Precision Strike Fighter is can be dropped in either CCIP or AUTO with a laser designation. For CCIP deliveries see the next section, for AUTO deliveries see the section on LGBs.

### DELIVERY METHODS

HE Free-fall bombs and specialty weapons can be delivered in one of two ways: CCIP or AUTO modes. As you use each, you may decide that a particular type of method

### Chapter 9

works better for you and stick to that technique. But there are some tactical situations in which knowing both methods can make your job easier. You should strive to be able to use both methods equally well.

### CCIP

Constantly Computed Impact Point (CCIP) is a quick and easy method of dropping a free-fall bomb. With the proper weapon selected, the MC defaults to CCIP mode as the primary method of release. CCIP releases are available with all bombs, including nuclear weapons.

### SELECTING

To select CCIP, simply select the ordnance you wish to drop by cycling to it with ]. CCIP will be displayed on the SMS page along with the current number of bombs remaining. To toggle between CCIP and AUTO modes for the current selected ordnance, press Shift ].

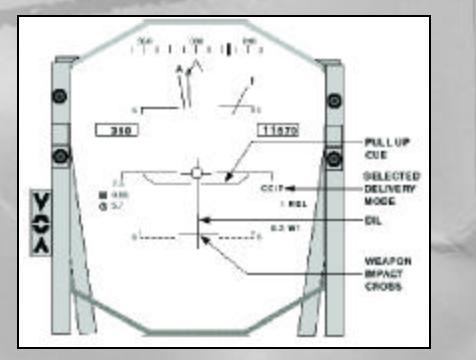

### HUD

CCIP is specifically designed for visual deliveries by using the HUD. To use CCIP effectively you must be capable of finding the target visually and still have enough time to maneuver the aircraft to weapon

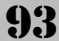

### release solution.

The CCIP HUD contains the following:

- CCIP delivery mode Displays current ordnance delivery mode.
- DIL Display Impact Line Displays the trajectory path, in azimuth, for the selected weapon.
- Weapon Impact Cross Marks the spot where the weapon will impact if released. It may not always be visible. If that is the case, the weapon impact point is outside the field of view of the HUD.
- Pull up cue The "horns" provide ground avoidance information. Pulling up from a dive with the velocity vector at the "horns" will require at LEAST 4 G's, wings level pull to avoid colliding with the ground. A pull up started with the velocity-vector above the horns will require less G, and a pull up started below will require more.
- Break X The break X will flash across the HUD display to indicate that more than 4 G's are required in the pull up to avoid the ground. You should start your pull up or expect to impact the ground.

### TYPICAL DELIVERY, CONSIDERA-TIONS

Using CCIP is easy. Put the CCIP cross where you want the bomb to go and press ENTER. CCIP is quick and simple. But there is really more technique involved if you want to be accurate.

To use CCIP you must visually acquire the target. Then ensure that the proper weapon is selected and CCIP delivery mode is toggled on. Fly between 250 and 450 knots toward the target and position the DIL on the target. Fly toward the target until it disappears below the nose of the aircraft. Initiate a dive toward the target, placing the velocity vector on or slightly above the target. Maintain the dive (you should be between 10 to 30 degrees) until the impact cross is visible. Then slowly start raising the nose – moving the CCIP impact cross to the target. When the impact cross touches the target press ENTER. Immediately initiate a wings level pull up to a slightly nose high attitude and climb away from the target. Try to be smooth and let the cross track up to the target. This will make your timing for release a little easier.

### **COMMON ERRORS**

Here are some common errors to avoid when using CCIP:

- Dive too shallow and/or Airspeed too slow and/or not enough altitude will result in: Very late or no CCIP cross, collision with the ground, or fragging yourself (not enough safe escape time).
- Dive too steep and/or Airspeed too fast will result in: Velocity Vector coincident with the CCIP cross (last thing you see before ground impact), or pull-up cues before release solution.

### AUTO HUD DESIGNATE

94

Automatic mode or AUTO functions a little differently than CCIP. Instead of the MC telling you where the bomb will impact, you tell the MC where you want the bomb to go. You tell the MC where the target is by using the HUD as the TDC and designating it. After designation the MC will display all the information you need to get the aircraft to a release solution and then it will release the bomb all by itself.

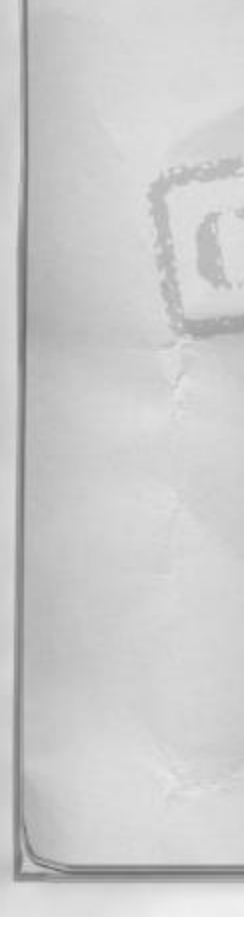

### SELECTING

AUTO is the default mode selection for LGBs, nuclear weapons, and FLIR handoffs. AUTO can be selected manually for all other free-fall ordnance. To use AUTO, press the A/G weapon select key (]) to cycle to the desired weapon. If AUTO is not the default setting for your weapon, press the CCIP/AUTO key (Shift ]) to change to AUTO mode. Doing a FLIR hand-off, first lock your target with the FLIR and then press the A/G weapon select key (]) ONCE.

### HUD

There are actually two HUD displays associated with AUTO deliveries. The first is displayed when there is no current designated target and the MC is waiting for you to use the HUD to designate. The second appears after a target has been designated and will provide you with steering and weapon release information.

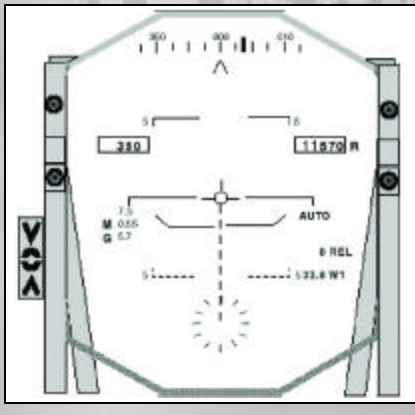

### AUTO HUD (NO DESIGNATION)

If no target has been designated at the time of AUTO weapon release mode selection the following symbology is displayed on the HUD:

95

### Chapter 9

- AUTO Indicates AUTO mode of weapon release selected.
- Weapon Release Timer This counter displays the time (in seconds) until weapon release. Since no target is designated, it displays 0.
- Pull up cue The "horns" provide ground avoidance information. Pulling up from a dive with the velocity vector at the "horns" will require at LEAST 4 G's, wings level pull, to avoid colliding with the ground. A pull up started with the velocity-vector above the horns will require less G, and a pull up started below will require more.
- Break X The break X will flash across the HUD display to indicate that more than 4 G's are required in the pull up to avoid the ground. You should start your pull up or expect to impact the ground.
- A/G reticle Aim point used for HUD designation. When the aircraft velocity-vector is above 7-½ degrees of nose-down the reticle will stop and stay at that position and a segmented line will extend from the reticle to the velocity-vector as a reminder. If the velocity-vector goes below 7 ½ degrees of nose down, the reticle will move to and then follow the velocityvector. Whenever a designation is made, it will always be from the A/G reticle and not the velocity-vector (unless they are coincident).

### AUTO HUD (WITH DESIGNATION)

- AUTO Indicates AUTO mode of weapon release selected.
- Weapon Release Timer This counter displays the time (in seconds) until weapon release. This timer will coincide with release cue movement.

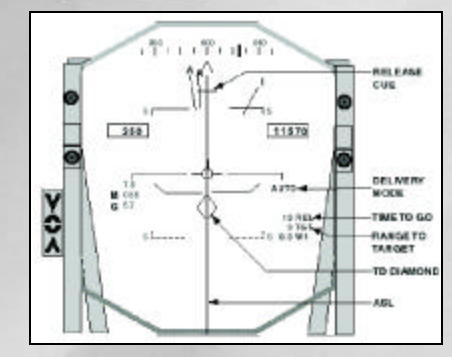

- Distance to Target This displays distance to target expressed in nautical miles (NM).
- ASL Azimuth Steering Line provides steering in azimuth to the weapon release point.
- Release cue A small line, perpendicular to the ASL that provides steering in elevation to the weapon release point. It moves from the top of the HUD downward to the velocity-vector. When it reaches the velocity-vector the weapon is released from the aircraft. To get the best results with AUTO mode you should fly the velocity-vector right through the intersection of the release cue and the ASL on every delivery.
- Target Designation Diamond In AUTO mode the target will be in the center of the TD diamond on the HUD.
- Pull up cue The "horns" provide ground avoidance information. Pulling up from a dive with the velocity vector at the "horns" will require at LEAST 4 G's, wings level pull, to avoid colliding with the ground. A pull up started with the velocity-vector above the horns will require less G, and a pull up started below will require more.

 Break X – The break X will flash across the HUD display to indicate that more than 4 G's are required in the pull up to avoid the ground. You should start your pull up or expect to impact the ground.

### TYPICAL DELIVERY, CONSIDERA-TIONS

AUTO mode lets the MC (not the pilot) release the bomb. The pilot's duty is to fly the aircraft to the weapon release point (WRP) as best they can. Any deviations from the calculated solution will directly affect the accuracy of the bomb hit. For best results, ensure that the velocity-vector flies directly through the intersection of the release cue and the ASL.

Typical dive-bombing with AUTO has many tactical advantages; most important is that the MC will release the bomb. This allows the pilot some extra time in the dive to check other sensors, displays or look for SAMs, AAA etc... The second advantage is the bombing solution will almost always come quicker than CCIP because it is not limited to the field of view of the HUD. This will directly affect how close you have to get to the target. Because of HUD field of view limitations on CCIP, most pilots end up getting closer to the target than they want to. AUTO does not have this limitation and computes its bombing solutions based on aircraft altitude and range to target.

# AUTO DELIVERY USING HUD DESIGNATION

96

The HUD is a fantastic targeting tool. It is both quick and accurate. Use the HUD for target acquisition and designation whenever the target is clearly visible at ranges of 10

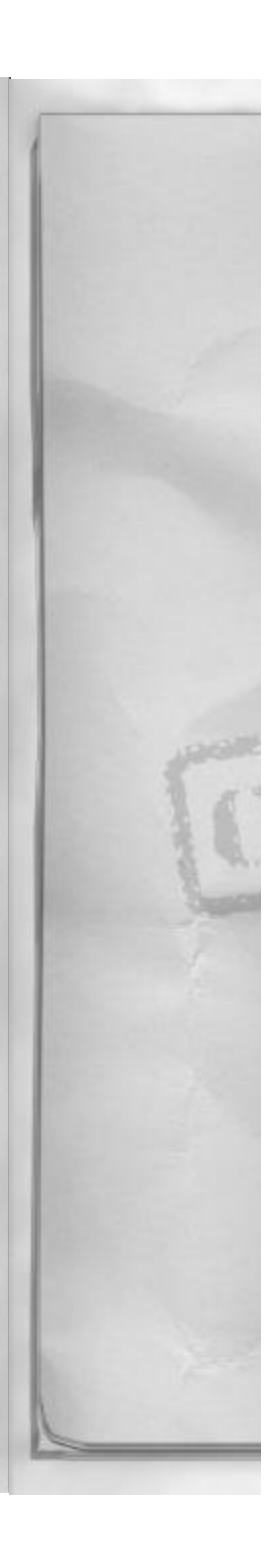

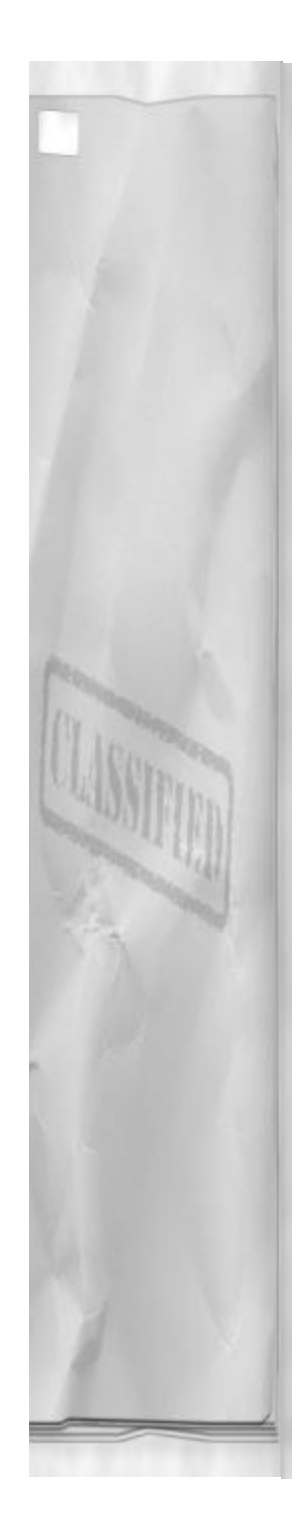

NM or less. To use the HUD, first assign the TDC to it by cycling to the desired freefall ordnance with ]. Then select AUTO mode with Shift ].

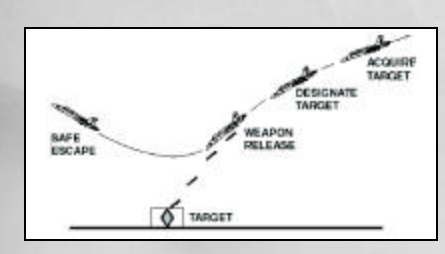

### **DIVE DELIVERY**

The dive delivery is probably the most accurate means of employing free-fall, unguided bombs using AUTO mode. Its benefits include reduced weapon time of fall (TOF) and increased accuracy of target designation. It works well against all types of targets.

To perform a dive delivery, fly toward the target at 4000' AGL or above. Airspeed should be between 250 and 400 knots. When the target disappears below the HUD roll the aircraft inverted and pull the nose down until the target is slightly above the velocity-vector. Roll the aircraft wings level and check the dive angle between 10 to 25 degrees nose down. Move the velocity-vector to the target and designate the target with ENTER. Check the designation and ensure it is tracking over the target. If it is not, undesignate and re-target. Smoothly pull the velocity-vector up the ASL until the weapon release cue moves through the velocity-vector and the bomb comes off the aircraft. Try not to go lower than 1000' AGL during the delivery for frag avoidance.

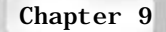

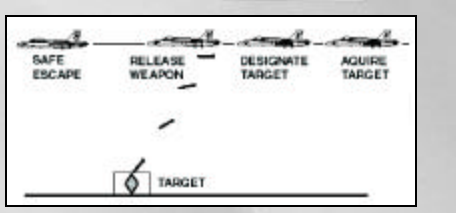

### LEVEL LAYDOWN

The level laydown should be used against targets with some vertical development. There is no dive associated with a level laydown, and the HUD or FLIR can be used to designate the target. There is no special symbology associated with a level laydown; it is basically a variation of the AUTO dive delivery without entering a dive for the designation or release. The tactical advantage of the laydown is the aircraft will spend less time in the target area. A disadvantage is that finding and designating a target can be more difficult and may be less accurate because of the flat run in.

A level laydown is started at or above 1000' AGL. Find and designate the target using the HUD or FLIR as the TDC. Maintaining level flight attitude, fly the F/A-18 to the release solution by simply maintaining the velocity-vector in the center of the ASL. The release cue will fall from the top of the HUD and intersect the velocity-vector and the weapon will release automatically.

### LOW POP UP MANEUVER

97

The low pop maneuver is designed to get an aircraft into the target area while flying low to avoid SAMs and fighters. It is fast and must be practiced often to ensure that it is properly executed. The idea is to get into the target area while flying very low and fast and pop up to visually acquire the target. Then quickly attack the target and exit the target area low and fast again.

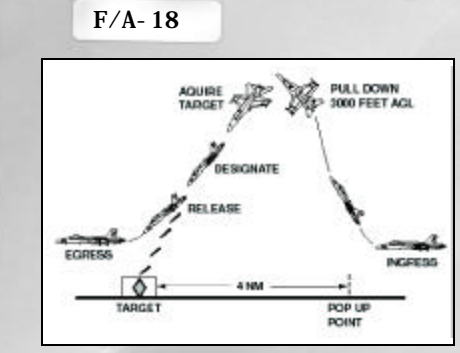

To execute a low pop, fly directly toward the target area at 500' AGL or less and at speeds in excess of 400 knots. At 4NM from the target (as referenced on the INS from waypoint information) pull the aircraft 15 degrees left or right of current heading and to 30 degrees nose high. While in the climb, select desired ordnance and release method (CCIP is as viable as AUTO here pilot preference). At 3000' AGL roll the aircraft 135 degrees toward the target and pull until the target is just above the velocity-vector. Roll wings level and designate the target (or target appropriately using CCIP). Fly the aircraft to a release solution, remaining above 1000' AGL until clear of the target. Then quickly descend back to below 500' AGL and exit the target area.

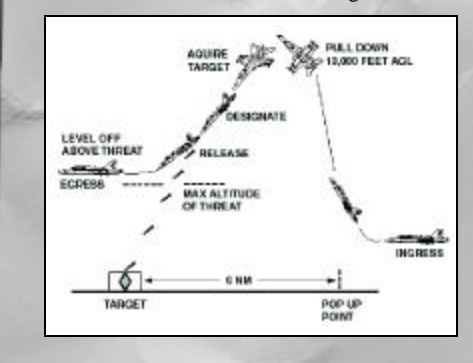

### HORNET HIGH POP MANEUVER

If the target area is surrounded by high concentrations of AAA and shoulder launched SAMs you may opt to use a Hornet high pop. The Hornet high is designed to keep you out of the target area AAA. It does however put you at risk from radar SAM systems.

To use the Hornet high pop, begin the maneuver at 400+ knots, less than 500' AGL, and 6 NM from the target. Engage AB and pull the aircraft to 45 degrees nose up, offsetting left or right slightly (no more than 10 degrees). While in the climb select desired ordnance and delivery mode (AUTO is recommended). Passing 13,000' AGL quickly roll the aircraft 135 degrees towards the target, deselect AB, and pull the aircraft down till the target is just above the velocity-vector. Use chaff and flare as necessary throughout the maneuver to help negate the SAM threat. Designate the target and fly to a release. Once the bombs are off, quickly pull back up to altitude to avoid target area AAA. When clear of target area AAA, dive for the deck to help avoid any SAM systems and head for your next waypoint.

### AUTO DELIVERY USING FLIR DESIG-NATION

The FLIR may be used in place of the HUD for target designation in any of the above maneuvers. It does require extra time to use, but it can provide earlier target detection. To use it, first select the desired ordnance. Then initialize the FLIR to the left DDI by pressing O. Find and designate the target with the FLIR using the appropriate TDC controls. Press the A/G weapon select key ] once and only once to conduct a FLIR hand-off. Fly to the release solution as described in the above section.

98

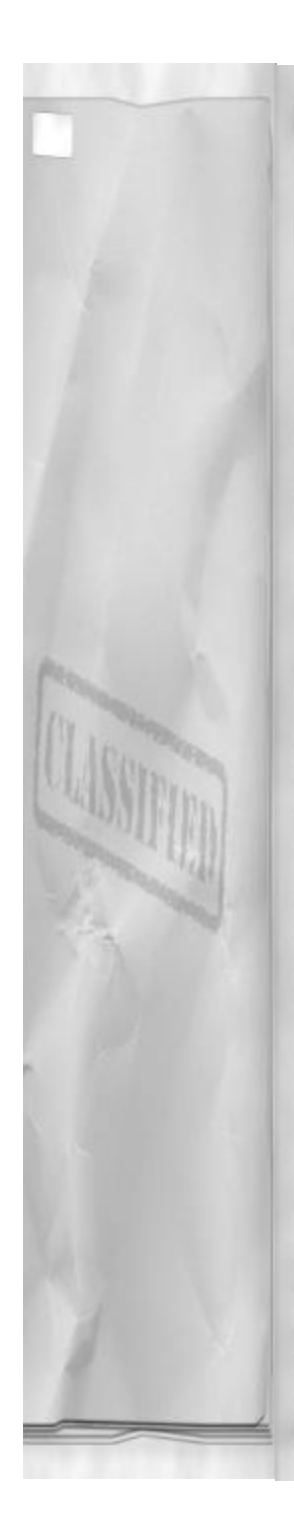

AUTO mode is also best used for situations that call for increased standoff range from the target. This is because AUTO, unlike CCIP, will actually let you "loft" the bomb. "Lofting" the bomb actually means tossing it: physically releasing the bomb while the aircraft is in a nose up attitude. Although lofting a free-fall, unguided bomb will give you a better standoff range; your hits in general will not be as accurate. A lofted bomb spends a lot more time in the air than a bomb dropped in a dive. Anytime you increase time of fall (TOF) of unguided ordnance you also increase the magnitude of any delivery errors you had at release time.

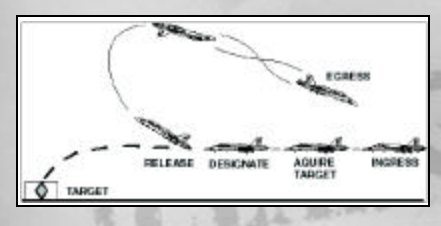

### **AUTO LOFT DELIVERY**

The AUTO loft delivery is started at 10 NM from the target, 500' AGL and 400 knots or greater. Designate the target using the FLIR. Conduct a FLIR hand-off to get the AUTO symbology in the HUD. Fly the velocity-vector on the ASL until the release cue appears at the top of the HUD. When it starts to move down toward the bottom of the HUD, quickly pull the F/A-18 nose up until the velocity-vector flies through the release solution and the bomb comes off. Continue the pull to fly the aircraft over the top. Once inverted and 45 degrees nose low, roll the aircraft wings level and continue back down to the ground (executing a 1/2 Cuban 8). Egress the target area toward the same direction you came in from.

### Chapter 9

### **COMMON ERRORS**

Some common errors with AUTO mode include, poor designation, failure to select proper mode in time for release and not flying the velocity-vector through the release cue. Carefully designate your target and smoothly fly the aircraft to the release solution. Although every bad guy in the target area will be shooting at you, your effort will all be in vain if you miss the target. Make your first pass count.

# B-57 NUCLEAR WEAPON

The B-57 nuclear ordnance in F/A-18 Precision Strike Fighter is a very low yield, tactical weapon. Because the Joint Chiefs of Staff (JCS) must authorize its use, it will not be available on every mission. When it is available there are certain precautions you must follow in order to use it. Do not use it in the vicinity of friendly troops (for obvious reasons). Nuclear targets must be at least 20 NM away from any friendly unit. And to ensure your safe escape use high altitude, high speed level laydowns or loft the bomb using the AUTO loft procedures.

### **ADVANCED WEAPONS**

Dropping a bomb from an aircraft and having it hit its intended target exactly is very difficult. Even with fast-thinking computers helping out, sometimes the physics involved are too much to handle. Maybe a weapon needs to hit a specific part of a target to achieve the desired results. Or perhaps the bomb must hit its target because there can be little or no collateral damage to the adjacent structures. In some cases avoiding collateral damage effects can be just as important as the mission itself.

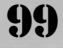

Using free-fall bombs alone, the chances of destroying your target may not be very good. To ensure target destruction you might need an extraordinary number of bombs. Even then, there is probably a good chance you may not hit what you're going after. And there is a good chance that you will destroy most everything else in the surrounding area.

As target area threats have increased in sophistication, aircraft must be able to get in and get out or risk being shot down. The strategic planners turned to the weapon developers for help. The goal was to design a weapon that could destroy its target on the first try, and not rely on several bombs from multiple aircraft doing multiple runs on the target.

Free-fall, HE bombs have been around for a while. Other than an LGB kit, not much else can be done to improve their accuracy. Because they were designed to fall and not to fly, they lack the aerodynamics needed to improve their standoff range.

### WHY "SMART" WEAPONS?

The idea of "smart" weapons was the result of trying to improve accuracy in A/G weapons. The term "smart" was adopted because the weapons themselves possess the ability to "see" and guide to their intended target.

### ACCURACY

These weapons will be more accurate because they can guide themselves to the target. This allows for a greater margin of launch error. If an LGB is not released with the velocity-vector exactly intersecting the release cue, it still has an excellent chance of hitting its mark. The weapon can now see and fly to the target all by itself.

### FIRE & FORGET

Smart weapons are labeled "fire and forget." They only require an initial input of target location followed by a release command. After that, the pilot has done all that is necessary for the weapon to find the target. Once the weapon is released the pilot can then attend to other, perhaps more pressing duties.

### **INCREASED STANDOFF RANGE**

Because advanced weapons have some means of internal guidance, the restrictions that limit extended range employment of free-fall, unguided ordnance do not apply. After target designation an LGB may be lofted from as far out as the MC will compute a release solution. And even though there will be a significant increase in TOF, this should have little or no impact on the weapon's accuracy. Some smart weapons have built in propulsion means to provide additional flight time to reach distant targets. These weapons will have significantly increased standoff range.

### MORE TARGET SPECIFIC

Moving targets can be extremely challenging to destroy with conventional ordnance. The process of estimating lead adds another dynamic variable to an already difficult release solution. At extremely short ranges this variable may be small (depending on bomb size) but at longer ranges it makes accurate targeting next to impossible. Some advanced or "smart" weapons have the capability of locking onto and tracking moving targets. This eliminates the need to determine proper lead and allows the pilot to target the mover and still remain at range.

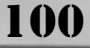

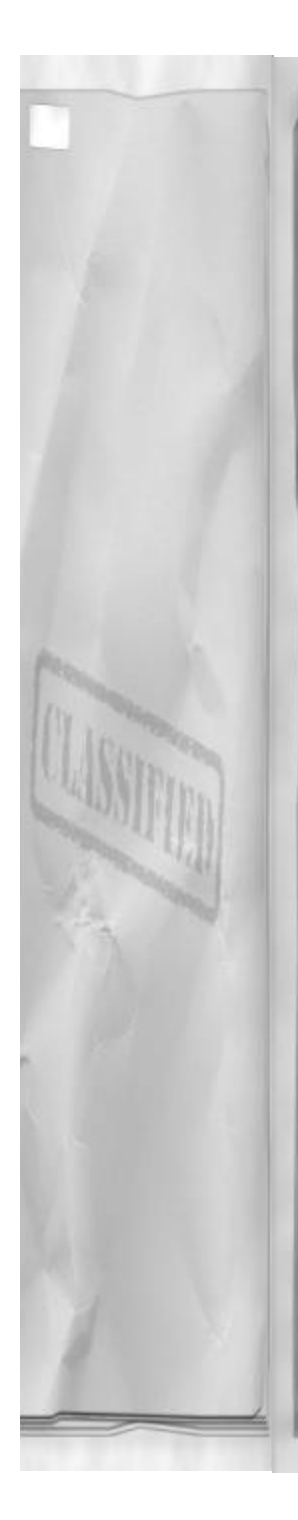

### LASER GUIDED BOMBS (LGBS)

The first type of smart weapon we will discuss is the Laser Guided Bomb or LGB. Laser guided bombs are much more accurate than unguided free-fall bombs. These weapons consist of the standard HE bomb unit along with two unique additions. The first is a special set of fins for the back of the bomb. These fins provide more stability during the bomb's flight to the target. The second, which is added to the front, is a laser seeker and guidance kit. The laser seeker kit uses laser energy to locate the target designation and then locks the spot into guidance kit memory. After release, the guidance kit flies the weapon toward the laser spot. LGBs are glide weapons and rely on gravity and aircraft velocity at the time of release to provide sufficient energy to reach the target. In F/A-18 Precision Strike Fighter, LGBs remember target locations only, so they are probably not the best weapons to use against moving targets.

### **HUD DESIGNATION**

If you plan on acquiring the target by visual means alone, then an LBG HUD designation is what you'll need to do.

To perform a HUD designation for LGBs, first select the desired weapon by toggling to it by pressing the A/G weapon select key, J. With the LGB selected, the HUD will display AUTO mode symbology with the exception of LST replacing AUTO. LST is put on the HUD to remind you that the Laser Spot Tracker (LST) is operative and ready to find your designation. You must first designate a target using the HUD and the A/G aiming reticle, just as in AUTO without a designation. All of the release procedures and symbology are the same as AUTO.

### Chapter 9

FLIR HAND-OFF

Using a FLIR is another method of designating a target for an LGB. First select the desired store using the A/G weapon select key, ]. Then turn on and initialize the FLIR by using the O key. Find the target and designate it with the FLIR. Then conduct a FLIR hand-off by pressing the A/G weapon select key ] ONE TIME, AND ONE TIME ONLY. Additional presses of the ] key will undesignate the target and cycle to another A/G store! All of the remaining release procedures and symbology are the same as AUTO after a target designation.

### **AGM-65E MAVERICK**

The Maverick is an A/G missile that locks onto and tracks a target, even if the target is moving, all the way until impact. It provides the pilot with exceptional standoff range and accuracy. Although its warhead is not as big as the Walleye, it still is quite useful. The Maverick is also extremely versatile as it can accept a target from the A/G radar, the FLIR, or can use its own sensor.

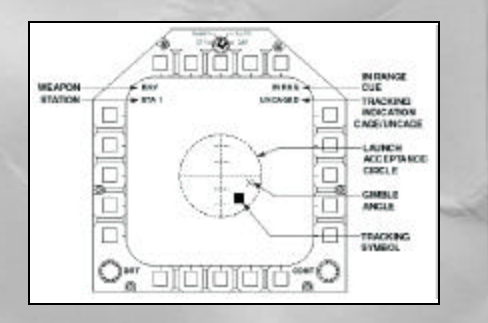

### WEAPON DESCRIPTION

The Maverick weighs 500 lbs and has a 125 lb HE, shaped-charge warhead. The shaped charge will focus the explosive force of the weapon causing as much (if not more) damage than weapons with twice the weight of

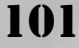

HE charge. An aerodynamic shape, 8'3" in length, the Maverick does not have a significant affect on aircraft performance. The Maverick uses a TV seeker head that operates in the visible light spectrum. Because the picture is enhanced for low light level use, the Maverick is an excellent sensor and weapon to use at night.

### DISPLAY

The Maverick display is invoked by pressing E/O weapon and sensor select key O until the Maverick display is visible on the left DDI. The word MAV will also appear in the HUD.

The Maverick display, before the hand-off to the missile is accomplished, is described below.

- MAV Indicates a Maverick missile is selected and operating, providing current E/O display input.
- Station number Indicates current selected station that the Maverick is on.
- Uncaged/Caged display indicator The weapon seeker is either in one of two states: Caged or Uncaged. Caged means that the seeker is slaved to weapon centerline, or is being commanded by the TDC to move from centerline. If a target has been designated with another sensor, the Maverick seeker head will automatically slew to that target upon initialization. Caged indicates that the Maverick is NOT locked on to the target. Uncaged means that the Maverick seeker head has acquired the target and is tracking it by itself. In either mode, if another sensor designates a new target the Maverick will break lock (if it had one) and immediately

slew to the new target.

- Seeker gimbal position The X indicates the current Maverick seeker head gimbal position in relation to weapon centerline.
- Seeker gimbal position launch acceptance circle – The launch acceptance circle is a 5 degrees circle around weapon centerline. It graphically displays acceptable seeker position required for missile launch. If the X is outside the circle the missile will not guide.

The Maverick can accept target information from either the FLIR or the Radar (GMT and SEA modes only) or it can find a target with it's own sensor.

### TO PERFORM A FLIR/MAVERICK HAND-OFF:

Find and designate a target with the FLIR. You can only hand-off a solid FLIR track, indicated by the presence of the FLIR tracking gates on the FLIR display. Press the O key to initialize the Maverick. The display will be caged and slewed to the target. The zoom factor used by the FLIR will be recognized and reproduced by the Maverick. To track the target, press either Ctrl \ or ENTER. A white box will then appear over the target on the Maverick display. Uncaged will also be displayed.

The HUD will display a target designator diamond over the target that the Maverick has locked up. An IN RNG cue will flash in the HUD to tell the pilot when an IN RNG condition exists. The MC will also display distance to target in the HUD once the Maverick missile has locked on.

The radar hand-off will usually allow for maximum range employment of the Maverick missile. To execute a radar hand-

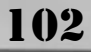

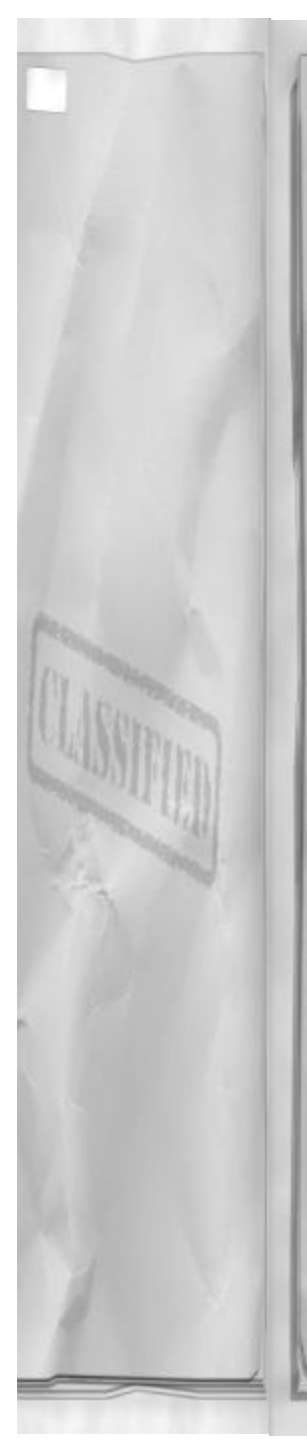

off to the Maverick:

- Find a designate a GMT or SEA target with the radar.
- A radar TD box will appear in the HUD, along with a range to target readout.
- Cycle to the Maverick display by pressing O.
- Zoom the display as necessary to positively ID the target.
- Lock the seeker head onto the target by pressing the Ctrl \ or ENTER.
- The HUD will display a target designator diamond over the target that the Maverick has locked up. This TD diamond will appear inside the TD box. An IN RNG cue will flash in the HUD to tell the pilot when an IN RNG condition exists. The MC will also display distance to target in the HUD once the Maverick missile has locked on.
- After successful lock on, press ENTER to fire the missile. Once the missile has been fired, the Maverick display will go away indicating that the missile has separated from the aircraft.
- For additional Bomb Damage Assessment (BDA) after firing the Maverick, you can select the FLIR display and zoom in to monitor target destruction. To select the FLIR, after firing the Maverick, press O once. You can then increase or decrease magnification by pressing the Ctrl + and - keys respectively.

### RANGES

The Maverick has a range of approximately 12 NM. This range will vary with aircraft airspeed and altitude. To ensure target destruction always fire the Maverick with

# Chapter 9

an IN RNG cue.

**EMPLOYMENT PROFILE** 

The only requirement for Maverick employment is an IN RNG cue. It may be fired from any altitude and airspeed outside of missile minimum missile range. Minimum recommended range for the Maverick is <sup>1</sup>/<sub>2</sub> NM.

### SUITABLE TARGETS

The Maverick has best effects against mobile targets and smaller structures. It has limited capabilities against large reinforced structures. It is good for targeting radar installations and SAM sites, fixed or mobile.

### AGM-62 WALLEYE

The Walleye is a glide bomb that also locks onto and tracks its target all the way until missile impact. It carries a 470 lb shapedcharge warhead, which gives it the largest bang of all the smart weapons. Because it is not rocket-powered, it is not as fast as the Maverick. The Walleye is capable of gliding for significant distances if released with enough altitude and airspeed. Aside from the HARM, the Walleye can have the longest range of all the A/G weapons.

### WEAPON DESCRIPTION

The Walleye is bigger than the Maverick, measuring 10'9" in length. It also weighs significantly more at 1250 lbs per weapon. The Walleye is an older generation of weapon that is still in use today. Its sensor is basically a TV video camera with very little enhancement added. The Walleye is not quite as aerodynamic as the Maverick, and its increased weight will detract slightly from aircraft performance.

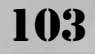

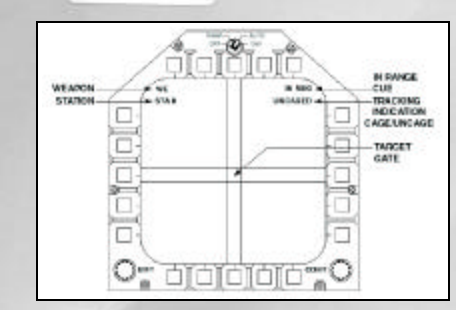

### DISPLAY

The Walleye display has four sets of lines which form a box in the center of the display called a "gate." The gate is used to lock the seeker head onto the target.

The Walleye (WE) display on the left DDI consists of:

- Walleye mode indication Displays a WE to indicate that the Walleye weapon mode is selected and operating.
- WE station indication Displays which aircraft load station the currently selected WE is on.
- WE target gate The box created by the 4 lines (2 in azimuth, 2 in eleva tion) is the only place the WE seeker is capable of locking on to the target. The target must be within the box to be locked up.
- IN RNG cue Flashes indicating that the WE is within its engagement envelope and will be capable of striking the target.
- CAGED/UNCAGED cue Indicates whether the seeker head is caged (not tracking a target) or uncaged (tracking a target).
- HUD indications before WE seeker lock on:

104

- WE Indicates current selected weapon.
- WE A/G reticle The reticle is fixed just below the airspeed boxes to assist in acquiring targets with the WE seeker.
- HUD indications after WE seeker lock on:
- TD diamond Target designator diamond will indicate the WE seeker's target.
- Distance to target Will display current distance to the WE target in NM.
- IN RNG cue Will flash to indicate the WE is IN RANGE and can be successfully launched.

To perform a Walleye lock on and launch:

- Cycle to the WE display by pressing O until the WE display is visible on the left DDI.
- The HUD will have WE displayed in it to indicate the current selected weapon. A WE aiming reticle will also be displayed to assist the pilot in placing the WE seeker head in the target area.
- The target must be visible on the WE display and must be in the gate for lock on to occur. When it is, press ENTER to lock the WE seeker head on to the target.
- If the lock is accepted, the DDI will display an UNCAGED indication, and the missile will track the target. A TD diamond will appear in the HUD to indicate the location of the target when successfully locked. Range to target will also appear in the HUD.
- Wait until the IN RNG cue appears, visible in either the HUD or on the WE display, and then launch the WE by pressing ENTER.

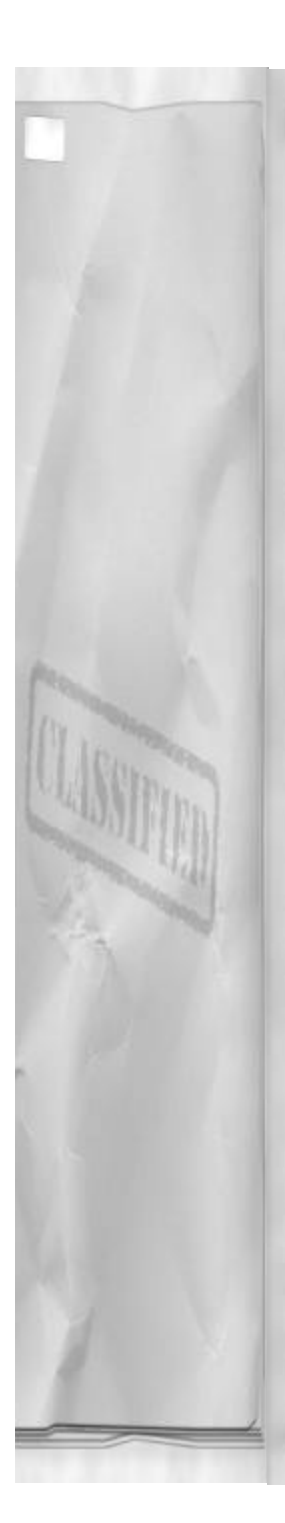

• Upon launch the Walleye the display will reinitialize to the SMS page.

### RANGES

The Walleye has a maximum effective range from 5 to 14 NM depending on altitude and airspeed. Do not release the Walleye without an IN RNG cue, otherwise target impact is not guaranteed.

### **EMPLOYMENT PROFILE**

The Walleye achieves its maximum range from high altitude, usually above 10,000' AGL. Acquire the target, lock the seeker head on to it, and wait for IN RNG. Upon IN RNG indications release the WE and exit the target area. With a good seeker lock on, the WE will do the rest.

### SUITABLE TARGETS

The Walleye is an excellent weapon for use against factories, hardened buildings and bunkers, large ships, bridges, and dams.

### HARM

The High-speed Anti Radiation Missile or HARM is your weapon of choice against enemy surface to air radars. It also serves as an additional sensor, displaying the relative positions of the enemy radar systems in relation to the HARM seeker head. If you are tasked with taking out a SAM radar system, this is the one to use.

### WEAPON DESCRIPTION

The HARM is a passive radar homing receiver that can identify and track enemy radar signals. The missile is 13' 9" in length and weighs 807 lbs. The HARM warhead contains approximately 145 lbs of directed fragmentation HE material. This fragmentation pattern is uniquely designed to destroy radar antenna equipment.

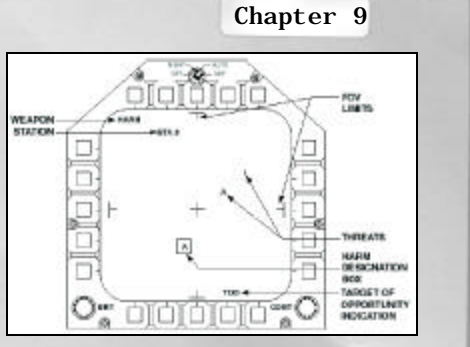

### DISPLAY

The HARM display is initialized on the left DDI when U is pressed. At the same time A/G master mode is invoked and a HARM missile is selected and powered up for use (there must be one available on the aircraft). The HARM will display all the radar threats it detects on the DDI display. The display is oriented with the HARM missile (and aircraft) centerline depicted in the center of the display by a cross. All threat radars within the HARM missile's 60 degrees field of view are displayed. The radars are categorized in the same manner as discussed in the ALR-67 RWR display indicator.

- HARM Indicates that HARM is currently selected and operating.
- Field of View boundary limit markings – These marks outline the HARM missiles field of view. They represent 30 degrees from missile centerline in every direction.
- Selected station indication Informs the pilot of which aircraft load station the selected HARM is on.
- IN RNG indication The IN RNG indication will flash to indicate that the currently designated HARM target is now within range of the HARM missile. A target must be designated for the MC to provide this cue.

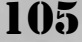

• HARM centerline mark – Indicates HARM and aircraft centerline.

• HARM targets – Indicate which threat radar signals the HARM is currently receiving and can successfully target. All targets within the HARM field of view that meet these requirements will be displayed.

 HARM designation box – Indicates current designated target for the HARM missile. Targets are designated and will cycle through all displayed targets by pressing Ctrl \.

 HARM operating mode – Informs the pilot that the HARM is operational and currently working in the Target Of Opportunity (TOO) mode. This is the only operational mode for the HARM in F/A-18 Precision Strike Fighter.

### HARM HUD DISPLAY

Before designation a HARM cue appears in the HUD to remind the pilot that a HARM missile is currently selected for use.

After target designation a target designator diamond will appear in the HUD or will flash if HUD limited. Pull up cues will also be present. A range to designated target will be displayed below the HARM indication and will continue displaying target range information until the HARM missile is launched or a new target is designated. The IN RNG cue will flash in the HUD to indicate that the missile is now capable of reaching the designated target.

### RANGES

Employment ranges will vary between 6 to 12 NM depending on altitude and airspeed. The lower number is for lower altitude and slower airspeeds, and the higher number is for higher altitudes and airspeeds. This is when the MC will provide an IN RNG cue. It is not recommended that you employ the HARM without an IN RNG cue. It may hit the target, but your chances of success are significantly reduced.

### **EMPLOYMENT PROFILE**

Fly to place the target area within the field of view of the HARM missile. Determine which radar signal is your target. Designate the target by pressing Ctrl \. If the designated target is not the proper one press the designate key repeatedly until the desired target is boxed. Fly toward the target until the IN RNG cue is flashed. Launch the HARM by pressing the trigger or ENTER.

### SUITABLE TARGETS

HARM is used against all enemy radars associated with SAM missiles systems, radar guided AAA, and any enemy surface to air search radars. HARM does not recognize the radar signals from any enemy airborne radar systems.

106

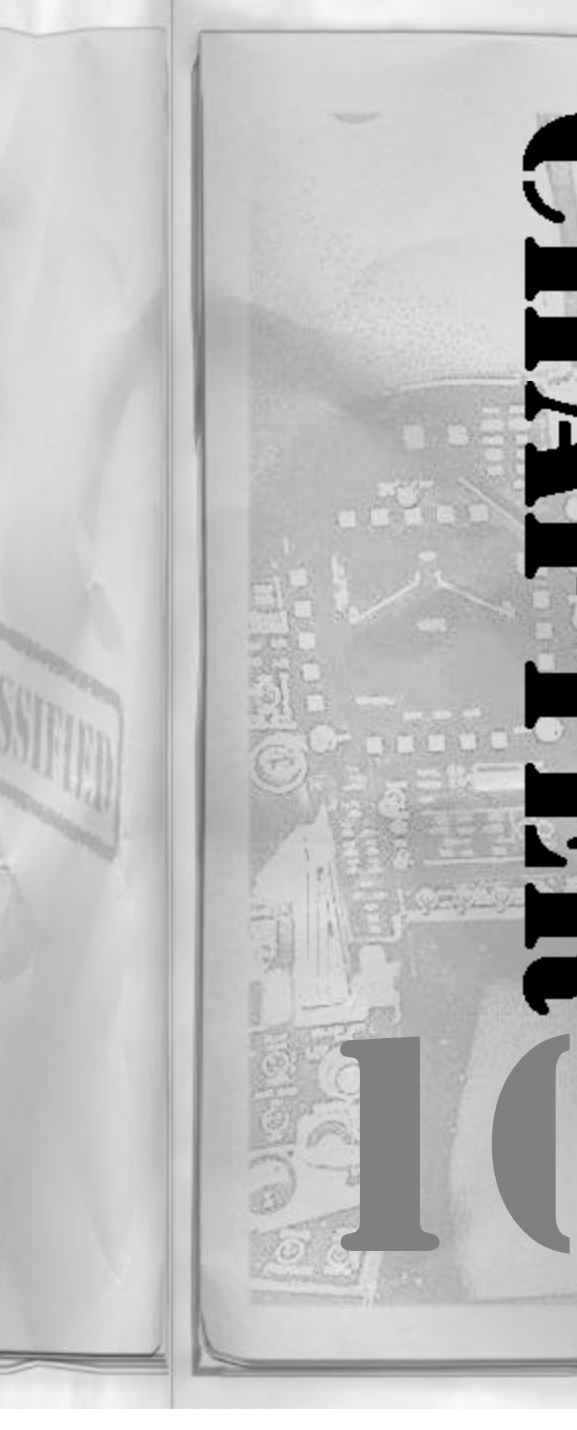

# Chapter 10

# AIR-TO-AIR COMBAT

# PHILOSOPHY

Welcome to Air to Air (A/A). Air-to-Air is probably the more dynamic of the two roles that the F/A-18 Hornet performs. The A/A mission is not simply pulling the trigger at the "SHOOT" cue and watching enemy aircraft explode. The A/A environment contains many variables, thus it is extremely dynamic. The enemy is not restricted to the ground and can react and move much more quickly. A successful fighter pilot must understand and apply many important concepts regarding radar search control, A/A weapon usage, and 3 dimensional maneuvering. Armed with a solid understanding of this information, the pilot can formulate a viable game plan in order to get the mission accomplished and survive. This chapter will introduce you to the F/A-18's arsenal of A/A sensors and weapons, and discuss A/A mission fundamentals so that you will soon be splashing bandits with the best of them!

### WHAT IS AIR TO AIR?

The F in F/A-18 Hornet stands for Fighter. That is what this chapter will teach you to do with the aircraft. Again, there are those who like to argue the issue of whether the F is bigger than the A. For the purpose of this chapter you must consider yourself a fighter pilot, flying an aircraft whose sole mission is to destroy other aircraft. It's a complicated and rewarding mission role, but you must realize that to succeed in F/A-18 Precision Strike Fighter, you will be required to do both A/A and A/G!

This chapter will discuss Air to Air by first introducing specific types of missions. The A/A applications of the onboard sensors will be next, focusing on the AN/APG-65 radar. Then all of the Hornet's A/A weapons

will be explained along with uses, limitations, and displays. The final portion of the chapter will deal with how to employ the Hornet as an A/A weapon platform in the complex A/A environment.

### IMPORTANCE

The modern fighter aircraft performs basically in one of two A/A roles. The roles can be generally described as either offensive or defensive in nature. Offensive roles will usually involve seeking out enemy aircraft and disabling or destroying them. The focus here is on destroying the enemy's aircraft and maintaining air superiority. Defensive roles will deny enemy aircraft the acquisition of a weapon firing solution (with either A/A or A/G weapons) on some friendly unit, possibly an aircraft, or even a home base or an aircraft carrier.

And so it is important to the GFC that fighter aircraft protect his forces in one of two ways: by either destroying enemy air capability preemptively (offensive mission) and thus maintain friendly air superiority, or destroy enemy aircraft that intend to interfere with the GFC's operations by protecting his own forces from hostile intrusion (defensive mission).

### **TYPES OF AIR TO AIR MISSIONS**

Under the heading of either of the two mission roles (offensive or defensive) there are several sub categories of missions. The categories of missions will not differ in the basics. Your job will still be to shoot down other aircraft as necessary, but some will present unique twists to the basic "hunt and kill" type of philosophy.

### FIGHTER SWEEP (MIGCAP)

The Fighter Sweep or "moving" MIG Combat Air Patrol (CAP) is an offensive

108

A/A mission. It involves destroying any and all enemy aircraft that the sweep encounters. The sweep's primary mission is to gain and maintain air superiority. In a fighter sweep, the friendly fighters will proceed through a patrol zone then seek and destroy any enemy aircraft they encounter. One point about moving MIGCAPs: they tend not to limit your tactics and movement because they are usually well out in bad guy territory. If you begin to feel defensive while flying a moving MIGCAP, there will probably be enough room for you to separate from the fight and reset the MIGCAP when you no longer feel threatened.

### VITAL AREA DEFENSE (VAD)

The Vital Area Defense (VAD) is a defensive A/A mission. It tasks the pilot with keeping a designated area free from all hostile aircraft incursion. The VAD usually involves protecting an aircraft carrier or some other important fixed facility. The primary difference in conducting a VAD will be that the focus will be on finding the attack aircraft and not the fighters. You may have to deal with fighters to get to the attack aircraft, but the central issue is to stop enemy bombs or missiles from impacting the area you are trying to protect. There is not much room here for resetting if you feel you are in danger from hostile aircraft. You must protect the vital area at all costs.

### HIGH VALUE ASSET COMBAT AIR PATROL (HVACAP)

The High Value Asset Combat Air Patrol (HVACAP) is a defensive mission. Your objective here will be to protect some airborne asset from enemy fighters. One such example would be to prevent the AWACS from being shot down. You are, however, free to leave your CAP station if you must
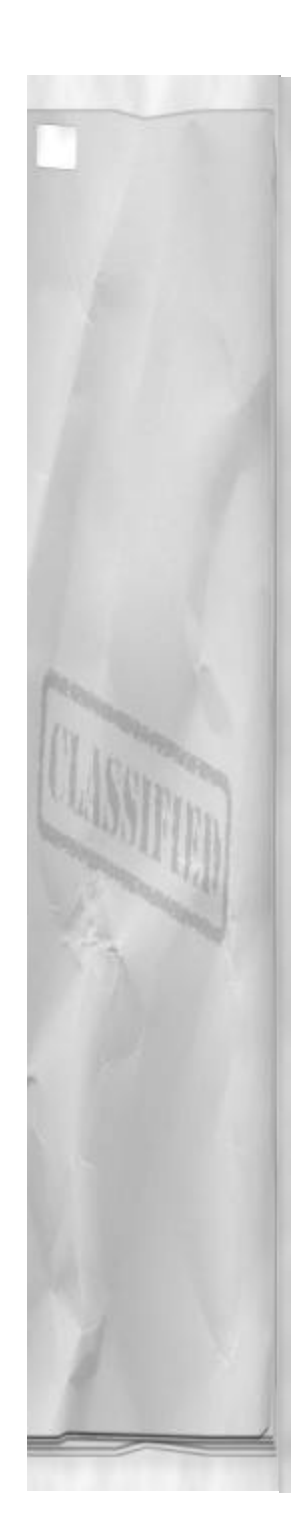

to engage hostile fighters, but be sure that there are no other enemy fighters within weapon employment range of the High Value Asset (HVA). The bottom line here is, do not let the HVA get shot down or you have failed in performing your mission.

#### **ENEMY INTERCEPT AND ESCORT**

The enemy intercept-and-escort mission is slightly different and involves both offensive and defensive roles. The first task will be to find and identify as non-hostile a defecting aircraft. Once identified, then close with and escort the aircraft across friendly lines. If the enemy sends up resistance to engage the defecting fighter, then you must protect the defector by engaging the enemy fighters.

#### **MEASURES OF SUCCESS**

There may be a couple of different ways to successfully complete your A/A mission. It all depends on your mission tasking. It does not always involve heading directly at the enemy fighters with your hair on fire, shooting at everything that flies (although that tends to be fun, it may not get you any rank). Know the mission requirements and keep them in mind when executing your game plan. There may be times when you needn't fire a single shot.

#### **DESTRUCTION OF ENEMY AIRCRAFT**

The first and foremost method of winning A/A engagements is to shoot the bad guys down. Destruction of enemy aircraft will probably be the way you end up successfully completing most of your A/A engagements. It can be the best way to ensure that you have fulfilled your mission requirements (assuming the mission briefing calls for it). You won't have to worry about the enemy if you just sent them down in flames.

# Chapter 10

### **DISRUPTION OF ENEMY AIRCRAFT**

Another way to handle enemy aircraft is to "influence" them. To influence them means to cause them to perform in such a manner so as to no longer be a threat to your mission. For example, influencing fighters might be to cause them to commit (leave their assigned CAP station in order to shoot down or engage) on you and then lead them in a direction away from your strike group. Another example might be to chase the incoming strikers and force them into a situation where they end up jettisoning their bombs and fighting you. Once they get rid of their A/G weapons, they can no longer attack the vital area you are protecting. That leaves you the option of either finishing them off or disengaging and going after another potential incoming threat. Either way, you have effectively disrupted their game plan and their chance of achieving their objective is severely reduced.

### SUCCESSFUL INTERCEPT AND ESCORT

The mission may require you to identify and intercept a defector. Your task will be first to determine who the defector is. Then intercept, join up on, and visually identify the defector. (Always maintain the upper hand in these missions! If the defector changes their mind you want to be the first to shoot.) You will have to then escort the aircraft to a selected base where the aircraft will land. After a successful landing of the defector's aircraft, your mission is complete.

#### SURVIVE THE MISSION

Needless to say there aren't many dead pilots still flying. If you want to continue you must, above all else, survive until the next mission. Staying alive is the primary

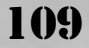

objective no matter what the mission requirements are. Stay alive, get home and be there to fight another day.

#### HOW DO YOU FIT IN?

Here are some hints to help get you through your A/A missions. These bits of information will help to focus on the mission at hand and assist you in achieving success.

#### **COMPLETE ASSIGNED MISSION**

You must understand and complete the mission objective. If it is to intercept a defecting aircraft, then that is what must occur. Focus on what needs to get done and once that goal is achieved then go looking for other bandits to tangle with. Don't forget you also need to survive the mission and land safely to get full credit.

#### STUDY ENEMY AIRCRAFT PERFORM-ANCE

Be familiar with the threat section concerning aircraft performance. Know the difference in corner speeds between a MIG-21 and a Su-27. You should also have a good idea of what the enemy's top end airspeed is. If he is faster than you, then there is probably a good chance that you aren't going to leave the fight any time soon. If you are faster than they are you can safely disengage and head home at almost anytime you choose. But you won't know for sure unless you have looked at the enemy aircraft's specifications in the threat chapter.

#### KNOW THE ENEMY'S WEAPON ENVELOPES

Another thing all fighter pilots should know is the capability of the enemy's weapons. You should have a darn good idea when you are in danger of being hit by the bad guys. Look at the ranges of their weapons and their weapon's turning capabilities. Try to keep in mind when you are entering an enemy's Weapon Engagement Zone or WEZ. Ask yourself, "Am I just on the edge of the envelope or I am currently in the "heart of the envelope"? Where you are in relation to enemy aircraft's WEZ helps you decide what action to take if they shoot at you.

#### WATCH ENEMY TACTICS

Does the enemy pilot always commit on you once you're within maximum range of his missiles or do they wait until you are within visual range? As you fly the missions you should watch how the enemy employ their aircraft. Do they use advanced tactics or are their methods of engagement more direct? Be observant and take note of their operations. Once you feel more familiar with their methods, you can use this information to your advantage.

# KNOW YOUR OWN AIRCRAFT & WEAPONS

This part should go without saying, but I will reiterate it because it is important. You should know your own weapon systems and be capable of using them. Be familiar with the weapon displays on the HUD and the radar. The number of missiles and bullets the F/A-18 Hornet carries is finite, so every shot counts! With that said, on to Air-to-Air systems!

# AIR-TO-AIR SENSORS

The primary A/A sensor is the AN/APG-65 radar. Although the FLIR can be used, it doesn't have the range and flexibility of the radar. The radar is used to employ all of your A/A weapons. You'll also note that the

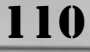

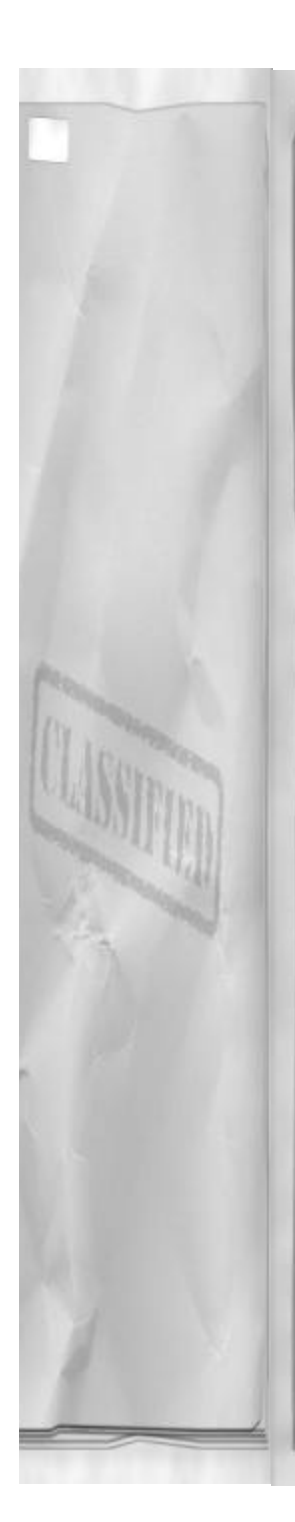

radar has many A/A modes, and as an F/A-18 Hornet fighter pilot, you need to understand each mode's strengths and weaknesses. The next section will explain all of these modes and give you insight into when it is best employed to your advantage.

#### RADAR

The A/A radar operates by systematically searching a pilot controlled volume of airspace in front of the F/A-18 Hornet for any airborne targets. The radar then displays the targets on the A/A radar display.

The AN/APG-65 radar is extremely capable in performing A/A target location and ranging tasks. The A/A radar beam in F/A-18 Precision Strike Fighter is extremely narrow, only 5 degrees in diameter. It can only detect one target at a time, however the MC that works in concert with the radar can store target information from multiple targets. The radar also provides the MC with each target's closing velocities and heading. The radar determines this through the use of Doppler filters while the radar is measuring the frequency Shift of the returning radar energy from the target. The MC then organizes and displays the information on the A/A radar display. The targets on the display are synthetic (computer generated) for greater clarity and operator ease of use. In this manner, the A/A radar provides the fighter pilot with a significant amount of information about what is going on out in front of the aircraft.

#### **SCAN VOLUME**

The radar beam is very narrow and would therefore be extremely limited in functionality if the antenna couldn't move. The maximum search area that radar can search is controlled by the radar's gimbal limits (movement limits). The AN/APG-65 radar in F/A-18 Precision Strike Fighter moves or

# Chapter 10

"scans" with maximum gimbal limits of 140 degrees in azimuth and 140 degrees in elevation. This creates a maximum search area or "scan volume" which is +/- 70 degrees (in both azimuth and elevation) of the aircraft's nose. If a target is within this volume the radar will eventually find it. If the target is not, the radar will not be able

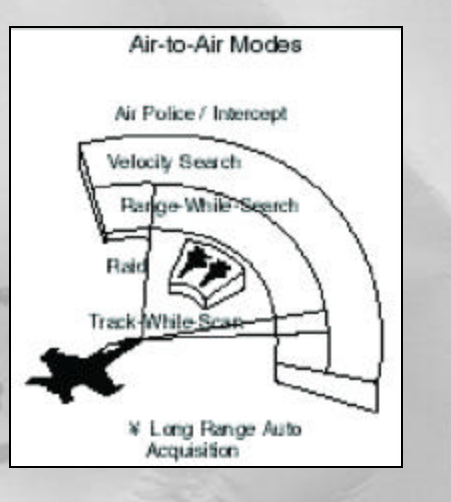

#### to see it.

To control the azimuth of the radar in F/A-18 Korea, press Z to toggle to the next smallest azimuth scan selection. To increase the azimuth scan, press Shift Z to toggle to the next largest scan available. The possible azimuth selections are 140, 80, 60, 40, and 20. Note that determining which scans are selectable depends on which search mode of the A/A radar you are using. Specifics on each mode's azimuth limitations can be found in the sections describing those modes.

#### FRAME

The radar utilizes a pattern to search its selected scan volume. The volume of the

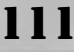

horizontal component is controlled by radar azimuth selection. The number of elevation search bars, or simply "bars" controls the height of the scan volume. The maximum scan volume of the radar is 140 degrees (azimuth) and 6 bars (elevation). This commands the radar to scan in azimuth out to 140 degrees (70 degrees either side of aircraft centerline) and use 6 different elevation settings. Each bar is separated by 2.5 degrees, so out of a possible 70 degrees in elevation volume, only 17.5 degrees is being searched (remember the radar beam is 5 degrees in diameter). One complete radar scan - going through 140 degrees of azimuth 6 times (one pass for each Elevation, or "bar") – is called a "radar frame."

The search bars are controlled in F/A-18 Hornet by pressing X. This will decrease the bar selection. To increase the bar selection press Shift X. Repeated presses of either key will recycle the bar selections back to the highest (or lowest) selection available. Bar selections available are: 1, 2, 4, and 6.

The bar scan is smaller than the azimuth scan because of a radar characteristic called frame rate. Frame rate is the time it takes radar to complete one frame, or search through its entire selected search volume. The radar moves in azimuth at a fixed rate of 21.5 degrees per second. Thus a maximum volume search (140 degrees and 6 bar) will take approximately 40 seconds. This is something to consider when selecting search volumes. The larger the volume the longer it will take for the radar to search it.

What does this mean to the fighter pilot? It directly translates into how timely and accurate the information on your radarscope is. If the scan volume is large, it will take a long time for the radar to go through it. This may have adverse affects on your target search. The time it takes to initially find a target will increase with a large scan volume, or worse, the radar may miss a contact. Missed contacts may result because of the time it took the beam to get to the target. When it finally got there, the target was no longer within the radar's search volume. Smaller search volumes mean faster target acquisition and updates thus providing a more timely radar picture. Because the volume is smaller, you need to have a better idea of where the enemy is to maximize your chances of finding them.

#### RANGE

The distance at which the AN/APG-65 can detect radar reflections off of the target will determine target acquisition range. The radar display does not control the range at which the radar will see and track targets. It will only limit your ability to see them on the radar display. There may be a target that the radar is tracking beyond the range limit of your display and the only way to know is to cycle to the next higher range selection and check manually.

The range on the F/A-18's radarscope can be adjusted with TAB. To reduce the maximum range, press TAB. To increase the A/A radar range press Shift TAB. All available selections will recycle upon repeated presses of TAB. The ranges that the radar is capable of searching are 80, 40, 20, 10, and 5 NM.

#### **APG-65 AIR TO AIR MODES**

The F/A-18 Hornet's radar has several specialized A/A modes and sub-modes. The modes were designed for use in certain tactical situations.

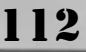

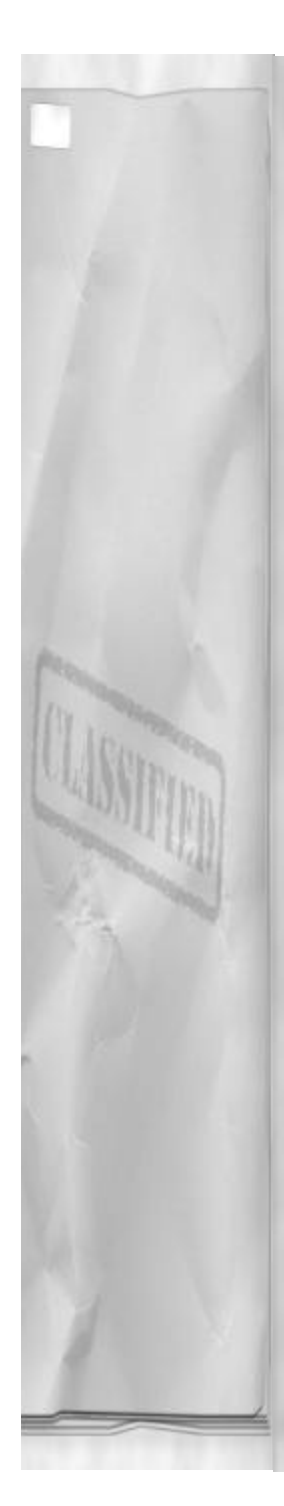

#### LONGER RANGE AIR TO AIR SOLU-TION

The Beyond Visual Range (BVR) engagement is, for the most part, fought with A/A radar and radar missiles. The targets are detected at long range, sorted and identified, and then engaged and (hopefully) destroyed. All without the benefit of actually seeing the enemy aircraft with your MK1 – MOD 0 eyeball. In these types of battles, the radar is your only sensor. The radar has the capability to perform well in BVR engagements, but you must know how to use it.

### HOW TO CHANGE AIR TO AIR MODES

Pressing R initializes the A/A radar. A/A is the default mode when the radar is activated. The radar is displayed on the right DDI. Successive presses of R will cycle back and forth between A/A and A/G radar displays on the right DDI. To switch between A/A radar modes press R until RWS mode is displayed, then press Q to cycle through the A/A radar modes.

#### RWS

Range While Search (RWS) is the default A/A mode of the radar. It is automatically selected when the A/A radar is first invoked. The RWS mode is probably the best all around mode for long-range A/A use. It offers the flexibility of a large selectable scan volume along with medium to long range detection capabilities.

The RWS mode of the radar scans the selected search volume and displays any targets it encounters on the radar display. The only information the basic RWS display provides is range and azimuth. To get more information about a specific contact you must lock it up when using RWS by

### Chapter 10

commanding the radar to perform a Single Target Track (STT) by pressing \.

#### DISPLAY

The following description applies to the basic RWS display and does not address the additional indications associated with STT. The RWS A/A radarscope is an azimuth vs. range type of display.

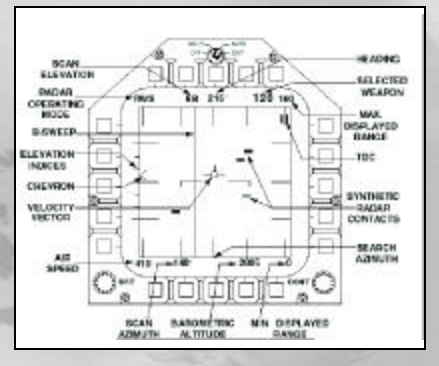

- Antenna azimuth: Search azimuth is displayed along the bottom of the DDI. The zero azimuth location (aircraft) is in the center. The azimuth is then broken down into 30 degrees azimuth ticks. They represent 30 degrees and 60 degrees left and right of center. The limit of the radar box is 70 degrees left and right of center. The azimuth ticks are found on both the bottom and the top of the radar screen. The current azimuth of the radar antenna is represented by the location of the B-sweep.
- B-sweep: The line that slides side to side on the radar display. It will react to your azimuth restrictions, just adjust them and see!

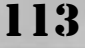

- Selected range: The maximum and minimum ranges are indicated on the right hand side of the radarscope. The max range is at the top; the minimum is at the bottom. Along both sides, on the inside of the radar display, are the range ticks. They are (starting at the bottom and working up) 25%, 50%, and finally 75% of selected range. The top of the radar box display represents the maximum range.
- Elevation indices: Radar elevation indices are on the left side of the radar display, outside of the radar box. Zero elevation is directly adjacent to the 50% range tick. The elevation indices above the zero mark are up from air craft centerline, and the indices below the zero mark indicate the antenna is looking below aircraft centerline. Radar elevation is represented by a small chevron, which moves appropriately to show radar elevation position. It will move in response to the bar scan selection.
- Radar operating mode: The A/A mode is indicated in the upper/left-hand side of the radar screen. It should show RWS when the Range While Search mode is active.
- Aircraft Heading: Aircraft magnetic heading, repeated from the HUD.
- TDC cursors: The TDC cursors.
- Velocity Vector: Displays the aircraft's current attitude in relation to the horizon bar. This information is repeated from the HUD.
- Calibrated airspeed: Repeats current aircraft airspeed in knots, repeated from the HUD.
- Barometric altitude: Repeats current aircraft altitude in feet, repeated from the HUD.
- Selected weapon: If an A/A weapon is

selected it will be indicated here.

• Synthetic radar contacts: Represent the targets that the radar is currently capable of tracking.

#### **OPTIONS**

The following options are available in the RWS mode of the A/A radar:

Selectable ranges are: 80, 40, 20, 10, and 5 NM. Selectable azimuth options are: 140, 80, 60, 40 and 20 degrees. Scan bar options are: 6, 4, 2 and 1.

#### USES

RWS mode is the best "all around" mode to use because it has the most flexibility and utilizes the basic range vs. azimuth type of display. The scan volume can be adjusted to suit the tactical picture. RWS is more work to use, however. It is highly recommended that the TDC always be slewed to the target of interest. Pressing the designate key with the TDC stowed may STT the wrong target and lead to confusion.

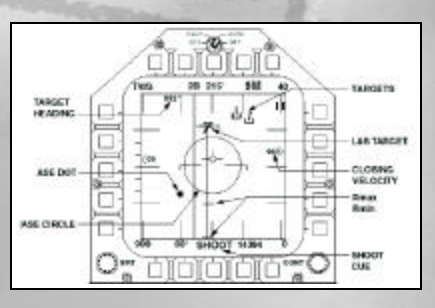

#### TWS

114

The Track While Scan (TWS) mode of the A/A radar is more of an automatic mode, where the MC and the radar do most of the work for you. This is a good mode to use if you are not very experienced with running

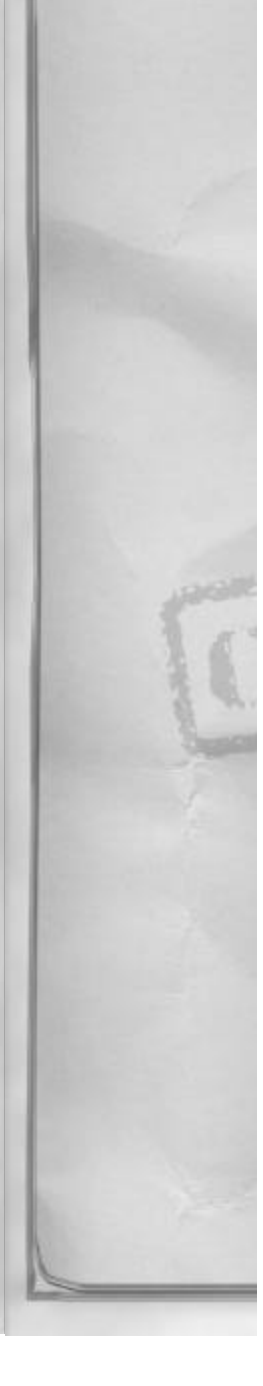

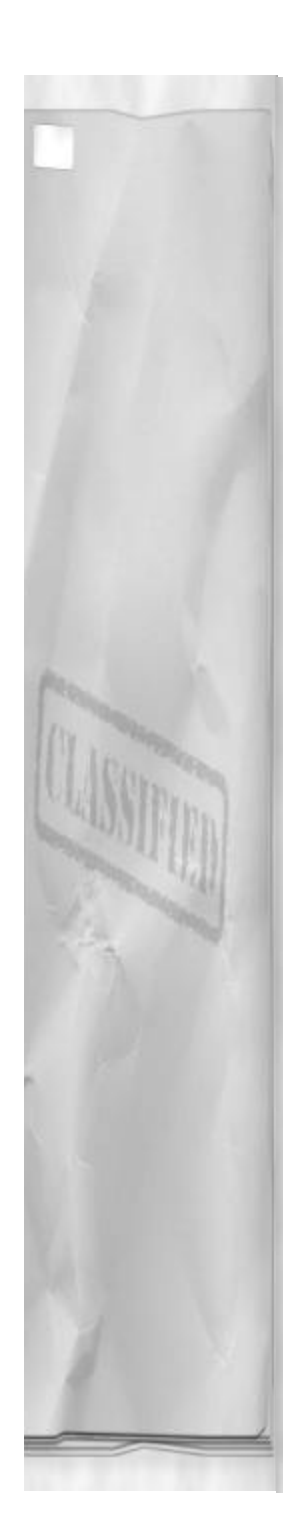

air-to-air radar, but TWS does have some limitations you need to be aware of.

The TWS mode automatically searches the selected scan volume and displays target information on the radar display. The information that TWS provides is similar to STT except that you get that information on all displayed targets. The radar does this by creating track files on each contact it encounters as it scans. As the beam passes the target again, new information is added to the track file for each target. The file is then extrapolated and each contact is given a calculated heading and airspeed. The heading and airspeed information is not as accurate as an STT radar lock, because it is based on historical data. A TWS file might be updated once every 20 seconds or so (when the beam actually hits the contact again), but an STT is updated many times a second because the radar is only looking at one target.

#### DISPLAY

The TWS display is set up the same way as the RWS display, so only the differences will be addressed here. As TWS works, it builds a picture of the A/A situation ahead of your F/A-18. It monitors all contacts it encounters and displays them on the scope.

Targets within the TWS scan volume will be displayed and will have aspect vectors attached to them. The aspect vector indicates which direction the contact is headed with respect to your heading.

TWS will also designate one contact as the Launch and Steering (L&S) target. The purpose of the L&S is to allow you to monitor one contact more closely than the rest on the scope. The radar will also update this contact more often to improve the accuracy of the information displayed about it. The

# Chapter 10

L&S target will have more information about it displayed on the scope. The additional information provided by the MC about the L&S is described below.

- L&S target: Is indicated by a large target symbol over the contact.
- Target airspeed: To the left of the target symbol, expressed in percent of Mach (the speed of sound).
- Target altitude: Found on the right of the target symbol, expressed in 100's of feet.
- Target heading: Found on the upper left hand side of the radarscope, expressed in degrees magnetic.
- Closing velocity: Found on the right hand side of the scope, the number to the left of the range caret represents target-closing velocity, expressed in 100's of knots. If an A/A missile is selected, the MC will also display weapon employment ranges on the L&S target.
- R max range, maximum: The top horizontal line displayed on the weapon range line is the maximum missile range adjusted for current target flight conditions.
- R min range, minimum: The bottom horizontal line is the minimum range for the selected weapon adjusted for current target flight conditions.
- ASE circle: Allowable Steering Error circle represents the maximum aircraft attitude deviations from current attitude to ensure missile remains within its functioning envelope.
- ASE dot: Allowable Steering Error dot moves to display if the current aircraft attitude is (dot is within ASE circle) or is not (dot is out of the ASE circle) within the selected missile's functioning envelope.

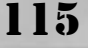

Shoot cues will also be visible on the radar scope if the target meets successful missile launch criteria, however that will be discussed further in the A/A weapons section.

The HUD will show L&S targets in a Target Designator (TD) box. It will move with the L&S track to indicate relative position in relation to your aircraft's nose. If the TD box becomes HUD limited, it will flash to indicate this condition.

#### **OPTIONS**

The following options are available in the TWS mode of the A/A radar:

Selectable ranges are: 80, 40, 20, 10, and 5 NM.

Selectable azimuth and scan bars options are available only in the following combinations:

- 2 Bar and 80 degrees
- 2 Bar and 60 degrees
- 4 Bar and 40 degrees
- 6 Bar and 20 degrees

#### USES

The TWS is best used if you are new to operating the radar. It provides the most Situational Awareness (SA) of any of the operating modes. This SA does come at a cost that you must realize: the updates on the radar picture will be slower, and the information provided may not be the most accurate.

TWS is also a good choice to use if you have multiple contacts in a relatively confined area (within TWS reduced scan volume). The radar will then provide you with enough information for you to monitor what is going on. It also has enough flexibility to let you target and employ weapons should one of the contacts suddenly meet your commit criteria.

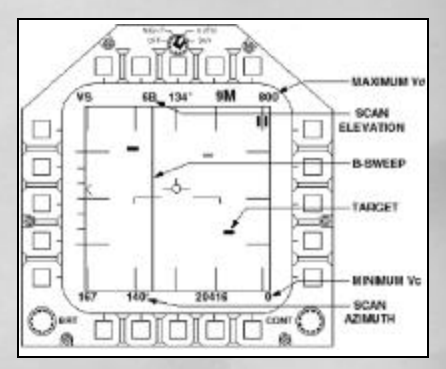

#### VS

Velocity Search looks very similar to RWS, with one very important exception – the X axis (from the top of the DDI to the bottom of the DDI) of the radar display now represents closing velocity instead of range to target. This is very important to keep in mind when switching radar modes to use VS mode. If you mistake the closing velocity for range the results could be disastrous for you! VS has some very specific times when it should be used, other than those times it is probably best left alone to help avoid confusion.

VS displays targets in azimuth and closing velocity (measured in knots). It will display all contacts within its selected search volume. Note that search volume is controlled in exactly the same way as RWS; the only difference is that contacts aren't displayed in range. The AN/APG-65 measures radar signal Doppler Shift received from the target and then calculates the Vc or Velocity Closing.

#### DISPLAY

116

The VS display is a Vc versus azimuth type

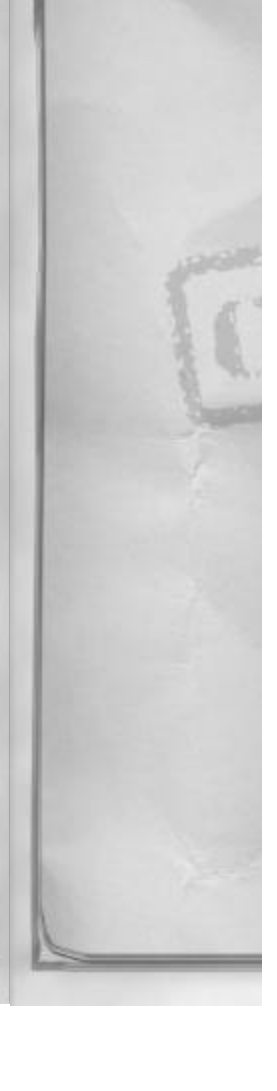

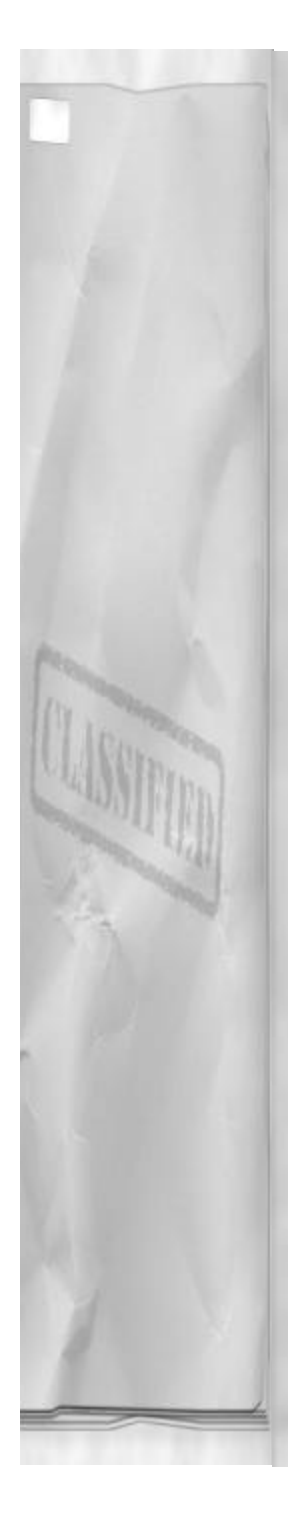

of display. The differences from RWS and TWS are noted below.

Maximum Vc: Indicates the maximum Vc, expressed in knots, selected for display. There are only two settings to choose from.

Minimum Vc: Indicates the minimum Vc.

#### **OPTIONS**

The following options are available in the VS mode of the A/A radar:

- Selectable Vc is: 800 or 2400 knots.Selectable azimuth options are: 140,
- 80, 60, 40 and 20 degrees.
- Scan bar options are: 6, 4, 2 and 1.

#### USES

VS has the least number of internal radar filters associated with it. What this means is that VS has the greatest chance of getting that "early" contact you need, especially with an extremely fast moving target. All things being even, VS will be the first mode to get a long-range contact. But to gather more information about the target, you will have to go to STT and try for a radar lock.

Unfortunately VS is the least user-friendly mode. RWS is easier to work with because range is much easier to conceptualize than closing velocity. You simply cannot build a good picture of what is going on in front of your fighter with VS. But if the area ahead of your Hornet is clear for several miles, and the target you are looking for is far away and closing fast, consider using VS.

#### STT

Single Target Track or STT is the targettracking mode of the AN/APG-65 radar. In STT the radar only monitors a single target

#### Chapter 10

(high update-rate tracking). This mode then provides weapon launch envelope information to the STT target. Commanding the radar to perform an STT is the same as taking a "radar lock." An STT will also alert that enemy that you are looking at them.

STT is entered from RWS, VS, TWS, AACQ or any of the ACM modes talked about later in this chapter. The radar will find the designated target and then track that target until the target breaks the lock, the radar reaches it's gimbal limits (+/- 70 degrees in azimuth and elevation), or the STT mode is deselected by the pilot.

From RWS and VS, STT is entered by designating the target by pressing  $\$ .

If the TDC cursors are stowed (located in the upper right hand side of the radar screen) the MC will command an STT on what it thinks is the highest priority target. If there is only one contact on the scope, it will STT that. If the MC has to choose, it will select the target that has the highest closure rate on your Hornet. The highest closure rate for STT will be determined as a function of combining the target aspect and closing velocity. Note, that this may not be the target you want to STT! The STT will cycle to other targets by repeated presses of \. This method will not function after slewing the TDC cursors from the stowed. If you wish to re-stow them to use this process for entering STT, press the undesignate key Shift  $\setminus$  and start again.

If the TDC cursors are used, they must be moved to a radar contact by using the radar TDC slew keys (Shift arrows). When positioned over a contact, press \ to STT the contact. The MC will lock the target closest to the center of the area between the cursors.

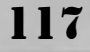

From TWS the radar will enter STT on the L&S target when Q is pressed.

The radar will change to STT when it first locates a target while an ACM mode is invoked. For more information about ACM modes, see that section.

STT is deselected by switching to another radar mode or by pressing undesignate, Shift \.

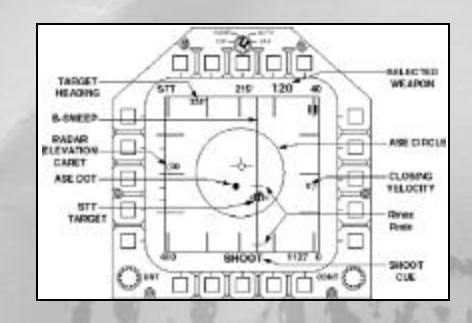

#### DISPLAY

When selected, STT will clear all other radar contact information off the scope, and track the desired target. The information provided is:

- STT target: Is indicated by the target symbol.
- Target azimuth: Indicated by the position of the B – sweep.
- Target airspeed: To the left of the target symbol, expressed in percent of Mach (the speed of sound).
- Target altitude: Found on the right of the target symbol, expressed in 100's of feet.
- Target heading: Found on the upper left hand side of the radarscope, expressed in degrees magnetic.
- Closing velocity: Found on the right hand side of the scope, the number to

118

the left of the range caret represents target-closing velocity, expressed in 100's of knots.

 Radar elevation caret: Will display current radar elevation in degrees above or below aircraft centerline.

If an A/A missile is selected, the MC will also display weapon employment ranges on the STT target.

- R max: range, maximum: The top horizontal line displayed on the weapon range line is the maximum missile range adjusted for current target flight conditions.
- R min: range, minimum: The bottom horizontal line is the minimum range for the selected weapon adjusted for current target flight conditions.
- ASE circle: Allowable Steering Error circle represents the maximum aircraft attitude deviations from current attitude to ensure missile remains within its functioning envelope.
- ASE dot: Allowable Steering Error dot moves to display if the current aircraft attitude is (dot is within ASE circle) or is not (dot is out of the ASE circle) within the selected missile's functioning envelope.

Shoot cues will also be visible on the radarscope if the target meets successful missile launch criteria. Again, that will be discussed further in the A/A weapons section.

The HUD will show STT targets in a Target Designator (TD) box. It will move with the STT track to indicate relative position in relation to your aircraft's nose. If the TD box becomes HUD limited, it will flash to indicate this condition.

USES

STT is the F/A-18's radar lock mode, and it provides the pilot with the most accurate information about the radar contact. Other than the L&S target in TWS, it is the only mode that provides weapon employment information about the target. It is used out of RWS or VS to gather information about a contact, then quickly breaking lock and going STT on another contact. By doing this radar target "sampling" the pilot is able to build a picture of what is going on out in front of them.

#### AACQ

Auto Acquisition (AACQ) mode provides the pilot with a quick STT. The MC will also determine which contact (if there are more than one) is the highest priority threat and will STT that contact.

AACQ commands the radar to take an STT or designate a new L&S (if invoked from TWS) on the highest priority target within the current selected scan volume. The MC determines what the highest priority target is by looking only at target aspect and closure (just like STT from RWS when the cursors are stowed). The MC does not take into account IFF, thus friendly and enemy aircraft are all used in making the determination of which contact represents the highest threat. The MC will lock a friendly if it has a higher target aspect and closure rate than any enemy aircraft in the scan volume.

AACQ mode is invoked by pressing the Shift Q. It is only available in RWS, TWS and VS. After the AACQ mode enters STT or designates a new L&S target (in TWS only) it will then be reset.

Note: AACQ DOES NOT enter STT from TWS mode if the designate key is pressed. It only reevaluates the priority of the L& S target. To enter STT on the L&S target from TWS mode, press Q.

Chapter 10

#### USES

The AACQ mode is used when a quick lock is needed on the target that is closing the fastest on you. Remember that it is not selective and will STT friendly aircraft as well as enemy aircraft.

#### ACM MODES

The F/A-18 is a great platform for ACM. The radar has four modes designed specifically for the close-in, BFM arena. Use of these modes will help "lighten" the pilot workload during A/A engagements.

ACM or Air Combat Maneuvering is the politically correct term for "Dogfighting," or one-on-one air combat. Fighting another pilot (performing ACM) requires a fair amount of your cranial processing power, so any help you can get from the aircraft or its sensors can be a real lifesaver. The folks at Hughes Radar realized this and built 4 automatic targeting modes into their radar for you. They are only for use at short range, and provide the pilot with access to ways of getting a quick radar lock.

The AN/APG-65 does not provide horizon stabilized antenna control when commanded to perform an ACM mode search. The antenna is always moved relative to the aircraft's centerline. As the nose of the F/A-18 moves through space, so does the ACM mode scan volume. The ACM modes are therefore NOT stabilized. Since aggressive aircraft movement is expected in ACM, this non-stabilized antenna movement is desirable. If the antenna tried to maintain a fixed scan volume, relative to the horizon, it would quickly reach it's gimbal limits and thus would not be of any use to the pilot.

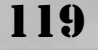

#### SHORT RANGE AIR TO AIR SOLU-TION

The RWS, VS, or TWS AACQ modes work for you at long range as well as short range, so the focus for the ACM modes of the radar is for use at visual ranges only, which typically occur within 10 NM. This range restriction will significantly reduce radar search volume criteria and get the ACM A/A radar lock in much less time. Because the ACM environment is extremely dynamic there is no single ACM search pattern that fits all circumstances. To reduce search volume and achieve fastest radar lock, four separate scan patterns are implemented in the AN/APG-65 radar. Each of these four patterns has its own unique uses in the ACM arena.

#### HOW TO INVOKE ACM MODES

The ACM modes of the radar are selected by pressing Shift R. When the ACM mode select key is pressed, the radar will immediately transition to the A/A mode and will initialize in a modified TWS mode specifically designed for short-range contact location. The radar maximum range will be automatically reduced to 10 NM for all of the ACM modes upon mode activation.

The ACM modes will toggle to the next mode with each successive press of the ACM mode key. The first mode is WACQ, then VACQ, then GACQ, and finally BST. Another press of the ACM mode key after BST will command the radar to a TWS mode, with 2 bar, 80 degrees, and 10 NM selected. Pressing the ACM mode select key again (after reaching TWS) will repeat the process.

#### WACQ

WACQ (pronounced "Wide ACK") is the abbreviation for Wide Acquisition mode. It

is the first of the ACM modes the radar will invoke upon pressing the ACM mode select key. The radar will search a large horizontal volume for contacts. The highest priority target the radar finds will be locked, provided it is within the scan volume. Targets outside of the scan volume will be rejected.

#### PARAMETERS

WACQ searches to +/- 30 degrees in azimuth from aircraft centerline and +/- 7.5 degrees in elevation from aircraft centerline.

#### USES

The WACQ ACM mode is best used when the target aircraft is close to level with the nose of the aircraft (not necessarily level on the horizon) and possibly offset to one side.

#### VACQ

VACQ (pronounced "Vert ACK") is the abbreviation to Vertical Acquisition mode. It is the second of the ACM modes the radar will invoke upon pressing the ACM mode select key. The radar will search a large vertical volume for contacts. Like WACQ, the highest priority target the radar finds will be locked, provided it is within the scan volume. Targets outside of the scan volume will be rejected.

#### PARAMETERS

VACQ searches to +/- 5 degrees in azimuth from aircraft centerline and from +20 degrees to -5 degrees in elevation from aircraft centerline.

#### USES

120

The VACQ mode is good to use when in a tight turning fight and the target aircraft is on your lift vector (directly above your

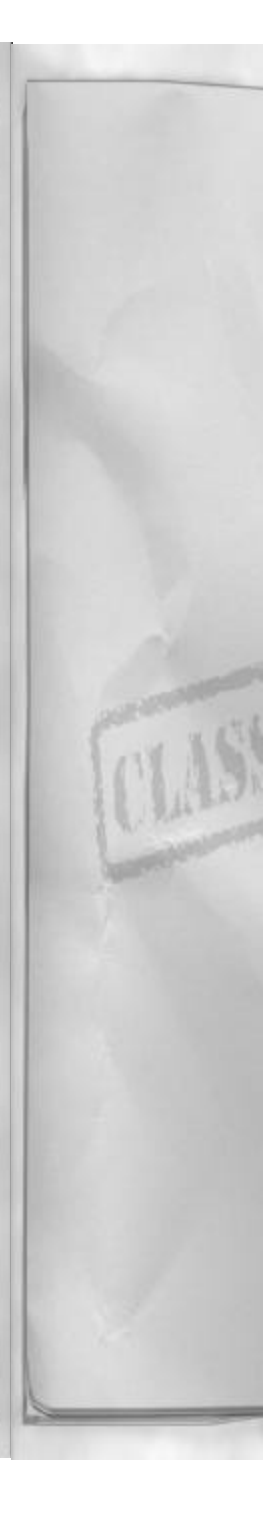

head). It is also used to get the lock and employ a missile when you don't have the energy to pull enough lead to get into a gun solution.

#### GACQ

GACQ (pronounced "Gun ACK") is the abbreviation for Gun Acquisition mode. It is the third of the ACM modes the radar will invoke upon pressing the ACM mode select key. GACQ searches a small cylinder of air directly in front of your fighter for contacts. Like previous ACM modes, the highest priority target the radar finds will be locked, provided it is within the scan volume. Targets outside of the scan volume will be rejected.

#### PARAMETERS

GACQ searches a volume + or - 5 degrees in azimuth and + or - 5 degrees in elevation from aircraft centerline.

#### USES

The GACQ mode is designed for finding and locking a target quickly so that you can effectively employ the gun against it. The radar lock will provide additional cues to help the pilot develop a firing solution with the gun. This mode was designed to help get the radar lock when you are nearing the guns envelope.

#### BST

BST is the abbreviation for Boresight Acquisition mode. It is the last of the ACM modes the radar will invoke upon pressing the ACM mode select key. BST immediately stabilizes the radar antenna to aircraft centerline and keeps it there. Like previous ACM modes, the highest priority target the radar finds will be locked, provided the radar beam hits it. Targets outside of the 10

# Chapter 10

NM range restriction will be rejected.

#### PARAMETERS

The BST has the dimensions of the radar beam itself; 2.5 degrees wide, in azimuth and elevation, held steady on the aircraft's centerline.

#### USES

This is the fastest way to get a radar lock, but you must know exactly where the target is (have visual contact) and place the nose of the aircraft on it for BST mode to lock it up.

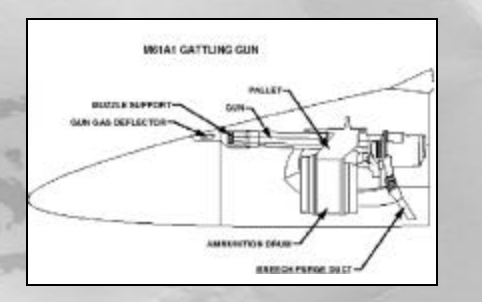

# **AIR TO AIR GUN**

The F/A-18 Hornet has three basic A/A weapons. All have been designed to compliment the others in terms of range and employment tactics. Your shortest-range weapon is the M61A1 Gattling gun. In fact, the gun has no minimum range – use it as close to the target as you dare! Just be careful of chunks falling off the target aircraft as you shoot it.

The M61A1 gun is mounted in the nose of the Hornet directly in front of the windscreen. The barrels are elevated 20 up from aircraft centerline, which provides a good compromise of A/A and A/G usage. The gun has 6 barrels that rotate rapidly when

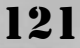

the weapon is fired. The gun is a 20mm caliber weapon with a maximum rate of fire of 6000 rounds per minute. The projectiles are high velocity, armor piercing rounds that have an incredibly destructive effect on other aircraft (on tanks too). The maximum number of bullets the F/A-18 can carry is 578. This number of bullets provides the pilot with about 5 seconds of "trigger down" time.

The gun is selected by pressing the A/A weapons select key [ until the gun symbology is present on the HUD, the radarscope or the SMS page. The gun is the last A/A weapon that the MC will cycle to, behind AIM-9 and AIM-120, provided these weapons are loaded on your Hornet. The A/A weapon select key will also invoke the A/A master mode and prepare the weapons system for A/A weapon employment.

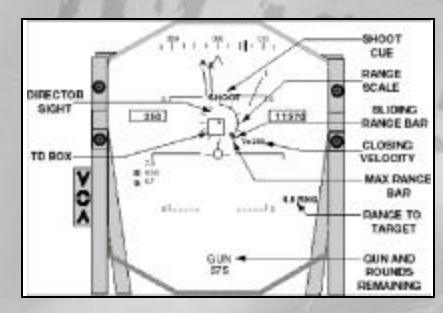

#### **HUD SYMBOLOGY**

When the gun is selected the HUD will display the word "GUN" at the bottom to indicate the current A/A weapon mode. Below the "GUN" display the MC will show the current number of rounds remaining for the gun. A full gun would display 578. When the gun is empty the counter will display in the HUD XXX. When the aircraft is on the ground, or a malfunction has disabled your gun the word GUN will be X'd out to indicate that the gun is not capable of being fired. To fire the gun, press ENTER, or use the trigger on your joystick. Bullets will immediately shoot from your Hornet at the maximum firing rate of the gun.

There are two HUD displays associated with the gun. The type of HUD display will be determined by whether or not you have an A/A target locked up with the radar. Note that in either case the gun will still function normally, i.e. shoot bullets, when the trigger is pressed.

#### WITH RADAR LOCK

When the radar has an STT or is monitoring an L&S target, the MC will display gun employment data to the HUD. The mode of the gun with a radar lock is called "Director Mode." In Director Mode, the MC uses radar range rate information and gun employment envelope data to predict where the bullets will land at a given range. The MC then presents the solution to the pilot by placing the gun reticle where the impact point is. The MC also displays other pieces of information necessary for using the gun effectively in gun HUD display. The gun Director Mode of the HUD is described below:

- TD box: Target Designator box, displays position of the current radar locked target to the pilot.
- GUN: Gun is selected and ready for use (not X'd out).
- Rounds remaining counter: Shows current round count loaded in your Hornet.
- Radar range to target: Displays current range to target in NM.
- Gun director sight: Displays current bullet impact point in relationship to the radar target, i.e. where the bullets will go right now if you shoot. The

122

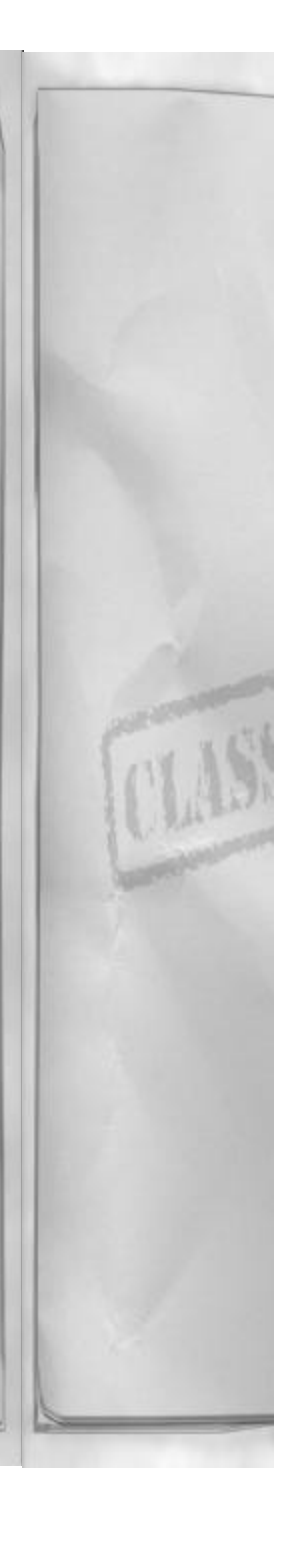

position of the director sight is calculated constantly by analyzing own ship's (your aircraft) movement, target movement, and gun envelope information.

- Pipper: The actual bullet impact point in the reticle.
- Range scale: Displays range, increasing counter clockwise from 0 at the 12 o'clock position out to a maximum range of 6000 feet. The top (12 o'clock position) is 0 feet of range, the right side (3 o'clock) is 1500 feet, the bottom (6 o'clock) is 3000 feet, and the left side (9 o'clock) is 4500 feet.
- Sliding range bar: Displays current range to target. The range bar will slide as range changes.
- Maximum range bar: Shows the current maximum effective range of the gun, while taking into account target airspeed, altitude and heading.
  Maximum effective range is not the maximum range. Effective means that the MC has calculated that the bullet will hit with enough destructive force to damage the target. Shooting outside the maximum effective range, although possible, does not always guarantee lethal target damage.
- Vc: Closing velocity with the designated target express in knots. Opening velocities will have a negative value listed here.
- SHOOT cue: The shoot cue will flash here and on the radar scope to indicate that bullets fired right now will strike within 40 feet of the designated target with sufficient destructive force to cause damage. When the condition no longer exists it will stop flashing until the conditions are met again.

# Chapter 10

#### WITHOUT RADAR LOCK

If the gun is selected without the A/A radar having an STT or L&S target, the MC will only be able to display a reticle using static information. The MC does not know where the target is or what it is doing so it only takes into account your F/A-18's airspeed and G load. It also will assume and display the reticle for the optimum range of gun employment, or 1500 feet. The non-radar tracking HUD looks like this:

- GUN: Gun is selected and ready for use (not X'd out).
- Rounds remaining counter: Shows current round count loaded in your Hornet.
- Stadiametric reticle: Shows bullet impact point at 1500 feet of range. Moves in response to movements of your own aircraft only.
- Pipper: Shows actual impact point of bullets.
- 2.50 target circle: Used for estimating range to target without benefit of radar lock.

#### EMPLOYMENT

The best way to use the gun is with a radar lock, in the Director Mode. This mode provides the pilot with an instantaneous bullet solution. The pipper may jump some, but practice will help you to keep ahead of it and allow you to position it with some degree of accuracy.

Due to the small number of rounds carried and the fast firing rate you should always be conscious of bullet count. Try to make every shot count, and not waste any extra rounds. Trigger presses should be short and controlled. Anticipate the solution and press the trigger slightly before the solution appears and release the trigger immediately

123

after the pipper passes through the target.

The gun should be used between 500 to 2200 feet of range – ideally. Any closer and you risk damage to your aircraft from particles off the target. Any further and the gun gets too had to position accurately. Head on shots can be taken out to ranges of 3000 feet and possibly slightly beyond that depending on what the closing velocities are.

A final word with regard to range: if you want to hit the target, get as close to it as possible before you shoot. That is the best way to increase you chances of hitting it. Be warned though, that if you collide with the target you risk going down along with the enemy!

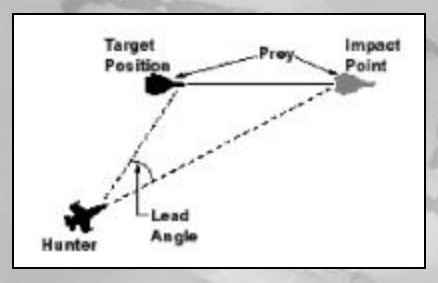

#### TRACKING GUN SHOT

The tracking gun shot, or low angle off shot has the highest Pk (probability of kill) of the two types of gunshots. It occurs when the attacker is behind the defender's 3 - 9 line, with the attacker's nose being capable of pulling lead. Closing velocities are typically small and track-crossing angles are low.

Using the director sight, pull to place the pipper on the target and press the trigger. If you are using the stadiametric reticle, close in range until the target's wingspan extends just outside the aiming circle. Pull enough

124

lead to place the reticle ahead of the target and then relax the back stick and press the trigger as the pipper touches the front end of the target. Keep the trigger pressed until the pipper passes all the way through the target. Once the pipper is behind the target, release the trigger. Re-evaluate and reset your shot as necessary.

# HIGH ANGLE OFF SHOT (SNAP SHOT)

The "high angle off" gunshot or "snap shot" (even called the "deflection shot") is very difficult to do. It occurs when the attacker is able to put their nose out in front of the target aircraft and close enough range to use the gun. Closing velocities can be extremely large and track-crossing angles are great. The gun solution happens very quickly and the opportunity must be recognized early or there typically will not be enough time to set it up properly. Since the shot is so dynamic, neither mode of the gun will really assist you in making it happen. Use either mode, however most pilots prefer using the stadiametric reticle.

The secret to taking good snap shots is to place your gun bore line in the target's plane of motion. You accomplish this by first estimating target plane of motion, i.e. where the target is headed. Then draw an imaginary line from the target to your HUD. Position your gun bore line on this imaginary line – and keep it there! To help you simulate the position of your gun bore line – use the heading caret at the top of the HUD. Basically, put the heading caret in the target's plane of motion. To estimate lead, press the trigger while the target is still outside the field of view of the HUD. Release the trigger just after the target passes the center of the HUD, because any bullets shot

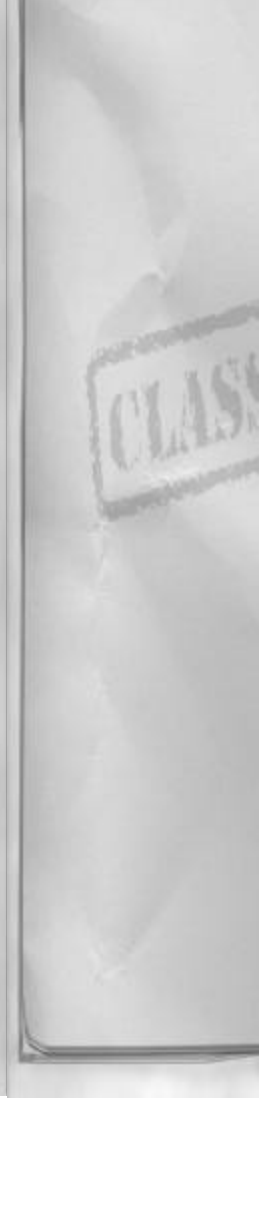

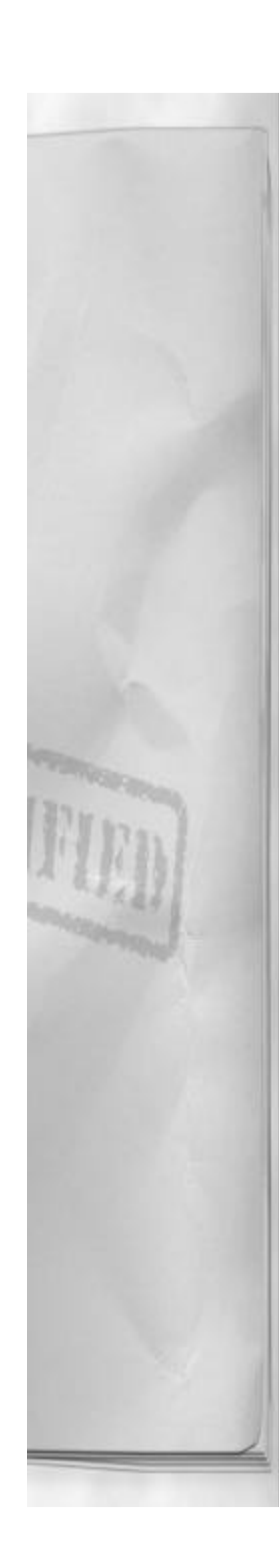

now will always end up behind the target (it's a physics thing – you know... time of flight).

Snap shots are difficult to do and take lots of practice to perfect. Even experts miss these on a regular basis, simply because there are just too many variables at work here. Don't let that prevent you from taking a snap shot, should the opportunity occur. Anyone can get lucky, and most fighter pilots would rather be lucky than good any day!

# **AIM-9 SIDEWINDER**

The AIM-9 Sidewinder has been in U.S. service for over 30 years and continues to improve. This missile is an excellent all aspect, "fire and forget" weapon for use in the visual arena. It is fast and accurate and has enough destructive force to dispatch a fighter-sized target with ease. Within 5 NM of the target, this missile should be selected and made ready for firing. The AIM-9 tracks the intended target by following the target's engine heat signature. It will continue to guide on this heat source until missile impact.

#### DESCRIPTION

The Sidewinder is 9' 6" in length and has a diameter of 5". It weighs 195 lbs. and has a maximum range of 11 NM, limited by rocket motor burn time. The minimum range of the missile is .5 NM, for safe warhead fusing. The warhead is a 22 lbs. annular blast fragmentation type that contains both an impact and proximity fusing. The F/A-18 Hornet can carry up to 6 AIM-9's if desired. This configuration includes the wing tip only stations, stations 1 and 9, which can only carry Sidewinders.

#### Chapter 10

The AIM-9 is selected by pressing the A/A weapon select key [ until "9M" appears in the HUD and in the upper right hand corner of the A/A radar screen. This will also transition the F/A-18 weapons system into the A/A master mode. If AIM-9's are loaded, they are the first weapon selected by the MC when the A/A weapon select key is pressed. If no more AIM-9's remain on your aircraft, the MC will automatically select the next available A/A weapon.

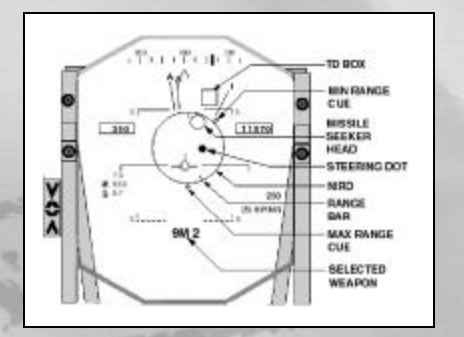

### HUD SYMBOLOGY

When the AIM-9 is selected, it will perform a radar lock test. If there is a radar lock. either an STT or L&S target available, the MC will automatically slew the missile seeker head to attempt to track the target. Even if there is not sufficient heat energy for the missile to self-track the target, the MC will hold the seeker in position as long as the radar lock is maintained. When the missile seeker has enough heat energy to track the target by itself it will tell the MC and the MC will release the seeker to track the target by itself. The pilot cannot alter this; it is handled between the MC and the missile. The Sidewinder's seeker head will continue to track at this point, even if the radar loses lock. Again, this will only occur if there is enough of a heat signature present to permit independent missile seeker head

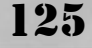

tracking. Automatic tracking will be signaled by the Sidewinder's low tone, or "growl."

If there is no radar lock, the missile seeker head will "cage" to missile boresight and wait for heat energy. While the seeker head is caged (fixed in place relative to the aircraft) it will not move independent of aircraft movement. It will only follow along with the movement of the aircraft's nose. When the seeker detects enough IR heat to command a missile seeker headlock on, it will automatically do this and then "uncage" and track the heat to the extremes of the seeker's gimbal limits.

The Sidewinder provides the pilot with an analog missile tone that provides clues to the quality of the missile's seeker headlock on. If the missile does not currently "see" any targets there will be no audible tone. As the aircraft flies the missile closer to the heat source, the seeker will gradually pick up the heat signature and provide the pilot with a low pitched "growl." The low growl of the missile is telling you that the seeker head can now see and track the target. However, this is not the best time to shoot the missile because an intelligent adversary can easily spoof the low tone lock. As range to target decreases further, the AIM-9 sound will transition to a high-pitched squeal. This high pitched squeal is telling the pilot that the missile seeker has successfully locked on to the target and will not lose seeker lock, unless the target aircraft employs some kind of sophisticated IR countermeasure.

#### WITH RADAR LOCK

When the radar has an STT or L&S target, the AIM-9 missile will slew to the target and attempt to track it. The HUD symbology is explained below:

- 9M X: This is displayed to remind the pilot of the current selected A/A weapon, and the X will display the number of missiles remaining for use.
- Missile seeker head: Displays the current location where the selected AIM-9 missile seeker head is looking. With a radar lock it will be superimposed over the TD box.
- TD box: Shows the location of the current radar target on the HUD.
- NIRD circle: Normalized In Range Display (NIRD) circle represents the maximum missile boresight steering error for optimal employment conditions.
- Steering dot: Represents the calculated missile lead required to engage the tracked target. For optimal missile employment, the trigger should be pressed when the steering dot is within the NIRD circle.
- Max Range cue: Represents the maximum range for effective missile employment based solely on missile kinematic energy.
- Min Range cue: Represents the minimum range for missile employment based on successful weapon fusing and own ship's safety margin.
- Target range bar: Slides along the inside of the NIRD circle and indicates status of effective missile employment range. Used in association with the Max and Min cues.
- Shoot cue: Appears and flashes to indicate that optimal missile launch conditions have been met. Will also flash on the radar screen.

#### WITHOUT RADAR LOCK

If the radar does not have a lock when the

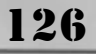

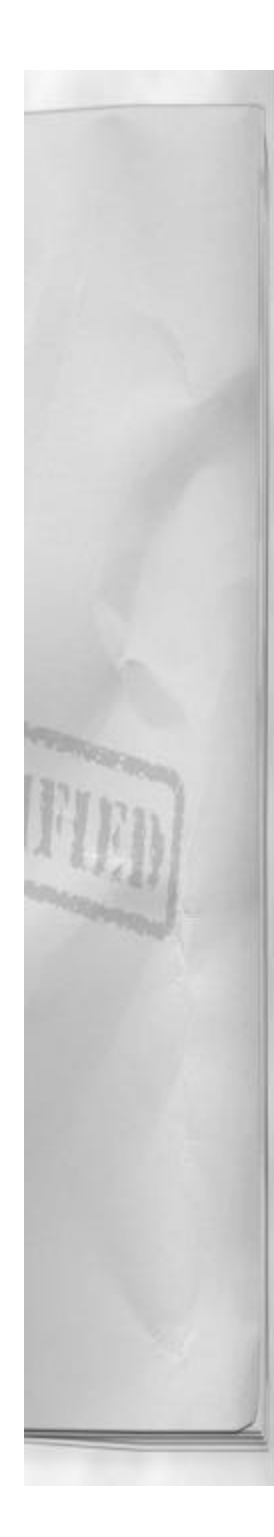

AIM-9 is selected, the missile will cage the seeker head to aircraft boresight. The HUD will look like this:

- 9M X: This is displayed to remind the pilot of the current selected A/A weapon, and the X will display the number of missiles remaining for use.
- Missile seeker head: Displays the current location of where the selected AIM-9 missile seeker head is looking. Without a radar lock, it initializes to aircraft centerline. It will remain caged until it either gets slewed to a radar target by the MC or finds a heat source it can self track.

#### SHOOT CUE

The Mission Computer will flash the SHOOT cue in the HUD and on the radar screen when adequate missile firing parameters are met. The parameters are: an STT or L&S target is being tracked, the missile is within kinematic range of the target, and there is sufficient heat energy present for missile seeker headlock on. The steering dot is not required to be within the NIRD circle, but it is highly recommended to improve the Pk of your missile shot.

#### **EMPLOYMENT**

The AIM-9 Sidewinder is shot by pressing the trigger or ENTER key. Upon successful release the MC will automatically step to the next AIM-9 station and prepare to shoot the next missile.

Caution! After shooting all of your AIM-9's the MC will step right to the next available A/A weapon – ALL BY ITSELF. If you have any AIM-120's loaded, they will be automatically selected next. Any further activation's of the weapon firing key or trigger will cause an AIM-120 to launch. Be careful and always try to keep abreast of

#### Chapter 10

your weapons status to avoid any unintentional weapon firings.

Optimal employment of AIM-9 will consist of a SHOOT cue (see SHOOT cue section above to review what conditions create the cue), the steering dot within the NIRD circle, and a high-pitched seeker head tone. This will reduce the target aircraft's chances of decoying or avoiding your missile. It will give you the highest Pk shot available for any given set of launch conditions.

If the missile seeker head begins to track a target other than the one desired, you must re-cage the seeker head by pressing the A/A weapon select key until AIM-9 is reselected and the MC reinitializes the missile. Even if the radar begins tracking a different radar target, once the seeker is locked onto a heat source it must be reset in this manner. Upon reselecting AIM-9, the seeker head will be slewed by the MC to the new radar target.

#### AIM-120 AMRAAM

The AIM-120 Advanced Medium Range Air to Air Missile (AMRAAM) has been in U.S. service since the Gulf war in 1991. The AMRAAM is a radar homing missile with excellent maneuverability and relatively long range. The AMRAAM is also a "fire and forget" weapon. It contains an active radar seeker head that finds and tracks the target after launch without any further assistance from your aircraft's radar. The AIM-120 can be used in both the beyond visual and the visual arena. The AMRAAM should be selected anytime the target you desire to engage is outside the 5 NM envelope around your aircraft. This missile is your F/A-18 Hornet's "big stick," and provides you with the long-range capability you need to fight BVR.

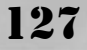

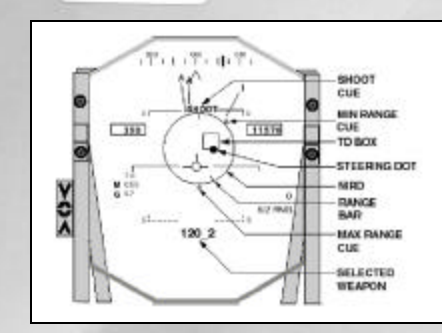

The AMRAAM is 11' 9" in length and has a diameter of 7". It weighs 335 lbs and has a maximum range of 28 NM, limited by rocket motor burn time. The minimum range of the missile is .5 NM, for safe warhead fusing. The warhead is a 40 lbs. HE blast fragmentation type that uses proximity fusing. The F/A-18 Hornet can carry up to 4 AIM-120's if desired. This configuration includes the two fuselage shoulder stations, and stations 2 and 8.

The AIM-120 is selected by pressing the A/A weapon select key [ until "120" appears in the HUD and in the upper right hand corner of the A/A radar screen. This will also transition the F/A-18 weapons system into the A/A master mode. If AIM-120's are loaded, they are the second weapon selected by the MC when the A/A weapon select key is pressed. If no more AIM-120's remain on your aircraft, the MC will automatically select the next available A/A weapon.

# **HUD SYMBOLOGY**

The following symbology is displayed when an AMRAAM is selected and there is an STT or L&S target designated with the AN/APG-65:

• 120 – X: This is displayed to remind the pilot of the current selected A/A

128

weapon; the X will display the number of AMRAAM missiles remaining.

- TD box: Shows the location of the current radar target on the HUD.
- NIRD circle: Normalized In Range Display (NIRD) circle represents the maximum missile boresight steering error for optimal employment conditions.
- Steering dot: Represents the calculated missile lead required to engage the tracked target. For optimal missile employment, the trigger should be pressed when the steering dot is within the NIRD circle.
- Max Range cue: Represents the maximum range for effective missile employment based solely on missile kinematic energy.
- Min Range cue: Represents the minimum range for missile employment based on successful weapon fusing and own ship's safety margin.
- Target range bar: Slides along the inside of the NIRD circle and indicates status of effective missile employment range. Used in association with the Max and Min cues.
- Shoot cue: Appears and flashes to indicate that optimal missile launch conditions have been met. Will also flash on the radar screen.

If the AMRAAM missile is selected before the radar has acquired an STT or L&S target, the HUD will display a large circle. Although this circle is a graphic representation of the AMRAAM seeker head field of view, it also serves as an important reminder that the AMRAAM is the current weapon selected for use – not the AIM-9. This circle should help you avoid making the mistake of using the wrong missile in the heat of battle.

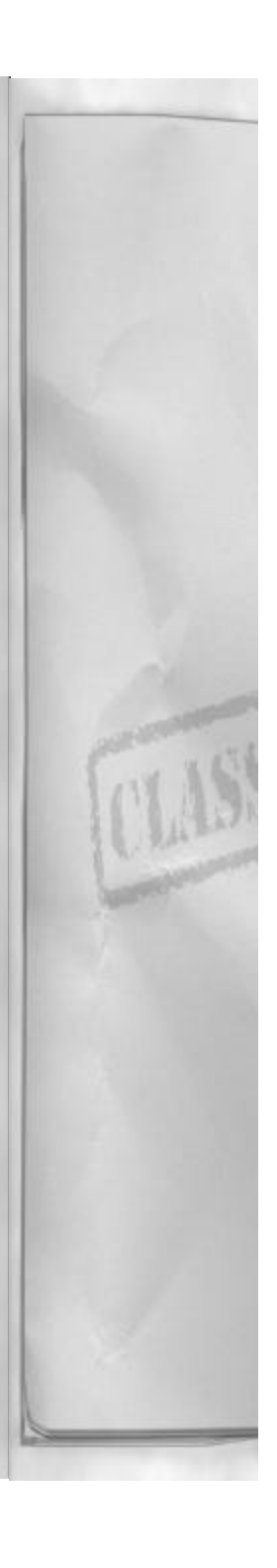

#### SHOOT CUE

The SHOOT cue will flash on the HUD and on the radar scope when: the STT or L&S target is acquired by the AMRAAM missile seeker head, the target is within maximum and minimum effective range of the missile, and the steering dot is near the NIRD circle. Pulling the trigger and releasing the AMRAAM with a SHOOT cue will result in the highest Pk shot available under the current conditions.

#### **EMPLOYMENT**

Employ the AIM-120 with the SHOOT cue as much as is practical. Shots close to maximum range may be easily defeated by a maneuvering bandit, so for best results try to hold your shot until just inside of the Rmax range marker.

The AIM 120 uses an active radar seeker head missile but still requires radar contact information from the MC before it can guide on a target. If the AMRAAM is launched without an STT or L&S target, it will go "stupid" and fly a ballistic path to the ground, not hitting anything.

# BASIC FIGHTER MANEUVERS

The use of an aircraft to engage and destroy another aircraft in a visual, close range arena is what BFM or Basic Fighter Maneuvers are all about. It also involves not letting another aircraft shoot you down. BFM can be thought of as a 3 dimensional chess game, with move and counter move. It requires more thinking than the old – "engage the afterburners and pull" philosophy. There are many aspects of the fight that you must become familiar with to help understand what is going on during the highly dynamic, and fast paced world of

### Chapter 10

ACM.

There are some basic philosophies that should be explained to help increase your understanding of flying BFM. Sight, energy, corner velocity and knowledge of the enemy's aircraft and tactics are really essential to understanding the ACM environment. Once you understand ACM and practice it, then you can win.

#### PADLOCK VIEWS

The padlock system in F/A-18 Precision Strike Fighter is designed to help bridge the gap between a 3 dimensional fight and the 2 dimensional computer screen which you must use. It is described in detail in chapter 4. If you haven't used the padlock view system much, it would be in your best interests to review that section before engaging in ACM.

#### SEE THE ENEMY

The most important tenet of ACM is to find the enemy. Once you find them, do not take your eyes off them (at least for now). You have many sensors onboard your Hornet to help you get the early "tally ho." Make sure you know how they work.

#### CAN'T FIGHT WHAT YOU CAN'T SEE

You just can't fight what you don't see. An old axiom states that "you never see the one that gets you!" and this is especially true for ACM. You will realize this the first time you're feeling pretty confident about what's going on out in front of your Hornet, only to see enemy bullet tracers bouncing off of your canopy. Keep scanning the area around your aircraft and never assume that someone you see doesn't also see you.

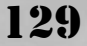

# CAN BE DISORIENTING AT FIRST – PRACTICE

Invoke the padlock view by pressing the 4 key. It will initialize to the forward view that includes the HUD. To padlock the aircraft currently tracked by the A/A radar press Ctrl 4. Then fly towards, and engage, that target. When you get disoriented, press 4 again to snap your head back to front padlock view. To look again at the target just press 4. After doing this, the 4 key will cycle back and forth from target padlock to forward padlock view. Most simulation pilots use this method with great success. The only way to get better at using padlock view is to practice. In time, you will feel comfortable enough to concentrate on the BFM aspect of the fight, and not the "where is the enemy plane now?" part.

#### **KNOW THE ENEMY**

In order to effectively fight your F/A-18 you must be familiar with the characteristics of the enemy airplanes you are fighting against. As the great master of warfare SUN TZU once wrote; "If you know the enemy and know yourself, you need not fear the result of a hundred battles." This is equally as applicable in A/A as in all other forms of combat.

# WHAT AIRCRAFT IS IT?

You should know and be able to identify all of the enemy aircraft that are in F/A-18 Precision Strike Fighter. When you first see the aircraft at range, the earlier you can identify it the better. Some aircraft might not represent as significant a threat to you as others do. The earlier you can identify the aircraft type, even if it is simply deciding that the target is a fighter of some sort and not an airliner, the better your chances are of getting in the first shot.

#### WHICH TYPES OF WEAPONS DOES IT CARRY?

Along with being able to identify your threat aircraft, you should know which type of weapons that platform can employ against you. Does that fighter carry longrange radar missiles or is it capable of only using heat-seeking missiles? Does it have a gun? Can that enemy plane carry bombs? Although you might not get close enough to see the actual aircraft load-out, you should know what weapons it can use. And unless you are absolutely sure, always assume the worst case. If the fighter is capable of carrying radar missiles, then assume that's what its load-out is. This is a good way to avoid unpleasant surprises.

#### WHAT SPEED IS BEST?

What speed is the enemy aircraft capable of? Can it run you down and shoot you or could you easily outrun it if you had to? It is important to have some idea of what speed capabilities your enemies have and how they compare to your own. This will help you to decide when it is time to disengage and separate from the fight. Knowing you can safely leave the fight at the next head on pass and not have to worry about the bad guy catching you is comforting.

#### HOW DOES THIS TYPE OF AIRCRAFT LIKE TO FIGHT?

Some aircraft have a lot of thrust available and will always try to fight a vertical type of fight. Others may have better turn rates and will try to out-turn you instead. Typically this is the "best" type of fight that each aircraft will use against you because it gives them their best chance of shooting you. Understand how each aircraft prefers to fight and be watchful of when they begin to execute their own favorite fight against

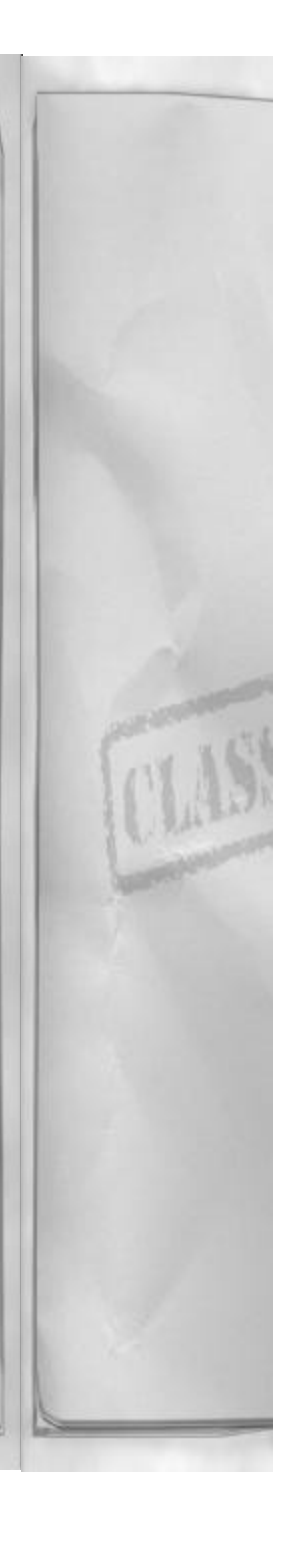

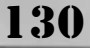

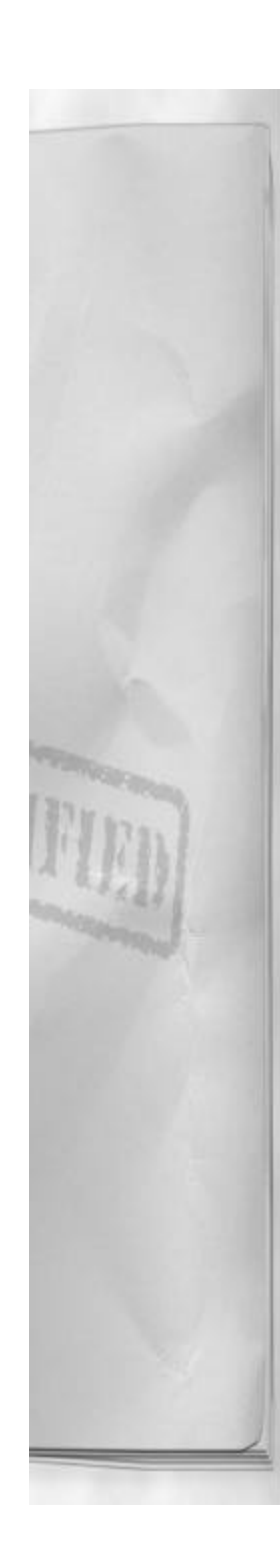

you. Doing so will help you anticipate their next move so that you can be a step ahead of the bad guys.

#### AVOID ENEMY STRENGTHS, CAPI-TALIZE ON WEAKNESSES

The WW II Japanese Zero was infamous for its outstanding turn capabilities. At the beginning of the war, every pilot who tried to turn with a Zero usually learned a very hard lesson (assuming they lived to tell it). Gradually pilots began to realize that there were other ways to fight against a Zero. Navy and Marine Corps fighter pilots learned that to survive and win a dogfight with a Zero, they should not turn, but climb away from them and then attack in a dive, passing swiftly by and descending away to safety, only to repeat this tactic until the fight was won. This example is ideal for illustrating the concept of avoiding enemy strengths and capitalizing on their weaknesses. If an enemy can out-turn you, don't turn with them. If an enemy can out climb you, don't climb with them. And if you have superior speed or turn rate, use those to your advantage. The Hornet has incredible turn capabilities against most enemy fighters in F/A-18 Precision Strike Fighter. Use this to your advantage.

#### **ENERGY MANAGEMENT**

The secret to BFM is good energy management. This doesn't mean turning off your radar when you are not using it. It applies to the kinetic and potential energy balance that fighter pilots must be aware of at all times during every fight. Altitude and airspeed are the cockpit indications of the energy battle and you must realize that every move has its associated costs and benefits. You must be keenly aware of these energy tradeoffs and think intelligently

#### Chapter 10

about when they should be used, because once energy is lost it will be difficult to regain.

#### SPEED IS LIFE? NOT ALWAYS...

There is a saying in the fighter community that "Speed is life." In other words, having a significant kinetic energy advantage over your enemy will place you in a better position. Although there are many examples where this is certainly true, it is not the best rule to live by. When you enter an ACM engagement don't just "light the blowers" and try to pass the bandit with max knots. Instead try to have an idea of what kind of fight you want to get into, and select a target airspeed and altitude to begin at, then work from there.

#### **CORNER VELOCITY**

Aircraft corner velocity is an important concept to understand when performing ACM. Corner speed (as it is also called) is the airspeed at which you can reach your maximum turn rate. Turn rate is the number of degrees heading change you can accomplish over a period of time. The higher your turn rate, the faster your aircraft can turn.

Reality check: you do not have access to your maximum turn rate all the time. Just because you have 600 knots in the HUD (plenty of energy!) doesn't mean that you can turn at your maximum rate. You must be at corner speed or your turn rate goes up. If you are faster, turn rate goes up (that means you are turning slower in degrees per second), if you are slower than corner, turn rate again goes up. You must be within the window to utilize the benefits that corner speed provides.

The corner speed window is actually pretty small, and it is very important to know

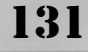

where it is. The F/A-18 Hornet's corner speed occurs between 250 and 300 knots in F/A-18 Precision Strike Fighter.

#### **ENERGY BLEED AND UNLOADS**

When you begin a fight you have a certain energy state. The energy state can be spent or banked depending on what you do with the airplane. Turns can spend energy, and dives or unloads can preserve or add to it. An energy bleeding turn is categorized by a significant loss of energy during the maneuver.

To execute an energy bleeding turn or "hard" turn, begin with a level turn and maximum thrust selected. Then apply enough back stick force (aircraft G loading) until your airspeed starts decreasing. Continue the pull until you hear the stall warning tone. Depending on which airspeed you started at, it probably didn't take long to lose almost all of your airspeed. Remember that...

Some turns will use more airspeed than others depending on how much G is applied. Hard turns are typically categorized as any turn at more than 6.0 G's. If you want to minimize your airspeed penalty during a hard turn, let the nose drop below the horizon. This will Shift some of your energy penalty from airspeed to altitude. Hard turns can really bleed your energy state down quickly so it is wise to use them only as necessary.

After all this talk about energy bleeding, how do you get airspeed (energy) back? Assuming you have maximum thrust selected, you must "unload" the aircraft to get energy back. To unload, push forward on the stick until the HUD G meter indicates 0 G or less. It may hurt a little bit (and you should see the red out effect) but the results

#### are worth it.

#### AGGRESSIVENESS

There are no style points in ACM, and the end result is the only measure of your success or failure. Being smooth is not required, and in some cases not desirable. This does not mean that you should just pull immediately to aircraft stall tone and bleed away all your energy for no other reason than being aggressive. It does mean, that when given the chance - pull aggressively to turn with your enemy or unload hard (apply negative G or push forward on the stick) to gain back lost energy. Or if you plan to fly at corner speed, be there when you reach the merge. And remember you have a speedbrake! Don't hesitate to use it if you need it!

You will know if you are flying your aircraft aggressively if you are going from red-out to gray-out! (Red-out is the physiological effect of too much negative G force which causes the screen to turn red, and gray-out results from excessive positive G forces which causes the screen to start fading to black)

#### **ESTIMATE THE ENEMY'S ENERGY**

When the enemy came to the merge, how fast were they going? How fast were you going? Did it appear that they were going faster or slower than you? These are all clues to help in estimating your adversary's energy state. If the other aircraft has a lot of energy, that could help to explain why they are able to pull nose up and out climb you. Conversely, if the other aircraft was low on energy they might have just stalled at 25 degrees nose up, and not been capable of following you into the vertical. You can develop a feel for where the enemy is as far as energy is concerned and use this infor-

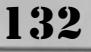

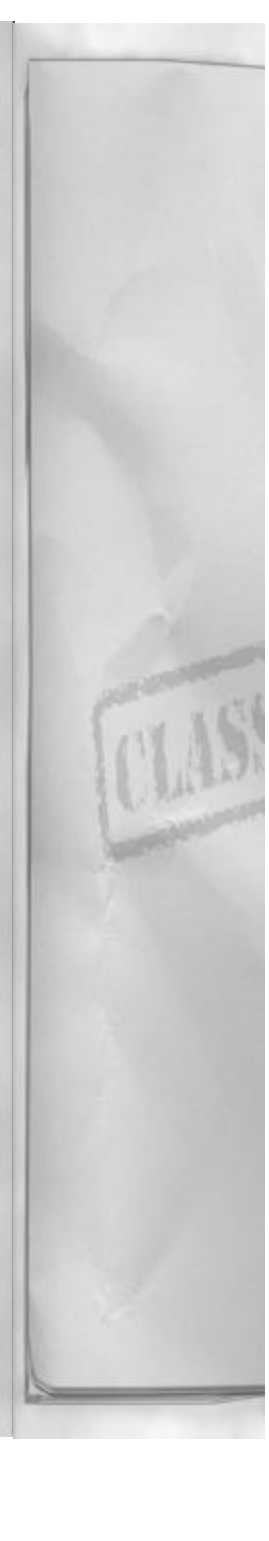

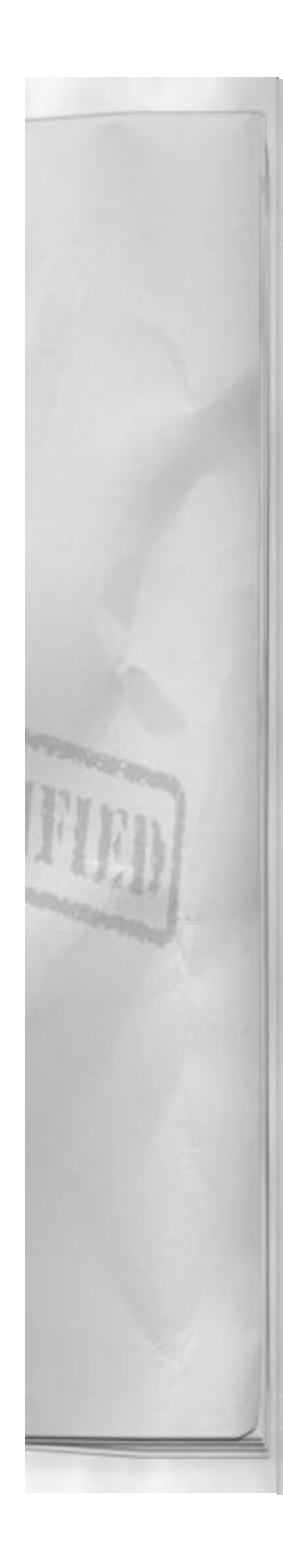

mation to help you plan your next BFM move. Should you go nose up or nose down? Use your own aircraft as a benchmark to estimate the bad guy's energy state. When you know they are low on energy, make a move and go where the enemy cannot.

#### **UNDERSTANDING BFM**

The task of understanding Basic Fighter Maneuvers begins with the start. The start occurs when both pilots visually acquire each other - remember that you can't fight what you don't see... This can occur at the limits of pilot visibility, which is about 10 NM for fighter size targets. Or it can happen much closer. Once the pilots have sight of one another, the geometry of the aircraft's position relative to each another will determine the type of start. The start can be characterized as only one of three types: offensive, defensive, or neutral. The start refers to whether you are in better position to shoot the enemy (offensive), in danger of being shot by the enemy (defensive) or evenly capable of shooting each other (neutral) at the point the fight begins.

After the start the most important concept you need to understand and apply is the idea of the control zone, or "elbow." The "elbow", if flown correctly will not permit the enemy to escape, in other words – when you are flying in the enemies control zone you have enough time, space, and energy to react to whatever the bandit does to try to lose you. The control zone is described as a point on the target aircraft's flight path approximately 2000 to 8000 feet behind the target aircraft. The range varies with target airspeed and target turn performance. If airspeed in below 250 knots or the aircraft is turning hard, the control zone is closer to 2000 feet. If the airspeed is in excess of 500

#### Chapter 10

knots, or the aircraft is "arcing" (not turning very hard) it is probably closer to 8000 feet. Control zone is not a static position (as you might have guessed by now) it's a dynamic region – try to remain in the zone and the bandit shouldn't be capable of losing you before you can employ your weapons against them.

#### **OFFENSIVE**

Naturally, this is where you want to be when you see the enemy – in a position to shoot. Offensive BFM occurs when your nose is pointed at the enemy while you are within, or capable of reaching, an A/A weapon employment envelope and you are behind the enemy's 3 - 9 line.

An offensive aircraft does not have to be in the control zone to be offensive. Being offensive allows you easier access to the enemies control zone and often puts your control zone beyond their reach.

Options for you when you are offensive are: shoot (if within a weapons envelope at start), close and shoot (not within a weapons envelope at start), or maintaining a weapon firing position until the enemy complies with your directions.

#### DEFENSIVE

And, naturally, this is where you do not want to be when you see the enemy – in a position to get shot. Defensive BFM occurs when the enemy's nose is pointed toward you, they are within, or are capable of reaching; an A/A weapon employment envelope, and they are behind your 3 - 9line.

A defensive aircraft needs to deny access to their control zone to enemy fighters. The longer you can keep your control zone

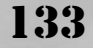

enemy fighter free – the better. Hopefully in that time you can force the enemy to make a mistake and get back to neutral or maybe even offensive.

Options for you when you are defensive are: get shot (least desirable – consequences obvious), or prevent the enemy from closing and/or shooting. As you watch the enemy try to get toward your control zone, watch for chances to pull hard into them and try to force the enemy to overshoot and hopefully reverse roles.

Unless the bandit aircraft is peeling the paint off of your tailpipes with his radome, I wouldn't try the old "use the speedbrakes and make them over-shoot " trick. If the enemy knows what they are doing (and most do) this action tends to help make their gun solution easier and it bleeds your energy down without displacing your aircraft in space. It seems to only work well in the movies (sorry...).

#### NEUTRAL

The neutral start occurs when both aircraft are of equal threat to each other. Aircraft may or may not be within an A/A weapons employment envelope for each other. The most typical example of a neutral start is a head-on pass. In a head-on pass both pilots have seen each other and are attempting to maneuver to get to control zone.

If a head-on pass develops, try to start your turn early, before the aircraft actually pass each other. Early turning or "lead" turns benefit you by giving you less degrees to turn to get nose on than the target that doesn't lead turn.

At the neutral pass you have one of two options to choose from after the pass occurs: You can use either one of two A/A gamelans. For the purpose of this discussion let's assume that at the pass the enemy always turns across our tail. That will make your options a little bit clearer to understand. But realize at the merge (head-tohead pass), you can't control which way the bandit is going to go and you may have to switch your game plan at the last second.

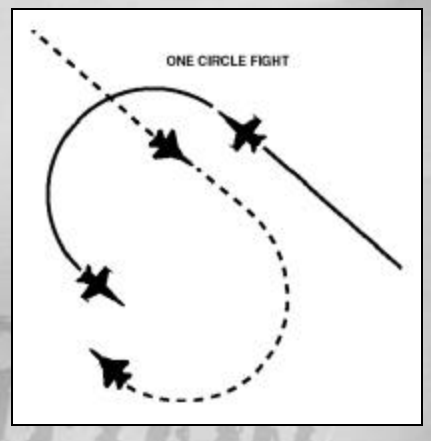

#### **1 CIRCLE**

134

A one-circle fight will develop if you turn away from the bandits tail, as they turn across yours. If the one circle fight is drawn on a flat piece of paper, the flight path arcs of both fighters would draw a single circle – thus the term "one circle" fight.

The one circle fight is a tight-turning, closerange, energy-bleeding type of fight. Both aircraft are trying to utilize their best turning radius to maneuver for a shot. In a onecircle fight, the tighter turn radius wins the fight.

The F/A-18 has an extremely small turn radius and will do well in one-circle fights. The radius will get tighter as airspeed bleeds off, but then turn rate will suffer. Try to enter one circle fights at around 250

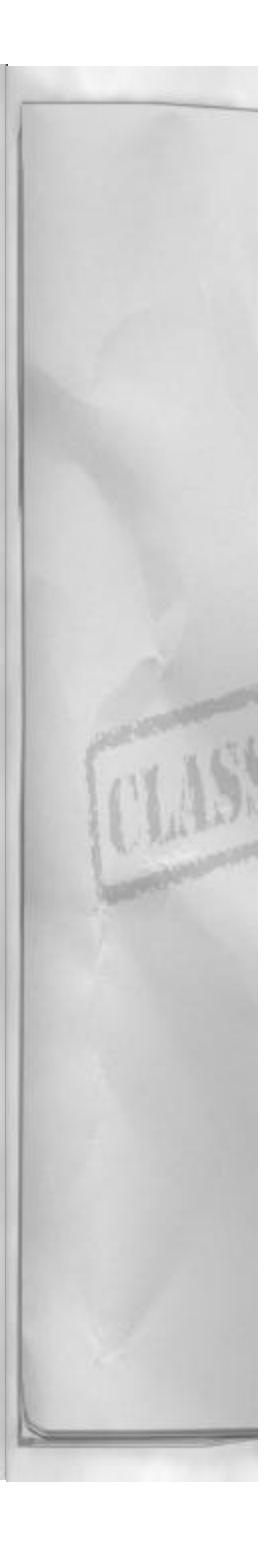

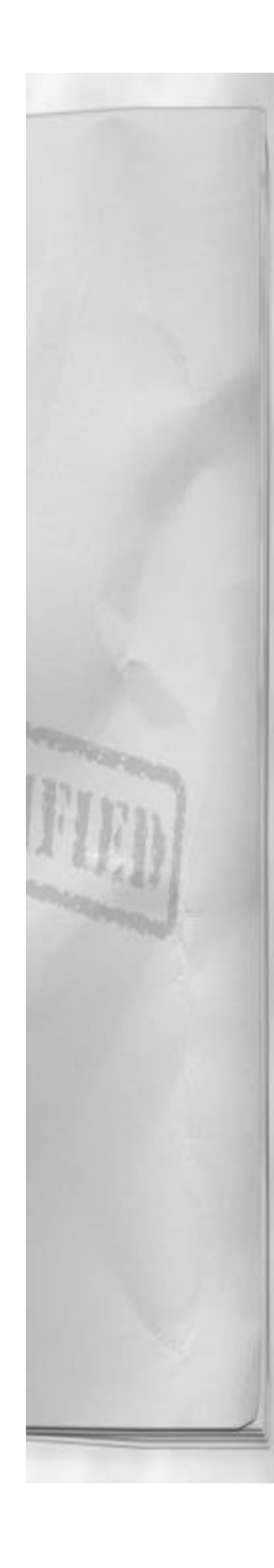

knots for your best performance numbers.

The radar mode suggested for use during a one-circle fight is VACQ. This will most likely provide you with the earliest radar lock after the pass so that you can quickly employ weapons against the enemy.

The down side of one circle fights is that they are energy bleeding and the F/A-18 may not have as much thrust available to keep the turns coming as some threat aircraft might. Another issue is the close range. You may be inside of minimum range for your current A/A weapon before you know it. Anticipate the shorter range, and have an appropriate weapon selected and ready for use.

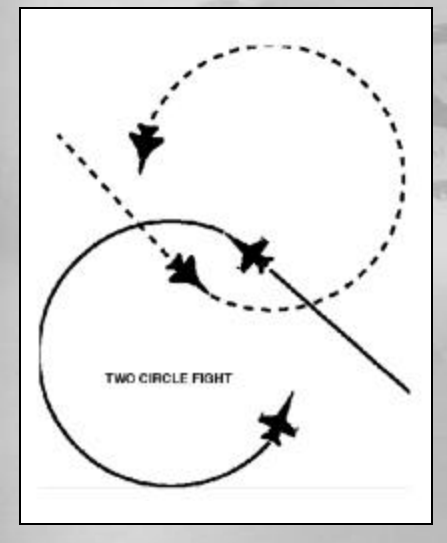

#### 2 CIRCLE

A two-circle fight will develop if you turn across the bandits tail, as they turn across yours. If the two circle fight is drawn on a flat piece of paper, the flight path arcs of both fighters would draw a two circles con-

# Chapter 10

nected to each other (which will look like a figure 8), thus the term "two circle" fight.

The two circle fight is a longer range, get "nose on first," type of fight. Both aircraft are trying to utilize their best turning rate to maneuver for a shot. In a two circle fight, the better turn rate will get nose on first for weapon employment and will win the fight.

The F/A-18 has a very fast turn rate and will also do well in two circle fights. The rate will get slower as airspeed bleeds off, so try to keep airspeed above 200 knots while turning. Try to enter two circle fights at around 400 knots for your best performance numbers.

The radar mode suggested for use during a two-circle fight is WACQ or perhaps even VACQ. Either mode will get you a radar lock quick enough, while the bandit is still at sufficient range for you to employ a missile against them.

The negative part of two circle fights is that the enemy aircraft is also capable of employing weapons against you at the same time you are shooting at them.

#### WEAPON SELECTION

135

The selection of the proper A/A weapon for the circumstances is very crucial to A/A success. There typically is not much time to debate the issue either. You must think ahead and be ready with the right weapon when the time comes.

#### THE RIGHT TOOL FOR THE JOB

The proper A/A weapon should basically be a function of range. If the range is longer, probably a missile is the only choice. If the range is extremely close, then you will need to pull your gun!

If range is beyond 8 NM, then the AMRAAM is probably the best weapon to have selected. When range is inside of 8 NM and outside of 1 NM, then the Sidewinder is a good choice. Inside 1 NM, depending on what is going on in the fight, it is always in your best interests to think "Gun."

#### NEVER FLY THROUGH ONE WEZ TO GET TO ANOTHER

Always be thinking about which weapon you should be using. Be careful not to fly through one Weapon Engagement Zone (WEZ) just to get to another one. An example of this would be switching from AIM-120 to Gun and then waiting to close with the enemy so you can use the cannon, completely forgetting about the fact that you could have used the AIM-9 and shot them in the mean time.

#### **ACM WEAPON MODES**

Rarely in ACM will you have the time to use any mode of the radar other than the ACM modes or possibly AACQ. Don't waste precious time when all you need is a quick lock to make the shot happen. Get used to selecting the ACM modes while maneuvering, and be capable of invoking a specific mode quickly if necessary.

#### YOU'RE PROBABLY NEVER ALONE ...

Now that we have discussed about how to fight one other aircraft it is time mention that in combat, a 1 V 1 is rare. Why? Because the enemy has lots of fighters and so do we. And nobody really sends up singles any more, especially on an A/A mission. This is not to say you might not have to complete the mission by yourself if your wingman gets shot down or has a malfunction. Just keep scanning the sky for other fighters and always assume you are never alone.

# **BEYOND VISUAL RANGE**

Detecting and destroying the enemy while they are at range is the purpose of the BVR engagement. BVR has a lot of benefits over turning, 1 V 1, with the bandit aircraft. First, it all happens far away from your aircraft, therefore keeping you further away from bad guy country and other bad guys. Second, your missile performs the BFM with the enemy aircraft – not you. So if the missile fails in its task, just shoot another one. And finally, you always have the option to leave whenever you want to.

BVR also has some drawbacks. First, it relies completely on your ability to find the enemy with your radar. Second, you have to make a positive identification on a target you can't see. And finally, the number of targets you can engage is directly related to the number of radar missiles you have loaded on your aircraft.

#### RUNNING A COMBAT INTERCEPT

The heart of BVR is the tactical intercept. The tactical intercept is defined as the process of detecting, and closing with an enemy aircraft for the purpose of A/A weapons employment or the perceived "threat" of employment.

#### BUILDING SITUATIONAL AWARENESS (SA)

Conducting a tactical intercept requires a good game plan and situational awareness (SA). SA is probably the most over used term in A/A but it is most applicable to BVR intercepts. Situational awareness in a tactical intercept means having the "big picture." This picture includes knowing where

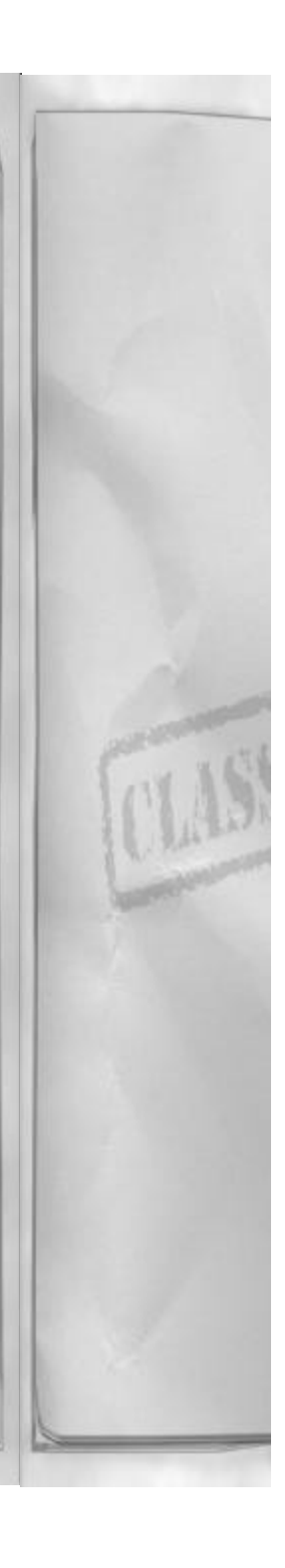

136

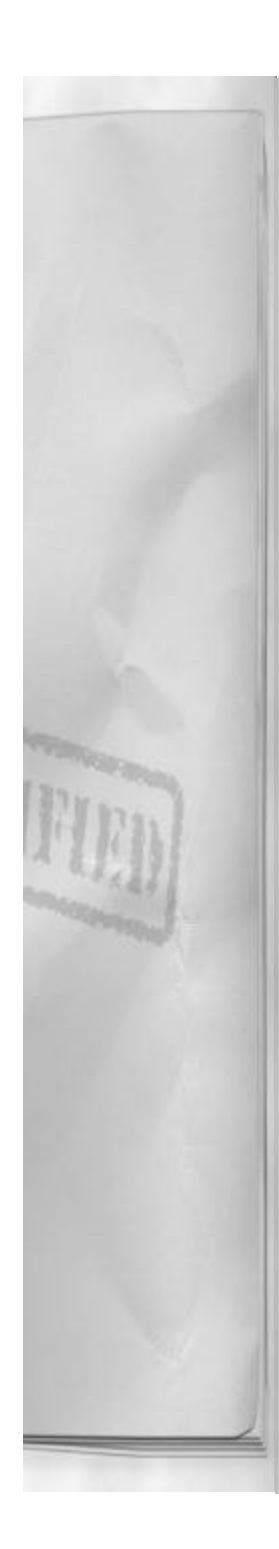

you are (yes, I know that should be assumed, but...), where you wingman is, where other friendly aircraft are, and where the bandits are, just to mention a few. If it appears that SA requires a lot of work, it does. And no matter how good you are with the radar there will be plenty of times when you just won't have total SA. But SA is a building process and you must always work at it. Work diligently and keep your mission objectives in mind and you should have enough SA to meet with success.

#### SEARCH VOLUMES

Develop a search plan that suits your mission. Make sure that your radar search frame is not so long that you can't see the A/A picture developing. If you have a wide area to search, a good radar search plan might use RWS and stress more azimuth coverage and less elevation (bars). If your mission requires you to find a single, high speed, aircraft attempting to penetrate friendly lines, then perhaps VS is a good place to start with. If you expect a rapidly changing A/A picture, the best call might be TWS using a medium bar and azimuth selection. The goal with selecting an appropriate radar search volume is determining what the minimum search volume can be and still meet mission objectives based on the anticipated threat.

#### **DETERMINE HOSTILE GROUPS**

As the radar scans the airspace ahead of your F/A-18, give the radar picture a chance to build. After several frames, look at the number of contacts. How many groups of contacts are there? A group is a series of radar contacts all within close proximity on your radarscope. If you have more than one group you will need to see which groups are friendly and which groups are "hostile."

### Chapter 10

STT

To gather further information about a radar contact, you will have to either STT that contact or designate it as the L&S target in TWS. Then you will know what the contact is doing and will also have the ability to use IFF to get information about whether the contact is an enemy or not.

#### IFF

With an STT, press the I key to check the electronic identification feature onboard the locked aircraft. Friendly aircraft will make a beep sound when the IFF is positive. Enemy aircraft will not respond to IFF interrogation and will not provide any feedback to the pilot. Please note that IFF will not tell you what type of aircraft is locked up, just that it is a good guy or a bad guy.

#### **BREAK LOCK & CONTINUE SCAN**

Continue the process of locking up aircraft in the different groups on your scope and determine the identity of each group. When you have sampled every group on the scope you can then decide what you want to do as far as game plan is concerned. You should now have enough SA to build a crude picture of what is going on within your radar's search volume.

#### TARGET HOSTILE GROUPS

After you have built your SA, determine which hostile groups are a threat to you and your mission objectives and begin maneuvering to weapons employment range. If the mission objective involves destroying an enemy strike package make sure that is the group to target first. In this case, try to stay away from the enemy fighter sweep until you can get a shot at the strikers.

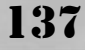

# EMPLOY WEAPONS AT DESIRED RANGE

Once the target is within range of your selected weapon, SHOOT! That is all there is left, right? Well, not really... Because you only have so many missiles onboard and you don't want to have to fly the mission over again, you might want to close the range some to increase the Pk of your missile shot. The ideal maximum range would be when the SHOOT cue flashes. Shoot the missile then leave. Let the enemy worry about that AMRAAM now. And if it doesn't work, separate from the enemy and set it up again.

#### PLAN FOR THE MERGE

If everything works as advertised you should be going home right now, a hero. Did it happen that way? Not as much as we would all like it to! So what is left? We are too close to leave, and our missile didn't turn the bandit into a smoke trail. Decisions, decisions...

Like all of our A/A planning we need to assume the worst case and then plan for it. Chances are you will be very glad you did! After our missile shot we need to have a plan ready for the upcoming merge.

#### **OFFSETS**

To help reduce the area we need to visually search for the enemy it would be desirable to take a geographic offset. A geographic offset is a lateral displacement from the direct route toward the enemy, usually taken in a cardinal direction (N, S, E or W). The offset must be large enough to actually place all the bandits on one side of the aircraft or it is useless to perform. This doesn't mean you take your nose off the bandits or lose radar lock! The offset is simply a way of isolating the threat in a known direction.

#### PADLOCK

As soon as you have radar lock, invoke padlock mode and prepare to fight. Don't wait until the enemy passes you to start thinking about it. You can still employ your weapons from the padlock view the only difference is that you will not be capable of seeing the radarscope. Not being able to see the radarscope is no longer a problem because we are transitioning to the visual arena anyway.

#### BEST 1V1

Even though we got here through a tactical intercept, be ready to fight a 1 V 1 when the situation arises. Be mentally prepared for the engagement and don't be caught off guard when your "perfect" intercept gets blown. At the merge transition into the BFM mindset and fight your best fight. Make the bad guy regret he didn't soak up your missile at range.

#### WINGMAN UTILIZATION

Unless you have no other choice, you should not operate in an A/A environment without another set of eyeballs and another radar to help you out. Wingmen are invaluable assets if used correctly. They provide you with additional information that can help build your SA. They can also be directed by you to engage the enemy. You should be able to use your wingman as you would any of your onboard systems. When you do, they will make it worth your while.

#### **COMMANDS**

There are several wingman commands you can issue to your wingman in F/A-18 Precision Strike Fighter. All of these commands will cause your wingman to do something, and if they cannot comply with your directions they will let you know.

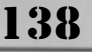

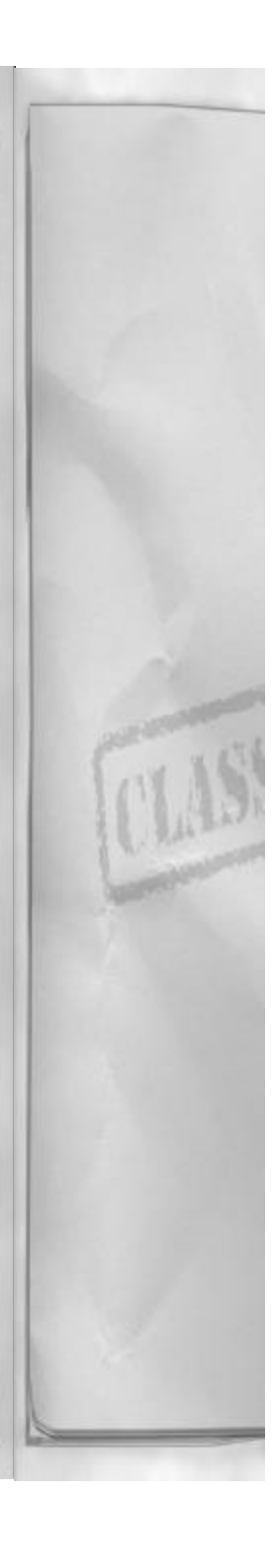

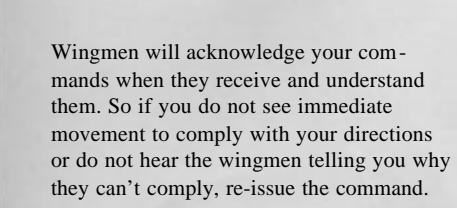

Note: in the case of an admin formation command, reissuing the command will tell the wingman to tighten or loosen the formation.

In some missions you will have 2 wingmen. The initial press of the command keys will direct the first wingman or Hornet 2. To issue commands to the second wingman, or Hornet 3, press the Shift key in addition to the wingman command keys.

# ALLOW YOU TO COORDINATE IN FLIGHT TACTICS

Using your wingmen will allow you to coordinate an attack and use advanced tactics against the enemy. If you desire, send Hornet 2 to merge first and shoot the trailer (second enemy aircraft following behind their lead). It is all up to you, but remember as flight lead you are responsible for "dash 2 and 3s" safety and well being.

# 3 CATEGORIES OF WINGMAN COM-MANDS

The commands that you can issue to your wingman can be broken down into 3 separate categories depending on when they are best used. Engaged commands are used just before the merge until finally separating from the fight. Tactical commands are used before the merge to set up and execute your BVR game plan. Administrative commands are used to set up your flight's formation.

#### ENGAGED COMM

The engagement commands will get your

# Chapter 10

wingmen in or out of the fight, or tell them which bandit you want them to target.

- Assist: This command tells your wingman to clear your six o'clock of any potential threats. Any enemy fighters that can threaten you will be engaged.
- Engage: The engage command tells your wingman to attack the A/A target you are currently tracking with STT or L&S.
- Resume: Resume command tells the wingman to ignore previous commands and go back to executing their original mission objective.
- Go Home: This command will send your wingman home. They will abort the current mission and return to base (RTB).

#### TACTICAL COMM

Tactical commands provide you with the ability to execute simple, coordinated A/A gamelans with your wingman. They really apply only to pre-merge setups. After the merge occurs, use the engagement commands to control your wingman.

- Bracket Left or Right: Bracket commands will direct the dash 2 or 3 aircraft to take an offset in the specified direction from you and run a tactical intercept on your radar locked bandit. This allows you to separate in the other direction, presenting the bandits with an azimuth problem to solve.
- Split High or Low: Split commands will direct the dash 2 or 3 aircraft to displace in the specified altitude direction from you and run a tactical intercept on your radar locked bandit. This allows you to separate in the other direction, presenting the bandits with an elevation problem to solve.

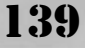

#### **ADMIN COMM**

The administrative commands tell your wingman where to position themselves, relative to your aircraft. As previously mentioned, a second issuance of these commands will tighten and then loosen the commanded formation.

- Echelon: When this command is issued the wingman will fly at the leads 4:00 position. This is the "parade" position for use around the airfield or the aircraft carrier.
- Trail: Trail will cause the wingman to fly in position directly aft of lead.
- Combat Spread: This command will make the wingman fly combat spread on the lead. Combat spread is abeam lead, co-altitude. "Spread" is the best all around formation for entering into tactical situations.
- Lead: This will hand the lead over to the wingman and they will fly to a position directly ahead of you. Note that they will still be flying off of you, following you when you turn! (You're the lead! The wingmen fly off you!)

#### Communication

The wingman will communicate with you in F/A-18 Precision Strike Fighter and help to build your SA. The communication protocols they use are standard. Any radio call should begin with who the speaker is (Hornet 2 or 3) followed by the message. Your wingmen are professionals so expect them to always use appropriate communications brevity code words. A list of the usual code words follows:

#### **COMM BREVITY AND CODE WORDS**

**Contact:** The radar contact is locked up on my radar.

Tally ho: I have sight of the bandit.

**No Joy:** I do not see the bandit either on radar or visually.

**F-3:** AIM-120 launch warning from a friendly aircraft.

**F-2:** AIM-9 launch warning from a friendly aircraft.

**Joker:** There is only enough fuel left in my Hornet to continue directly to the target and then directly back to base.

**Bingo:** I must RTB right now for fuel, there is only enough to proceed directly to home base.

**Spike:** There are RWR indications on my RWR scope. Given along with a clock code to inform you of the direction it is coming from.

**Winchester:** I have no more ordnance to expend. Punching out I have decided to walk the rest of the way from here. Pilot is ejecting.

**Atoll! Atoll!:** A missile has engaged me. I think it is a heat-seeking missile.

**Apex! Apex!:** A missile has engaged me. I think it is a radar homing missile.

# **SELF PROTECTION**

140

At some point during your career in F/A-18 Precision Strike Fighter you will find yourself at the receiving end of the enemy's weapons. All is not lost just because you are not the first to shoot! There are some techniques that you can use to help you survive through enemy attacks. You should be familiar with them and be ready to employ them at a moment's notice. Your survival is paramount.

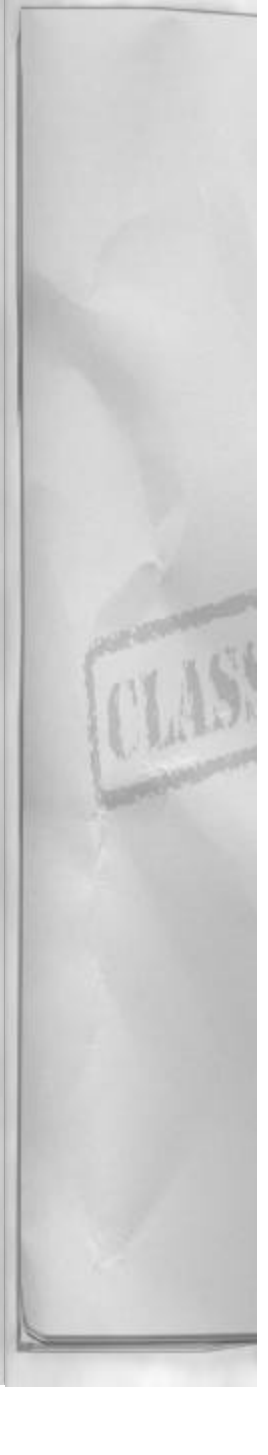

#### **MISSILE DETECTION**

The only way to try to defeat an incoming missile is to know that it is coming. There are several systems onboard to help you determine this. Pay close attention to those warnings and indications. Once a missile is inbound with your name on it, there is absolutely no time to waste. Find out where it is. Try to guess what it is, what its range is then defend properly against it. Then switch to the missile padlock view when the missile gets within visual range.

#### ECM

The RWR scope displays all the radar threats that have you locked up. The longer the spike on the HUD, or an indication on the RWR scope in the critical band indicates a threat that is capable of employing weapons against you. It is highly likely that one of these threats is the system shooting at you. This may not be the case with an IR missile threat. Maintaining a good visual lookout is the best way to see where an IR missile is coming from.

#### AUDIO

When the aircraft's sensors detect a missile launch, the MC will provide the pilot with an audible missile warning tone. The missile launch warning tone comes on immediately after enemy missile launch. The warning tone will stop when the system senses that the missile is no longer guiding on your Hornet.

#### **MISSILE DEFENSE**

Defeating an incoming missile is not easy to do. You will basically have to drop everything you are doing and defend against it or risk being shot down. What type of defense you need to execute is a

#### Chapter 10

function of range between you and the missile.

There are no systems in your F/A-18 Hornet which can provide you with the distance from the missile to your aircraft. This only comes from having SA. Where is the closest threat? Did they shoot or was it someone else? It will always be a guess, but with good SA it will an extremely educated guess.

After determining that an inbound missile targets you, padlock the incoming missile using the Ctrl 4 key. This view will instantly padlock the closest incoming missile with your name on it. In this way you will have the ability to estimate time to impact and also be capable of seeing when the missile has been successfully defeated.

#### AT RANGE

To defeat a missile shot at range, try at first to get it to drop lock on you. Dropping chaff and flare while turning away 90 degrees to the incoming missile does this. This will put the missile off one of your wingtips. If you have time, ensure that the ALQ-126 is on and emitting. Monitor the aural missile warning tone. If it goes away, resume what you were doing. If it doesn't, use more chaff and flare and try to get a visual on the missile trail. When the missile gets close enough, execute a last ditch maneuver.

#### LAST DITCH

The last ditch maneuver is a final attempt to force the missile to overshoot you, or at least detonate further away from your F/A-18. It is also the only short-range answer to missile defense. To execute a last ditch missile defense, dispense chaff and flare, pull the nose up hard and apply full aileron and

# 141

elevator into the direction of the missile (roll up and into the missile). This is similar to performing a high G barrel roll. The key to doing it correctly is rapidly applying the back stick and roll about 3 – 5 seconds prior to missile impact. The last ditch maneuver is an energy depleting move; realize that you will be low on airspeed and possibly altitude when it's over. Make sure that you are able to execute this maneuver while in padlock mode, while looking over your shoulder at the missile. The last ditch missile defense can be extremely disorienting and it would be unfortunate to successfully dodge the incoming missile, only to lose control of the aircraft and crash into the ground.

#### **GUNS DEFENSE**

The way to defend against a gunshot is to attempt to ruin the attacker's gun solution. This is accomplished by rapidly displacing the aircraft away from the bullet stream, holding it for a second or two, and then moving again before the attacker has a chance to reposition. Stick inputs are a rapid roll away from bullet stream, followed by full forward or aft stick deflection. Hold this input for a couple of seconds and then repeat the process. Keep doing this and don't give up. Look for opportunities to either neutralize or reverse roles. As long as you're still alive the fight is still draw!

142

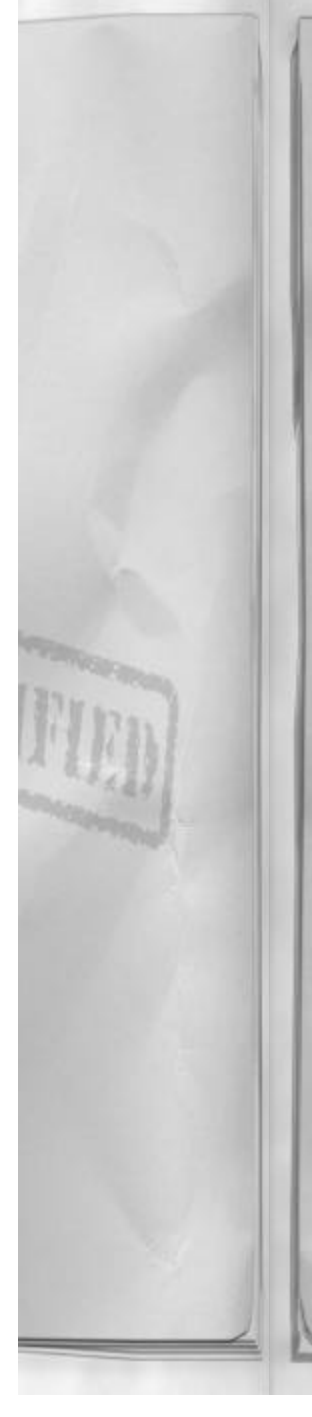

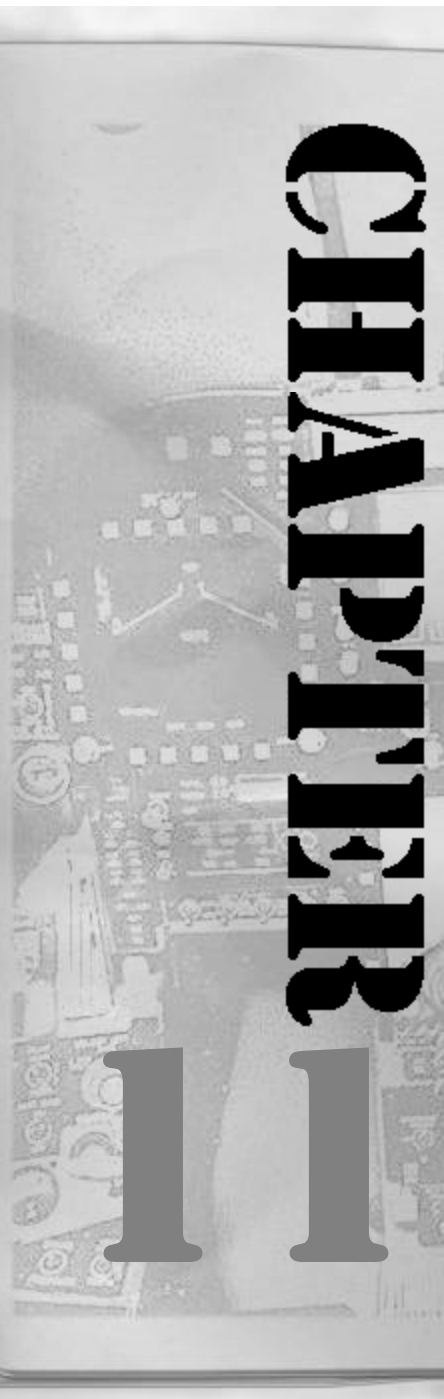

# Chapter 11

# THREAT GUIDE

This chapter contains information that you should be familiar with while flying F/A-18 Precision Strike Fighter. The first section lists all the types of mission roles you are expected to fulfill as a Hornet Strike/Fighter pilot. The second section contains a reference section with detailed information about the vehicles, aircraft, SAMs, AAA and ships that you can encounter while operating in the Korean theater. The reference section presents specifications and a side view for each friendly and enemy system.

F/A-18 Precision Strike Fighter contains a wide variety of missions that you must perform to successfully complete a career. As described earlier, your pilot career will consist of flying seven missions. The missions that you can be called upon to do are listed below.

# **MISSION DESCRIPTIONS**

# AR - ANTI-RUNWAY

This type of mission involves invading enemy territory and neutralizing an enemy airbase by eliminating their capability to deploy/recover aircraft. Other structures on the airfield, such as the control towers, also make tempting targets.

#### AT - ANTI-TANK

This type of Close Air Support mission will require you to concentrate solely on the destruction of the enemy's heavy armor (tanks). Such missions may or may not be performed with the aid of friendly troops in the area.

#### CAP - COMBAT AIR PATROL

Enemy fighters are a constant threat to friendly forces. Because they want the advantage of sur-

prise they usually don't announce their attack times. Therefore, Combat Air Patrols are a constant duty. Your F/A-18 will be outfitted with a wide range of air-to-air weaponry and usually one or more external tanks. That excess fuel will come in handy while manning your CAP!

#### CAS - CLOSE AIR SUPPORT

The friendly forces on the ground have been engaged by overwhelming enemy fire power and now need your assistance! Make sure you can positively identify where the enemy troops are, don't accidentally drop on friendly positions and have a "blue on blue!" The pilot is often unaware of the nature of the SAM and AAA threat until he is closer to the target area. This mission requires a high amount of flexibility and caution.

#### **ESCORT**

This mission involves safely escorting one or more aircraft during their own missions. Usually the aircraft you will be assigned to escort shall have little or no self-defense capability. Depending on the type of aircraft you must protect, you'll probably find that aircraft requiring an escort will be considerably slower than the enemy A/A aggressors. Keep the bad guys as far away as possible to ensure mission success.

#### INTERCEPT

Enemy fighters have been detected heading into friendly territory. Your mission is to eliminate this threat. In the case of an integrated enemy strike package (bomber escorted by fighters), mission success depends upon eliminating the strike aircraft (bomber). However the fighters are likely on an escort mission of their own, and their job is to prevent you from doing your job!

#### SEAD – SUPPRESSION OF ENEMY AIR DEFENSES

This type of mission involves destroying or degrading enemy SAM or AAA sites. This mission is usually given in preparation for a strike mission or used in conjunction with CAS or other Attack missions.

#### STRIKE 1 – LIGHT FREE FALL ORD-NANCE

This is the most basic of the Strike missions. The aircraft is outfitted with a wide range of relatively light ordnance. The target is usually fragile or lightly shielded. Sometimes this mission requires the strike aircraft to perform some SEAD.

#### STRIKE 2 – HEAVY LASER GUIDED BOMBS

This mission involves precision bombing of heavily shielded / reinforced structures. Heavy LGBs are required for both their accuracy and destructive capability. Aircraft sent on this type of mission will usually have to deal with aggressive enemy air defenses and fighters.

#### STRIKE 3 – HEAVY FREE FALL ORD-NANCE

Much like the Strike 2 missions, Strike 3's involve targets that are structurally reinforced. However, in this case, collateral damage is usually not a problem. Sometimes it's even encouraged.

#### **STRIKE 4 – DEEP INTERDICTION**

144

This is a rather dangerous mission as it is usually performed without much chance of support from friendly forces. This involves going deep into enemy territory and destroying a high value target that Command has deemed to tempting to pass

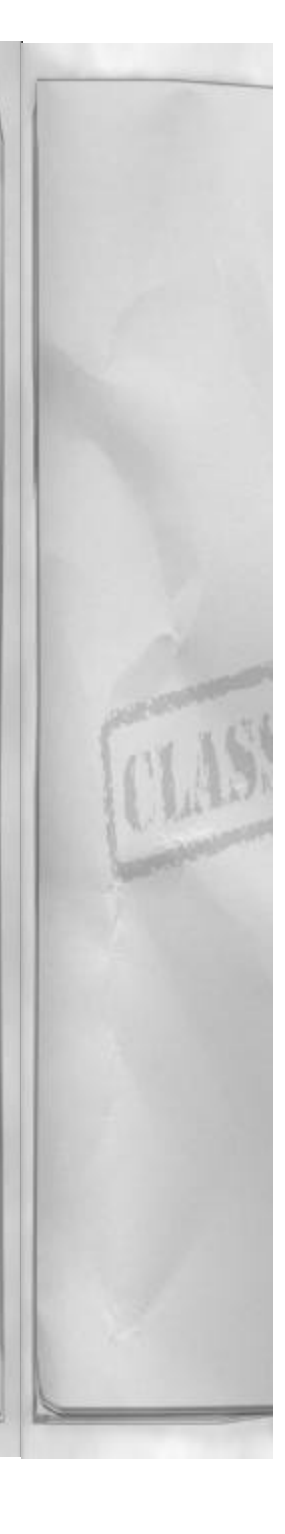
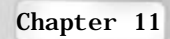

up. After which, you must safely RTB. Heavy laser-guided bombs and fuel tanks will take up most of the aircraft's hard points. There might not be any extra room for HARMs or added air-to-air weaponry.

## NUKE

This is your chance to deploy the big one. Either your target is too large to be destroyed with conventional ordnance or the projected friendly losses are too high to risk other theater assets. The aircraft is outfitted with nuclear devices, HARMs, and usually a few air-to-air missiles. Nuclear weapons are the most destructive weapons that can be employed in F/A-18 Precision Strike Fighter. Extreme caution from the far-reaching nuclear weapon effects is demanded.

CLASS

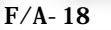

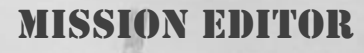

# **INTRODUCTION**

The mission editor included with F/A-18 Precision Strike Fighter is a powerful tool for creating, editing, and saving missions. It provides the player with an endless supply of new and challenging missions beyond those included in the Korea career mode. This chapter will describe the use of the mission editor to create, modify, and save your very own F/A-18 Hornet missions.

The mission editor allows the user to create missions only within the Korean theater. Aircraft, helicopters, targets, ground vehicles, ships, SAMs, and AAA can be added to the existing Korean theater to build a unique scenario. You can then script vehicle movements and actions with the editor to create a truly dynamic combat environment. There is even a random unit appearance option so that your mission can be different each time it is played. Flying a mission generated by the mission editor will not affect any of your pilot scores accumulated in the career mode.

# **MISSION DESIGN PHILOSOPHY**

The editor is designed for single mission construction. There may be specific objectives that must be accomplished for the mission to be successfully completed. There might also be events scripted so that if they occur, it will immediately result in mission failure. You can incorporate both into the same mission.

A mission objective is not required, and a mission can be flown without it. Every entity in the game world will function as normal, the only difference will be that the mission debrief will not take into account any victory or loss conditions.

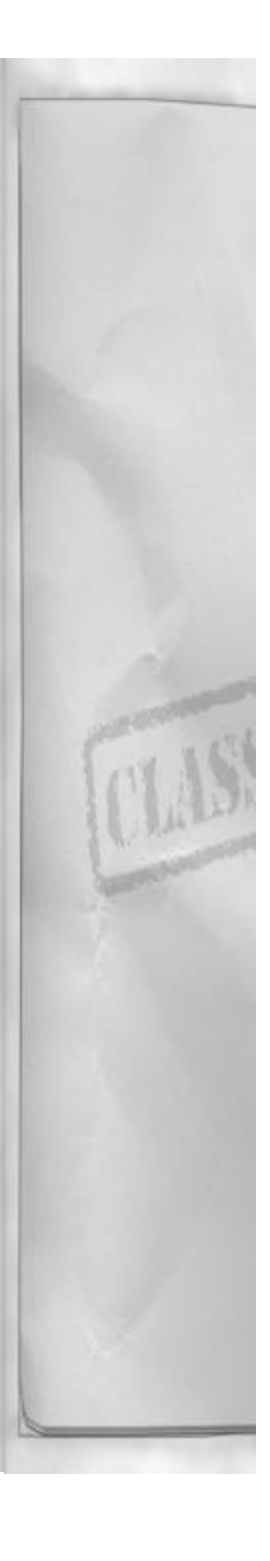

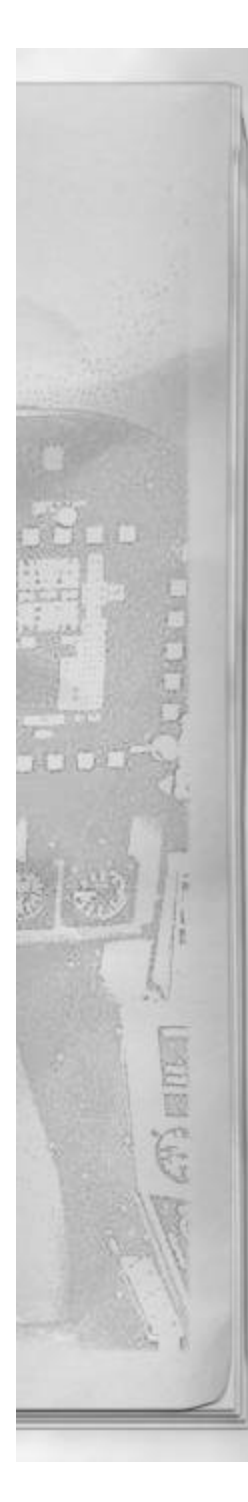

### VICTORY CONDITIONS

Missions with victory conditions will have specific objectives that the pilot must accomplish in order to complete the mission. There can be up to three victory conditions set, designated as primary, secondary, and ancillary. If all three are used, then all three must be met for the mission to be considered a success.

### LOSS CONDITIONS

Loss conditions are mission flags that will result in a mission failure if the mission flag condition is met. This will occur even if all of the victory conditions have been met.

## STARTING THE MISSION EDITOR

Access to the mission editor is possible through the ready room screen by clicking the map on the planning desk. The mission editor is also accessed through the cockpit screen by selecting Mission Editor (Korea) from the Theater DDI option and then clicking on the Mission Editor option from the Mission DDI option. The PREFLIGHT option will flash when a mission has been loaded and is available for play.

# **MISSION EDITOR LAYOUT**

The mission editor screen is divided into three major subsections: Tabs, the tool bar, and the map.

## TABS

The tabs are located on the left-hand side of the mission editor screen. Select them by clicking the mouse on the tab you wish to use or by using the keyboard shortcuts provided.

The tabs are used to display information about objects on the map. An object must

# Chapter 12

be selected for the tabs to display this information. The tabs also contain the victory and loss conditions.

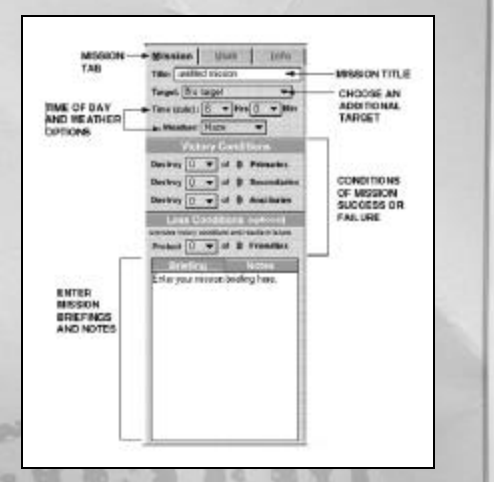

## **MISSION TAB**

The mission tab is the first tab from the left side of the screen. It is selected by clicking on the tab or by pressing the M key.

The mission tab contains the victory and loss conditions of the mission. It is where mission briefings and notes are added. It also contains global variables such as mission time of day and weather options. When creating a mission or editing an existing mission, this is usually the place where you should begin.

## **MISSION INFORMATION**

Information about the mission is located on the top portion of the mission tab. This area allows the planner to control global mission variables, such as weather and time of day. The following mission information is contained there:

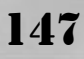

**Title:** The name of the mission. This title is displayed above the briefing when preparing for flight.

**Target:** There are a number of targets available in all missions created using the mission editor, including seven airbases and four bridges. In addition, the mission editor allows you to choose one optional ground target from a list of optional targets. These targets are three-dimensional models that will be placed within the Korean theater for your mission. If your mission does not call for a ground target, you can select "none."

**Time:** You can specify the time at which the mission will start. All times are local. This will obviously affect whether the majority of the mission occurs in daylight or darkness.

**Weather:** There are 5 options available to control the weather within your mission. The weather options are:

**Clear:** Good weather with good visibility in all directions.

**Haze:** Reduces visibility due to high relative humidity and airborne smoke and dust particles present in the atmosphere.

**Overcast:** Places a solid cloud layer at altitude. Ground visibility will be slightly reduced due to increased moisture content in the atmosphere.

**Fog:** Significantly reduced ground visibility due to fog and mist.

**Obscured:** Restricted ground visibility combined with thick cloud cover. This option is extremely challenging!

#### VICTORY CONDITIONS

Victory conditions will determine what is required for successful mission completion.

148

When an object is designated as a target using the "objective pop up" (either as a primary, secondary, or ancillary target), it will be added to the total for that target category. For example, if you have two targets designated as primary targets then the primary target number under victory conditions will total two. This applies to all categories of targets.

To set victory conditions for the targets you have created, click on the selection button adjacent to the category of target and pick a number. This number describes the total number of targets you must successfully engage to complete the mission.

Here is an example to illustrate this concept. Designate four targets as primary objectives and four targets as secondary objectives.

While designing your mission you decide that a victory will be awarded only after 50% of the primary targets and 25% of the secondary targets have been destroyed. To enter this, make the victory conditions read: Destroy 2 of 4 primaries and Destroy 1 of 4 secondary targets. So to win, a player must successfully engage 2 of the 4 primary targets and only 1 of the 4 secondary targets. The player can destroy more than this number if they desire but cannot destroy less and still qualify for a victory.

## LOSS CONDITIONS (OPTIONAL)

The loss conditions will overrule any victory conditions. Even if the victory conditions have all been met, the loss condition will still be the ultimate deciding factor in whether the mission was a success or failure. Loss conditions can only be assigned to objects that have been listed as a friendly objective.

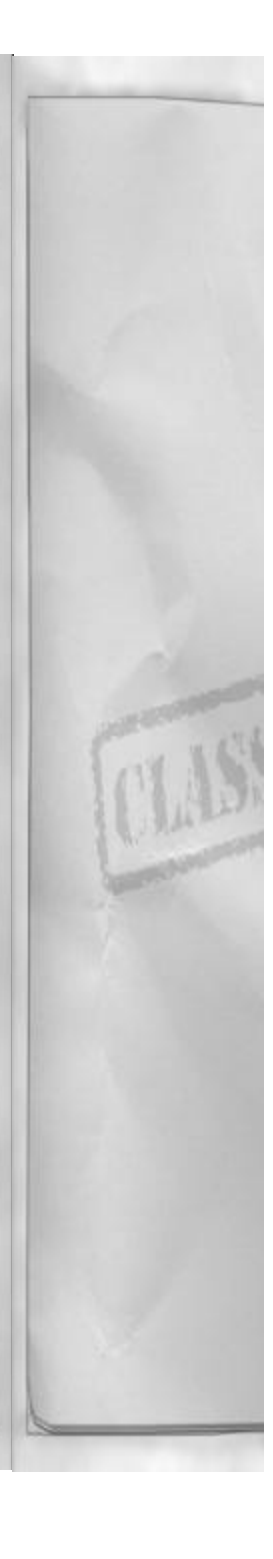

#### **BRIEFING / NOTES**

This is a space for a text description of your mission. The briefing will be the first page of text visible when a mission is about to be flown. The notes will be displayed when the page curl located on the bottom right hand side of the kneeboard is clicked.

It is important to document your mission thoroughly so that others who fly it can easily understand your intentions. Make sure to include all the conditions required for victory and don't forget to mention any loss conditions. Another good practice is to give some indication of the level of enemy resistance the player can expect while flying your mission. Finally, you should always include a description of your waypoint plan, at least to include which waypoint is the target (if there is one).

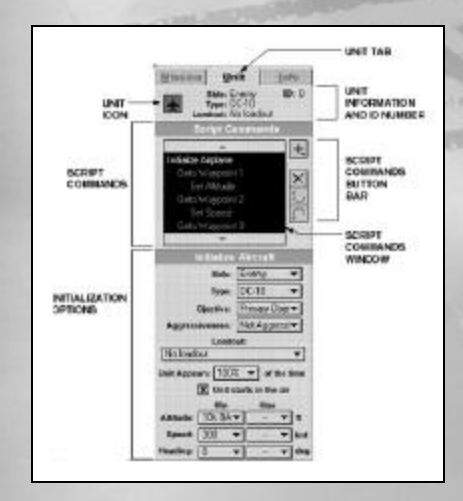

#### UNIT TAB

The unit tab contains detailed mission information about the selected object. Information about the type of object, start location, and scripting commands are part

# Chapter 12

of the unit tab. This is where the behavior of all objects within the mission world will be generated.

## UNIT INFORMATION

At the top of the unit tab is the selected unit information area. This area contains pertinent information about the unit. It lists the alignment (friendly or enemy), equipment type, and ordnance load of the highlighted unit. The information box also has a picture of what the unit icon looks like.

In the upper right hand side of the box there is an ID number listing of the selected unit. This ID number is assigned by the mission editor and cannot be changed by the mission planner. The mission editor will keep count of every specific type of unit added to the mission and will number them sequentially as they are added.

For example: you add three MIG 21s to the mission. All three MIGs will be assigned ID numbers based on their equipment type and when they are added. So in this example there will be a MIG 21, ID 0 (first MIG added), MIG 21, ID 1 (second MIG added) and MIG 21, ID 2 (last MIG added). The only exception to this rule is with the F/A-18 Hornet equipment type. Your aircraft will always be F/A-18, ID 0.

#### SCRIPT COMMANDS

The script commands are located just below the unit information. Here is where the behavior of all the units in your mission is controlled. There is a set of universal scripting commands that apply to all types of units. In addition to the universal commands some unit types will have added scripting commands that provide realistic behavior control.

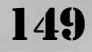

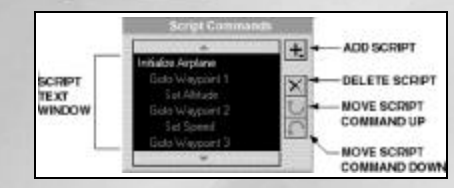

The script commands window is comprised of the two sections: the script text window and the script commands button bar.

## SCRIPT COMMANDS WINDOW

All script commands will appear in text form in the script command window. The first command is always a unit initialization command. Above and below the script commands window are window scroll bars. To scroll, just click on the direction you want the commands listing to go (up or down).

## SCRIPT COMMANDS BUTTON BAR

The script commands button bar is located adjacent to the script commands window. It is used to add, delete, and move through individual script commands.

Add script command: Add a script below the highlighted script command in the script commands window.

**Delete script command:** Delete the highlighted script command in the script command window.

Move script command up: Move the highlighted script command up above the previous script command.

**Move script command down:** Move the highlighted script command down below the next script command.

|                                                          | Initiation Aircraft              | SDE                |
|----------------------------------------------------------|----------------------------------|--------------------|
| S UNIT<br>APPE ARS<br>UNT STARTS<br>IN THE AIR<br>OPTION | Bide Frenchy -                   | IFRIENDLY OR ENEMY |
|                                                          | New FALTERNAY                    |                    |
|                                                          | Target Cleaner Store * *         | - OBJECTIVE        |
|                                                          | Aggenstaness [Criminy Age ]      | CLASSIFICATION     |
|                                                          | Loodout                          | AGGRESSWENESS      |
|                                                          | Build persons IICT w of the time | LOADOUT            |
|                                                          | 80 Ras                           | - Luber er ann     |
|                                                          | Almode 10.24.* - * 0             | ALTITUDE           |
|                                                          | Raced. All Let                   | SPEED              |

# UNIT INITIALIZATION

When a unit is added to the mission the script commands window will display a text description of the unit type. In addition to this an "Initialization (type of unit)" selector box will appear below the script commands window. In the selector box will be all the options that control the initialization state of the selected unit. The initialization state controls the unit type, how often it will appear, objective classification, and the unit's alignment. Some unit types may have more initialization state control options to choose from. All of the different types of units available to mission planners are listed below along with their initialization options.

# INITIALIZE AIRCRAFT

**Side:** Determines the aircraft's alignment, either friendly or enemy.

**Type:** Controls the type of aircraft the unit will be, available choices are:

Hornet 2 (primary wingman) Hornet 3 (second wingman) F/A-18 Hornet F-14 Tomcat F-16C Falcon A-10A Warthog B-52G Stratofortress Target drone E-2C Hawkeye B-2 Spirit

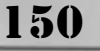

F-117 Nighthawk E-3A Sentry Boeing 727 DC-10 MIG-21 Fishbed MIG-23 Flogger MIG-27 Flogger D SU-27 Flanker TU-20 Bear G

**Objective:** This lets you assign a mission objective classification to the aircraft. Options are:

**None (the default):** Not a mission objective, has no effect on mission victory conditions.

**Primary:** A primary mission objective, can affect mission victory conditions.

**Secondary:** A secondary mission objective, can affect mission victory conditions.

**Ancillary:** An ancillary mission objective, can affect mission victory conditions.

**Friendly:** A friendly mission objective, used by the mission loss conditions.

**Aggressiveness:** Affects how the aircraft will act during the mission. The options are:

**Extremely aggressive:** Will seek out opposite alignment units to engage and destroy.

Very aggressive: Will wait a bit longer before going out and finding opposite alignment units to engage.

**Somewhat aggressive:** Will engage opposite alignment units if they accidentally find them.

Not aggressive: Will wait for opposite alignment units to come and find them.

# Chapter 12

**Load out:** Controls what ordnance will be loaded on the aircraft unit. Note, that not all aircraft will be capable of carrying every type of weapon. The choices here are:

LOAD OUT

#### NO LOAD OUT (THE DEFAULT)

**Guns only:** If the aircraft has a gun this will be available.

**Patrol:** Will load aircraft type specific weapons for use during a patrol.

Anti-runway: Load weapons for anti-runway missions.

Anti-tank: Load weapons for anti- column operations

**Combat Air Patrol:** Chooses appropriate weapon load for A/A CAP mission.

**Close Air Support:** Puts appropriate A/G ordnance on the aircraft

**Escort:** Loads stores for use in strike package escort missions.

**Ferry:** Puts as much fuel on the aircraft as possible.

**Intercept:** Loads A/A weapons and extra fuel for longer missions.

**SEAD:** Loads aircraft appropriate SEAD weapons.

**Strike <x>:** Predetermined strike configuration. Multiple options designated by a letter are possible (i.e. Strike A, Strike B, etc...)

**Nuclear:** Puts a can of artificial sunshine on each available station

**Unit appears:** This feature lets you design a variable mission file. Depending on how you use this option, the mission you create

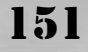

may have an almost endless amount of replay value. In theory, you may never have the exact same mission conditions twice! The selections represent how often the aircraft has the chance to appear in your mission. 100% (the default) means that the aircraft will always be present in your mission. The 80% factor means that the aircraft has only an 80% chance of appearing in the mission. The other percentage choices will operate in the same way. Available selections are 100, 80, 60, 40, and 20 percent.

**Unit starts in the air:** Check this box if you want the aircraft to be airborne at the start of the mission.

Altitude, Speed and Heading: These boxes will determine what the aircraft will be doing if the "unit starts in the air" button is checked. You can make an aircraft start at a specific altitude, speed, and heading if you desire. Or you can define a range in which the aircraft will initialize.

**Starting location, parking location:** If the "unit starts in the air" button is not checked, then you will have to provide a starting (which airfield) and a parking location (where on the airfield) for the aircraft.

# **INITIALIZE COLUMN**

Vehicle type: Will determine the type of vehicle in the column and where it is located. The first option determines the lead vehicle, the second option will be the second vehicle and so on. A minus indicates an empty spot in the convoy. The options for vehicle type are:

M1A1 Abrams Jeep ZSU-23 BT-60 Humvee

## MTLB

Scud launcher T-72

#### **INITIALIZE SHIP**

**Type:** This option controls the type of ship that the unit represents. The available options are:

Tanker Gunboat Hovercraft

### **INITIALIZE HELICOPTER**

**Type:** The available helicopter types are:

SH-60 Blackhawk Mi-24 Hind CH-47 Chinook

### **INITIALIZE SAM**

**Type:** The choices for SAM units are presented below. Note that a maximum range ring of the specific SAM system is drawn on the map when a type is selected. If the type is changed the "threat ring" will change to reflect parameters the new SAM type.

SA-7 Grail SA-8 Gecko SA-6 Gainful SA-3 Goa SA-2B Guideline SA-2E Improved Guideline FIM-92 Stinger MIM-23 HAWK MIM-104 Patriot

**Experienced SAM crews:** If this box is checked the SAM unit will have the benefit of using experienced crews. This means that the system will be harder to destroy with HARM missiles, and it will be much

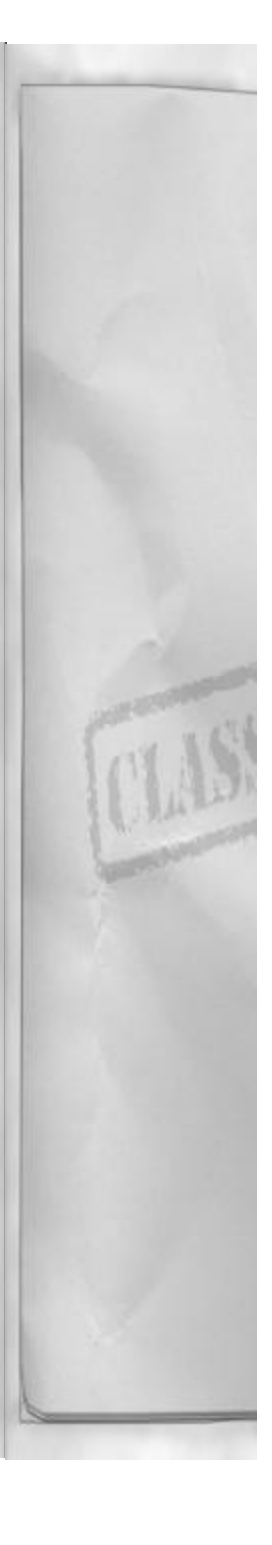

more successful at downing the opposite side's aircraft.

# INITIALIZE AAA

Only one type of AAA site is available, it is the 30mm cannon type. It is radar guided and extremely accurate below 5000 feet AGL.

#### **INITIALIZE TARGET**

When you click on one of the static theater icons or on a mission target this box will appear. The only choice available is the mission objective option. You cannot change the side (friendly or enemy) of the permanent bases or bridges.

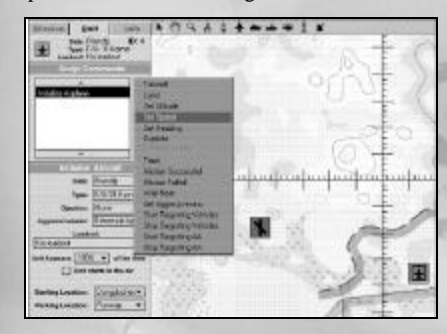

# BUILDING A UNIT'S SCRIPT COM-MAND LIST

The script commands are the heart of F/A-18 Precision Strike Fighter's mission editor. It is important to understand how to build a unit's script file. Scripts are built by selecting the Unit tab, highlighting the desired unit, highlighting in the script commands window where you want to place the next command, and finally clicking on the add script button on the script button bar.

Although that describes the basic mechanics of adding a script command there is really more to it than that.

# Chapter 12

After the unit initialization command you can add additional commands for the unit to execute. The script commands are executed in order from the top of the script window to the bottom. The script commands themselves will be associated with initialization, waypoint, or land script commands (in the case of aircraft type units).

Whenever a script command is highlighted within the script commands window, the available options for that command will be visible in the script commands information box that is displayed directly below the script commands window.

To explain this process of script commands, let's go through a brief example. This example will be short, but realize that with all the script commands available you have an incredible amount of control over each unit's actions. There is a limit on the number of script commands you can attach to a unit.

The first command added is always the initialization command. It is the first in the script commands window and will be indented all the way to the left. Any commands that apply to the initialization command will be located directly below it, indented to the right. For our example we want to have a MIG-21 takeoff from Kaesong airfield and climb up to 10,000 feet MSL and then accelerate to 400 knots.

Add an aircraft by clicking on the tool bar's "add aircraft" icon. Move the aircraft cursor into the map window and click once (location is not important at this point). This will create an aircraft unit in the mission. Click on the aircraft initialization script command for this unit and change the unit to an enemy MIG-21. To make the MIG-21 take-off, ensure the unit tab is selected and then

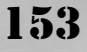

highlight the unit by clicking on it in the map window. This will highlight the initialization script command in the script commands window.

To start the MIG-21 on the ground at the Kaesong airbase, make sure the "Unit starts in the air" option in the initialization box is un-checked. Change the starting location to Kaesong by clicking on the location button and by choosing Kaesong from the menu. Now click on the "add script command" button on the script command button bar. From the options that appear, choose "Takeoff." A Takeoff script command will be added directly below the unit initialization command. The parameters for the "takeoff" command will be displayed below the script commands box anytime the "takeoff" command is highlighted.

To set the speed to 400 knots after takeoff for our MIG-21, ensure that the takeoff command is highlighted in the script command's window. Click the "add script command" button. Choose the "Set speed" option from the list of choices. In the "Set speed" information box displayed below the script commands window choose "New speed: (minimum) 400 knots."

A unit's script command list can be quite complicated. As waypoint commands are added they will be indented to fall to the right of the initialization command and the left of any other script commands. Remember that script commands are always executed in order from top to bottom.

# THE 5 BASIC SCRIPT COMMANDS

Not every type of unit supports all of the script commands that are available to aircraft type units. There are 5 basic script commands available for use with all units. The Ship, SAM, AAA, and Target type

154

units will only have these 5 commands available for use. These 5 commands are described below:

**Explode:** The "explode" command will tell the unit to explode with the destructive force equal to the selected explosion size when it is executed.

**Timer:** The timer command provides a method of telling a unit to pause for a specified amount of time before executing the next command.

**Mission successful:** This command will return a mission successful command when it is executed. It is overruled by any mission failure commands that are returned during the course of the mission (assuming there were any set).

**Mission failed:** This command will cause the mission to be classified as a failure, despite the number of mission successful commands returned.

**Wait near:** This command will cause the unit to wait for another unit to approach it (within the specified distance) before executing the next command.

# UNIT TYPE UNIQUE SCRIPT COM-MANDS

Each unit will have some script commands unique to its type to allow for realistic behavior within the mission. A brief listing of those commands is provided here. Note that when a script command is selected there will be a brief text description of the command found within the script command's information box (located below the script commands window).

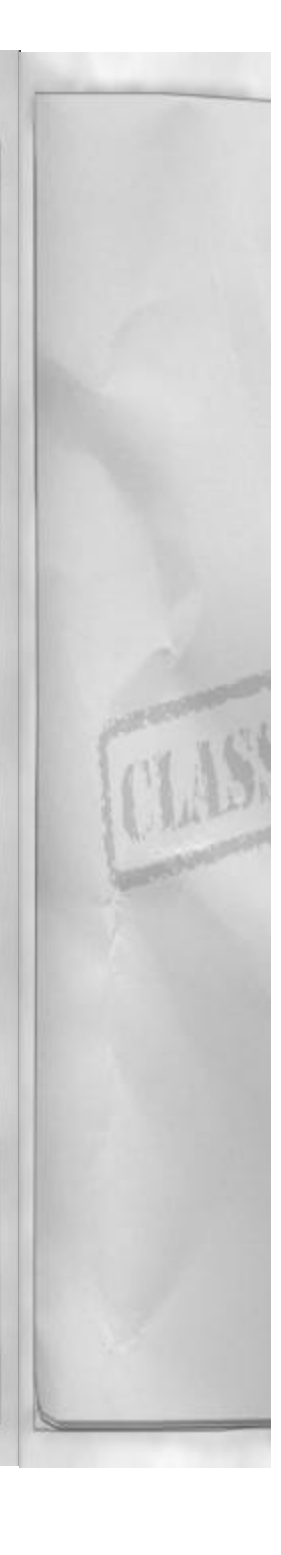

#### AIRCRAFT AND HELICOPTERS

In addition to the 5 universal commands, aircraft and helicopter type units can have the following script commands available for use. Commands with do not apply to the specific aircraft type will be "grayed" out.

Land: Instructs unit to land.

**Set altitude:** Changes / sets the units altitude.

**Set speed:** Changes / sets the units air-speed.

**Set heading:** Specifies a new heading for the unit.

**Set aggressiveness:** Changes a unit's aggressiveness. (Not available for helicopter units)

**Start targeting vehicles:** Tells unit to engage ground vehicles. (Not available for helicopter units)

**Stop targeting vehicles:** Tells the unit to stop attacking ground vehicles. (Not available for helicopter units)

**Start targeting AA:** Instructs unit to target enemy AAA and SAMs. (Not available for helicopter units)

**Stop targeting AA:** Tells unit to stop targeting AAA and SAMs. (Not available for helicopter units)

#### COLUMN

The following command is unique to vehicle columns:

**Shell waypoint:** Instructs unit to conduct a ground attack on the next waypoint. Note that vehicle columns are limited to only 2 waypoints – the starting initialization point and an end point.

# Chapter 12

**INFO TAB** The "Info" or "information" tab is the last tab available. It is selected by clicking on the Info tab or by pressing I. The tab displays specific unit type information and specifications of the currently selected unit. Units are selected by clicking on them in the map window with the pointer tool active, or by selecting from the list available presented by pressing the "Unit:" but-

#### INFORMATION

ton at the top of the info tab.

The information section of the Info tab displays the alignment of the highlighted unit, the type of unit it is, and the load out of the unit. There is also a picture of the unit icon.

#### **SPECIFICATIONS**

The Specifications display shows information about the unit and its capabilities. It also includes a picture graphic of the unit. Target specifications will include a target picture with target buildings annotated on it along with a "North" arrow.

# **TOOL BAR**

Along the top of the mission editor screen is the tool bar. This is where the mission editing tools are selected for use on the map. Also located on the tool bar are New Mission, Load Mission, Exit Mission Editor and Save & Exit buttons. Clicking on a tool icon will select it for use, and when the cursor is moved into the map area of the screen it will change to the tool type as a reminder. The default tool is the selection arrow.

# **MISSION EDITING TOOLS**

The actual editing tools are located on the left side of the tool bar. The following tools are available starting from left to right.

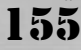

Selection arrow: Used for selecting and dragging units on the map. This is the default tool selected at start up, also selected by pressing 1.

Move map tool: Changes tool to a hand when the cursor is within the map area. Used to move the map by clicking and holding the primary mouse button and then moving the mouse. Also selected by pressing 2.

Zoom in / out: Changes the cursor to a magnifying glass and when clicked on in the map area will increase or decrease magnification and re-center the map on the clicked location. Increase zoom is indicated by a + in the magnifying glass and decrease is indicated by a "minus" in the magnifying glass. You can also select the zoom tool by pressing 3. This will bring up the increase zoom tool. Holding down the Alt key with the zoom tool active can access the decrease zoom tool. The + (plus) and - (minus) keys can also be used to zoom in and out.

Distance and bearing tool: Changes to a compass and is used to measure bearing and distance on the map. To use the tool, first select it by clicking the icon or by pressing 4. Then click and hold the primary mouse button and drag the bearing and distance line across the area of interest. Release the mouse button when you are through to reset the tool.

Add waypoint tool: This tool changes the icon to a pen tip icon. It is used to add waypoints to the highlighted units script command window. Each press of the primary mouse button will add another waypoint, in sequence, to the current unit's waypoint plan. The tool as also selected by pressing 5. This tool will be disabled if a unit is not selected, or if the selected unit cannot have any more waypoints.

To display all the current waypoint plans of all the units on the map screen press F. The waypoint plans can be removed from the screen by pressing F again.

# ADDING A WAYPOINT BETWEEN TWO EXISTING WAYPOINTS

To add a waypoint in between two existing waypoints, first change to the selection arrow tool (or cycle to the highlighted unit's waypoint by pressing W) and select the desired previous waypoint. When it is selected the waypoint will have a circle around it. Then change back to the add waypoint tool and position the cursor in the location of the new waypoint. Click on the map area with the primary mouse button to add new waypoints after the highlighted waypoint.

## **DRAGGING WAYPOINTS**

You can drag waypoints to new locations by using the selection arrow tool. To do this, first highlight the desired waypoint you want to move. Press and hold the primary mouse button when it is on the selected waypoint to move the highlighted waypoint to its new location. When the waypoint to its new location, release the primary mouse button.

With a waypoint selected, the arrow keys (up, down, left, right) will also function to move the waypoint.

#### **DELETING WAYPOINTS**

The last added waypoint (highlighted) can be quickly removed by pressing Delete if desired.

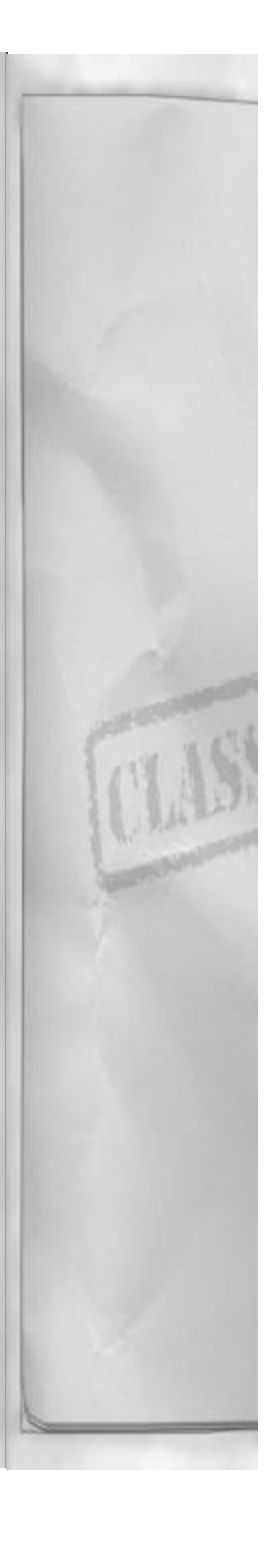

# Add aircraft: This tool adds aircraft units to the map when the primary mouse button is pressed. Each click adds one unit to the mission. This tool is also selected by pressing 6. The highlighted aircraft unit can be deleted by pressing Delete.

Add column: This tool adds a vehicle column to the map when the primary mouse button is pressed. One per click. This tool can also be selected by pressing 7. The highlighted column unit can be deleted by pressing Delete.

Add ship: This tool adds a ship at the cursors location when the primary mouse button is pressed. One per click. This tool is also selected by pressing 8. The highlighted ship unit can be deleted by pressing Delete.

Add helicopter: Adds a helicopter unit to the map at the cursors location. One per click. The highlighted helicopter unit can be deleted by pressing Delete.

Add SAM: Adds a SAM system to the mission, one per click. This tool is also selected by pressing 9. The highlighted SAM unit can be deleted by pressing Delete.

**Add AAA:** Adds an AAA system to the mission, one per click. Can also be selected by pressing 0 (zero). The highlighted AAA unit can be deleted by pressing Delete.

# **FILE COMMANDS**

The file commands are used to create, load and save missions, and to exit the editor.

## NEW MISSION

Clears the current mission and loads the basic Korean theater mission information, along with your F/A-18 Hornet.

# Chapter 12

LOAD MISSION

Allows the mission planner to open preexisting mission files. All F/A-18 Precision Strike Fighter mission files must have an ".msn" file extension to be recognized by the mission editor as a valid mission file.

# SAVE AND EDIT MISSION

This saves the current mission and exits the mission editor. All mission editor mission files are saved with the ".msn" file extension.

## **EXIT MISSION EDITOR**

Clicking this button will exit the mission editor. The mission editor will return you to the part of the interface you invoked the mission editor from.

# EDITOR MAP

The map occupies the largest portion of the screen. It provides a top down view of the Korean theater. The map's scale can be adjusted so that precise positioning of air-craft, vehicles and waypoints can be accomplished.

# PERMANENT FEATURES

All F/A-18 Precision Strike Fighter missions will have the following units on the map. The location and alignment (friendly or enemy) of the airbases and bridges will never change. The aircraft carrier can be relocated if desired. Your Hornet can be moved anywhere on the map.

There are a total of seven airbases, four enemy bases and three friendly bases, and one aircraft carrier (friendly) within the Korean theater. There are also four bridges in the Korean theater, one enemy owned bridge, and three friendly owned bridges.

# COLORS

The unit's color on the map indicates its alignment, either friendly or enemy. Friendly units are blue, and enemy units are red.

Waypoints are drawn in black on the map with the highlighted waypoint sequences drawn in a heavier black line. To show all waypoint sequences from all units, press F. To hide or de-clutter the map's display of the waypoint sequences, press F again.

SAM and AAA engagement rings are drawn in the same color as the unit's alignment, red for enemy and blue for friendly. Note that AAA envelopes are much smaller than SAM envelopes and they might be hidden from view, underneath the AAA icon, at larger map scales.

## SCALE

The scale of the map is changed by using the zoom in/out tool from the tool bar or by pressing + to zoom in (increase magnification) and – (minus) to zoom out (decrease magnification). The current map magnification is displayed in the lower left-hand side of the map display. On the lower right-hand side of the display is a scale bar giving an applicable range scale. Range on the scale is shown in statute miles (NOT nautical miles).

## **RE-CENTERING THE MAP**

To center the map display or the currently selected unit or waypoint, press the C.

# FLYING YOUR MISSIONS

To fly the missions that you or someone else has made, select "mission editor" (Korea) as the current theater. When the "mission" option is selected you will need to select the mission you want to fly by clicking "Load Mission" button. If no mission is loaded, F/A-18 Precision Strike Fighter will not let you choose the preflight option until a mission is loaded. The program will "remember" the last mission editor mission that was either flown or edited/created by the mission editor.

# EDITOR KEYBOARD REFERENCE

# THE TABS

- M selects the Mission tab
- U selects the Unit tab
- I selects the Information tab

## THE TOOL BAR

- 1 selects the arrow selection tool
- 2 selects the move map tool
- 3 selects the map zoom in / out tool
- 4 selects the distance / bearing tool
- 5 selects the add waypoint tool
- 6 selects the add aircraft tool
- 7 selects the add column tool
- 8 selects the add ship tool
- 9 selects the add SAM tool
- 0 selects the add AAA tool

# MAP SCREEN

- W selects next waypoint on selected unit's route (Shift W selects previous waypoint)
- F hides / shows (toggle) all units waypoints and flight paths / routes
- + or increase/decrease MAP magnification factor
- Delete deletes selected item (unit, waypoint, or script command)
- C center MAP on selected unit

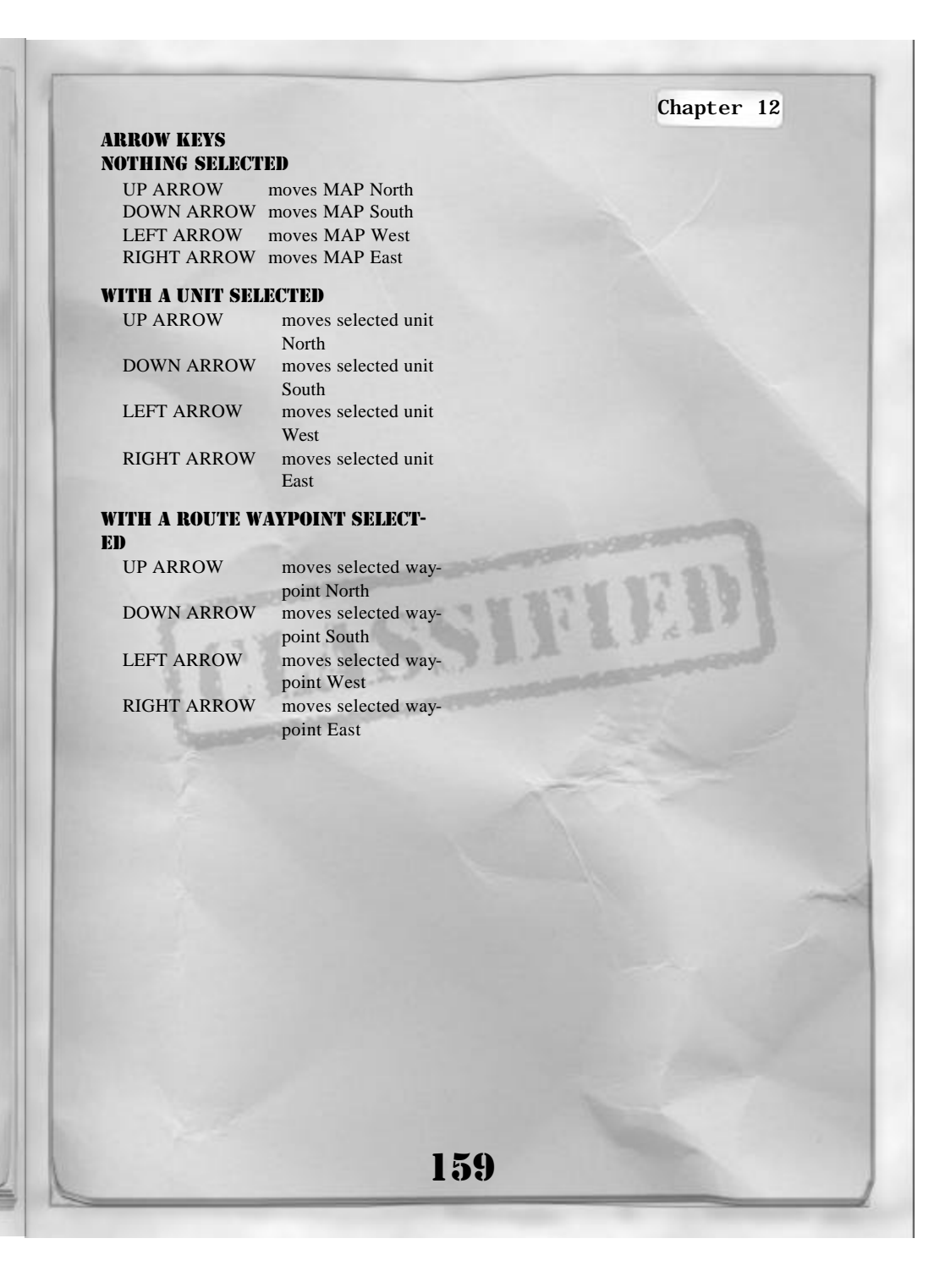

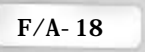

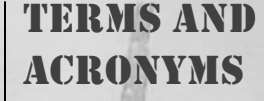

# TERMS

**ABORT** - Directive comment to end attack or mission.

ALPHA CHECK - Request for bearing and range from a known point.

**ANGELS** - altitude of aircraft in thousands of feet.

**APEX/ALAMO** - Training term used to denote simulated launch of enemy, all-aspect radar missile.

**APHID/ARCHER** - Training term used to denote simulated launch of enemy heat seeking missiles.

**ARM/ARMED** (Safe/Hot) - Select armament (safe/hot), or armament is safe/hot.

**AS FRAGGED** - Fighter, FAC, mission package, or agency will be performing exactly as stated by the air tasking order.

**ASPECT** - Request/comment regarding target aspect information.

**BANDIT (Radar/Heat/Striker)** - Known enemy aircraft and type ordnance capability, if known.

**BEAM/BEAMER (Direction)** - Aircraft maneuvering stabilized within 700 to 1100 aspect. Generally given with cardinal directions: east, west, north, and south.

**BELLYCHECK** - A momentary unloaded bank to check the blind side of a turning aircraft.

**BINGO** - Pre-briefed fuel state that is needed for recovery using pre-briefed parameters.

**BLIND** - No visual contact with friendly aircraft; opposite of term "VISUAL."

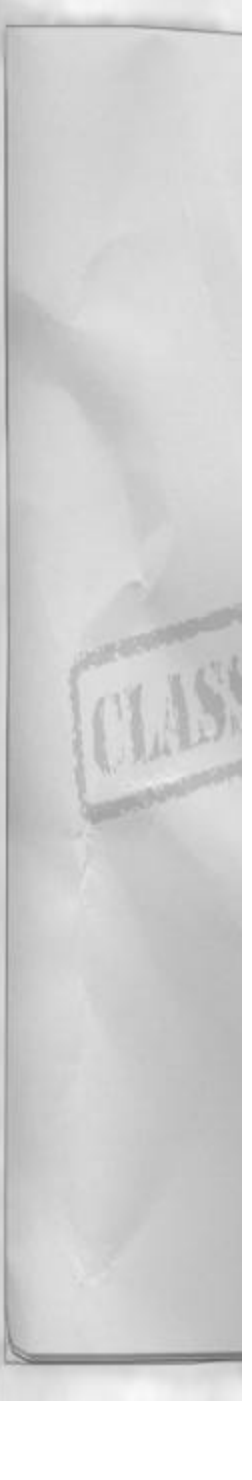

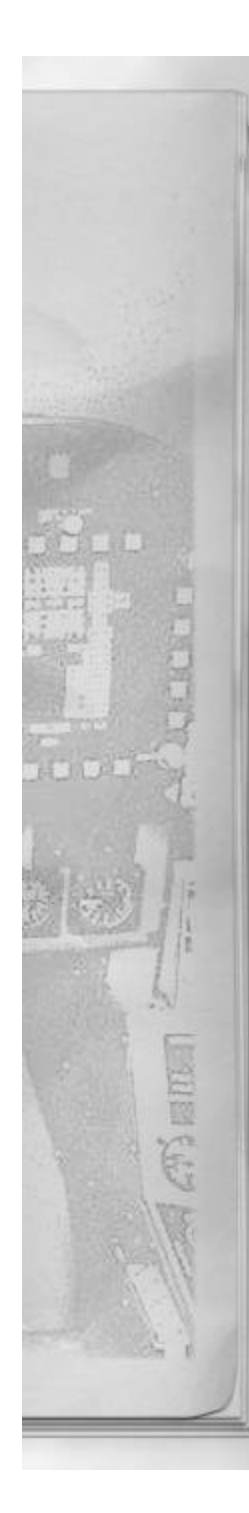

# Chapter 13

**BOAT** - The Aircraft Carrier, slang term. **BOGEY** - A radar/visual contact whose identity is not known.

**BOX** - Groups/contacts/formations in a square or offset square.

**BRACKET** - Indicates geometry where aircraft will maneuver to a position on opposing sides either laterally or vertically from the target.

BREAK (Up/Down/Right/Left) -

Directive to perform an immediate maximum performance turn in the indicated direction. Assumes a defensive situation.

**BREVITY** - Term used to denote radio frequency is becoming saturated/degraded and briefer transmissions must follow.

# **BUDDY SPIKE**

(**Position/Azimuth/Altitude**) - Receiving friendly AI RWR.

**BULL'S-EYE** - An established reference point from which the position of an aircraft can be determined.

**BURNER** - Directive to select/deselect afterburner.

**CAP/CAP (Location)** - An orbit at a specified location. Establish a combat air patrol at (location).

**CHAFF** - Call indicating chaff has been detected or to deploy chaff.

**CHAMPAGNE** - An attack of three distinct groups with two in front and one behind. The leading two groups are attempting to bracket with the trailing third group flying up the middle.

**CLEAN** - No radar contacts; used to confirm a good battle damage check (i.e., no air-to-surface ordnance remaining on the wingman's aircraft).

**CLEARED** - Requested action is authorized (no engaged/support roles are

## assumed).

# **CLEARED HOT** - Ordnance release is authorized.

**CLOSING** - Bandit/bogey/target is getting closer in range.

**COLD** - In context; attack geometry will result in a pass or roll out behind the target; or, on a leg of the CAP pointed away from the anticipated threats. Air-to-surface, dry or no-ordnance attack.

**COMMITTED/COMMIT** - Fighter intent to engage/intercept; weapons director (WD) continues to provide information.

**CONTACT** - Radar/IR contact at the stated position; should be in bearing, range, altitude (BRA), Bull's-eye, or geographic position format.

**CONTINUE** - Continue present maneuver; does not imply clearance to engage or expend ordnance.

**COVER** - Directive to assume briefed support position and responsibilities.

# DEFENSIVE

(Spike/Missile/SAM/Mud/AAA) - Aircraft is in a defensive position and maneuvering with reference to the stated condition. If no condition stated maneuvering is with respect to A/A threat.

**DIVERT** - Proceed to alternate mission/base

DRAG/DRAGGING (Direction) -Bogey/Bandit maneuvering to 60 degrees aspect.

**ECHELON (Cardinal direction)** -Groups/contacts/formation with wingman displaced approximately 45 degrees behind leader's wing line.

**ELEMENT** - Formation of two aircraft.

**ENGAGED** - Maneuvering with the intent of achieving a kill. If no additional informa-

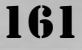

tion is provided (bearing, range, etc.), ENGAGED implies visual/radar acquisition of target.

**EXTEND (Direction)** - Directive to gain energy and distance with the possible intent of reengaging.

**EYEBALL** - Fighter with primary visual identification responsibility.

**FEET WET/DRY** - Flying over water/land.

**FENCE CHECK** - Set cockpit switches as appropriate.

**FLANK/FLANKING** - Target with a stable aspect of 120 degrees to 150 degrees.

**FLARES** - Flares have been detected or directive to deploy flares.

**FLOAT** - Directive/informative to expand the formation laterally within visual limits to maintain radar contact or prepare for a defensive response.

FOX - Air-to-air weapons employment.

**FOX ONE** - Simulated/actual launch of radar-guided missile.

**FOX TWO** - Simulated/actual launch of infrared-guided missile.

**FOX THREE** - Simulated/actual launch of AMRAAM/Phoenix missile.

**FURBALL** - A turning fight involving multiple aircraft.

**GIMBAL** (**Direction**) - Radar target is approaching azimuth or elevation limits.

**GORILLA** - Large force of indeterminable numbers and formation.

**GROUP** - Radar target(s) within approximately 3 NM of each other.

**GUN (Direction)** - Visual acquisition of gunfire, AAA site, or AAA fire.

GUNS - An air-to-air or air-to-surface gun-

### shot.

HARD LEFT/RIGHT - Directive call to perform a High-G, energy sustaining turn to the left or right.

**HEADS DOWN** - Call to inform aircrew that leader/wingman is head-down in the cockpit and wingman/leader is responsible for clearing.

**HIGH** - Target altitude at or above 30,000 feet MSL.

**HIT** - A Radar return on the radarscope (A/A). Also a weapon impact within lethal distance.

**HOLDING HANDS** - Aircraft in visual formation.

**HOME PLATE** - Home airfield or the Aircraft Carrier.

**HOT** - In context; attack geometry will result in rollout in front of the target; or on a leg of the CAP pointing toward the anticipated threats (A/A). Ordnance employment authorized, expected, or completed (A/G).

**ID** - Directive to intercept and identify the target; also aircrew ID accomplished, followed by type aircraft.

**IN PLACE (Left, Right)** - Perform indicated maneuver simultaneously.

**JINK** - Unpredictable maneuvers to negate a gun tracking solution.

**JOKER** - Fuel state above Bingo at which separation/bugout/event termination should begin.

**KILL** - Directive to commit on target with clearance to fire; in training, a fighter call to indicate kill criteria has been fulfilled.

**LADDER** - Three or more groups/contacts/formations in trail.

LINE ABREAST - Two groups/contacts/formations/aircraft side-by-

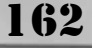

# Chapter 13

A/Direction) - Final radar<br/>not assumed LOW - TargetDirective call for fighter/flight to execute a<br/>nose-high heading reversal.POP - Starting climb for air-to-surface

attack. 0,000 **POSIT** - Request for position; response

normally in terms of a geographic landmark, or off a common reference point.

**POST HOLE** - Rapid descending spiral.

**POWER** - Reminder to set the throttles appropriately considering the IR threat and desired energy state.

**PRESS** - Directive to continue the attack; mutual support will be maintained. Supportive role will be assumed.

**REFERENCE (Direction)** - Directive to assume stated heading.

**ROGER** - Indicates aircrew understands the radio transmission; does not indicate compliance or reaction.

**SAM (Direction)** - Visual acquisition of a SAM or SAM launch. Should include position.

**SANDWICHED** - A situation where an aircraft/element finds itself between opposing aircraft/elements.

**SEPARATE** - Leaving a specific engagement; may or may not reenter.

**SHACKLE** - One weave; a single crossing of flight paths; maneuver to adjust/ regain formation parameters.

**SHOOTER** - Aircraft designated to employ ordnance.

**SILENT** - "GO SILENT" directive to initiate briefed EMCON procedures.

**SLICE/SLICEBACK (Left/Right)** -Directive to perform a high-G descending turn in the stated direction; usually 180degree turn.

SLOW - Target with ground speed of less

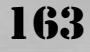

side.

**LOCKED (BRA/Direction)** - Final radar lock-on; sort is not assumed LOW - Target altitude below 10,000 feet AGL

**MEDIUM** - Target altitude between 10,000 feet AGL and 30,000 feet MSL.

**MERGE (D)**- Informative that friendlies and targets have arrived in the same visual arena. Call indicating radar returns have come together.

**MUSIC** - Electronic radar jamming. On AI radar, electronic deceptive jamming.

**NAKED** - No RWR indications. Opposite of term "spike".

**NO JOY** - Aircrew does not have visual contact with the target/bandit; opposite of term "TALLY."

**NOTCH (Direction)** - All-aspect missile defensive maneuver to place threat radar/missile near the beam.

**OFF (Direction)** - Informative call indicating attack is terminated and maneuvering to the indicated direction.

**OFFSET (Direction)** - Informative call indicating maneuver in a specified direction with reference to the target.

**PACKAGE** - Geographically isolated collection of groups/contacts/formations.

**PADLOCKED** - Informative call indicating aircrew cannot take eyes off an aircraft/ground target without risk of losing tally/visual.

**PAINT** - Friendly AAI/APX interrogation return.

PARROT - IFF transponder.

**PICTURE** - Situation briefing which includes real-time information pertinent to a specific mission.

PITCH/PITCHBACK (Left/Right) -

than 300 knots.

**SNAP SHOT** - High-angle/high-LOS gunshot.

**SNAP** - An immediate vector (bearing and range) to the group described.

**SORTED** - Criteria have been met which ensure individual flight members have separate contacts; criteria can be met visually, electronically (radar) or both.

**SPIKE** - RWR indication of AT threat is displayed. Add clock position, and type threat (radar/heat) if able.

**SPITTER (Direction)** - An aircraft that has departed from the engagement.

**SPLASH** - Target destroyed (air-to-air); weapons impact (air-to-ground).

**SQUAWK** - Operate IFF as indicated or IFF is operating as indicated.

**STACK** - Two or more groups/contacts/formations with a high/low altitude separation in relation to each other.

**STATUS** - Request for an individual's tactical situation; response is normally "offensive", "defensive," or "neutral." May be suffixed by position and heading.

**STERN** - Request for, or directive to, intercept using stern geometry.

**STINGER** - Formation of two or more aircraft with a single in trail.

**STRANGER** - Unidentified traffic that is not a participant in the mission.

**STROBE** - AI radar indications of noise radar jamming.

**SWITCH/SWITCHED** - Indicates an attacker is changing from one aircraft to another.

**TALLY** - Sighting of a target/bandit; opposite of "NO JOY".

TARGET - Specification of sort responsi-

# bility.

**THREAT (Direction)** - (GCI/AWACS) Informative that an untargeted bandit/bogey is within 10 NM of a friendly.

TRACKING - Stabilized gun solution.

**TRAIL** - Tactical formation of two or more aircraft following one another.

**TRAILER** - The last aircraft in a formation.

**TRASHED** - Informative call; missile in flight has been defeated.

**TUMBLEWEED** - Indicates limited situation awareness; no tally, no visual; a request for information.

**VEE** - Three groups/contacts/formations with the single closest in range and an element in trail.

**VISUAL** - Sighting of a friendly aircraft; opposite of "BLIND."

WALL - Three or more groups/contacts/formations line abreast/side-side.

**WEDGE** - Tactical formation of two or more aircraft with the single in front and the other aircraft laterally displaced on either side behind the leader's wing line.

**WEEDS** - Indicates that aircraft are operating close to the surface.

**WILCO** - Will comply with received instructions.

WINCHESTER - No ordnance remaining.

# ACRONYMS

A/A - Air to Air

AAA - Antiaircraft Artillery.

**AACQ** - Automatic Acquisition. Mode of Air-to-Air radar.

AAW - Anti-air Warfare.

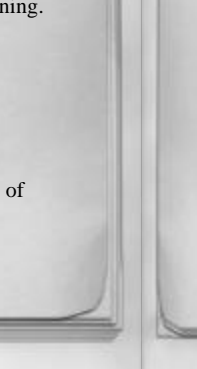

# **ABCCC** - Airborne Battlefield Command and Control Center.

**ACE** - Airborne Combat Element (Marine Corps term).

**ACM** - Air Combat Maneuvering, The process of positioning an attacking aircraft to employ weapons against a target aircraft.

**ACT** - Air Combat Tactics, Tactical game plans to achieve desired Air-to-Air objectives.

ADIZ - Air Defense Identification Zone.

A/G - Air to Ground.

AGL - Above Ground Level.

AGM - Air-to-Ground Missile.

AI - Air Interdiction/Air Intercept.

**AOA** - Angle Of Attack, The angle between the mean chord line of a wing and the relative wind.

**AOT**- Angle Off Tail, The angle formed between the longitudinal axes of two aircraft. The angle is measured from defender's 6 o'clock. Also called track crossing angle (TCA).

AOB - Air Order of Battle.

ARM - Antiradiation Missile.

ASM - Air-to-Surface Missile.

ASUW - Antisurface Warfare.

ASW - Antisubmarine Warfare.

**ATO** - Air Tasking Order, or Fragmentary Order (FRAG). Daily schedule of air support sorties, including all pertinent information to perform mission.

**AWACS** - Airborne Warning and Control System.

BAI - Battle Area Interdiction.

**GCE** - Ground Combat Element (Marine Corps term).

**BDA** - Bomb Damage Assessment. Brief description of weapon effectiveness on target.

# Chapter 13

**BFM** - Basic Fighter Maneuvers - Series of aerial maneuvers in order to achieve a weapons firing position on another aircraft.

**BRAT** - Report stating; Bearing, Range, Altitude, and Target aspect of target

**BS** - Boresight. ACM mode of Air-to-Air radar.

**BVR** - Beyond Visual Range.

CAG - Carrier Air Group.

**CAP** - Combat Air Patrol - Fighter mission to destroy enemy aircraft along a specified route or from a specific geographic point.

CAS - Close Air Support.

**CBU** - Cluster Bomb Unit.

C2 - Command and Control.

**C3** - Command, Control, and Communications.

**CCIP** - Constantly Computed Impact Point.

**CL Max** - Coefficient of Lift, Maximum. The angle of attack at which the most lift is created, the maximum turn rate and maximum G loading also occur at this AOA.

CSAR - Combat Search and Rescue.

**DCA** - Defensive counter air.

**DDI** - Digital Display Indicators.

**DLZ** - Dynamic launch zone.

**ECCM** - Electronic counter-countermeasures.

**ECM** - Electronic Counter Measures, Actions taken to prevent or reduce the effective use of the electro-magnetic spectrum by the enemy force.

EMCON - Emission control.

EO - Electro-optical.

EOB - Electronic Order of Battle.

- ETA Estimated Time of arrival.
- EW Electronic Warfare.

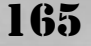

FAC - Forward Air Controller.
FAC (A) - Forward Air Controller (Airborne).
FCS - Flight Control System.
FEBA - Forward Edge of the Battle Area.
FLIR - Forward-looking infrared.
FLOT - Forward-looking infrared.
FLOT - Forward Line Of Troops.
Frag - Fragmentary Order (ATO).
FSCL - Fire Support Coordination Line.
GBU - Guided Bomb Unit.
GCI - Ground Controlled Intercept.
GOB - Ground Order of Battle.
GPS - Global positioning system.

**HARM** - High Speed Anti radiation Missile, AGM 88.

HSD - Horizontal Situation Display.HUD - Heads Up Display.

IADS - Integrated Air Defense System.

**IFF** - Identification Friend or Foe.

ILS - Instrument Landing System.

**IMC** - Instrument Meteorological Conditions.

IR - Infrared.

**IRCM** - Infrared countermeasures.

**JFACC** - Joint Force Air Component Commander.

JFC - Joint Force Commander.

**LOS** - Line Of Sight - A direct line from the pilot's eye to an object.

LGB - Laser-Guided Bomb.

**MIG** - Fighter aircraft designed and produced by the Mikoyan Gurevich Aircraft Bureau of the USSR.

M/M - Master Mode.

MSL - Mean Sea Level.

NOB - Naval Order of Battle.

NORDO - No radio. OCA - Offensive counter air. Pk - Probability of kill. **Ps** - Specific excess power. RADAR - Radio Detection And Ranging. **RECCE** - Reconnaissance. Rmax - Maximum weapons range. Rmin - Minimum weapons range. ROE - Rules of Engagement. RWR - Radar Warning Receiver. SA - Situational Awareness. SAM - Surface-to-Air Missile. SEAD - Suppression of Enemy Air Defenses. SHRIKE - AGM-45 antiradiation missile. TACAN - Tactical Aircraft Navigation. TACC - Tactical Air Control Center. TACP - Tactical Air Control Party.

TACS - Tactical Air Control System.

TDC - Target Designator Control.

**TOF** - Time Of Flight; The time from weapon release to weapon impact.

TOT - Time On Target.

**TTA** - Time Till Active. Time till missile seeker goes active.

TCA - Track Crossing Angle, See AOT.

**Vc** - Velocity closing; Closure between fighter and target expressed in knots.

VACQ - Vertical Acquisition Mode.

**Velocity-vector** - VV, Depiction of where the aircraft is actually going.

**VID** - Visual identification.

VMC - Visual Meteorological Conditions.

UFC - Up Front Control.

WACQ - Wide Acquisition Mode

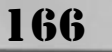

# Chapter 13

**PUBLISHED BY:** Xicat Interactive

**EXECUTIVE PRODUCER:** Reto Bodmer

**PRODUCER:** Don Zabriskie

**GRAPHIC DESIGNERS:** Jason Burger, John Linn, Louis Porter, Jr.

QUALITY ASSURANCE: Leonard Kohs, Michael "Thehalo8" Bellhorn, David Halpern, John Linn, Louis Porter, Jr., Don Zabriskie

SALES & MARKETING: Bradly Flack

LEGAL:

Jaimee B. Wolf, David Halpern

**DEVELOPED BY:** Graphsim Entertainment

**DESIGN AND PROGRAMMING:** Trey Smith

MISSION EDITOR AND USER INTERFACE PROGRAMMING: Gabe Mares

ARTWORK AND 3D MODELS: Jon Blum

MISSIONS AND 3D MODELS: Ken Wilkens

**MULTIMEDIA AND ILLUSTRATIONS:** James Buie

USER MANUAL: Major David Putze, USMCR

MARKETING AND SALES: Jeff Morgan, Jeanine DeSocio

THE FRONT OFFICE: Amy Lorance

**TRAINING CONTENT:** Geoff Stahl

# SPECIAL THANKS TO:

Rick Dominguez, Scott Carnevale, Wayne Watts, VFA-111 "Black Knights", Bill Hewitt, Karen Gleitsmann, Geoff Stahl, John Stauffer, Chris Bentley, Jim Black, Mike Pohl

167

#### CONTACT:

For support in the US you can contact Xicat technical support at: Xicat Interactive, 800 E. Broward Blvd., Suite 700, Ft. Lauderdale, FL US 33301

**Support Telephone Number:** (954)522-3900 x204

Support Email: techsupport@xicat.com

For further product information: www.xicat.com Published by Xicat Interactive, Ltd.

© 2001 Xicat Interactive, Ltd., 800 East Broward Blvd., Suite 700, Fort Lauderdale, FL 33301. All Right Reserved. Xicat Interactive and the Xicat logo are trademarks of Xicat Interactive, Ltd. Distributed by Infogrames, North America F/A-18 Precision Strike Fighter is a trademark of Xicat Interactive, Ltd. Windows, Microsoft and DirectX are either a trademark or registered trademark of Microsoft Corporation in the US and/or other

#### TECHNICAL SUPPORT

If you are experiencing problems with this software and have followed the instructions in this manual carefully, please call our customer support helpline and speak with one of our technical support representatives, or alternatively visit our website at http://www.xicat.com where the majority of common problems and solutions will be displayed.

When you contact our support line, please try to have information about your PC configuration available, together with a detailed description of the problem you are experiencing. If at all possible, try to be seated in front of your computer. Our representatives will endeavor to structure their instructions according to your level of PC competency, but it may not be possible to avoid technical jargon. Always have a pen and paper ready to take down their instructions. Xicat interactive Customer Support is available from 9:30 a.m. - 5:00 p.m. (EST) M-F with the exception of national holidays. The number is (954) 522-3900. x204

#### SOFTWARE LICENSE

This agreement sets forth the license terms and conditions for using the enclosed software. By using the enclosed software, you agree to be bound by the terms of this license.

Xicat Interactive grants you a non-exclusive, non-transferable license to (a) use the Software on a single computer, (b) physically transfer the Software from one central processing unit (CPU) to another (which will then be designated CPU); (c) make one copy of the Software for backup purposes. You must place the same copyright information on the backup copy. You may not electronically transfer, sell, assign, rent, lease or otherwise distribute copies of the Software or documentation to others. The Software was designed and licensed for use on a single user computer system. Xicat Interactive makes no warranties with respect to the performance of the Software on networked computers, in multiple-user or multiple-CPU operating environments.

#### NOTICE

Xicat Interactive reserves the right to make improvements in this product described in this documentation at any time and without notice.

#### PROPRIETARY RIGHTS

The Software and documentation are copyrighted by and proprietary to Xicat Interactive and/or our suppliers. Xicat Interactive and/or our suppliers retain title and ownership of the Software and documentation. You acknowledge that the Software and documentation contain valuable trade secrets and other proprietary information belonging to Xicat Interactive and/or our suppliers. You agree to hold the Software in confidence and to take reasonable steps to prevent disclosime to others.

#### NO OTHER RIGHTS

Except as stated above, this agreement does not grant you any rights to patents, copyrights, trade secrets, trade names, trademarks (whether registered) or unregistered), or any rights, franchises or license with respect to the Software and documentation. Xicat Interactive reserves all rights not explicitly granted in this license agreement.

#### TERM

The license granted under this agreement is effective until terminated. You may terminate the license at any time by destroying the Software and documentation in your possession or subject to your control together with copies or modifications in any form. Xicat Interactive may terminate your license immediately if you fail to comply with any term or condition of this agreement. You agree that upon any such termination you will destroy the Software and documentation in

168

your possession or subject to your control together with all copies or modifications in any form.

#### WARRANTY DISCLAIMER AND LIMITATIONS OF LIABILITY

Warranty disclaimer: Although we have tested the Software, neither Xicat Interactive nor anyone else involved in the creation, production, delivery, or licensing of the Software or documentation make any warranty or representation of any kind, expressed or implied with respect to the Software or documentation or it's quality, reliability, title or performance, or it's merchantability of fitness for any particular purpose or application. As a result, the Software and documentation is licensed "as is", and you, the licensee, are assuming the entire risk as to their quality and performance, you, and not Xicat Interactive, assume the entire cost of all necessary services or repairs. Limitation of Liability: In no event will Xicat Interactive or anyone else involved in the creation, production, delivery or licensing of the Software or documentation to be liable to you for any direct, indirect, special, incidental, or consequential damages of any kind arising out of use of the Software or documentation, even if the Software or doumentation or any defect in the Software or documentation, even Xicat Interactive or anyone else involved in the creation, production, delivery, or licensing of the Software or documentation Kicat Interactive will have no liability for any hardware, software or data stored or used with the Software, including the costs of repairing, replacing or recovering such hardware, software, or data.